# The Student's SENSTAT

# **Author: Jack Prins**

# **Table of Contents**

| Chapter | 12    |
|---------|-------|
| Chapter | 212   |
| Chapter | 3     |
| Chapter | 4     |
| Chapter | 5     |
| Chapter | 6126  |
| Chapter | 7152  |
| Chapter | 8170  |
| Chapter | 9     |
| Chapter | 9A223 |
| Chapter | 10    |
| Chapter | 11    |
| Chapter | 12    |

# **Chapter 1**

# The Student's SEMSTAT

### Introduction

The SEMSTAT is a collection of statistical routines intended for the use of faculty and students at undergraduate and graduate curriculums. The topics covered are:

# **Descriptive Statistics and Plotting** including

Line Plots and Histograms Box Plots Stem and Leaf Plots Measures of central tendency and dispersions Random Number Generators

### Inferential Statistics including

Numerical Integration of Probability Distributions and their Inverses Hypothesis Testing and Confidence Intervals Analysis of Variance and Contrast Testing Simple and Multiple Linear Regression

### **Linear Programming and Applications**

Simplex method Transportation Problems Assignment Problems Two Person Zero Sum Games

### Statistical Quality Control charts including

Shewhart  $\overline{x}$  and S control charts Shewhart  $\overline{x}$  and R control charts Shewhart  $\overline{x}$  control charts Individual X and Moving Range control charts Run sum and Moving Average Control Charts Cumulative Control Charts for means Horizontal Cusum Charts Exponential Weighted Moving Average control charts Multivariate Control Charts (MEWMA, HOTELLING, PCA) Average Run Length calculations Double and Single Sampling Plans Sequential Sampling and Skip lot Sampling

### Time Series Analysis, including

Box-Jenkins identification routines Box-Jenkins estimation/diagnostics/forecasting Stepwise Autoregression (Box-Jenkins AR model) Multivariate Autoregressive Models Exponential Smoothing by Holt-Winters (single, double and triple) Single and multiple Linear Regression

### Nonparametric Statistics, including

Two-sample Sign Test for Ordinal Levels Wilcoxon matched-pairs signed-ranks test Mann-Whitney U test Two-way Friedman's ANOVA for related samples Kruskal-Wallis 1-way ANOVA for independent data Spearman Rank correlation coefficient Kendall Rank correlation coefficient Kendall partial rank correlation coefficient Kendall coefficient of concordance Kolmogorov-Smirnov, goodness of fit test Anderson-Darling and Cramer Von Mises goodness of fit tests Fisher's Exact Test of Proportions McNemar Test for significance of changes

### Multivariate Statistics, including the following techniques

Multiple Analysis of Variance (MANOVA) Multiple Analysis of Covariance (MANCOVA) Classification Analysis Principal Components followed by Rotation Eigen System Solutions

# Reliability, including the following routines

Parameter estimation for censored and uncensored samples for the Exponential and the two parameter Weibull, Lognormal and Uncensored Gamma Distributions. Inverse Distribution. Duane Plots and other analyses for the Exponential Distribution Hazard Rates, Confidence Intervals, OC Curves, more ...

### Design of Experiments, including the following design families

Full 2<sup>n</sup> factorials. Fractional 2<sup>n-p</sup> factorials. Full 3<sup>n</sup> factorials. Plackett-Burman Designs. CCD Designs

# Utility Programs, including:

Factorials of integers and half integers Combinations Matrix Inversion Determinants Chi-square Contingency Tables Goodness of Fit Test Box-Cox Transformation Solution for Linear Systems Gramm-Schmidt Orthogonalization Generalized Trapezoidal Rule

The system is optionally menu driven. To start it one has to be in the directory that contains the SEMSTAT system, and then type **GO**. The main menu will appear. You can use the mouse or the arrow keys. The Shift-F1 toggles between the methods. If you select the arrow keys method, the following message appears:

To select an item on any menu, use the arrow keys to move the cursor to the position of the line with the desired item and press the enter key.

# Main Menu

| SEMSTAT, a statistical library for Students |  |  |  |  |  |
|---------------------------------------------|--|--|--|--|--|
| Descriptive Statistics                      |  |  |  |  |  |
| Probability Distributions                   |  |  |  |  |  |
| Hypothesis Testing and Confidence Intervals |  |  |  |  |  |
| Analysis of Variance and Contrast Testing   |  |  |  |  |  |
| Linear Regression                           |  |  |  |  |  |
| Statistical and Mathematical Utilities      |  |  |  |  |  |
|                                             |  |  |  |  |  |
| Linear Programming                          |  |  |  |  |  |
| Statistical Quality Control                 |  |  |  |  |  |
| Time Series Analysis                        |  |  |  |  |  |
| Non Parametric Statistics                   |  |  |  |  |  |
| Multivariate Statistics                     |  |  |  |  |  |
| Reliability                                 |  |  |  |  |  |
| Design of Experiments                       |  |  |  |  |  |
| Exit                                        |  |  |  |  |  |

The SEMSTAT package is distributed on one CD.

The installation procedure wants you to insert the CD in the appropriate drive. Then click START, RUN from the desk top, and select D: \setup, where D is the drive letter of the CD-ROM. Then follow the prompts.

The files are compressed so that you cannot copy them directly onto your hard disk The SETUP routine expands and decompresses.

**Storage requirement on the hard-disk.** The approximate storage requirements on your hard disk are:

| The Statistics Basic Package (STATLIB)    | 1250 K bytes |
|-------------------------------------------|--------------|
| The Statistical Quality Control (SQC)     | 1100 K bytes |
| The Non Parametric component (NONPARAM)   | 367 K bytes  |
| The Time Series component (TIMESTAT)      | 540 K bytes  |
| The Linear programming component (LP)     | 85 K bytes   |
| The Multivariate component (MVAR)         | 525 K bytes  |
| The Reliability component (RELIABLT)      | 496 K bytes  |
| The Design of Experiments component (DOE) | 650 K bytes  |
|                                           |              |

Total

5013 K bytes

# **Part I: The Statistical Components**

Part 1 of this manual deals with the statistical portion of the software. Let us begin with following its installation.

# Installation

The installation procedure is straight forward. To install the SEMSTAT system insert the CD-ROM drive and click START, RUN and then type D:\SETUP (D is here the CD ROM drive) and answer the prompts.

The setup procedure will first create one main directory and six sub-directories. This is done to make the overall book-keeping easier. The default name for the main directory is: C:\STATS You may choose any name or path you wish. In fact that is the intention of the very first prompt that is issued. It then creates another main directory and 4 sub-directories for the D.O.E. component. The default name for this main directory is C:\DOESTUD (for student)

| *******                                                          | *****             |  |  |  |  |  |
|------------------------------------------------------------------|-------------------|--|--|--|--|--|
| * This installs SEMSTAT on the hard disk and creates six *       |                   |  |  |  |  |  |
| * sub directories containing:                                    | *                 |  |  |  |  |  |
| * Linear Programming, Quality Control,                           | *                 |  |  |  |  |  |
| * Timeseries Analysis, Nonparametric Statis                      | tics, *           |  |  |  |  |  |
| * Mulitvariate Statistics and Reliability.                       | *                 |  |  |  |  |  |
| **********                                                       | *****             |  |  |  |  |  |
|                                                                  |                   |  |  |  |  |  |
| The default directory to store the SEMSTAT is                    | C:\STATS          |  |  |  |  |  |
| The default directory to store the LP programs is                | C:\STATS\SIMPLEX  |  |  |  |  |  |
| The default directory to store Quality Control is                | C:\STATS\SQC      |  |  |  |  |  |
| The default directory to store Time Series Analysis              | C:\STATS\TIMESTAT |  |  |  |  |  |
| The default directory to store Nonparametric Stats               | C:\STATS\NONPARAM |  |  |  |  |  |
| The default directory to store Multivariate Stats                | C:\STATS\MVAR     |  |  |  |  |  |
| The default directory to store Reliability is C:\STATS\RELIABLT  |                   |  |  |  |  |  |
|                                                                  |                   |  |  |  |  |  |
| Default is accomplished by pressing Enter as answer to a prompt. |                   |  |  |  |  |  |
|                                                                  |                   |  |  |  |  |  |
| Name the directory to store the main program or press Enter      |                   |  |  |  |  |  |
|                                                                  |                   |  |  |  |  |  |
| OK? y/n: y                                                       |                   |  |  |  |  |  |
|                                                                  |                   |  |  |  |  |  |
|                                                                  |                   |  |  |  |  |  |

# CREATING DIRECTORIES AND COPYING FILES

Now the D.O.E. component will be installed...

The default directory to store the D.O.E. system isC:\DOESTThe default directory to store data files isC:\DOESTThe default directory to store output reports isC:\DOESTThe default directory to store generated designs isC:\DOESTDefault is accomplished by pressing Enter as answer to a prompt.C:\DOEST

C:\DOESTUD. C:\DOESTUD\DATA. C:\DOESTUD\REPORTS. C:\DOESTUD\DESIGNS.

Name the directory to store the main program or press Enter: OK? y/n: y

CREATING DIRECTORIES AND COPYING FILES ...

*If all goes well, the following remark will be displayed:* 

The D.O.E. system is successfully installed.

Press the Enter key to return.:

The SEMSTAT system is successfully installed To start the system, be sure to be in the directory where the system resides and then type GO.

Press the Enter key to return to the DOS prompt:

| *************************************** |
|-----------------------------------------|
|                                         |

\* Running the SEMSTAT Programs from Windows 9x/NT \*

1 Move the cursor to an empty slot on the screen.

- 2 Click the right mouse button.
- 3 A little screen pops up, click NEW and then click SHORTCUT.
- 4 A new screen appears. Fill in the blank line with:
- 5 C:/STATS/GO.BAT (C:\STATS or whatever you selected as main directory at installation).

6 Click NEXT, another little screen overwrites the present one.

7 Fill in the blank line with a name for the Shortcut icon.

8 Click on FINISH

You now have created a shortcut icon. Clicking it will start SEMSTAT. To ensure that you operate in the full-screen mode, instead of a window proceed as follows:

1 Click the shortcut item with the right mouse button.

2 Click Properties.

3 Click Options.

4 Click Full Screen.

5 Click OK.

\_\_\_\_\_

\* Running the SEMSTAT Programs from Windows 3.x

- 1 Start Windows
- 2 Click on the Applications Icon. The Application window is displayed
- 3 Click on File, then New
- 4 Select Program Item, then OK. This displays :Program Items ...
- 5 In the Description Box put SEMSTAT (or whatever title you want)
- 6 In the command line put GO.BAT
- 7 In the working Directory box put C:\STATS (or wherever you installed) A new icon SEMSTAT is now added to the Applications group

You can change the icon by clicking the Change icon button.

8 click OK, then close.

You can now execute the SEMSTAT programs from Windows.

The rest of this part of the user's guide involves computer output on sample terminal sessions. This enables you to understand the syntax of the routines. The guide does not pretend to be a text book. There are many excellent texts that should function as the background material. A list of a few will be found in the section on References.

# Data Input

How does one input the data?

There are a few ways to prepare input files in ASCII format. This format is required by SEMSTAT.

- Use the program INPUT. This prompts for the number of rows and columns. Just follow the prompts for input and editing (if necessary)
- 2. Use any editor or spreadsheet package and create a raw date file. There is one catch: the raw data file MUST be an ASCII file. So if you use Lotus 1-2-3 as the vehicle, be sure to output the file in the .PRN form. (use /PRINT, then RANGE, then GO) or if you work in Windows, follow the instructions.
- 3. Use any word processor such as WordPerfect or Microsoft Word and use the associated Text Output option.
- 4. If Host Systems are involved, use the appropriate download routines.

INPUT (this is the routine in SEMSTAT) This program forms data files How many rows (enter 0 to exit): ? 6 How many columns: ? 3

Start inputting. Press the enter key after each entry...

Wish to see the input file (for eventual corrections)? y/N: n

Enter a file name or press the ENTER key ( $\prec -$ ) to name it DATA.FIL: my.fil The data are stored in file my.fil

# Switches in selected programs

# 1) Mouse-Arrow-Keys-Switch

The menus are mouse driven by default. Some users don't like the mouse. One can switch to arrow keys that position a large cursor to the desired line in the menu by pressing the Shift + F1 combination simultaneously. The Shift-F1 key toggles between the two methods. If you press them twice in a row, you are back to the mouse.

# 2) Mono-Color-Switch

The menus and program prompts appear in color by default. If you prefer black and white (or don't have a color monitor), you can switch to monochrome by pressing the Shift + F2 keys simultaneously. In general, the rest of the session, inclusive of the plots, will appear in black and white or their equivalents. as is the case for the Shift + F1 keys, the mono-color switch toggles between the two display colors. If you press while a prompt expects some answer. you must press the enter key in order to have the switch operational.

# 3) End-of-Program-Switch

If you wish to abort you current session, press the F4 key at any prompt, and then press the Enter key. This will, in general, return you to the menu. of origin. (However, there are some cases when this will not work)

# 4} Data-File-Edit-Switch

In the Statistical Quality Control component, you can edit your input files "on the fly" by pressing the F6 key. This will prompt for information in the form of line editing. The input lines are displayed with numerical prefixes. This indicate the order of the line in the file. You edit desired by prefix, line(s)

# Chapter 2

# **Descriptive Statistics**

The menu for descriptive statistics is shown below:

Use mouse or up and down arrow keys to position the cursor, then press Enter

| Descriptive Statistics and Plotting                                                                                                    |  |  |  |  |
|----------------------------------------------------------------------------------------------------|--|--|--|--|
| Mean, Median, Mode, Variance, Range, Skewness, Kurtosis, etc.<br>General Plotting Routine and Histograms<br>Box-Plots<br>Stem and Leaf Plots<br>File Generation Routine<br>Prints Saved Plots<br>Random Number Generators |  |  |  |  |
| Exit.                                                                                                    |  |  |  |  |

# Example of the 1st line on the menu

| DESCRIBE                                                                                                    | DESCRIBE |             |                 |            |  |  |  |  |
|----------------------------------------------------------------------------------------------------|----------|-------------|-----------------|------------|--|--|--|--|
|                                                                                                    |          |             |                 |            |  |  |  |  |
| DESCRIPTIVE STATISTICS<br>You can enter a valid filespec, as long as it has an extension, or you can select a file extension to<br>search for files of particular interest. If you press the enter key ( $<\!\!-\!\!-\!\!$ ), ALL file names are<br>displayed. Enter FILESPEC or EXTENSION (1-3 letters): To return, press the F10 key. ?<br>demo1.fil |          |             |                 |            |  |  |  |  |
| You can analyze all or part of the data. Enter one of the following:<br>a) First AND last sequence number, e.g. 12-46 (the hyphen is a MUST),<br>b) or just the first sequence number, e.g. 12, (last number is last entry)<br>c) or press the enter key (≺→) for all data. ?                                                                          |          |             |                 |            |  |  |  |  |
|                                                                                                    | DESCE    | IPTIVE STAT | ISTICS FOR FILE | ·demo1 fil |  |  |  |  |
| MAX                                                                                                    | MIN      | MFAN        | VARIANCE        | ΝΟ ΠΑΤΑ    |  |  |  |  |
| 00 0000                                                                                                    | 22 0000  | 51 1006     | 141 0220        | 70         |  |  |  |  |
| 80.0000                                                                                                    | 23.0000  | 31.1280     | 141.8238        | /0         |  |  |  |  |
|                                                                                                    |          |             |                 |            |  |  |  |  |
|                                                                                                    |          |             |                 |            |  |  |  |  |

| STD.DEVIATION | : | 11.9090 |
|---------------|---|---------|
| RANGE         | : | 57.0000 |

| THE MEDIAN IS: 51.5 |                       |  |  |  |  |  |
|---------------------|-----------------------|--|--|--|--|--|
| THE MODE IS: 38     | Number of items is: 3 |  |  |  |  |  |
| THE MODE IS: 64     | Number of items is: 3 |  |  |  |  |  |
| THE MODE IS: 71     | Number of items is: 3 |  |  |  |  |  |
| Multi-Modal         |                       |  |  |  |  |  |
|                     |                       |  |  |  |  |  |
| SKEWNESS: -0.0722   | Z VALUE : -0.2468     |  |  |  |  |  |
| KURTOSIS: -0.0607   | Z VALUE : -0.1037     |  |  |  |  |  |
|                     |                       |  |  |  |  |  |
| OUADRATIC MEAN :    | 52.4779               |  |  |  |  |  |
| GEOMETRIC MEAN ·    | 49 6306               |  |  |  |  |  |
| HADMONIC MEAN       | 47.0427               |  |  |  |  |  |
| HARMUNIC MEAN       | 4/.743/               |  |  |  |  |  |

# **Example of Line Plot**

# Plot

You can enter a valid filespec, as long as it has an extension, or you can select a file extension to search for files of particular interest. If you merely press the enter key (≺→), ALL file names are displayed. Enter FILESPEC or EXTENSION (1-3 letters): To exit, press F10. ? demo1.fil

Enter 0 (or press the Enter key) to plot against the INDICES,

or 1 to plot against a selected data column,

or h for help...

Want to see the first 10 lines of the file ? y/N:

You can analyze all or part of the data. Enter one of the following:

a) First AND last sequence number

e.g. 12-46 (the hyphen is a MUST) analyzes rows 12 to 46.

b) or just the first sequence number

e.g. 12 analyzes from row 12 till the last row.

c) or press the enter key ( $\checkmark$ ) for all data rows. ?

| MAX     | MIN     | MEAN    | VARIANCE | column |
|---------|---------|---------|----------|--------|
| 80.0000 | 23.0000 | 51.1286 | 141.8239 | 1      |

NUMBER OF OBSERVATIONS: 70

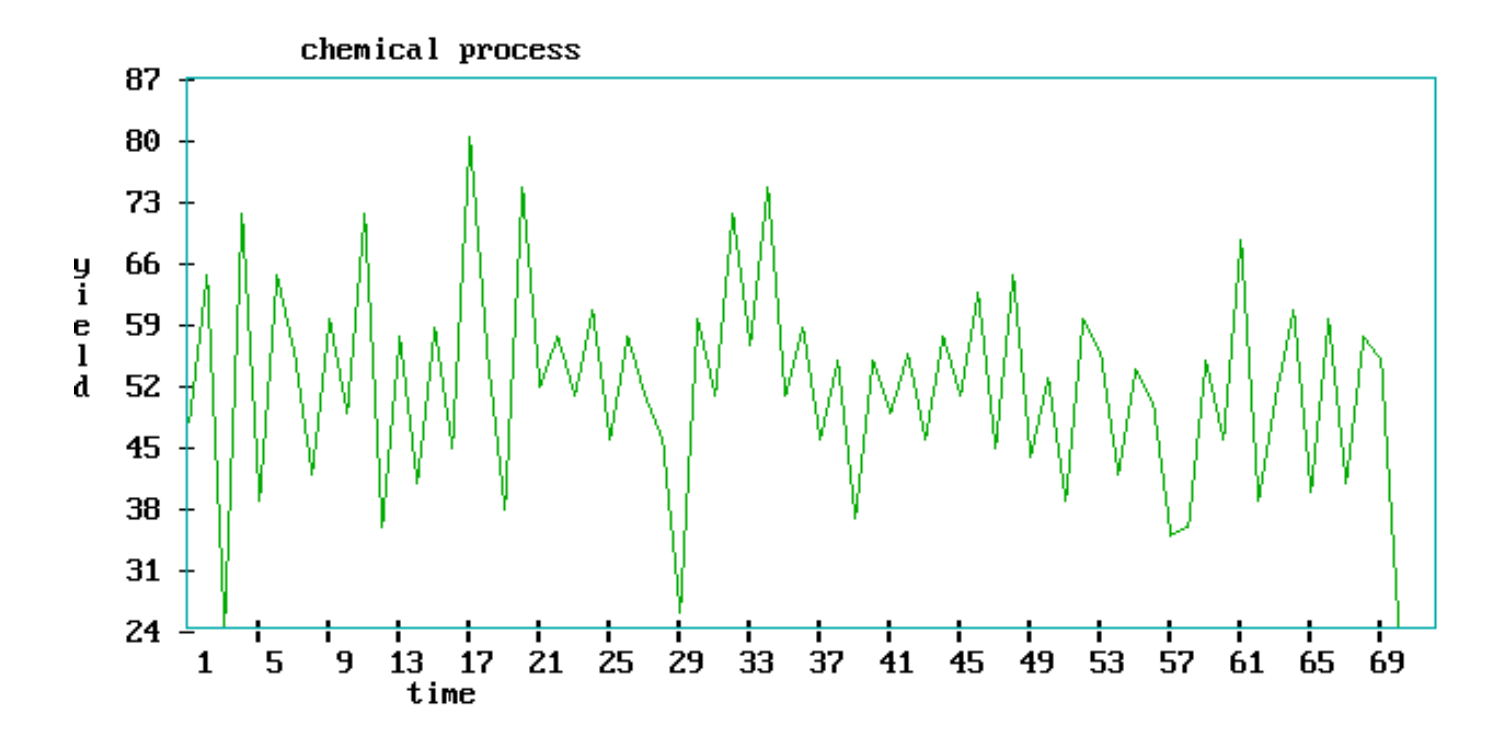

Use up and down arrow keys to position the cursor, then press Enter

**OPTIONS MENU** 

GENERATE DATES TRANSFORMATIONS SEASONAL ADJUSTMENT DIFFERENCING STORE PLOT ON DISK LEGENDS GRIDS TITLES HISTOGRAM

PLOT

The HISTOGRAM was selected

Want a frequency histogram? Y/n: y Enter 1 to construct it from a given number of cells, Enter 2 to construct it from a given width per cell: ? 1 Enter 1 for absolute or 2 for relative frequency: ? 1

# HISTOGRAM FOR VARIABLE : 1

How many cells? Press enter for 18:10

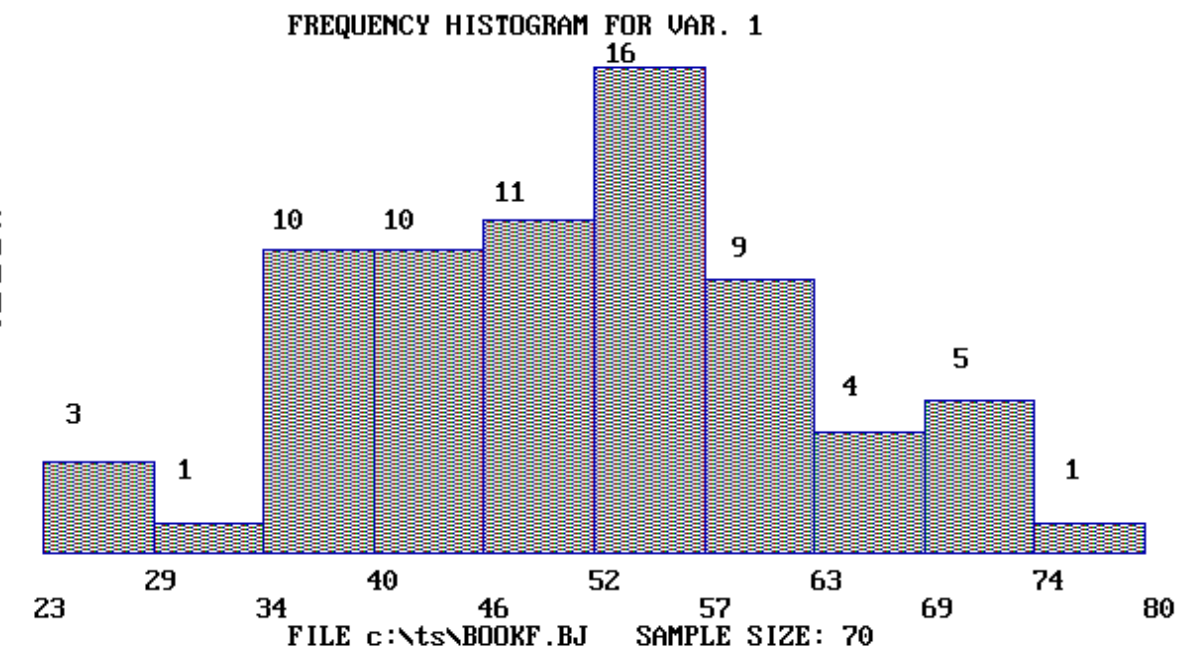

# BOXPLOT

You can enter a valid filespec, as long as it has an extension, or you can select a file extension to search for files of particular interest. If you merely press the enter key ( $\checkmark - \bot$ ), ALL file names are displayed. Enter FILESPEC or EXTENSION (1-3 letters): To return, press F10. demo1.fil You can analyze all or part of the data. Enter one of the following: a) First AND last sequence number, e.g. 12-46 (the hyphen is a MUST), b) or just the first sequence number, e.g. 12, (last number is last entry), c) or press the enter key ( $\checkmark - \bot$ ) for all data. ?

Statistics for file demo1.fil

| MAX                                                                                 | MIN           | MEAN                                                      | VARIANCE                                                | NO.DATA          |  |
|-------------------------------------------------------------------------------------|---------------|-----------------------------------------------------------|---------------------------------------------------------|------------------|--|
| 80.0000                                                                             | 23.0000       | 51.1286                                                   | 141.8238                                                | 70               |  |
| Median Locati<br>Median<br>Hinges<br>Adjacent Value<br>Inner Fences<br>Outer Fences | on 35.5<br>es | Hinge Loc<br>51.<br>44.000<br>25.000<br>23.000<br>2.000 1 | ation 18<br>500<br>58.000<br>74.000<br>79.000<br>00.000 | H-spread: 14.000 |  |
| Mild Outliers<br>80                                                                 |               |                                                           |                                                         |                  |  |
| Extreme Outlie                                                                      | ers           |                                                           |                                                         |                  |  |

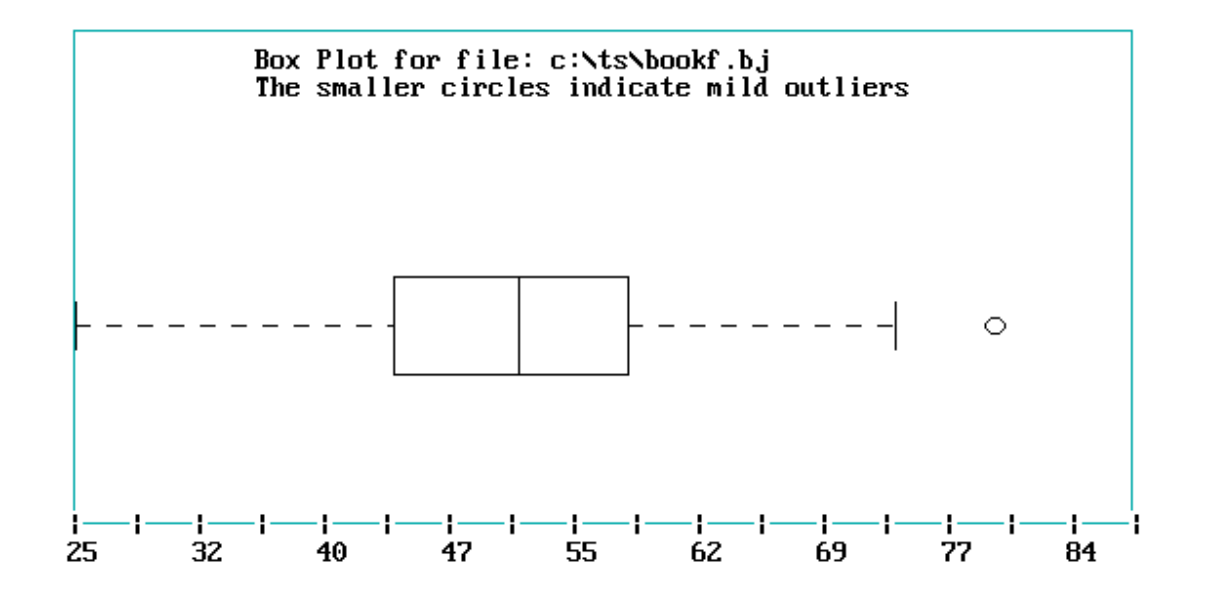

# STEMLEAF

| Eı     | Enter FILESPEC: To return, press the enter key. demo1.fil |                              |                               |                                      |               |  |  |  |
|--------|-----------------------------------------------------------|------------------------------|-------------------------------|--------------------------------------|---------------|--|--|--|
| Fo     | For Series demo1.fil                                      |                              |                               |                                      |               |  |  |  |
|        | MAX<br>80.0000                                            | MIN<br>23.0000               | MEAN<br>51.1286               | STD.DEV.<br>11.9090                  | NO.DATA<br>70 |  |  |  |
|        |                                                           |                              | Stem and Leaf F<br>SCALE FACT | Plot for Series dem<br>OR FOR STEM = | o1.fil<br>10  |  |  |  |
| 2      | 3 3 5                                                     | 0 0 0 0                      |                               |                                      |               |  |  |  |
| 3<br>4 | 45567                                                     | 8 8 8 9<br>4 4 5 5 5 5 5 7 3 | 889                           |                                      |               |  |  |  |
| 5      | 00000                                                     | 01234444                     | 5 5 5 5 6 7 7 7 7             | 7889999                              |               |  |  |  |
| 6      | 00244                                                     | 48                           |                               |                                      |               |  |  |  |
| /<br>8 | 1 1 1 4 4<br> 0                                           |                              |                               |                                      |               |  |  |  |
|        |                                                           |                              |                               |                                      |               |  |  |  |

**Probability Distributions** Use the mouse or the up and down arrow keys to position the cursor, then press Enter

| SAMPLING DISTRIBUTIONS                                                                             |                                                                                              |                                                                         |  |  |  |
|----------------------------------------------------------------------------------------------------|----------------------------------------------------------------------------------------------|-------------------------------------------------------------------------|--|--|--|
| <ol> <li>Normal</li> <li>Student's t</li> <li>Chi-square</li> <li>Snedecor's f</li> </ol>          | Input z<br>Input df and t<br>Input df and chi-sq<br>Input df's and f                         | output prob(z)<br>output prob(t)<br>output pr(chi-sq)<br>output prob(f) |  |  |  |
| <ul><li>5 Inverse Normal</li><li>6 Inverse t</li><li>7 Inverse chisq</li><li>8 Inverse f</li></ul> | Input prob(z)<br>Input prob(t) and df<br>Input prob(chi-sq) and df<br>Input prob(f) and df's | output z<br>output t<br>output chi-sq<br>output f                       |  |  |  |
| 9 Binomial<br>10 Poisson<br>11 Hypergeometric                                                      | Input n and p<br>Input x and np<br>Input N, D, n, x                                          | output pdf, cdf<br>output pdf, cdf<br>output pdf, cdf                   |  |  |  |
| <ul><li>12 Non Central t</li><li>13 Non Central c</li><li>14 Non Central f</li></ul>               | Same for t, chi-square and f, plus a non-centrality parameter.                               | output prob(t)<br>output pr(chi-sq)<br>output prob(f)                   |  |  |  |
| Exit.                                                                                              |                                                                                              |                                                                         |  |  |  |

| Enter the normal z value: $1.65$                                                                                                    | selected 1                     |
|----------------------------------------------------------------------------------------------------|--------------------------------|
| Probability = 0.9505                                                                                                    |                                |
| More? y/n: $n$<br>Enter the Student's t value: 1.65<br>Enter the degrees of freedom: 5<br>Probability = 0.9201                                          | back to the menu<br>selected 2 |
| More? y/n: $n$<br>Enter the Chi-square value: 12<br>Enter the degrees of freedom: 14<br>Probability = 0.3930                                            | back to the menu selected 3    |
| More? y/n: $n$<br>Enter the Snedecor's f value: 4.8<br>Enter the degrees of freedom of numerator : 8<br>Enter the degrees of freedom of denominator: 12 | back to the menu<br>selected 4 |

| Probability = 0.9923                                                                                                    |                                |
|----------------------------------------------------------------------------------------------------|--------------------------------|
| More? y/n: n<br>Enter the normal probability: $.8$<br>z = 0.8415                                                                                                    | back to the menu<br>selected 5 |
| More? y/n: y<br>Enter the normal probability: .997<br>z = 2.7482                                                                                                    |                                |
| More? y/n: <i>n</i><br>Enter the Student's t probability .789<br>Enter the degrees of freedom: $12$<br>t = 0.8312                                                               | back to the menu<br>selected 6 |
| More? y/n: $n$<br>Enter the Chi-square probability: .9<br>Enter the degrees of freedom: 15<br>chi-square = 22.2930                                                              | back to the menu<br>selected 7 |
| More? y/n: <i>n</i><br>Enter the Snedecor's f probability: .9<br>Enter the degrees of freedom of numerator : 8<br>Enter the degrees of freedom of denominator: 16<br>f = 2.0877 | back to the menu<br>selected 8 |
| More 2 x/n; n (aslasted 0)                                                                                                    |                                |

More? y/n: *n* (selected 0) **Binomial** Individual and cumulative terms of the Binomial Distribution

Enter N, the number of trials or press Enter to quit: 12 Enter P, the probability in a single success: .16 Х PDF CDF 0 0.123410 0.123410 0.405491 1 0.282081 2 0.295500 0.701004 3 0.187627 0.888632 4 0.080412 0.969043 5 0.024506 0.993550 6 0.005446 0.998996 7 0.000889 0.999885 8 0.999991 0.000106 0.000009 0.999999 9

# HYPOTHESIS TESTING

The menu for hypothesis testing is shown below:

HYPOTHESIS TESTING AND CONFIDENCE BOUNDS One population mean, large sample size. (n > 30)Difference between 2 populations means, large sample size One population mean, small sample size. Difference between 2 population means, small sample size. One proportion (binomial parameter). (n > 30)Difference between 2 proportions (binomial parameters) One population variance Ratio of two population variances Homogeneity of variances Exit.

# Example 1

One population mean, large sample size. (n > 30)Hypothesis testing.  $H_0$ :  $\mu_1 = \mu_0$ . Variance is known. Z test for one population. Enter the population mean: 120 Enter the sample mean: 117 Enter the sample std.dev.: 12 Enter the sample size: 56 Enter value for  $\alpha$  (press Enter for .05): Enter 1 or 2 for One or Two sided test: 1 The Z-test statistic = 1.870829The critical value = 1.645211Probability of Z-test = 0.969316Right Tail Area = 0.030684Reject the null hypothesis. A two-sided confidence about the population mean is given by: Prob { 113.8564 < U0 <  $120.1436 \} =$ 0.9500

```
Hypothesis testing. H0:U1 = U2. Variance is known.
Z test for two populations.
Enter sample mean 1: 6.70
Enter sample std.dev.1: .60
Enter sample size 1: 100
Enter sample mean 2: 6.54
Enter sample std.dev.2: .63
Enter sample size 2: 100
Enter value for \alpha (press Enter for .05): .10
Enter 1 or 2 for One or Two sided test: 2
 The Z-test statistic = 1.839080
                                    The critical value = 1.645211
 Probability of Z-test = 0.967048
                                     Right Tail Area = 0.032952
 Reject the null hypothesis.
 A two-sided confidence about the population mean is given by:
 Prob { 0.0169 < DELTA <
                                  0.3031 \} =
                                                0.9000
 DELTA is the absolute difference between \mu 1 and \mu 2.
```

# Example 3

Hypothesis testing. H0:U1 = U0. Variance is unknown. T Test for one population. Enter the population mean: 120 Enter the sample mean: 117 Enter the sample std.dev.: 12 Enter the sample size: 15 Enter value for  $\alpha$  (press Enter for .05): Enter 1 or 2 for One or Two sided test: 1 The t-test statistic = 0.968246The critical value = 1.761732Probability of t-test = 0.825324Right Tail Area = 0.174676Accept the null hypothesis. A two-sided confidence about the population mean is given by: 0.9500 Prob { 110.3529 < U0 < 123.6471 } =

Difference between 2 population means, small sample size. Hypothesis testing. H0:U1 = U2. Variance is unknown. T test for two populations. Enter sample mean 1: 495 Enter sample std.dev.1: 55 Enter sample size 1: 15 Enter sample mean 2: 545 Enter sample std.dev.2: 50 Enter sample size 2: 15 Enter value for  $\alpha$  (press Enter for .05): Enter 1 or 2 for One or Two sided test: 2 The t-test statistic = 2.605251The critical value = 2.048890Probability of t-test = 0.992732Right Tail Area = 0.007268Reject the null hypothesis. A two-sided confidence about the population mean is given by: Prob { 10.6777 < DELTA < 89.3223 } = 0.9500 DELTA is the absolute difference between  $\mu 1$  and  $\mu 2$ .

Hypothesis testing. H0:p-hat = p0. n > 30. Z test for one proportion.

Enter n, the number of trials: 200 Enter the number of successes: 26 Enter the hypothesized P  $\therefore$  10

Enter value for  $\alpha$  (press Enter for .05): Enter 1 or 2 for One or Two sided test: 1

The Z-test statistic = 1.414 The critical value = 1.645Probability of Z-test = 0.921 Right Tail Area = 0.078Accept the null hypothesis.

A two-sided confidence for P is given by: Prob { 0.0951 < P < 0.1649 } = 0.9500

# Example 6

Hypothesis testing. H0:p1 - p2 = 0. n1 and n2 > 30. Z test for absolute difference between two proportions.

FOR SAMPLE 1 Enter n, the number of trials: 1000 Enter the number of successes: 52

FOR SAMPLE 2 Enter n, the number of trials: 1000 Enter the number of successes: 23

Enter value for  $\alpha$  (press Enter for .05): Enter 1 or 2 for One or Two sided test: 1

The Z-test statistic = 3.41 The critical value = 1.645Probability of Z-test = 0.9997 Right Tail Area = 0.000321Reject the null hypothesis.

A two-sided confidence for P1 - P2 is given by: Prob { 0.0150 < DELTA < 0.0430 } = 0.9500

Hypothesis testing. H0:VAR1 = VAR0. Chi-square test. Enter the population variance: 100 Enter the sample variance: 195 Enter the sample size: 10 Enter value for  $\alpha$  (press Enter for .05): Enter 1 or 2 for One or Two sided test: 1 The Chi.sq-test statistic = 17.550 The critical value = 16.9047 Probability of Chi.sq-test = 0.9594 Right Tail Area = 0.040590 Reject the null hypothesis. A two-sided confidence about the population variance is given by: Prob {103.81 < Population Variance < 529.49} = 0.90

# Example 8

Hypothesis testing. H0:VARIANCE 1 = VARIANCE 2. F Test. Enter sample variance 1: 1.04 Enter sample size 1: 25 Enter sample variance 2: .51 Enter sample size 2: 25 Enter value for  $\alpha$  (press Enter for .05): The following F test is one sided; Ha:var 1 > var 2 The F-test statistic = 2.039 The critical value = 1.984 Probability of F-test= 0.956 Right Tail Area = 0.043 Reject the null hypothesis. Variance 1 > Variance 2. A two-sided confidence about the F ratio is given by: Prob { 0.8983 < F RATIO < 4.6275 } = 0.9500

# **Homogeneity of Variances Tests**

When a usual one way Analysis of Variance is performed, it is assumed that the group variances are statistically equal. If this assumption is not valid, then the resulting F-test in Anova is invalid. There is a technique, called the Welch One Way ANOVA, that allows for unequal variances. This section describes four tests for equality of group variances and the Welch ANOVA. The tests for homogeneity of variances are:

- O'Brien's Test
- Brown-Forsythe Test
- Levene's Test
- Bartlett's Test

The first three tests are based on the creation of or transformation to a new response variable and then to perform an analysis of variance on this new variable. These new response variables are constructed to measure the spread in each group.

The fourth test (Bartlett's test) is derived from the likelihood ratio test under the normal distribution.

• O'Brien's test computes a new response so that its cell or group means are equal to the variances of the original response. The new response is computed as:

$$z_{ij} = \frac{(n_j + w - 2)n_j (y_{ij} - \overline{y}_{j.})^2 - w s_j^2 (n_j - 1)}{(n_j - 1)(n_j - 2)}$$

where

 $y_{ii}$  is the original observation in row i and group j

 $\overline{y}_i$  is the mean of group j

 $s_i^2$  is the variance of group j

 $n_i$  is the number of responses in group j

w is set to .5

• Brown-Forsythe is the model *F* statistic from an one way Anova on

$$z_{ij} = |y_{ij} - \tilde{y}_j|$$
 where  $\tilde{y}_j$  is the median of group *j*

If any  $z_{ij}$  is zero then it is replaced by the next smallest  $z_{ij}$  in group *j*. This is introduced to correct for the artificial zeros that come about with odd numbers of observations in a group.

• The Levene F is the model F statistic in the one way Anova from

$$z_{ij} = |y_{ij} - \overline{y}_j|$$
 where  $\overline{y}_j$  is the mean of group j

The model F or test statistic for the above three tests is the ratio of  $MS_{\text{treatment}}/MS_{\text{error}}$  which, after some algebra, is

$$F = \frac{(N-p)\sum_{j=1}^{p} n_{j} (\overline{z}_{j.} - \overline{\overline{z}}_{..})^{2}}{(p-1)\sum_{j=1}^{p} \sum_{i=1}^{N} (z_{ij} - \overline{z}_{j.})^{2}}$$

where

N = total number of observations,  $n_j =$  number of observations per group and p = number of groups

The degrees of freedom for the first three tests are given by: DF numerator = p - 1DF denominator = N - p, where N is the total number of responses

• Bartlett's test statistic is computed as

$$T = \frac{v \ln\left(\sum_{j=1}^{p} \frac{v_{j}}{v} s_{j}^{2}\right) - \sum_{j=1}^{p} v_{j} \ln s_{j}^{2}}{1 + \left[\frac{\left(\sum_{j=1}^{p} \frac{1}{v_{j}}\right) - \frac{1}{v}}{3(p-1)}\right]}$$

where

 $v_j = n_j$ ,  $n_j$  = the number of responses in group j $v = \sum_{i=1}^{p} v_i$ , p = the number of groups

The Bartlett test statistic follows a Chi Square distribution with p-1 degrees of freedom. Division of the test statistic by the degrees of freedom yields an F value. A modification of Bartlett's test statistic that leads to a different F value is

$$F = \frac{v_2 M}{v_1 (b - M)}$$

where

$$M = (N - p) \ln s_{pooled}^{2} - \sum_{j=1}^{p} (n_{j} - 1) \ln (s_{j}^{2})$$

$$A = \frac{1}{3(p-1)} \left[ \sum_{j=1}^{p} \left( \frac{1}{n_{j} - 1} \right) - \left( \frac{1}{N-p} \right) \right]$$

$$s_{pooled}^{2} = \frac{\sum_{j=1}^{p} (n_{j} - 1) s_{j}^{2}}{N-p}$$

$$v_{1} = p - 1 \qquad v_{2} = \frac{p+1}{A^{2}}$$

$$b = \frac{v_{2}}{1 - A + 2/v_{2}}$$

This *F* has a sampling distribution better approximated by the  $F(v_1, v_2)$  distribution. The values of  $v_2$  are not necessary integers, so one may have to interpolate in the *F* table.

The reported p values are the probability of exceeding the reported F values. That is, the probability of obtaining by chance alone an F value larger then the computed F, if in fact the variances are equal for all groups.

The Welch approach (an Anova allowing for unequal variances) computes the following F statistic

$$F = \frac{\sum_{j=1}^{p} w_j \left( \overline{y}_j - \widetilde{y}_{..} \right)}{1 + \frac{2(p-2)}{k^2 - 1} \left[ \sum_{j=1}^{p} \frac{\left( 1 - \frac{w_j}{u} \right)^2}{n_j - 1} \right]}$$

where

$$w_j = \frac{n_j}{s_j^2} \qquad u = \sum_{j=1}^p w_j \qquad \tilde{y}_{..} = \sum_{j=1}^p \frac{w_j \overline{y}_{j..}}{u}$$

An example follows:

| Test for Homogeneity of Variances                        |              |              |         |           |  |
|----------------------------------------------------------|--------------|--------------|---------|-----------|--|
|                                                          |              |              |         |           |  |
| Number                                                   | of Observat  | 1000 = 40    |         |           |  |
| Number                                                   | of Groups    | = 6          |         |           |  |
| Group S                                                  | Statistics:  |              |         |           |  |
| Group                                                    | Median       | Mean         | Std.Dev | Ν         |  |
| 1                                                        | 89.5000      | 99.0000      | 29.3355 | 8         |  |
| 2                                                        | 98.0000      | 94.7143      | 16.2349 | 7         |  |
| 3                                                        | 96.0000      | 100.8333     | 17.7551 | 12        |  |
| 4                                                        | 106.0000     | 108.2857     | 10.8737 | 7         |  |
| 5                                                        | 115.0000     | 118.3333     | 8.5049  | 3         |  |
| 6                                                        | 134.0000     | 140.6667     | 28.5890 | 3         |  |
|                                                          |              |              |         |           |  |
| The p-va                                                 | alue for rej | ecting = .05 |         |           |  |
| Test                                                     |              | F-Ratio      | p-value |           |  |
| Levene                                                   |              | 3.0079       | 0.0236  | Reject HO |  |
| Brown-For                                                | sythe        | 2.1035       | 0.0890  | Accept H0 |  |
| O'Brien                                                  |              | 2.0498       | 0.0963  | Accept H0 |  |
| Bartlett                                                 | Chi2 = 8.1   | 337 1.6267   | 0.1490  | Accept H0 |  |
|                                                          |              |              |         |           |  |
| Bartlett's test is chi-square with df = $5$              |              |              |         |           |  |
| All F tests are done with $df = 5$ and 34                |              |              |         |           |  |
|                                                          |              |              |         |           |  |
| Nolah 1 $\lambda$ NOVA $2.4727$ 0.1120 Accord NO         |              |              |         |           |  |
| werch I W                                                | ay ANOVA     | 2.4/3/       | 0.1120  | Ассерс но |  |
| Here the variances may be unequal. The df are 5, 10, 112 |              |              |         |           |  |
|                                                          |              |              |         |           |  |
|                                                          |              |              |         |           |  |

# The input file is:

| Grp 1 | Grp 2 | Grp 3 | Grp 4 | Grp 5 | Grp 6 |
|-------|-------|-------|-------|-------|-------|
| 95    | 112   | 81    | 92    | 112   | 116   |
| 123   | 107   | 91    | 112   | 115   | 134   |
| 74    | 67    | 142   | 128   | 128   | 172   |
| 145   | 98    | 84    | 111   | •     |       |
| 64    | 105   | 85    | 105   | •     |       |
| 84    | 95    | 93    | 104   | •     | •     |
| 128   | 79    | 99    | 106   | •     |       |
| 79    |       | 119   | •     | •     |       |
| •     |       | 92    | •     | •     |       |
| •     |       | 112   | •     | •     |       |
| •     | •     | 99    |       | •     |       |
| •     | •     | 113   |       | •     |       |

# Chapter 3

# **ANALYSIS OF VARIANCE**

The menu for the various routines for the Analysis of Variance is displayed below:

Analysis of Variance (ANOVA) and Contrast Testing

One-Way ANOVA Randomized Block ANOVA Two-Way ANOVA Three-Way ANOVA Four-Way ANOVA Five-Way ANOVA Data File Generation Multiple Comparisons

Exit.

Examples from the program:

# One-Way ANOVA FOR EQUAL SAMPLE SIZES PER GROUP

The input to this program is an multicolumn ASCII file. You can enter a valid filespec, as long as it has an extension, or you can select a file extension to search for files of particular interest. If you merely press the enter key  $(\prec - 1)$ , ALL file names are displayed. Enter FILESPEC or EXTENSION (1-3 letters): To exit, press F10. ? anova1.fil MAX MIN MEAN VARIANCE SERIES 1.9000 4.1000 3.0000 0.5720 1 3.9000 0.3977 2 2.2000 2.9167 4.3000 2.3000 3.1000 0.5960 3 NUMBER OF OBSERVATIONS: 6

\*\*\*\*\*\* ANALYSIS OF VARIANCE TABLE \*\*\*\*\* S.S Source D.F. M.S **F-RATIO** Between Groups 0.1011 2 0.0506 0.0969 Within Groups 7.8283 15 0.5219 Total (corrected) 7.9294 17 \_\_\_\_\_ 162.6006 1 Mean Total 170.5300 18 Probability of F =0.091763 Right Tail Area = 0.908237Want contrast testing ? (y/N): y Input  $\alpha$  or press Enter for default of .05: .1 Means 3.000 2.917 3.100 CONTRAST TESTING A normalized contrast is the contrast divided by its standard error. There is a maximum value for the normalized contrast. The contrast coeffcients for the maximum normalized contrast are: -0.105 -1.677 1.782 You will now be prompted for contrast coefficients. If you do NOT wish to select a treatment in the test, PRESS THE ENTER KEY! Remember, the sum of the coefficients must be zero! Enter contrast coefficient for treatment 1:1 Enter contrast coefficient for treatment 2: 0Enter contrast coefficient for treatment 3:-1The computed contrast = -0.100Its standard error = 0.417 The test statistic (normalized contrast) = -0.240The critical value =2.322 Prob { -1.068 < True Contrast <  $0.868 \} =$ 0.9000 For hypothesis testing the absolute value is used ...

he null hypothesis is that there is NO difference among treatments. Do not reject the null hypothesis.

# **Two-Way ANOVA**

An evaluation of an encapsulation applied to 3 different materials was conducted at 2 different laboratories. Each laboratory tested 3 samples from each of the treated materials. The data represents the time till leakage of each sample.

| Materials (B) |       |     |     |  |  |
|---------------|-------|-----|-----|--|--|
| Lab           | (A) 1 | 2   | 3   |  |  |
| 1             | 4.1   | 3.1 | 3.5 |  |  |
|               | 3.9   | 2.8 | 3.2 |  |  |
|               | 4.3   | 3.3 | 3.6 |  |  |
| 2             | 2.7   | 1.9 | 2.7 |  |  |
|               | 3.1   | 2.2 | 2.3 |  |  |
|               | 2.6   | 2.3 | 2.5 |  |  |

Questions:

- a. Is there a difference between the materials?
- b. Is there a difference between the labs?
- c. Is there interaction between laboratory and material?

This is a 2x3 factorial experiment. Labs (factor A) is at a = 2 levels. Materials (factor B) is at b = 3 levels. Each factor combination occurs r = 3 times. The total number of observations = n = rab = 3(2)(3) = 18.

Form the input matrix to the SEMSTAT ANOVA Program: There are ab = 2(3) = 6 rows. There are r = 3 columns.

Let us input the data such that the LEFT most factor (e.g A) varies first:

| $A_1 B_1$ | 4.1 | 3.9 | 4.3 |
|-----------|-----|-----|-----|
| $A_2 B_1$ | 2.7 | 3.1 | 2.6 |
| $A_1 B_2$ | 3.1 | 2.8 | 3.3 |
| $A_2 B_2$ | 1.9 | 2.2 | 2.3 |
| $A_1 B_3$ | 3.5 | 3.2 | 3.6 |
| $A_2 B_3$ | 2.7 | 2.3 | 2.5 |

The actual file, created by using the INPUT program, omits the Ai Bj headings.

# TWO-WAY ANOVA FOR EQUAL SAMPLE SIZES PER CELL

The input to this program is a tabular ASCII file. The rows are the cells with the replicates. The columns are the factors, arranged with the FIRST factor varying first. Enter name of the data file, or press F10 to exit. ?ANOVA2.fil

| Number of levels for Factor                                                                              | A:?3<br>B:22                                    |                             |                       |                                                   |
|----------------------------------------------------------------------------------------------------|-------------------------------------------------|-----------------------------|-----------------------|---------------------------------------------------|
| Number of Replicates                                                                                     | · ? 3                                           |                             |                       |                                                   |
| *                                                                                                    | *********                                       | ******                      | *****                 |                                                   |
| *                                                                                                    | ANALYSIS                                        | OF VARI                     | ANCE TABLE *<br>***** |                                                   |
| Source                                                                                                   | SS                                              | DF                          | MS                    | F-RATIO                                           |
| Factor A                                                                                                 | 0.4444                                          | 2                           | 0.2222                | 4.4444                                            |
| Factor B                                                                                                 | 1.8050                                          | 1                           | 1.8050                | 36.1000                                           |
| Interaction AB                                                                                           | 5.0800                                          | 2                           | 2.5400                | 50.8000                                           |
| Error                                                                                                    | 0.6000                                          | 12                          | 0.0500                |                                                   |
| Total (corrected)                                                                                        | 7.9294                                          | 17                          |                       |                                                   |
| F                                                                                                    | AND P VAI                                       | LUES FOR                    | FIXED MODEL           |                                                   |
| Probability of $F(A) =$                                                                                  | 0.964059                                        | Right T                     | ail Area = $0.03$     | 5941                                              |
| Probability of $F(B) =$                                                                                  | 0.999939                                        | Right T                     | ail Area = 0.00       | 0061                                              |
| Probability of $F(AB) =$                                                                                 | 0.999999                                        | Right T                     | ail Area = $0.00$     | 0001                                              |
| Want contrast testing? (y/N<br>Enter desired factor/interacti<br>Input α or press Enter for des<br>Means | ): y<br>on (A, B, AB<br>fault of .05:           | , etc) or pr                | ess Enter to quit: a  |                                                   |
| 2.078 2.078                                                                                              | 1.856                                           |                             |                       |                                                   |
| ******                                                                                                   | ******                                          | ******                      | ******                | *****                                             |
| *                                                                                                    | CON                                             | TRAST TI                    | ESTING                | *                                                 |
| **********                                                                                               | ***********                                     | ********                    | ****************      | *********                                         |
| A normalized contrast is the<br>for the normalized contrast.<br>1.225 1.225 -2.44                        | contrast divid<br>The contrast<br>9             | led by its s<br>coeffcients | for the maximum       | re is a maximum value<br>normalized contrast are: |
| You will now be prompted f                                                                               | or contrast co                                  | efficents.                  | If you do NOT wish    | h to select a treatment in                        |
| Enter contrast coefficient for                                                                           | $\mathbf{KEI}$ Kell transmission $\mathbf{KEI}$ | 1 ieniber, the              | sum of the coeffic    | ients must de Zero!                               |
| Enter contrast coefficient for                                                                           | treatment 2.                                    | 1                           |                       |                                                   |
| Enter contrast coefficient for                                                                           | treatment 2:                                    | U<br>1                      |                       |                                                   |
| Enter contrast coefficient for                                                                           | ueaument 3:                                     | -1                          |                       |                                                   |

The computed contrast =0.222Its standard error =0.105The test statistic (normalized contrast) =2.108The critical value =2.788Prob {-0.072 < True Contrast <</td>0.516 }=0.9500

The null hypothesis is that there is NO difference among treatments. Do not reject the null hypothesis
### Three-Way ANOVA FOR EQUAL SAMPLE SIZES PER CELL

| The input to this program is a tabular ASCII file.<br>The rows are the cells with the replicates.<br>The columns are the factors, arranged with the FIRST factor varying first.<br>Enter name of the data file, or press F10 to exit. ? <i>anova3.fil</i><br>Number of levels for Factor A: ? 2<br>Number of levels for Factor B: ? 2<br>Number of levels for Factor C: ? 2 |            |       |           |            |  |
|----------------------------------------------------------------------------------------------------|------------|-------|-----------|------------|--|
| Number of Replicates                                                                                                    | : ? 3      |       |           |            |  |
| *                                                                                                    | *****      | ***** | ******    | ****       |  |
| * ANALYSIS OF VARIANCE TABLE *<br>*************************                                                                                                    |            |       |           |            |  |
| Source                                                                                                    | SS         | DF    | MS        | F-RATIO    |  |
| Factor A                                                                                                    | 181.5000   | 1     | 181.5000  | 20.7429    |  |
| Factor B                                                                                                    | 253.5000   | 1     | 253.5000  | 28.9714    |  |
| Interaction AB                                                                                                    | 13.5000    | 1     | 13.5000   | 1.5429     |  |
| Factor C                                                                                                    | 73.5000    | 1     | 73.5000   | 8.4000     |  |
| Interaction AC                                                                                                    | 13.5000    | 1     | 13.5000   | 1.5429     |  |
| Interaction BC                                                                                                    | 73.5000    | 1     | 73.5000   | 8.4000     |  |
| Interaction ABC                                                                                                    | 1.5000     | 1     | 1.5000    | 0.1714     |  |
| Error                                                                                                    | 140.0000   | 16    | 8.7500    |            |  |
| Total (corrected)                                                                                                    | 750.5000   | 23    |           |            |  |
| F AND P VALUES FOR FIXED MODEL                                                                                                    |            |       |           |            |  |
| Probability of F(A)                                                                                                    | = 0.999675 | Right | Tail Area | = 0.000325 |  |
| Probability of F(B)                                                                                                    | = 0.999939 | Right | Tail Area | = 0.000061 |  |
| Probability of F(AB)                                                                                                    | = 0.767908 | Right | Tail Area | = 0.232092 |  |
| Probability of F(C)                                                                                                    | = 0.989522 | Right | Tail Area | = 0.010478 |  |
| Probability of F(AC)                                                                                                    | = 0.767908 | Right | Tail Area | = 0.232092 |  |
| Probability of F(BC)                                                                                                    | = 0.989522 | Right | Tail Area | = 0.010478 |  |
| Probability of F(ABC)                                                                                                    | = 0.315658 | Right | Tail Area | = 0.684342 |  |
|                                                                                                    |            |       |           |            |  |

#### **Multiple Comparisons**

The input file to this routine is automatically generated by the One Way Anova program under the name of "ANOVA.MNS" For n-way Anova's select the desired factor or interaction and then construct your own file with the means. For this example the ANOVA.MNS file consist of one column and 3 rows:

3.5167 5.4667 4.5667

| *****                         | ******           | ******       | ******      | *      |
|-------------------------------|------------------|--------------|-------------|--------|
| * Confidence Limits on all    | Pairwise         | e Differenc  | ces         | *      |
| * by Tukey's, Scheffe's and   | d Bonfer         | roni's met   | hods        | *      |
| ******                        | ******           | *****        | ******      | k      |
|                               | <i>.</i>         |              |             |        |
| Enter filename of the colum   | in file wi       | th the mea   | ans: anov   | a.mns  |
| Enter the MSE from the AN     | $\sqrt{OVA}$ tal | ble (0 to q  | (uit) : 4.8 |        |
| Enter the family confidence   |                  | ent, (defat  | iit≡.95)∶   |        |
| Equal sample sizes? y/ll.     | () to quit       | $) \cdot 18$ |             |        |
| Enter the total sample size ( |                  | ).10         |             |        |
| Means A                       | bs. Dif          |              |             |        |
| 1 - 2 3.5167 - 5.4667 =       | 1.950            |              |             |        |
| 1 - 3 3.5167 - 4.5667 =       | 1.050            |              |             |        |
| 2 - 3 5.4667 - 4.5667 =       | 0.900            |              |             |        |
|                               |                  |              |             |        |
| Tukey's T statistic: 2        | 2.5986           |              |             |        |
| Scheffe's S statistic: 2      | 2.7134           |              |             |        |
| Bonferroni' B statistic: 2    | 2.6943           |              |             |        |
| Sidak's t statistic: 2        | 2.3347           |              |             |        |
| Student's t statistic: 2      | 2.1320           |              |             |        |
| 0.95 confidence limits for    | all pairw        | vise comp    | risons      |        |
| 0.95 confidence mints for     | an pan w         | ise compa    |             |        |
| Tukey                         | Sche             | ffe          | Bonf        | erroni |
| 1 - 2 -1.3370 5.2370          | -1.4822          | 5.3822       | -1.4581     | 5.3581 |
| 1 - 3 -2.2370 4.3370 -        | -2.3822          | 4.4822       | -2.3581     | 4.4581 |
| 2 - 3 -2.3870 4.1870 -        | -2.5322          | 4.3322       | -2.5081     | 4.3081 |
|                               |                  |              |             |        |
|                               |                  |              |             |        |

#### Simple Linear Regression

#### LEAST SQUARES LINEAR REGRESSION

You can enter a valid filespec, as long as it has an extension, or you can select a file extension to search for files of particular interest. If you merely press the enter key ( $\prec - \bot$ ), ALL file names are displayed. Enter FILESPEC or EXTENSION (1-3 letters): F10 to return to the menu. ? regress1.fil

NOTE! In the y/n prompts, the default (pressing 'enter') is capitalized. In other prompts, the default is 0 (zero) unless indicated otherwise

The first 10 lines of the file...

20.089.514.879.920.583.112.556.918.066.614.382.527.5126.316.579.324.3119.920.287.6

The number of columns in this file = 2

You can extract a selected number of columns from this file. The selection is made by entering the numbers of the desired columns, separated by at least one blank. Consider a file of 5 columns. The file can be re-arranged by changing the order of these numbers. For example, 1 4 constructs a new file consisting of columns 1 and 4, and 1 5 3 constructs a new file consisting of columns 1, 5, and 3.

Enter the selected columns, (press Enter to retain all):

If the next prompt is answered by pressing the enter key, or 0, the system will generate the X variable: 1,2,...n.

How many independent variables ? 1 Want to name the variables? (1-8 letters) y/N: n Degree of fit ? (1 for linear, 2 for quadratic, etc) : 1

If you know the number of data points (maybe from previous analysis), you can analyze all or part of the data. Enter one of the following:

a) First AND last sequence number, e.g. 12-46 (the hyphen is a MUST),

b) or just the first sequence number, e.g. 12, (last number is last entry)

c) or press the enter key  $(\checkmark -1)$  for all data. ?

| 1.000 (<br>).805 1                              | 0.805<br>000                                                                              |                                                 |                    |             |          |
|-------------------------------------------------|-------------------------------------------------------------------------------------------|-------------------------------------------------|--------------------|-------------|----------|
|                                                 | ]                                                                                         | DEPENDENT                                       | VARIABLE 2         |             |          |
| MAX<br>26.300                                   | MIN<br>0 56.9000                                                                          | MEAN<br>88.8400                                 | STD.DEV<br>21.0954 | NO.DA<br>15 | TA       |
|                                                 | SET (                                                                                     | OF INDEPENI                                     | DENT VARIAB        | LES         |          |
| MAX<br>27.5000                                  | MIN<br>12.3000                                                                            | MEAN<br>18.1733                                 | STD.DEV<br>4.3768  | VARIA<br>1  | BLE      |
| SLCT                                            | OPTION M                                                                                  | IENU                                            |                    | Help        | Now      |
| 1                                               | Transformations                                                                           |                                                 |                    | <br>   F1   | OFF      |
| 2                                               | Seasonal Adjustr                                                                          | nent for Depen                                  | dent Variable      | ₿ F2        | OFF      |
| 3                                               | Discounted Leas                                                                           | t Squares                                       |                    | F3          | OFF      |
| 4                                               | Backwards Elim                                                                            | ination                                         |                    | F4          | OFF      |
| 5                                               | Listing Residuals                                                                         | s, Hat Diagonal                                 | l and Cook's D     | F5          | OFF      |
| 6                                               | Plot of Residuals                                                                         | vs Actuals or/                                  | and Fitted         |             |          |
| /  <br>o                                        | Plot of Actuals V                                                                         | ersus Compute                                   | Ca Statistics      | Г/<br>   ГО |          |
|                                                 | Duibiii- waisoii a                                                                        | ransformation                                   | Statistics         | F0          |          |
|                                                 | Plot of Forecasts                                                                         | and Prediction                                  | Limits             | F10         | OFF      |
| Esc                                             | Exit from this me                                                                         |                                                 |                    |             |          |
| Enter yo<br>Enter 1 f<br>Enter 2 f<br>Enter 3 f | our selection (Do<br>for listing of residu<br>for saving residual<br>for both listing and | NOT press the<br>als<br>s in a file<br>I saving | Enter key) 5       |             | <u> </u> |
| Enter 0 f                                       | for none of the abo                                                                       | ove: 1                                          |                    |             |          |
| Enter na                                        | me of output file t                                                                       | o store the anal                                | lysis or press En  | ter for AN  | ALYSIS.R |

|          |                  | REGRESS       | ON ANA               | LYSIS    | FOR FILE re | egress1.fil  |           |
|----------|------------------|---------------|----------------------|----------|-------------|--------------|-----------|
|          |                  | estimate      | std.erro             | or       | t           | p-value      |           |
| Constar  | nt :             | 18.3541       | 14.807               | 7        | 1.2395      | 0.2371       |           |
| B1       | :                | 3.8785        | 0.793                | 6        | 4.8872      | 0.0003       |           |
| The Mo   | odel is: 18.354  | 1+3.8785*     | X1                   |          |             |              |           |
|          |                  |               |                      |          |             |              |           |
|          |                  | REC           | GRESSIO              | N ANA    | LYSIS TABI  | LE           |           |
|          | Source           | SS            |                      | DF       | MS          | F            | p-value   |
| Total (c | corrected)       | 6230          | 0.2188               | 14       | 445.0156    |              |           |
| Due to   | Regression       | 4034          | .3967                | 1        | 4034.3967   | 23.8850      | 59.35E-05 |
| Due to   | Residuals        | 2193          | 5.8220               | 13       | 168.9094    |              |           |
| Correct  | tion Factor      | 118388        | .2031                | 1        |             |              |           |
| Standar  | rd Error of Esti | mate          |                      |          | · 12,9965   |              |           |
| Coeffic  | cient of Multipl | e Determina   | tion R^2             |          | 0.6476      |              |           |
| Adjuste  | ed Coefficient   | of Determina  | tion, $R 2^{\prime}$ | 7        | 0.6204      |              |           |
| Coeffic  | vient of Multinl | e Correlation | $\mathbf{R}$         | <u>_</u> | · 0.8047    |              |           |
| count    |                  | e conclution  | ,                    |          | . 0.0017    |              |           |
|          | CORREI           | LATION MA     | ATRIX OI             | F THE F  | REGRESSIO   | N COEFFICIEN | TS        |
|          | B0               | B1            |                      |          |             |              |           |
|          | 1.0000           | -0.9740       |                      |          |             |              |           |
|          | -0.9740          | 1.000         |                      |          |             |              |           |
| Want     | listing of resid | uals? y/N: y  | /                    |          |             |              |           |
| Data     | Y obse           | rved Y        | computed             |          | Residual    | Standardized |           |
| Dulu     | 1 0050           | ived i        | computed             |          | residuui    | Residual     |           |
| 1        | 89.50            | 00 9          | 95.9248              |          | -6.4248     | -0.4943      |           |
| 2        | 79.90            | 00            | 5.7564               |          | 4.1436      | 0.3188       |           |
| 3        | 83.10            | 00            | 07.8641              |          | -14.7641    | -1.1360      |           |
| 4        | 56.90            | 00 6          | 6.8358               |          | -9.9358     | -0.7645      |           |
| 5        | 66.60            | 00 8          | 88.1677              |          | -21.5677    | -1.6595      |           |
| 6        | 82.50            | 00            | 3.8172               |          | 8.6828      | 0.6681       |           |
| 7        | 126.30           | 00 12         | 25.0138              |          | 1.2862      | 0.0990       |           |
| 8        | 79.30            | 00 8          | 32.3499              |          | -3.0499     | -0.2347      |           |
| 9        | 119.90           | 00 1          | 2.6025               |          | 7.2975      | 0.5615       |           |
| 10       | 87.600           | 00 00         | 06.7005              |          | -9.1005     | -0.7002      |           |
| 11       | 112.60           | 00 10         | )3.6819              |          | 8.9181      | 0.6862       |           |
| 12       | 120.80           | 00            | 02.0463              |          | 28.7537     | 2.2124       |           |
| 13       | 78.500           | 00 6          | 6.0601               |          | 12.4399     | 0.9572       |           |
| 14       | 74.300           | 0             | 2.6536               |          | 1.6464      | 0.1267       |           |
| 15       | 74.800           | 0 8           | 3.1256               |          | -8.3256     | -0.6406      |           |
| _        |                  | ·             |                      |          |             |              |           |
|          |                  |               |                      |          |             |              |           |
|          |                  |               |                      |          |             |              |           |

#### **Multiple Linear Regression**

#### LEAST SQUARES LINEAR REGRESSION

You can enter a valid filespec, as long as it has an extension, or you can select a file extension to search for files of particular interest. If you merely press the enter key ( $\prec - \bot$ ), ALL file names are displayed. Enter FILESPEC or EXTENSION (1-3 letters): F10 to return to the menu. ? regress3.fil

NOTE! In the y/n prompts, the default (pressing 'enter') is capitalized. In other prompts, the default is 0 (zero) unless indicated otherwise

The first 10 lines of the file...

| 89.5  | 20.0 | 5  | 4.1 |
|-------|------|----|-----|
| 79.9  | 14.8 | 10 | 6.8 |
| 83.1  | 20.5 | 8  | 6.3 |
| 56.9  | 12.5 | 7  | 5.1 |
| 66.6  | 18.0 | 8  | 4.2 |
| 82.5  | 14.3 | 12 | 8.6 |
| 126.3 | 27.5 | 1  | 4.9 |
| 79.3  | 16.5 | 10 | 6.2 |
| 119.9 | 24.3 | 2  | 7.5 |
| 87.6  | 20.2 | 8  | 5.1 |

The number of columns in this file = 4

You can extract a selected number of columns from this file. The selection is made by entering the numbers of the desired columns, separated by at least one blank. Consider a file of 5 columns. The file can be re-arranged by changing the order of these numbers. For example, 1 4 constructs a new file consisting of columns 1 and 4, and 1 5 3 constructs a new file consisting of columns 1, 5, and 3.

Enter the selected columns, (press Enter to return):

If the next prompt is answered by pressing the enter key, or 0, the system will generate the X variable: 1,2,...n.

How many independent variables ? 3

Want to name the variables? (1-8 letters) y/N:

Degree of fit ? (1 for linear, 2 for quadratic, etc) : 1

Enter 1 to generate all 1st order crossterms. Enter 2 to generate your own crossterms conversationally. Or press Enter for no crossterms ?

If you know the number of data points (maybe from previous analysis), you can analyze all or part of the data. Enter one of the following:

a) First AND last sequence number, e.g. 12-46 (the hyphen is a MUST)

b) or just the first sequence number, e.g. 12, (last number is last entry)

c) or press the enter key  $(\checkmark -)$  for all data. ?

Which column contains the DEPENDENT variable? Press Enter for 1 : To verify, do you want to see the first 10 records again? y/N :

| 1.000  | 0.805  | -0.521 | 0.372  |
|--------|--------|--------|--------|
| 0.805  | 1.000  | -0.809 | -0.171 |
| -0.521 | -0.809 | 1.000  | 0.410  |
| 0.372  | -0.171 | 0.410  | 1.000  |

#### DEPENDENT VARIABLE 1

| MAX      | MIN     | MEAN    | STD.DEV | NO.DATA |
|----------|---------|---------|---------|---------|
| 126.3000 | 56.9000 | 88.8400 | 21.0954 | 15      |

#### SET OF INDEPENDENT VARIABLES

| MAX     | MIN     | MEAN    | STD.DEV | VARIABLE |
|---------|---------|---------|---------|----------|
| 27.5000 | 12.3000 | 18.1733 | 4.3768  | 2        |
| 16.0000 | 1.0000  | 8.6667  | 4.0297  | 3        |
| 12.9000 | 4.1000  | 6.5400  | 2.3494  | 4        |

The same option menu was presented, in the interest of space the output is omitted... Enter your selection (Do NOT press the Enter key) 4 and 5 were selected.

Enter name of output file to store the analysis or press Enter for ANALYSIS.REG

|                |           | DECDESSI        |             | VOIC          |              | agrage fil |               |
|----------------|-----------|-----------------|-------------|---------------|--------------|------------|---------------|
|                |           | REGRESSI        | JN ANAI     | L 1 515       | rok rile i   | egresso.m  |               |
| Constant       |           | 16 0568         | 10 0711     | 1             | ι<br>0.8410  | p-value    |               |
| R1             |           | -10.0308        | 0 7512      | )             | -0.8419      | 0.4177     | 1             |
|                | •         | 4.1401          | 0.7312      | 2             | 0.2680       | 0.0002     | 1             |
| B2<br>B3       |           | -0.2301         | 0.0012      | <u>_</u><br>I | -0.2080      | 0.7937     | $\frac{2}{3}$ |
| D5             | •         | 4.0309          | 0.9011      | L             | 5.5015       | 0.0002     | 5             |
| The Model is:  | -16.056   | 67 + 4.1461*2   | X1 - 0.23   | 61*X2         | + 4.8309*X   | Κ3         |               |
|                |           | REG             | RESSION     | ANA           | LYSIS TAB    | LE         |               |
| Source         |           | SS              | -           | DF            | MS           | F          | p-value       |
| Total (correct | ted)      | 6230            | .2188       | 14            | 445.0156     |            | -             |
| Due to Regre   | ssion     | 5707.           | .4209       | 3             | 1902.4736    | 40.0293    | 33.38E-07     |
| Due to Residu  | uals      | 522             | .7976       | 11            | 47.5271      |            |               |
| Correction Fa  | actor     | 118388          | .2031       | 1             |              |            |               |
|                |           |                 |             |               |              |            |               |
| Standard Erro  | or of Est | timate          |             | : 6.8         | 3940         |            |               |
| Coefficient of | f Multip  | ole Determinat  | tion, $R^2$ | : 0.9         | 9161         |            |               |
| Adjusted Coe   | efficient | of Determina    | tion, Ra^2  | 2: 0.         | 8932         |            |               |
| Coefficient of | f Multip  | ole Correlation | 1 , R       | : 0.9         | 9571         |            |               |
|                | .1        |                 | ,.          | D             | 1 0 01       |            |               |
| Want to perfo  | orm the   | Backwards El    | imination   | Procee        | iure? y/N: y |            |               |
| Input alpha le | evel or p | bress Enter for | default of  | I.I:          |              |            |               |
| Leonine me     | alula ia  | . 2. D2         |             |               |              |            |               |
| Commuted Ex    | able is   | 2 B2            | with DE     | 1 1 1         |              |            |               |
| Computed F     | value is  | . 702692        | with DF:    | 1 11          |              |            |               |
| Computed F     | level is  | /930882         |             |               |              |            |               |
|                |           |                 | PRE         | ESENT         | SET          |            |               |
|                |           | estimate        | std.erro    | r             | t            | p-value    |               |
| Constant       | :         | -20.3718        | 9.8139      |               | -2.0758      | 0.0601     |               |
| B1             | :         | 4.3117          | 0.4104      | 1             | 0.5059       | 0.0000     | 1             |
| B3             | :         | 4.7177          | 0.7646      |               | 6.1705       | 0.0000     | 2             |
|                |           |                 |             |               |              |            |               |
|                |           |                 |             |               |              |            |               |
| Present Resid  | dual Va   | riance : 43.85  | 5073        |               |              |            |               |
| Previous Resi  | idual Va  | ariance : 47.5  | 2705        |               |              |            |               |
| Significance   | of differ | rence : .36330  | 595         |               |              |            |               |
|                |           |                 |             |               |              |            |               |
| END OF SEA     | ARCH.     |                 |             |               |              |            |               |

| CORREL                                                         | ATION MATRIX O                                                                                             | F THE REGRESSION | COEFFICIENTS  |                          |  |  |
|----------------------------------------------------------------|----------------------------------------------------------------------------------------------------|------------------|---------------|--------------------------|--|--|
| B0                                                             | B1 B3                                                                                                    |                  | 0021110121115 |                          |  |  |
| 1.0000                                                         | -0.8471 -0.6395                                                                                            |                  |               |                          |  |  |
| -0.8471                                                        | 1.0000 0.1710                                                                                              |                  |               |                          |  |  |
| -0.6395                                                        | 0.1710 1.0000                                                                                              |                  |               |                          |  |  |
| Want listin                                                    | g of residuals?                                                                                            | y/N: y           |               |                          |  |  |
| Data                                                           | Y observed                                                                                                 | Y computed       | Residual      | Standardized<br>Residual |  |  |
| 1                                                              | 89.5000                                                                                                    | 85.2048          | 4.2952        | 0.6486                   |  |  |
| 2                                                              | 79.9000                                                                                                    | 75.5218          | 4.3782        | 0.6612                   |  |  |
| 3                                                              | 83.1000                                                                                                    | 97.7396          | -14.6396      | -2.2108                  |  |  |
| 4                                                              | 56.9000                                                                                                    | 57.5848          | -0.6848       | -0.1034                  |  |  |
| 5                                                              | 66.6000                                                                                                    | 77.0532          | -10.4532      | -1.5786                  |  |  |
| 6                                                              | 82.5000                                                                                                    | 81.8579          | 0.6421        | 0.0970                   |  |  |
| 7                                                              | 126.3000                                                                                                   | 121.3167         | 4.9833        | 0.7525                   |  |  |
| 8                                                              | 79.3000                                                                                                    | 80.0211          | -0.7211       | -0.1089                  |  |  |
| 9                                                              | 119.9000                                                                                                   | 119.7854         | 0.1146        | 0.0173                   |  |  |
| 10                                                             | 87.6000                                                                                                    | 90.7849          | -3.1849       | -0.4810                  |  |  |
| 11                                                             | 112.6000                                                                                                   | 104.2072         | 8.3928        | 1.2674                   |  |  |
| 12                                                             | 120.8000                                                                                                   | 122.4090         | -1.6090       | -0.2430                  |  |  |
| 13                                                             | 78.5000                                                                                                    | 77.9522          | 0.5478        | 0.0827                   |  |  |
| 14                                                             | 74.3000                                                                                                    | 66.8830          | 7.4170        | 1.1201                   |  |  |
| 15                                                             | 74.8000                                                                                                    | 74.2786          | 0.5214        | 0.0787                   |  |  |
| Want to see                                                    | Want to see the Box-Meyer Method to study dispersion effects? y/N:                                         |                  |               |                          |  |  |
| Want listin                                                    | Want listing of residuals with Cook's D statistics? y/N:                                                   |                  |               |                          |  |  |
| FORECASTING SECTION                                            |                                                                                                    |                  |               |                          |  |  |
| Defaults ar<br>Default for                                     | Defaults are obtained by pressing the enter key, without input.<br>Default for number of forecasts = $6$ . |                  |               |                          |  |  |
| Default for the prediction band around the forecast $= 90\%$ . |                                                                                                    |                  |               |                          |  |  |
| How many points ahead to forecast? (F3 or 9999 to quit): 9999  |                                                                                                    |                  |               |                          |  |  |

## Chapter 4

## **Utility Routines**

#### Factorials

Enter the number you wish to factorialize: (Enter to quit) 6 FACTORIAL OF 6 = 720

Enter the number you wish to factorialize: (Enter to quit) 10.5 FACTORIAL OF 10.5 = 11899423.08396225

Enter the number you wish to factorialize: (Enter to quit) 0FACTORIAL OF 0 = 1

Enter the number you wish to factorialize: (Enter to quit) 170 FACTORIAL OF 170 = 7.257D+306

Enter the number you wish to factorialize: (Enter to quit)

#### **Contingency Tables**

The following table consists of 2 rows and 3 columns. Our task is to test whether the row and column classifications are independent from each other.

| 249 | 494 | 201 |
|-----|-----|-----|
| 26  | 26  | 4   |

| CHI-SQU                                            | JARE CONTINGENCY TABLE |
|----------------------------------------------------|------------------------|
| The input to this program is a tabular             | r ASCII file.          |
| Enter name of the data file, or press              | F10 to exit.           |
| ? chisqr.fil                                       |                        |
| -                                                  |                        |
| Enter alpha or press Enter for .05:                |                        |
|                                                    |                        |
| The test statistic =                               | 13.2459                |
| The number of degrees of freedom =                 | = 2                    |
| The critical value =                               | 5.9383                 |
|                                                    |                        |
| H <sub>0</sub> is that the two classifications are | independent.           |
| <b>REJECT THE NULL HYPOTHESIS</b>                  | S                      |

#### Example of Combinations COMB

Combinations of N items take X at a time

Enter N (Enter to quit)12Enter X4The number of combinations of 12taken 4 at a time = 495

Combinations of N items taken X at a time

Enter N (Enter to quit)52Enter X13The number of combinations of 52taken 13 at a time = 6.350136D+011

#### Example of Matrix Inversion MATINV

| The input matrix must be an ASCII file and could be one of the following: |                  |                  |                |         |  |  |  |
|---------------------------------------------------------------------------|------------------|------------------|----------------|---------|--|--|--|
| 1. A square matrix, ready to be inverted.                                 |                  |                  |                |         |  |  |  |
| 2. A columnar m                                                           | atrix, that will | be squared by    | the X'X operat | ion.    |  |  |  |
| Enter 1 or 2: 1                                                           |                  |                  |                |         |  |  |  |
| Enter name of matri                                                       | x or press Ent   | er to exit: MAT  | FRIX.DAT       |         |  |  |  |
| Enter dimension: 5                                                        |                  |                  |                |         |  |  |  |
|                                                                           |                  |                  |                |         |  |  |  |
| INPUT MATRIX                                                              |                  |                  |                |         |  |  |  |
| -1.0000                                                                   | -5.0000          | -6.0000          | -1.0000        | -1.0000 |  |  |  |
| -8.0000                                                                   | -1.0000          | 5.0000           | 2.0000         | 11.0000 |  |  |  |
| -7.0000                                                                   | 13.0000          | 1.0000           | 2.0000         | -4.0000 |  |  |  |
| 1.0000                                                                    | 6.0000           | 1.0000           | -2.0000        | -3.0000 |  |  |  |
| -3.0000                                                                   | 5.0000           | -5.0000          | 4.0000         | 6.0000  |  |  |  |
| INVERSE                                                                   |                  |                  |                |         |  |  |  |
| -0.1060                                                                   | -0.0614          | -0.0777          | 0.0240         | 0.0550  |  |  |  |
| -0.0239                                                                   | -0.0003          | -0.0020          | 0.1095         | 0.0499  |  |  |  |
| -0.1002                                                                   | 0.0189           | 0.0145           | -0.0543        | -0.0689 |  |  |  |
| -0.1708                                                                   | -0.1080          | 0.0787           | -0.3641        | 0.0399  |  |  |  |
| -0.0027                                                                   | 0.0573           | -0.0776          | 0.1183         | 0.0686  |  |  |  |
| Enter filename to st                                                      | ore the inverse  | e or press Enter | : MATRIX.IN    | V       |  |  |  |

## Example of the Determinant **DETERMINANT**

The input matrix must be an ASCII file and could be one of the following:

1. A square matrix, ready to be inverted.

2. A columnar matrix, that will be squared by the X'X operation.

Enter 1 or 2: 1

Enter name of matrix or press Enter to exit: DETER.DAT

Enter dimension: 5

#### INPUT MATRIX

| -1.0000       | -5.0000       | -6.0000 | -1.0000 | -1.0000 |
|---------------|---------------|---------|---------|---------|
| -8.0000       | -1.0000       | 5.0000  | 2.0000  | 11.0000 |
| -7.0000       | 13.0000       | 1.0000  | 2.0000  | -4.0000 |
| 1.0000        | 6.0000        | 1.0000  | -2.0000 | -3.0000 |
| -3.0000       | 5.0000        | -5.0000 | 4.0000  | 6.0000  |
| THE DETERMINA | NT IS: -29192 |         |         |         |

#### Goodness of Fit Test Using the Chi Square Criteria

|                                                                                   | ******                                                              | ****                                                                                     | *****                                                                               | *****                                                   | ****                   |  |
|-----------------------------------------------------------------------------------|---------------------------------------------------------------------|------------------------------------------------------------------------------------------|-------------------------------------------------------------------------------------|---------------------------------------------------------|------------------------|--|
|                                                                                   | *<br>*****                                                          | Goodness of                                                                              | Fit for a Norm                                                                      | al or Poisson di<br>**********                          | istribution *          |  |
| The input t<br>If the file i<br>The LEFT<br>The RIGH<br>Enter the F<br>? bookf.bj | to this prog<br>s two-colur<br>column co<br>T column c<br>TILESPEC: | ram is a singl<br>mns it is a free<br>ntains the mid<br>contains the co<br>To return, pr | e or two-colum<br>quency table:<br>dpoints or value<br>orresponding fro<br>ess F10. | n ASCII file.<br>s of the cells,<br>equencies.          |                        |  |
| You can ar<br>a) First AN<br>b) or just th<br>c) or press                         | nalyze all o<br>JD last sequ<br>he first sequ<br>the enter k        | r part of the d<br>uence number<br>uence number<br>ey ( $\ll -1$ ) for                   | lata. Enter one c<br>r, e.g. 12-46 (th<br>r, e.g. 12, (last r<br>all data. ?        | of the following<br>e hyphen is a N<br>number is last e | g:<br>MUST),<br>ntry), |  |
| For Data F                                                                        | ile bookf.b                                                         | i                                                                                        |                                                                                     |                                                         |                        |  |
| M.<br>80.                                                                         | AX<br>0000                                                          | MIN<br>23.0000                                                                           | MEAN<br>51.1286                                                                     | STD.DEV.<br>11.9090                                     | NO.DATA<br>70          |  |
| Enter value<br>Enter 1 for<br>How many                                            | e for alpha<br>a Poisson<br>cells for th                            | or press Enter<br>fit or press En<br>he frequency f                                      | r for .05:<br>nter for Normal<br>table? 6                                           |                                                         |                        |  |

7

| Enter lo<br>Enter u              | ower bound,<br>pper bound,                       | press Enter for the press Enter for the                         | minimum 23: 20<br>maximum 80:                  |                                |                      |
|----------------------------------|--------------------------------------------------|-----------------------------------------------------------------|------------------------------------------------|--------------------------------|----------------------|
| CELL<br>NO.                      | CLASS<br>CELL<br>BOUND                           | OBSERVED<br>FREQUENCY                                           | EXPECTED<br>CUMULATIVE<br>FREQUENCY            | EXPECTED<br>CLASS<br>FREQUENCY | CHI-SQUARED<br>TERMS |
| 1                                | 30.000                                           | 3                                                               | 2.661                                          | 2.348                          | 0.181                |
| 2                                | 40.000                                           | 9                                                               | 12.252                                         | 9.591                          | 0.036                |
| 3                                | 50.000                                           | 16                                                              | 32.358                                         | 20.105                         | 0.838                |
| 4                                | 60.000                                           | 29                                                              | 54.029                                         | 21.672                         | 2.478                |
| 5                                | 70.000                                           | 7                                                               | 66.043                                         | 12.014                         | 2.093                |
| 6                                | 80.000                                           | 6                                                               | 69.463                                         | 3.420                          | 1.946                |
| TOTA                             | ALS                                              | 70                                                              |                                                | 69.150                         | 7.573                |
| The tes<br>The cri<br>Accept     | t statistic =<br>tical value =<br>the null hyp   | 7.57<br>7.78<br>othesis                                         |                                                |                                |                      |
| This tes<br>If this i<br>Rerun a | st requires th<br>s grossly vic<br>and reduce th | at each expected contract of the test is only a number of cells | lass frequency is $\geq 5$ .<br>y approximate. |                                |                      |

#### The Box-Cox Transformation

Very often, we assume the normal distribution when we make statistical inferences. Unfortunately, in many cases this assumption is not substantiated. What can we do when the normality assumption is violated? One strategy is to attempt to make non-normal data resemble normal data by using a transformation. There is no dearth of transformations in statistics, the question is which one to select for the situation at hand.

Sometimes, knowing the subject matter is helpful in applying the appropriate transformation. But most of the time the choice of the transformation is not obvious. This was recognized in 1964 by two celebrated statisticians, G.E.P. Box and D.R. Cox. They teamed up and wrote a paper in which a useful family of power transformations was suggested. These transformations are only defined for positive values. This is not a restriction, because a single constant can always be added if the set of observations contains one or more negative values. The power Transformations are given by:

$$x(\lambda) = \frac{(x^{\lambda} - l)}{\lambda} \quad \text{if } \lambda \neq 0$$
$$x(\lambda) = \ln(x) \quad \text{if } \lambda = 0$$

$$\overline{x} = \frac{1}{n} \sum_{l} x(\lambda)$$

$$f(x) = -\frac{n}{2} \ln \bigvee_{i=1}^{n} \underbrace{\mathbf{G}_{i} \bigcup_{i=1}^{n} \bigcup_{i=1}^{n} \ln(x_{i})}_{n}$$

where  $\overline{x} \log \frac{1}{n} \sum_{i=1}^{n} x_i \log$  the arithmetic mean of

the transformed data.

Given the observations  $x_1, x_2, ..., x_n$ , the Box-Cox solution for the maximum likelihood estimator of the power  $\lambda$  is the one that maximizes the logarithm of the likelihood function:

In addition a confidence interval can be constructed for  $\lambda$ . A set of  $\lambda$  values that represent an approximate 100(1- $\alpha$ )% confidence interval for  $\lambda$  is determined by those  $\lambda$  that satisfy:

$$l(\lambda) \geq \dot{\lambda} - .5\chi^2 \mathbf{D} - \alpha, 1\mathbf{G}$$

where  $\dot{\lambda}$  denotes the maximum likelihood for  $\lambda$ .

To illustrate the procedure, the data given by Johnson and Wichern's textbook, "Applied Multivariate Statistical Analysis", (Prentice Hall, 1988) in Example 4.14 were used. The observation are microwave radiation measurements.

| .15 | .09 | .18 | .10 | .05 | .12 | .08 |
|-----|-----|-----|-----|-----|-----|-----|
| .05 | .08 | .10 | .07 | .02 | .01 | .10 |
| .10 | .10 | .02 | .10 | .01 | .40 | .10 |
| .05 | .03 | .05 | .15 | .10 | .15 | .09 |
| .08 | .18 | .10 | .20 | .11 | .30 | .02 |
| .20 | .20 | .30 | .30 | .40 | .30 | .05 |

| LAMBDA | LLF      | LAMBDA | LLF      |
|--------|----------|--------|----------|
| -2.0   | 7.1146   | 0.0    | 104.8276 |
| -1.9   | 14.1877  | 0.1    | 105.8406 |
| -1.8   | 21.1356  | 0.2    | 106.3947 |
| -1.7   | 27.9468  | 0.3    | 106.5069 |
| -1.6   | 34.6082  | 0.4    | 106.1994 |
| -1.5   | 41.1054  | 0.5    | 105.4985 |
| -1.4   | 47.4229  | 0.6    | 104.4330 |
| -1.3   | 53.5432  | 0.7    | 103.0322 |
| -1.2   | 59.4474  | 0.8    | 101.3254 |
| -1.1   | 65.1147  | 0.9    | 99.3403  |
| -1.0   | 70.5226  | 1.0    | 97.1030  |
| -0.9   | 75.6471  | 1.1    | 94.6372  |
| -0.8   | 80.4625  | 1.2    | 91.9643  |
| -0.7   | 84.9421  | 1.3    | 89.1034  |
| -0.6   | 89.0587  | 1.4    | 86.0714  |
| -0.5   | 92.7855  | 1.5    | 82.8832  |
| -0.4   | 96.0974  | 1.6    | 79.5521  |
| -0.3   | 98.9722  | 1.7    | 76.0896  |
| -0.2   | 101.3923 | 1.8    | 72.5061  |
| -0.1   | 103.3457 | 1.9    | 68.8106  |
|        |          | 2.0    | 65.0113  |

This table shows that lambda = .3 maximizes the log likelihood function. This becomes .28 when a second digit of accuracy was calculated.

## Linear Programming Using The Simplex Method

The Simplex Method in this program is used to solve small to medium scale Linear Programming problems. The maximum number of constraints is 100. The maximum number of variables depends on the available memory for applications. It is calculated and printed by the program.

This includes slack, surplus and artificial variables. In considering the number of variables, note that each ' $\leq$ ' constraint uses one slack variable and each ' $\geq$ ' constraint uses one surplus AND one artificial variable, and that each '=' constraint uses one artificial variable. At 550K bytes of memory the maximum problem is 100 constraints and 250 variables.

#### INPUT AND NAMING CONVENTION

The objective function is entered algebraically as follows: Z = aX1 + bX2 + ... or: -Z = aX1 + bX2 + ... (- to minimize). Names of variables can be up to 16 characters. Long names are not recommended because of the danger of typos. The objective function can be spread over ten lines of 255 characters each. To proceed to the next line, enter a slash (/) between the name of the variable and the + or - symbol. The last line CANNOT end in a slash.

The constraints are entered algebraically, as follows:

aX1 + bX2 + ... < RHS for 'less than or equal to constraints' aX1 + bX2 + ... > RHS for 'greater than or equal to constraints'

aX1 + bX2 + ... = RHS for 'equal to constraints'

The constraints can also be named, (via prompts in the program) and these names can be up to 16 characters. Constraints occupy one line only. The file can be constructed during execution of the program, or it can be prepared in advance, using any ASCII producing wordprocessor or editor. To add a name, enter a colon (:) to the right of the RHS, then the name. When you name your file, be sure to have '.LP' as the extension.

For assignment/transportation problems, enter only the objective function. When the program asks for the constraints, just hit the ENTER key. After that you can choose the type of problem you have from a menu.

| The S | The Simplex Method for Linear Programming |  |  |  |  |  |
|-------|-------------------------------------------|--|--|--|--|--|
|       | Enter Data, Solve Problem                 |  |  |  |  |  |
|       | Perform Sensitivity Analysis              |  |  |  |  |  |
|       | Change an Objective Function Coefficient  |  |  |  |  |  |
|       | Change a Right-Hand Side Constant         |  |  |  |  |  |
|       | Add a New Constraint                      |  |  |  |  |  |
|       | Transportation/Assignment/Games Demos     |  |  |  |  |  |
|       | End Application (can use 0 or Enter)      |  |  |  |  |  |

#### Manual Input.

Blanks between entries are optional. The objective function is entered algebraically as follows: Z = aX1 + bX2 + ... or: -Z = aX1 + bX2 + ... (- to minimize). You have 255 columns to work with. Keep entering, after 80 columns, the next line automatically appears. If you need more, enter a slash (/) AFTER the last name but BEFORE the + or - and press Enter, for another 255. Then continue entering. You have up to 10 slashes. The maximum name length = 16.

The constraints are entered algebraically, as follows: aX1 + bX2 + ... < RHS for 'less than or equal to constraints' aX1 + bX2 + ... > RHS for 'greater than or equal to constraints' aX1 + bX2 + ... = RHS for 'equal to constraints' To stop entering, press the Enter key.

#### EXAMPLE

Maximize the following objective function Z = .03X1 + .035X2 + .04X3 + .045X4 + .05X5 + .055X6

Subject to: 1X3 + 1X4 < 3501X5 + 1X6 < 3501X1 + 1X2 > 4001X1 + 1X2 + 1X3 + 1X4 + 1X5 + 1X6 = 1000 **SIMPLEX** (the syntax to execute the LP program) Max number of constraints = 100 Max number of variables (inclusive of slack, surplus and artificial) = 199

| CREATE NE<br>The following                                              | W DA<br>g files ar                       | *** FINDIN<br>TA SET =====<br>re available                                 | IG THE<br>=> y∕N         | E OPTIMAL SC<br>?                       | OLUTIO                          | DN ***                        |                   |
|-------------------------------------------------------------------------|------------------------------------------|----------------------------------------------------------------------------|--------------------------|-----------------------------------------|---------------------------------|-------------------------------|-------------------|
| AGG1<br>GAMES<br>NETWORK<br>XPORTB<br>10985472 By                       | .LP<br>.LP<br>.LP<br>.LP<br>ytes free    | AGG2<br>HEXNUT<br>PRODUCT<br>XPORTC                                        | .LP<br>.LP<br>.LP<br>.LP | ASSIGNA<br>INVEST<br>TESTCASE<br>XPORTD | .LP<br>.LP<br>.LP<br>.LP<br>.LP | ASSIGNB<br>MULTIPLE<br>XPORTA | .LP<br>.LP<br>.LP |
| If you want a otherwise en                                              | nother o<br>ter file n                   | lirectory or dri<br>ame (NO exter                                          | ve, ente<br>nsion) c     | r a \$,<br>or F3 to return to           | o the m                         | enu: <i>invest</i>            |                   |
| Enter 'Y' or 'y                                                         | ' for cor                                | nstraint names,                                                            | or pres                  | s Enter for defa                        | ults:                           |                               |                   |
| Display the se                                                          | et up ? y                                | /N:                                                                        |                          |                                         |                                 |                               |                   |
| Type Y (or p                                                            | ress Ent                                 | er) to continue                                                            | or type                  | N to edit the d                         | ata:                            |                               |                   |
| Wish to print                                                           | tableau                                  | after each itera                                                           | tion?                    | y/N:                                    |                                 |                               |                   |
| PRIMAL BA<br>VARIABLE<br>Z =<br>2 X2 =<br>4 X4 =<br>6 X6 =<br>7 ≤SLK 1= | SIS OR<br>44<br>400<br>250<br>350<br>100 | ***<br>ACTIVITY L<br>SOLUTION<br>.5000<br>.0000<br>.0000<br>.0000<br>.0000 | OPTIM<br>EVELS           | IAL SOLUTIC                             | DN ***                          |                               |                   |
| REDUCED C<br>1 X1<br>3 X3                                               | COST O                                   | F THE DECIS<br>0.0050<br>0.0050                                            | ION VA                   | ARIABLES                                |                                 |                               |                   |
| 5 X5                                                                    | =                                        | 0.0050                                                                     |                          |                                         |                                 |                               |                   |

|              | *** SENSITIVITY ANALYSIS *** |           |        |          |  |  |  |  |
|--------------|------------------------------|-----------|--------|----------|--|--|--|--|
| OBJECTIVE FU | <b>INCTION RANGES</b>        |           |        |          |  |  |  |  |
| VARIABLE     | SOLUTION                     | LOWER     | GIVEN  | UPPER    |  |  |  |  |
| 1 X1         | 0.0000                       | -INFINITY | 0.0300 | 0.0350   |  |  |  |  |
| 2 X2         | 400.0000                     | 0.0300    | 0.0350 | 0.0450   |  |  |  |  |
| 3 X3         | 0.0000                       | -INFINITY | 0.0400 | 0.0450   |  |  |  |  |
| 4 X4         | 250.0000                     | 0.0400    | 0.0450 | 0.0550   |  |  |  |  |
| 5 X5         | 0.0000                       | -INFINITY | 0.0500 | 0.0550   |  |  |  |  |
| 6 X6         | 350.0000                     | 0.0500    | 0.0550 | INFINITY |  |  |  |  |

| SHADOW RIGH | Γ-HAND SIDE | RANGES   |           |           |
|-------------|-------------|----------|-----------|-----------|
| CONSTRAINT  | PRICE LOV   | WER GIV  | VEN UPF   | PER       |
| 1 ≤SLK 1    | 0.0000      | 250.0000 | 350.0000  | INFINITY  |
| 2 ≤SLK 2    | 0.0100      | 250.0000 | 350.0000  | 600.0000  |
| 3 ≥SUR 3    | -0.0100     | 300.0000 | 400.0000  | 650.0000  |
| 4 =         | 0.0450      | 750.0000 | 1000.0000 | 1100.0000 |

| Applications of Linear Programming |                                                  |  |  |  |  |  |
|------------------------------------|--------------------------------------------------|--|--|--|--|--|
| 1                                  | Transportation Problem A                         |  |  |  |  |  |
| 2                                  | Transportation Problem B (Dual of A)             |  |  |  |  |  |
| 3                                  | Transportation Problem C (Dummy Source)          |  |  |  |  |  |
| 4                                  | Transportation Problem D (Restriction of Supply) |  |  |  |  |  |
| 5                                  | Assignment Problem A (Minimize Cost)             |  |  |  |  |  |
| 6                                  | Assignment Problem B (Maximize Profit)           |  |  |  |  |  |
| 7                                  | Two Person Zero-Sum Games Problem                |  |  |  |  |  |
| 0                                  | Return to the Main Menu. Esc: Return to DOS.     |  |  |  |  |  |

#### TRANSPORTATION PROBLEM A

The following matrix represents the per unit cost for items shipped from source R(i) to destination C(j).

|    | C1  | C2  | C3  |
|----|-----|-----|-----|
| R1 | 100 | 60  | 150 |
| R2 | 50  | 120 | 110 |

The following matrix represents the quantities shippe, X(i,j), the variables and the capacitities of the source of supply as well as the requirements of destination of the demands. The capacities are of the 'at most' variety, and the requirements of the 'at least' variety.;

|        | DESTINATION |       |      |        |  |  |  |
|--------|-------------|-------|------|--------|--|--|--|
| SOURCE | C1          | C2    | C3   | SUPPLY |  |  |  |
| R1     | X1          | X2    | X3   | ≥ 3000 |  |  |  |
| R2     | X4          | X5    | X6   | ≥ 1000 |  |  |  |
| DEMAND | S ≤1500     | ≤1700 | ≤600 |        |  |  |  |

The objective is to minimize the total shipping cost. Surplus is allowed. The destination will sell at cost.

To formulate the above situation as a linear programming problem : Minimize Z=100X1 + 60X2 + 150X3 + 50X4 + 120X5 + 110X6 subject to

| imize Z= | -100X1 | + 60X2 | +150X | 13 + 50 | $X4 + 1_{4}$ | 20X5 + 110X6 subject |
|----------|--------|--------|-------|---------|--------------|----------------------|
| X1       |        |        | +X4   |         |              | ≤ 1500               |
|          | X2     |        |       | +X5     | $\leq 170$   | 0                    |
|          |        | X3     |       |         | +X6          | $\leq 600$           |
| X1 +     | X2 +   | X3     |       |         |              | ≥ 3000               |
|          |        |        | X4 +  | X5 +    | X6           | ≥ 1000               |

Note in general:

1) If supply  $\geq$  demand, there is always a solution

2) If demand > supply, 'dummy' supplies must be introduced, for example, a row of zeros.

3) If certain cells are not allowed, assign a very large value.

These data are stored in the file: XPORTA.LP. The minimum shipping cost = \$292,000. The solution is:

X1 = 500 X2 = 1700 X3 = 600X4 = 1000

#### TRANSPORTATION PROBLEM B

This is the dual of problem A. The problem becomes now:

Find non-negative numbers X1, X2, X3, X4, and X5, which maximize: Z=1500X1 + 1700X2 + 600X3 - 3000X4 - 1000X5 subject to:

| X1 |    |    | -X4 |     | $\leq 100$ |
|----|----|----|-----|-----|------------|
|    | X2 |    | -X4 |     | ≤ 60       |
|    |    | X3 | -X4 |     | ≤150       |
| X1 |    |    |     | -X5 | ≤ 50       |
|    | X2 |    |     | -X5 | ≤ 120      |
|    |    | X3 |     | -X5 | ≤110       |

These data are stored in the file: XPORTB.LP. With the dual solutions, the same results as in problem A are obtained.

#### TRANSPORTATION PROBLEM C

This is a modification of problem A. Source R1 is now limited to a capacacity of at most 2000, instead of the original 3000. The total demands remain unaltered, namely 1500, 1700, 600 respectively, for a total of 3800. Since source R2 still has the 1000 ceiling, demand exceeds supply. To handle this situation, a 'dummy' source is called upon. This source will supply ficticious quantities, which are of course the amounts NOT shipped to the designated destination The per unit cost matrix becomes now:

|       |     | C1  |     | C2 |     | C3  |
|-------|-----|-----|-----|----|-----|-----|
| R1    |     | 100 |     | 60 |     | 150 |
| R2    | 50  |     | 120 |    | 110 |     |
| R dum | nmy | 0   |     | 0  |     | 0   |

And the quantities-shipped/supply/demand matrix becomes now:

|         | DEST  | <b>FINATION</b> |      |             |
|---------|-------|-----------------|------|-------------|
| SOURCE  | C1    | C2              | C3   | SUPPLY      |
| R1      | X1    | X2              | X3   | $\leq 2000$ |
| R2      | X4    | X5              | X6   | $\leq 1000$ |
| R dummy | X7    | X8              | X9   | $\leq 800$  |
| demands | ≥1500 | ≥1700           | ≥600 |             |

As before the total cost of shipping is to be minimized,

e.g., Minimize Z=100X1 +60X2 +150X3 +50X4 +120X5 +110X6 +0X71 +0X8 +0X9 subject to:

| X1 |     |     | +X4 |     |     | +X7 |     |     | ≥1500       |
|----|-----|-----|-----|-----|-----|-----|-----|-----|-------------|
|    | X2  |     |     | +X5 |     |     | +X8 |     | $\geq 1700$ |
|    |     | X3  |     |     | +X6 |     |     | +X9 | ≥ 600       |
| X1 | +X2 | +X3 |     |     |     |     |     |     | $\leq 2000$ |
|    |     |     | X4  | +X5 | +X6 |     |     |     | $\leq 1000$ |
|    |     |     |     |     |     | X7  | +X8 | +X9 | $\leq 800$  |

Or, another way analogus to problem B, the dual can be solved.

These data are stored in the file: XPORTC.LP. The minimum shipping cost = 182,000. The final quantities-shipped matrix, including dummy source is:

|         | C1   | C2   | C3  |
|---------|------|------|-----|
| R1      | 300  | 1700 | 0   |
| R2      | 1000 | 0 0  |     |
| R dummy | 200  | 0    | 600 |

Hence, C1 will only obtain 1300 and C3 won't receive the goods at all

#### TRANSPORTATION PROBLEM D

This is a modification of problem C Source R2 is not allowed to supply destination C1. The only change in the setup is that in the per unit cost matrix an excessively large number in the disputed slot is entered. This is done to prevent this entry to appear in the final solution so the per unit cost matrix becomes now:

|         |     | C1      | C2  |     | C3  |
|---------|-----|---------|-----|-----|-----|
| R1      | 100 | 60      |     | 150 |     |
| R2      |     | 1000000 | 120 |     | 110 |
| R dummy | 0   | 0       |     | 0   |     |

and the objective function reads now:

minimize Z= 100X1 + 60X2 + 150X3 + 1000000X4 + 120X5 + 110X6 + 0X7 + 0X8 + 0X9subject to the same constraints as in problem C.

These data are stored in the file: XPORTD.LP

The minimum shipping cost = 262,000

The quantities-shipped matrix ,including dummy source is:

|         |     | C1  |   | C2   |   | C3  |
|---------|-----|-----|---|------|---|-----|
| R1      |     | 700 |   | 1300 |   | 0   |
| R2      |     | 0   |   | 400  |   | 600 |
| R dummy | 800 |     | 0 |      | 0 |     |

Here, C1 only receives 700!

#### ASSIGNMENT PROBLEM A

A major college has rented 3 terminals of different types, A,B and C. Rental is a function of connect and CPU time. There are 4 locations available, some of which are more desirable then others due to workload and proximity of certain users. As a result, the objective is to assign these terminals to the available locations such that the total rental cost is minimized. The following matrix represents the expected yearly cost in 1000 dollars.

|   | LOCATION |    |    |    |  |  |
|---|----------|----|----|----|--|--|
|   | 1        | 2  | 3  | 4  |  |  |
| А | 13       | 10 | 12 | 11 |  |  |
| В | 15       | 13 | 20 |    |  |  |
| С | 5        | 7  | 10 | 6  |  |  |

Location 2 is for political reasons off limits for terminal B!

To formulate this problem as an assignment problem, two tasks must be performed:

- a dummy location must be assigned for the extra location 1)
- 2) an extremely large value, say 1,000,000, should be used to assign B to 2, in order to prevent this from entering in the optimal solution.

3

The resulting assignment problem cost matrix becomes:

|   | 1  |   | 2       | 3  | 4  |
|---|----|---|---------|----|----|
| А | 13 |   | 10      | 12 | 11 |
| В | 15 |   | 1000000 | 13 | 20 |
| С | 5  |   | 7       | 10 | 6  |
| D | 0  | 0 | 0       | 0  |    |

To formulate the above as a linear program:

Minimize Z= 13X1 + 10X2 + 12X3 + 11X4 + 15X5 + 1000000X6 + 13X7 + 20X8 +5X9 + 7X10 + 10X11 + 6X12 + 0X13 + 0X14 + 0X15 + 0X16

| subject to: |             |             |           |     |
|-------------|-------------|-------------|-----------|-----|
| X1          | + X5        | + X9        | + X13 = 1 |     |
| X2          | + X6        | + X10 + X14 | = 1       |     |
| X3          | + X7        | + X11 + X15 | = 1       |     |
| X4          | + X8        | + X12 + X16 | = 1       |     |
| X1          | + X2        | + X3        | + X4      | = 1 |
| X5          | + X6        | + X7        | + X8      | = 1 |
| X9          | + X10       | + X11 + X12 | = 1       |     |
| X13         | + X14 + X15 | + X16 = 1   |           |     |

# These data are stored in the file: ASSIGNA.LP The solution is 1 2 3 4 A 1 B 1 C 1 D 1 That is, X2, X7, and X9 are in the final basis. The minimum cost is: 28

#### ASSIGNMENT PROBLEM B

The same college plans to expand its computer science curriculum. Three openings are to be filled, one to teach user oriented languages, (such as FORTRAN or  $C^{++}$ ), the second to teach Assembler and the third to teach Math/Stat.

Four candidates are interviewed by the rest of the faculty of the department. Each candidate has distinct qualifications. A rating scheme is used:

1) Each interviewer assigns a number between 1-10 as a measure of the candidate's potential.

2) The final entry is the pooled score of all interviewers per candidate, for each opening The table below summarizes the job ratings.

|             | JOB     |           |      |
|-------------|---------|-----------|------|
|             | FORTRAN | ASSEMBLER | MATH |
| А           | 5.3     | 7.9       | 8.3  |
| CANDIDATE B | 9.0     | 8.3       | 7.2  |
| С           | 7.6     | 4.3       | 6.0  |
| D           | 3.4     | 7.5       | 8.1  |

The department wishes of course to maximize potential subject to:

| 1   | 1 . 1          |              | 1              | · ·       |
|-----|----------------|--------------|----------------|-----------|
| 1.1 | avary condidat | to 10 00010r | had to at most | 1 Ononing |
| 11  |                | ic 15 assign | icu io ai mosi | 1 Opening |
|     | 5              | 0            |                | 1 0       |

2) each opening is filled by at most 1 person

To formulate above as an assignment problem:

Maximize Z = 5.3X1 + 7.9X2 + 8.3X3 + 9.0X4 + 8.3X5 + 7.2X6 + 7.6X7 + 4.3X8 + 6.0X9 + 3.4X10 + 7.5X11 + 8.1X12

subject to:

| X1  | + X4      | + X7        | $+ X10 \le 1$ |
|-----|-----------|-------------|---------------|
| X2  | + X5      | +X8         | $+X11 \leq 1$ |
| X3  | + X6      | + X9        | $+X12 \le 1$  |
| X1  | + X2      | + X3        | $\leq 1$      |
| X4  | + X5      | + X6        | $\leq 1$      |
| X7  | +X8       | + X9        | $\leq 1$      |
| X10 | + X11 + 2 | $X12 \le 1$ |               |

These data are stored in the file: ASSIGNB.LP

The solution is:

|                     |                        | JOB           |     |
|---------------------|------------------------|---------------|-----|
|                     | FORTRAN                | ASSEMBLER MAT | Ή   |
| А                   |                        | yes           |     |
| CANDIDATE B         | yes                    |               |     |
| С                   |                        |               |     |
| D                   |                        |               | yes |
| The optimum is : 2: | 5, e.g. an average rat | ting of 8.333 |     |
| Solution of 2 Perso | on Zero-Sum Game       | 25            |     |

Let the matrix A be the payoff matrix from person 2 to person 1

|   |                 | 2               |                 |
|---|-----------------|-----------------|-----------------|
|   | $A_{11}$        | A <sub>12</sub> | A <sub>13</sub> |
| 1 | A <sub>21</sub> | A <sub>22</sub> | A <sub>23</sub> |
|   | A <sub>31</sub> | A <sub>32</sub> | A <sub>33</sub> |

This means: Person 1 receives Aij from Person 2, when 1 selects row i and 2 column j. The problem is to determine the best strategy for each player in the selection of rows and columns Let Person 1 select the 3 rows with probabilities x1, x2, x3. Let Person 2 select the 3 columns with probabilities y1, y2, y3. Of course each probability must be  $\geq 0$ , and their sum = 1.

Now consider Person 2's point of view: Depending on Person 1's choice of row, he or she has one of the following 3 quantities as expected loss:

 $L1 = A_{11}y_1 + A_{12}y_2 + A_{13}y_3 \\ L2 = A_{21}y_1 + A_{22}y_2 + A_{23}y_3 \\ L3 = A_{31}y_1 + A_{32}y_2 + A_{33}y_3$ 

Let L be the maximum loss. The objective is to minimize this loss.

But if L > 0, minimizing L is the same as maximizing 1/L. L can be forced to become > 0, by adding the largest negative entry to each element in A.

This must be later subtracted from the computed optimal value. The computation of probabilities is not affected by this device. Since y1 + y2 + y3 = 1, it follows: maximize z = y1/L + y2/L + y3/L = 1/L.

Let g = y/L, then: maximize 1/L = g1 + g2 + g3 becomes the objective function subject to the following constraints:

 $\begin{array}{l} A_{11}g1 + A_{12}g2 + A_{13}g3 \leq 1 \\ A_{21}g1 + A_{22}g2 + A_{23}g3 \leq 1 \\ A_{31}g1 + A_{32}g2 + A_{33}g3 \leq 1 \end{array}$ 

Example: find optimal stratigies for both players, and optimal payoff for the game with matrix:

|   |   | 2 |   |
|---|---|---|---|
|   | 0 | 1 | 1 |
| 1 | 1 | 0 | 2 |
|   | 2 | 1 | 0 |

then, the objective function is: z = g1+g2+g3 and the constraints are:

 $g2 + g3 \le 1$   $g1 + 2g3 \le 1$   $2g1 + g2 \le 1$ data are stored

The data are stored in the file GAME.LP The solutions are as follows: Optimum value for 1/L = 1.2. Hence L = 5/6 g1 = 2/10. Hence y1 = L\*g1 = 5/6\*2/10) = 1/6. g2 = 6/10. Hence y2 = L\*g2 = 3/6g3 = 4/10. Hence y3 = L\*g3 = 2/6

Let p(i) denote x(i)/L. Then the probabilities are obtained from the dual solution.

p1 = 6/10. Hence x1 = L\*p1 = 3/6p2 = 2/10. Hence x2 = L\*p2 = 1/6p3 = 4/10. Hence x3 = L\*p3 = 2/6

## Chapter 5

## **Statistical Quality Control Charts**

The main menu is given below:

Use the mouse or the arrow keys to position the cursor. <-- is for programs, -> for help.

| SLCT<br>Keys                         |                                                                                                    | SQC CONTROL CHARTS                                                                                                    | Help<br>Keys                                 |
|--------------------------------------|----------------------------------------------------------------------------------------------------|----------------------------------------------------------------------------------------------------|----------------------------------------------|
| 1<br>2<br>3<br>4<br>5<br>6<br>7<br>8 | SHEWHART<br>SHEWRANG<br>SHEWXBAR<br>SHEW1<br>CUSUM<br>PRTCUM<br>EWMA<br>ACCEPT<br>MOREMENU<br>ARLMENU<br>MULTMENU | Shewhart XBAR and S control charts<br>Shewhart XBAR and R control charts<br>Shewhart XBAR control charts<br>Individual X and Moving Range control charts<br>Cumulative Control Charts for means<br>Tabular and Graphical Cusum Charts<br>Exponential Weighted Moving Average ctl charts<br>Acceptance Sampling Plan and OC curves<br>More Control Charts<br>ARL's for the above control charts<br>Multiple Control Charts<br>Return | F1<br>F2<br>F3<br>F4<br>F5<br>F6<br>F7<br>F8 |

#### The Shewhart $\overline{\mathbf{x}}$ , s control chart

The Shewhart  $\overline{x}$ , s control chart scheme consists of two charts: The  $\overline{x}$  chart plots the averages of the samples.

The center line is the overall average or a target that ser can select. The upper control limit, UCL, is defined as:

UCL = T + 3  $\overline{s} / (c_4 \sqrt{n})$ 

and the lower control limit, LCL as:

LCL = T - 3  $\overline{s} / (c_4 \sqrt{n})$  where:

- T is the grand mean (overall average) or Target,
- $\overline{s}$  is the average of the sample standard deviations,
- n is the sample or subgroup size, and
- $c_4$  is a constant, to correct for the bias of S, the sample standard deviation. S estimates  $c_4\sigma$ .  $c_4$  is defined as:

 $c_4 = \sqrt{(2/n-1)} [ \Gamma(n/2) / \Gamma(n-1)/2 ]$ 

 $\Gamma(x) = (x-1)!$ , x is a positive integer or a multiple of 1/2.

The s-chart plots the standard deviations of the samples.

The center line is the average of the sample standard deviations,  $CL = \overline{s}$ . The UCL =  $\overline{s} + 3 \overline{s} / c_4 [\sqrt{(1 - c_4^2)}]$ The LCL =  $\overline{s} - 3 \overline{s} / c_4 [\sqrt{(1 - c_4^2)}]$ 

Here is an example:

| ****                                   | ******                                                                                                  | *****                                                                              | ******                                                                                             | ***** |
|----------------------------------------|----------------------------------------------------------------------------------------------------|------------------------------------------------------------------------------------|----------------------------------------------------------------------------------------------------|-------|
| *                                      | SHEWHART XB.                                                                                            | AR AND S CON                                                                       | TROL CHARTS                                                                                        | *     |
| ****                                   | *****                                                                                                   | *****                                                                              | *****                                                                                              | ***** |
| You ca<br>can sel<br>If you<br>Enter F | n enter a valid filespec<br>ect a file extension to s<br>merely press the enter b<br>FILESPEC or EXTENS | a, as long as it has<br>bearch for files of<br>key (≺→), ALL<br>BION (1-3 letters) | an extension, or you<br>particular interest.<br>file names are displaye<br>: To return, press F10. | ed.   |
| thick.s                                | qc                                                                                                    |                                                                                    |                                                                                                    |       |

| NOTE!<br>In c                              | In the y/n protect In the prompts,                                       | ompts, the d<br>the default                                | efault (press<br>is 0 (zero) u                                  | ing 'enter') is can<br>nless indicated                         | pitalized.<br>otherwise.            |  |
|--------------------------------------------|--------------------------------------------------------------------------|------------------------------------------------------------|-----------------------------------------------------------------|----------------------------------------------------------------|-------------------------------------|--|
| To view                                    | w and/or corre                                                           | ect the file pr                                            | ess the F6 k                                                    | ey, followed by                                                | Enter.                              |  |
| You ca<br>a) First<br>b) or ju<br>c) or pr | n analyze all o<br>AND last sec<br>ast the first sec<br>ress the enter l | or part of the<br>juence numb<br>juence numb<br>key (≺→) f | e data. Enter<br>per, e.g. 12-<br>per, e.g. 12,<br>or all data. | one of the follo<br>46 (the hyphen i<br>(last number is l<br>? | wing:<br>is a MUST),<br>ast entry), |  |
| For Data                                   | a File thick.sq                                                          | с                                                          |                                                                 |                                                                |                                     |  |
| XBAR<br>S                                  | MAX<br>6.5000<br>3.1623                                                  | MIN<br>3.5000<br>0.8165                                    | MEAN<br>4.7625<br>1.7993                                        | STD.DEV.<br>0.7884<br>0.7134                                   | NO.DATA<br>20                       |  |
| Subgrou                                    | up size? 4                                                               |                                                            |                                                                 |                                                                |                                     |  |
| C4<br>0.92                                 | B3<br>0.0000                                                             | B4<br>2.2660                                               |                                                                 |                                                                |                                     |  |
| Type th                                    | ne target or pro                                                         | ess Enter for                                              | the mean:                                                       |                                                                |                                     |  |
| Type y                                     | our own Sigm                                                             | a or press E                                               | nter to use t                                                   | he program's est                                               | imate:                              |  |
| XBAR<br>3-SIGN<br>3-SIGN                   | CONTROL I<br>MA UPPER C<br>MA LOWER (                                    | LIMITS<br>ONTROL L<br>CONTROL 1                            | JMIT =<br>LIMIT=                                                | 5.9945<br>3.5305                                               |                                     |  |
| S CON<br>3-SIGN<br>3-SIGN                  | TROL LIMIT<br>IA UPPER C<br>IA LOWER (                                   | TS<br>ONTROL L<br>CONTROL                                  | JMIT =<br>LIMIT=                                                | 4.0772<br>0.0000                                               |                                     |  |

#### The $\overline{\mathbf{x}}$ chart

The  $\overline{x}$  chart is the same as in the  $\overline{x}$ , s program, except that it appears on a full screen page, instead of a half. In addition the 1, 2, and 3 sigma upper and lower control limit lines are drawn. *There is no s chart* 

#### The Control Chart for Individuals

The Control Chart for Individual Units consists of two charts:

The  $\overline{x}$  chart plots the individual measurements.

The center line is the average or a target selected by the user. The UCL =  $T + 3\overline{r} / d2$ The LCL =  $T - 3\overline{r} / d2$ where:

T is the average or Target,

- $\overline{r}$  is the average of the moving ranges of 2 observations
- d2 is a constant, 1.128

#### The Shewhart $\overline{x}$ , R control chart

The Shewhart  $\overline{x}$ , R control chart scheme consists of two charts: The  $\overline{x}$  chart plots the averages of the samples. The center line is the overall average or a target that the user can select. The control limits for the subgroup averages are:

UCL:  $T + A_2 \overline{r}$ LCL:  $T - A_2 \overline{r}$ 

where:

T is the grand mean (overall average) or Target,

 $\overline{r}$  is the average of the sample ranges,

 $A_2$  is a tabulated factor depending on the the sample size of the subgroup

The R chart plots the ranges of the subgroups.

The center line is the Average Range. The control limits are:

UCL =  $D_4 * \overline{r}$ 

 $LCL = D_3 * \overline{r}$ 

 $D_3$  and  $D_4$  are tabulated factors, depending on the sample size.

#### The Moving Range chart

The Moving Range chart plots the moving ranges.

The center line =  $\overline{r}$ The UCL =  $\overline{r}(3.267)$  (The D<sub>4</sub> factor for n = 2) The LCL = 0

#### The Cusum Control Chart

The cumulative (or cusum) control chart is an alternative to the Shewhart chart. It incorporates all of the information from the sample values by plotting the cumulative sums as follows:

 $S_m = \sum_{i=1}^{m} (\bar{x}_i - \mu_0) = \bar{x}$  is the average of sample i against the sample number m.

 $\mu_0$  is the target for the process mean.  $S_m$  is the cusum for m samples.

Cusum charts are more effective that Shewhart charts for detecting small process shifts. They are particularly applicable for samples of n = 1. The *V* mask by Barnard(1959) is applied to determine whether the process is out of control. It is placed with the vertical bar on the last point. The process is out of control if at least one of the points lies outside the arms of the V mask.

#### VMASK

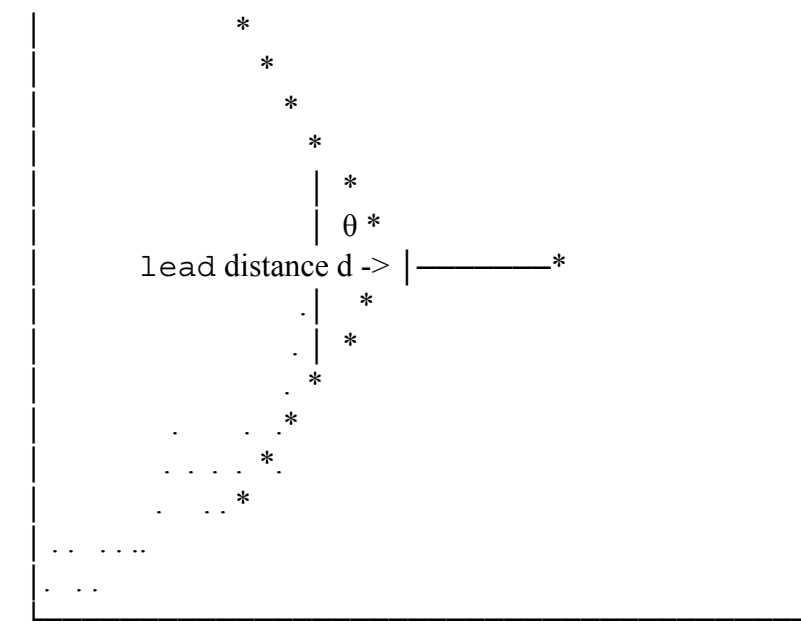

sample number

The Cusum (Y-scale) is divided by the standard deviation of the mean,  $\sigma_{\overline{x}}$  in order to avoid scaling problems.

The performance of the cusum control chart is determined by the parameters of the V mask. Quite often one uses the lead distance, d, and the angle  $\theta$  to define the V mask.

Let  $\alpha$  be the probability of a false alarm, that is: concluding that a shift has occurred while in fact it did not. Let  $\beta$  the probability of missing to detect a shift in the mean. Let delta be the shift in the process mean that we wish to detect, in terms of standard deviations of xbar. Then a widely used design for the cumulative control chart is:

```
d = (2/\delta^2) \ln[(1-\beta)/\alpha]
and
\theta = \arctan(\delta/2) .
where
```

 $\delta = delta / (\sigma xbar)$ 

If  $\beta$  is small we can use the following equation for d,

 $d = -2 \ln (\alpha) / \delta^2$ 

#### Example:

| CUMULATIVE SUM CONTROL CHARTS<br>You can enter a valid filespec, as long as it has an extension, or you<br>+ can select a file extension to search for files of particular interest.<br>If you press the enter key (◄—), ALL file names are displayed.<br>Enter FILESPEC or EXTENSION (1-3 letters): To return, press F10. |
|----------------------------------------------------------------------------------------------------|
| ? volts.sqc                                                                                                    |
| NOTE! In the y/n prompts, the default (pressing 'enter') is capitalized.<br>In other prompts, the default is 0 (zero) unless indicated otherwise.                                                                                                    |
| To view and/or correct the file press the F6 key, followed by Enter.                                                                                                    |
| You can analyze all or part of the data. Enter one of the following:<br>a) First AND last sequence number, e.g. 12-46 (the hyphen is a MUST),<br>b) or just the first sequence number, e.g. 12, (last number is last entry),<br>c) or press the enter key ( $\checkmark$ - $\sqcup$ ) for all data. ?                      |
| MAX MIN MEAN STD.DEV. NO.DATA<br>328.5000 324.1250 325.9537 1.5483 20                                                                                                    |
| Group Sample Size? 4                                                                                                    |
| Enter Target or Press Enter for the Mean : 325<br>Enter Sigma or Press Enter for the Std.Dev :<br>The size of the shift you wish to detect is given in standard deviations.<br>Enter size of shift, (default = 1 std.dev):<br>Enter alpha risk, (default = .00135) :                                                       |
| Save the plot on disk? y/N:<br>TO RETURN TO THE PROGRAM, AFTER THE PLOT IS DISPLAYED, PRESS ENTER.                                                                                                    |
| Enter X coordinate for V-Mask, or press Enter for 20:                                                                                                    |
## PRTCUM

This is an extension of the regular CUSUM program. It does NOT divide the cusum by  $\sigma_{\bar{x}}$  and calculates  $\theta$  by :

 $\theta = \arctan(\det a / 2s)$ 

s is a scale factor relating the verticale scale to the horizontal. It is set to  $2\sigma_{\overline{x}}$  but can be changed by the user. delta is the shift (in units of  $\sigma$ ) that we wish to detect.  $\delta = \text{delta} / \sigma$  ( $\sigma$  means the standard deviation of xbar)

 $d = (2/\delta^2) \ln[(1-\beta)/\alpha]$  as before

PRTCUM also offers a tabular form of the V mask as follows: Let  $h = s d \tan(\Theta)$  and k = h/d

Then calculate for i = 1 to n, the number of samples:

$$\begin{split} S_{hi(i)} &= max \left[ \begin{array}{c} 0, \ S_{hi(i-1)} + x_i \text{ - } target \text{ - } k \right] \\ S_{lo(i)} &= min \left[ \begin{array}{c} 0, \ S_{lo(i-1)} + x_i \text{ - } target \text{ + } k \right] \end{split}$$

where  $S_{lo(0)}$  an $S_{hi(0)} = 0$ . If  $S_{hi(i)} > h$  or  $S_{lo(i)} < -h$ , the process is considered out of control.

An example of this type of chart, using the same data as for the "regular" cusum chart is given on the next page.

## CUMULATIVE SUM CONTROL CHARTS

You can enter a valid filespec, as long as it has an extension, or you can select a file extension to search for files of particular interest. If you merely press the enter key ( $\ll -1$ ), ALL file names are displayed. Enter FILESPEC or EXTENSION (1-3 letters): To return, press F10.

? volts.sqc

NOTE! In the y/n prompts, the default (pressing 'enter') is capitalized. In other prompts, the default is 0 (zero) unless indicated otherwise. To view and/or correct the file press the F6 key, followed by Enter.

You can analyze all or part of the data. Enter one of the following: a) First AND last sequence number, e.g. 12-46 (the hyphen is a MUST), b) or just the first sequence number, e.g. 12, (last number is last entry), c) or press the enter key (≺→) for all data. ?

MAX MIN MEAN STD.DEV. NO.DATA

| 328.   | 5000                                                                         | 324.125    | 0 325                 | 5.9537         | 1.5483                     |         | 20          |  |
|--------|------------------------------------------------------------------------------|------------|-----------------------|----------------|----------------------------|---------|-------------|--|
| Group  | Group Sample Size? 4                                                         |            |                       |                |                            |         |             |  |
| Enter  | Target or                                                                    | press En   | nter for th           | ne Mean        | : 325                      |         |             |  |
| Enter  | Std.dev c                                                                    | or press E | nter for              | the prog       | ram's :                    |         |             |  |
| The si | ze of the                                                                    | shift vou  | wish to               | detect is      | given in s                 | tandard | deviations. |  |
| Enter  | size of sh                                                                   | ift, (defa | ult = 1 s             | td.dev):       | 0                          |         |             |  |
| Enter  | alpha risl                                                                   | x, (defa   | ult = .00             | 135) :         |                            |         |             |  |
| Enter  | beta risk<br>Scale fac                                                       | , (defai   | ilt = .10<br>ss Enter | ) : for $1.54$ | 18.                        |         |             |  |
| Linter |                                                                              |            |                       | 101 1.5-       | <del>1</del> 0.            |         |             |  |
| Tabul  | ar Output                                                                    | ? y/N: y   |                       |                |                            |         |             |  |
| d      | $\Theta$ (deg                                                                | g) U0 (T.  | ARGET                 | ) H            | K (H/d)                    |         |             |  |
| 13.00  | 046 14.                                                                      | 0362 32    | 25.0000               | 5.0338         | 0.38/1                     |         |             |  |
|        | Incre                                                                        | ease in m  | ean d                 | lecrease       | in mean                    |         |             |  |
| SAMP   | LE X                                                                         | X-U0 2     | X-U0-K                | S hi           | X-U0+K                     | S lo    | CUSUM       |  |
|        | 224.02                                                                       |            | 0.46                  |                | 0.21                       | 0.00    |             |  |
| 1      | 324.92                                                                       | -0.08      | -0.46                 | 0.00           | 0.31                       | 0.00    | -0.08       |  |
| 23     | 324.07                                                                       | -0.33      | -0.71                 | 0.00           | 0.00                       | 0.00    | -0.40       |  |
| 4      | 324.35                                                                       | -0.65      | -1.04                 | 0.00           | -0.26                      | -0.26   | -1.33       |  |
| 5      | 325.35                                                                       | 0.35       | -0.04                 | 0.00           | 0.74                       | 0.00    | -0.98       |  |
| 6      | 325.23                                                                       | 0.23       | -0.16                 | 0.00           | 0.61                       | 0.00    | -0.75       |  |
| 7      | 324.13                                                                       | -0.88      | -1.26                 | 0.00           | -0.49                      | -0.49   | -1.63       |  |
|        |                                                                              |            |                       |                |                            |         |             |  |
|        |                                                                              |            |                       |                |                            |         |             |  |
|        |                                                                              |            |                       |                |                            |         |             |  |
| 12     | 325.15                                                                       | 0.15       | -0.24                 | 0.00           | 0.54                       | 0.00    | -2.50       |  |
| 13     | 328.33                                                                       | 3.33       | 2.94                  | 2.94           | 3.71                       | 0.00    | 0.83        |  |
| 14     | 327.25                                                                       | 2.25       | 1.86                  | 4.80           | 2.64                       | 0.00    | 3.08        |  |
| 15     | 327.83                                                                       | 2.83       | 2.44                  | 7.24*          | 3.21                       | 0.00    | 5.90        |  |
| 16     | 328.50                                                                       | 3.50       | 3.11                  | 10.35*         | 3.89                       | 0.00    | 9.40        |  |
| D      |                                                                              | <i>.</i> . |                       | * =            | out of con                 | trol    |             |  |
| Press  | Enter to $(d_{1})$                                                           | ontinue    | ADCET                 | \ TT           | $V(\mathbf{U}/\mathbf{J})$ |         |             |  |
| 13 O   | $0.000 \pm 0.000 \pm 0.000 \pm 0.0000 \pm 0.0000 \pm 0.00000 \pm 0.00000000$ | (126)      | AKGEI                 | ) П<br>50338   | к (п/а)                    |         |             |  |
| 13.00  | JTU 14.                                                                      | 0502 52    | 2.0000                | 5.0550         | 0.30/1                     |         |             |  |
|        | Incre                                                                        | ease in m  | ean d                 | decrease       | in mean                    |         |             |  |
| SAMPI  | LE X                                                                         | X-U0 2     | X-U0-K                | S hi           | X-U0+K                     | S lo    | CUSUM       |  |
|        |                                                                              |            |                       |                |                            |         |             |  |

| 17 3          | 26.67  | 1.67 1     | .29 11.6 | 54* <u>2</u> . | .06 0.00 | ) 11.0  | )8                 |
|---------------|--------|------------|----------|----------------|----------|---------|--------------------|
| 18 3          | 27.77  | 2.77 2     | .39 14.0 | )3* 3.         | 16 0.00  | ) 13.8  | 35                 |
| 19 3          | 26.88  | 1.88 1     | .49 15.5 | 52* 2.         | .26 0.00 | ) 15.7  | 73                 |
| 20 3          | 28.35  | 3.35 2     | .96 18.4 | 8* 3.          | .74 0.00 | ) 19.0  | )8                 |
|               |        |            |          |                |          |         | * = out of control |
| $\rightarrow$ |        |            |          |                |          |         |                    |
|               | Inci   | rease in 1 | nean     | decrease       | in mean  |         |                    |
| SAMP          | LE X   | X-U0       | X-U0-I   | K Shi          | X-U0+    | -K S lo | CUSUM              |
|               |        |            |          |                |          |         | • 10               |
| 8             | 324.52 | 2 -0.48    | -0.86    | 0.00           | -0.09    | -0.58   | -2.10              |
| 9             | 325.23 | 3 0.23     | -0.16    | 0.00           | 0.61     | 0.00    | -1.88              |
| 10            | 324.60 | 0 -0.40    | -0.79    | 0.00           | -0.01    | -0.01   | -2.27              |
| 11            | 324.63 | 3 -0.38    | -0.76    | 0.00           | 0.01     | 0.00    | -2.65              |
| 12            | 325.15 | 5 0.15     | -0.24    | 0.00           | 0.54     | 0.00    | -2.50              |
| 13            | 328.33 | 3 3.33     | 2.94     | 2.94           | 3.71     | 0.00    | 0.83               |
| 14            | 327.25 | 5 2.25     | 1.86     | 4.80           | 2.64     | 0.00    | 3.08               |
| 15            | 327.83 | 3 2.83     | 2.44     | 7.24*          | 3.21     | 0.00    | 5.90               |
| 16            | 328.50 | 0 3.50     | 3.11     | 10.35*         | 3.89     | 0.00    | 9.40               |
| 17            | 326.6  | 7 1.67     | 1.29     | 11.64*         | 2.06     | 0.00    | 11.08              |
| 18            | 327.7  | 7 2.77     | 2.39     | 14.03*         | 3.16     | 0.00    | 13.85              |
| 19            | 326.88 | 8 1.88     | 1.49     | 15.52*         | 2.26     | 0.00    | 15.73              |
| 20            | 328.3  | 5 3.35     | 2.96     | 18.48*         | 3.74     | 0.00    | 19.08              |
|               |        |            |          |                |          |         | * = out of control |
|               |        |            |          |                |          |         |                    |

## The Exponential Weighted Moving Average (EWMA) Control Chart

The underlying model is the Integrated Moving Average Process of order (0, 1, 1), described by Box and Jenkins in their Time Series Analysis book (1976). This model is expressed as follows:

$$z_{t} = \sum_{j=1}^{\infty} \pi_{j} z_{t-j} + a_{t} = \bar{z} \pi + a_{t}$$

where  $z(\pi)_{t-1}$  is a weighted moving average of the previous values of the process, and 'a' is the shock or disturbance at time t. It can be shown that  $\Sigma \pi = 1$ , so that the above expression is indeed the weighted sum divided by the sum of the weights.

It can also be shown that the  $\pi_j = \delta(1-\delta)^{j-1}$  for j > 0 and  $0 < \delta < 2$ 

The weighted moving average has exponentially decreasing values:

 $\delta$ ,  $\delta(1-\delta)$ ,  $\delta(1-\delta)^2$ ,  $\delta(1-\delta)^3$ ...

74

hence the name EWMA.

Stu Hunter (1986) showed that the variance of the EWMA is:  $[\delta/(1-\delta)]\sigma^2$ . An estimate of  $\sigma^2$  can be obtained from the minimum sum of squares that exists while estimating  $\delta$  from the observed values. We still need is a TARGET, associated with a process under control. This also serves as the initial predicted value of the EWMA. Once we have the target, and computed the  $\delta$  and its variance, it is simple to construct the EWMA control chart.

## Example

| ***************************************                                                                                                    |  |  |  |  |  |  |
|----------------------------------------------------------------------------------------------------|--|--|--|--|--|--|
| * EXPONENTIALLY WEIGHTED MOVING AVERAGE CONTROL CHART * ***********************************                                                                                                    |  |  |  |  |  |  |
| You can enter a valid filespec, as long as it has an extension, or you can select a file extension to search for files of particular interest. If you merely press the enter key ( $\prec - \bot$ ), ALL file names are displayed. Enter FILESPEC or EXTENSION (1-3 letters): To return, press F10. ? dougewma.sqc |  |  |  |  |  |  |
| For Time Series dougewma.sqc<br>MAX MIN MEAN VARIANCE NO.DATA<br>15.0000 6.0000 10.3158 5.3435 38                                                                                                    |  |  |  |  |  |  |
| Type the target or press Enter for the mean: 10.5<br>Type Lamda or press Enter to use the program's estimate:                                                                                                    |  |  |  |  |  |  |
| Smallest value allowed for Lamda is .05                                                                                                    |  |  |  |  |  |  |
| LAMDA = 0.0500<br>RESIDUAL VARIANCE = 5.6174<br>EWMA SIGMA = 0.3795<br>Type your own Sigma or press Enter to use the program's estimate:                                                                                                    |  |  |  |  |  |  |
| 3-SIGMA UPPER CONTROL LIMIT = 11.6386<br>3-SIGMA LOWER CONTROL LIMIT = 9.3614                                                                                                    |  |  |  |  |  |  |
| Press Enter to view the EWMA plot<br>Save the plot on disk? y/N: n                                                                                                    |  |  |  |  |  |  |

| SLCT<br>Keys               |                                                | SQC OTHER QUALITY CONTROL CHARTS                                                                                                    | Help<br>Keys                     |
|----------------------------|------------------------------------------------|----------------------------------------------------------------------------------------------------|----------------------------------|
| 1<br>2<br>3<br>4<br>5<br>6 | NP<br>CU<br>STAR<br>RUNSUM<br>CIMTUKEY<br>MACS | P and NP control charts<br>C and U control Charts<br>Stepwise Autoregression and AR control charts<br>Run Sum Control Chart<br>Cimera-Tukey Modified Median Range ctl charts<br>Moving Average control charts | F1<br>F2<br>F3<br>F4<br>F5<br>F6 |
| 7<br>8<br>9<br>10          | DOUBLE<br>SEQPLAN<br>SKIPLOT<br>ASN            | Double Samplingplans<br>Sequential Sampling Plans<br>Skip Lot Sampling<br>Average Sampling Number<br>Return to the main menu.                                                                                 | F7<br>F8<br>F9<br>F10            |

Select by moving the cursor to the desired line and pressing Enter

## P and NP control charts

The control chart for the fraction or number of nonconforming or defective product deals with the concept of a *binomial* distribution of D, the number of defectives in a sample of n. The sample fraction of nonconforming, p-hat = D/n.

The p chart is for the fraction of nonconforming items.

The center line is the average of the sample p-hat's,  $\overline{P}$ 

$$UCL = \overline{P} + 3\sqrt{\overline{P}(1 - \overline{P})/n}$$
$$UCL = \overline{P} - 3\sqrt{\overline{P}(1 - \overline{P})/n}$$

The number of inspection units may vary in size. In this case the input concists of two columns, the number of nonconforming and the corresponding sample sizes. The control limits are now:

$$UCL = \overline{P} + 3\sqrt{\overline{P}(1 - \overline{P}) / n_i}$$
$$UCL = \overline{P} - 3\sqrt{\overline{P}(1 - \overline{P}) / n_i}$$

It is also possible to base a control chart on the number of defectives, rather than the fraction.

The center line is  $n\overline{P}$ , where  $\overline{P}$  is the average of the sample p-hat's  $UCL = n\overline{P} + 3\sqrt{n\overline{P}(1-\overline{P})}$  $UCL = n\overline{P} - 3\sqrt{n\overline{P}(1-\overline{P})}$ 

This is called the np control chart.

### CU Charts

```
The control chart for the nonconformities or defects deals with
the concept of a Poisson distribution of x, the number
of defects or nonconformities in one inspection unit.
The Poisson parameter may be estimated by C = \Sigma x / m, that is,
the average of the number of defects in m inspection units.
The C chart is for the number of nonconformities or defects.
The center line is C
The UCL = C + 3\sqrt{C}
The LCL = C - 3\sqrt{C}
It is also possible to base a control chart on the number
of defects in more than one inspection unit, say n.
This is called the u control chart, where U = C / n.
The center line is U, where U is the average no. defects/unit.
The UCL = U + 3\sqrt{U/n}
The LCL = U - 3\sqrt{U/n}
```

The number of inspection units may vary in size. In this case the input concists of two columns, the number of nonconformities and the corresponding sample sizes. The control limits are now:

The UCL = U +  $3\sqrt{U/n_i}$ The LCL = U -  $3\sqrt{U/n_i}$ 

## STAR

There are many techniques to analyze time series. To mention a few: Exponential Smoothing, by Holt and Winters. Exponential smoothing by Brown and the Box-Jenkins methods. One of these Box-Jenkins methods is the autoregressive (AR) model. The form is :

 $Z_t$  -  $\mu$ = C +  $\phi_1$   $Z_{t-1}$ +  $\phi_2$   $Z_{t-2}$  ...+  $\phi_n$   $Z_{t-n}$  +  $a_t$ 

where C is a constant,  $\mu$  is the mean,  $Z_t$  the observation at time t, and  $a_t$  is an error term at time t.

The  $\varphi$  parameters are estimated by the program, using stepwise regression. The program uses the 'F test' to determine if an added  $\varphi$  is necessary.

The program performs the *Box-Ljung Chi-Square test* to find out if the data should not have been de-seasonalized prior to analysis. The program can detrend your data, using the 'trend-seasonal' method. The forecasts and their confidence limits are then 're-trended'.

## The Run Sum Control Chart

A simple way to control a process average is to use a decison rule based on the sum of scores assigned to the distance from the target of an observation. Here is how this works:

The process standard deviation  $\sigma$  is estimated, based on either the average of *n* sample standard deviations, or from another source.

Divide the control chart into zones one standard deviation wide. This is measured in either direction from the centerline of the chart. This centerline is usually the target or process average.

|    | score = +3 |            |    | score = -3 |
|----|------------|------------|----|------------|
| +3 |            |            | -3 |            |
|    | score = +2 |            |    | score = -2 |
| +2 |            |            | -2 |            |
|    | score = +1 |            |    | score = -1 |
| +1 |            |            | -1 |            |
|    | score = +0 |            |    | score = -0 |
| 0  |            | centerline |    |            |

When a point (sample mean) falls above the centerline, and no higher than the limit of the first zone above the centerline, it gets a score of +0. If it falls in the second zone above the centerline, but below or on the upper limit of zone 2, it receives a score of +1; and so forth. Negative scores are assigned to pints falling below the center line according to the same scheme. The scores are accumulated until there is a change in the sign of the scores. If the accumulated score is greater in absolute value than four we conclude that the process is out of control.

### Modified Median Range Control Chart

The control chart for individuals is based on the mean and moving

range. The limits are obtained from either the average moving range or the median moving range. Another word for moving range is first absolute difference between succesive observations. These first absolute differences are occassionaly poor candidates to yield meaningful estimates for å, because there may be many consecutive zeros among them.

A control chart to circumvent this was proposed by

J. Ciminera and J. Tukey in a paper entitled 'Control - Charting Automated Laboratory Instruments when many Successive Differences may be Zero', in the Journal of Quality Technology, Vol; 21, No. 1, January 1989.

The procedure consists of the following 6 steps:

- 1. Find the differences between observations and take their absolute values.
- 2. Find their frequency distribution.
- 3. Move a cut-off up this distribution, starting from zero. go up until at least 50% has been accumulated. The upper tail should then be equal to or less than 50%. The cut-off value is the average of the bordering values.
- 4. Calculate p: Remaining Upper Tail Count + 1/6 2(Total Count) + 2/3

This p is the area under the normal curve from  $z_p$  to infinity

5. Find  $z_p$  and then calculate:

S

$$= \frac{\text{Cut-off Value}}{z_p \sqrt{2}}$$

6. The control limits are now: target +/- 3s

## MACS

The Moving Average Control Chart works as follows:

Samples of size n have been collected and XBAR(1), ... XBAR(t) are the corresponding sample means. The Moving Average of span w at time t is defined as:

$$M(t) = \frac{\overline{x(t)} + \overline{x(t-1)} + \dots + \overline{x(t-w+1)}}{w}$$

That is, at time t, the oldest sample mean is dropped and the newest is added. The variance of the moving average,  $V[M(t)] = \sigma^2/nw$ Then the parameters of the Moving Average control chart are: The center line is T,where T is the total average or a target. The UCL = T +  $3\sigma/\sqrt{wn}$ The LCL = T -  $3\sigma/\sqrt{wn}$ An estimator for  $\sigma^2$  is the residual variance

### DOUBLE SAMPLING PLANS

Double and multiple sampling plans were invented to give a questionable lot another chance. For example, if in double sampling the results of the first sample are not conclusive with regard to accepting or rejecting, a second sample is taken. Application of double sampling requires that a first sample of size n1 is taken at random from the (large) lot. The number of defectives is then counted and compared to the first sample's acceptance number a1 and rejection number r1. Denote the number of defectives in sample 1 by d1 and in sample 2 by d2, then:

if d1 < a1, the lot is accepted
if d1 > r1, the lot is rejected
if a1 < d1 < r1, the second sample is taken</pre>

If a second sample of size n2 is taken, the number of defectives, d2, is counted. The total number of defectives is D2 = d1 + d2. Now this is compared to the acceptance number a2, and the rejection number r2, of sample 2. In double sampling r2 = a2 + 1, to insure a decision on the sample.

if D2 < a2, the lot is accepted if D2 > r2, the lot is rejected

### DESIGN OF A DOUBLE SAMPLING PLAN

The required parameters to construct the OC curve are similar to the single sample case. The two points of interest are  $(p_1, 1-\alpha)$  and  $(p_2, \beta)$ , where  $p_1$  is the lot fraction defective for plan 1 and  $p_2$  is the lot fraction defective for plan 2. As far as the respective sample sizes is concerned, the second sample size must be equal to or an even multiple of the first sample size. There exist a variety of tables

that assist the user in constructing double and multiple sampling plans. The index to these tables is the  $p_2/p_1$  ratio, where  $p_2 > p_1$ . A table, taken from the Chemical Corps Engineering Agency for  $\alpha$  = .05 and  $\beta$  = .10 and  $n_1 = n_2$  is given below:

| Ð                              | acc   | ept  | approx  | . values           | Ð         | aco | ept  | approx | . values           |
|--------------------------------|-------|------|---------|--------------------|-----------|-----|------|--------|--------------------|
| R=                             | num   | bers | or p    | n <sub>1</sub> IOT | R=        | num | pers | ог р   | n <sub>1</sub> IOT |
| p <sub>2</sub> /p <sub>1</sub> | a1    | a2   | p=.95   | p=.10              | $p_2/p_1$ | al  | a2   | p=.95  | p=.10              |
| 11.90                          | 0     |      | .21     | 2.50               | 3.21      | 3   |      | 2.15   | 6.91               |
| 7.54                           | 1     | 2    | .52     | 3.92               | 3.09      | 4   | 8    | 2.62   | 8.10               |
| 6.79                           | 0     | 2    | .43     | 2.96               | 2.85      | 4   | 9    | 2.90   | 8.26               |
| 5.39                           | 1     | 3    | .76     | 4.11               | 2.60      | 5   | 11   | 3.68   | 9.56               |
| 4.65                           | 2     | 4    | 1.16    | 5.39               | 2.44      | 5   | 12   | 4.00   | 9.77               |
| 4.25                           | 1     | 4    | 1.04    | 4.42               | 2.32      | 5   | 13   | 4.35   | 10.08              |
| 3.88                           | 2     | 5    | 1.43    | 5.55               | 2.22      | 5   | 14   | 4.70   | 10.45              |
| 3.63                           | 3     | 6    | 1.87    | 6.78               | 2.12      | 5   | 16   | 5.39   | 11.41              |
| 3.38                           | 2     | 6    | 1.72    | 5.82               |           |     |      |        |                    |
| Seque                          | entia | al S | ampling | 1                  |           |     |      |        |                    |

Sequential sampling is different from single, double or multiple sampling. Here one takes a sequence of samples from a lot. How many samples is a function of the results of the sampling process. The sequence can be one sample at a time, and then the sampling process is usually called item-by-item sequential sampling. One can also use sample sizes greater than one, in which case the process is referred to as group sequential sampling. Item-by-item is more popular so we concentrate on it. The operation of such a plan is illustrated below:

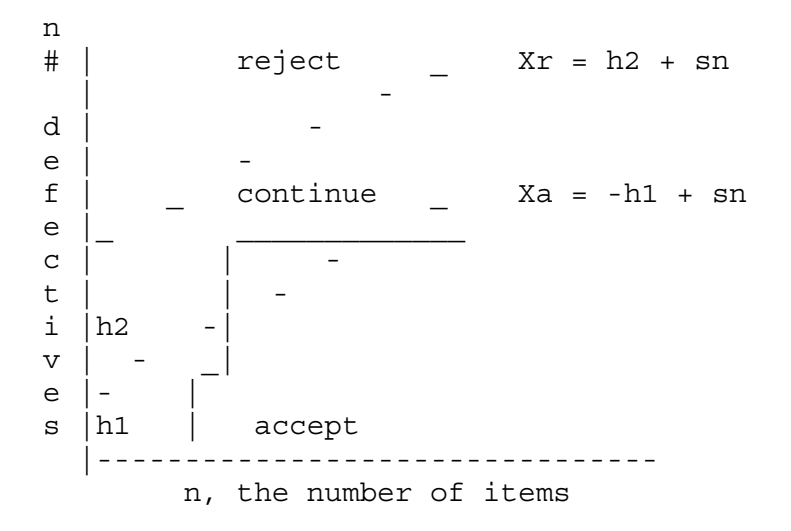

The cumulative observed number of defectives is plotted on the graph. For each point the x-axis is the total number of items thus

far selected, and the y-axis is the total number of observed defectives. If the plotted point falls within the parallel lines the process continues by drawing another sample. As soon a point falls on or above the upper line, the lot is rejected. And when a point falls on or below the lower line, the lot is accepted. The process can theoretically last until the lot is 100% inspected. However, as a rule of thumb, sequential sampling plans are truncated after the number inspected reaches three times the number that would have been inspected using a corresponding single sampling plan.

The equations for the two limit lines are functions of the parameters  $p_1$ ,  $\alpha$ ,  $p_2$ , and  $\beta$  as follows:

 $\begin{array}{rll} X_{a} &=& -h1 \, + \, sn \, \left( acceptance \, line \right) \\ X_{r} &=& h2 \, + \, sn \, \left( rejection \, line \right) \end{array}$ where k(h1) = ln (1-\alpha)/\beta), k(h2) = ln(1-\beta)/\alpha, k = ln {p\_2(1-p\_1)/\beta\_1(1-p\_2)}, and s = {ln [(1-p\_1)/(1-p\_2)]}/k Even 0.1 = 0.1 = 0.1 = 0.2 = 0.5 = 0.1 e^{-1.0}

For n = 24 , p<sub>1</sub> = .01, p<sub>2</sub> = .10,  $\alpha$  = .05 and  $\beta$  = .10 , the acceptance number is 0 and the rejection number is 3. The corresponding single sampling plan is (52,2) and double sampling plan is (21,0), (21,1).

## Skip Lot Sampling

Skip Lot sampling means that only a fraction of the submitted lots are inspected. This mode of sampling is of the cost-saving variety in terms of time and effort. However skip-lot sampling should only be used when it has been demonstrated that the quality of the submitted product is very good.. A skip-lot sampling plan is implemented as follows:

1. Design a single sampling plan, by specifying the alpha and beta risks, and the consumer/producer's risks. This plan is called the *reference sampling plan*.

2. Start with normal lot-by-lot inspection, using the reference plan.

3. When a pre-specified number, i, of consecutive lots are accepted, switch to skipping inspection. Now a fraction f of the lots are inspected. The selection of the members of that fraction is done at random.

4. When a lot is rejected return to normal inspection.

The parameters f and i are essential to calculate the probability of

acceptance for a skip-lot sampling plan. In this scheme, i, called the clearance number is a positive integer and the sampling fraction f is such that 0 < f < 1. Hence, when f = 1 there is no longer skiplot sampling. The calculation of the acceptance probability for the skip-lot sampling plan is performed via the following formula

 $Pa(f,i) = [fP + (1-f) p^{i}] / [f+(1-f) p^{i}]$ 

The following relationships hold: for a given i, the smaller is f, the greater is  $P_a$ for a given f, the smaller is i, the greater is  $P_a$ 

for an example, select SKIPLOT from the menu and enter f=.25 and i=5.

An important property of skip-lot sampling plans is the average sample number (ASN). The ASN of a skip-lot sampling plan is:

ASN (skiplot) = F ASN(reference)

where  $F = f / \{ [(1-f)P^{i}] + f \}$ 

Therefore, since 0 < F < 1, it follows that the ASN of skip-lot sampling is smaller than the ASN of the reference sampling plan. In summary, skip-lot sampling is preferred when the quality of the submitted lots is excellent and the supplier can demonstrate an proven track record.

### The Average Sample Number (ASN)

In single sampling, the sample size remains constant, while in double sampling the sample size depends on whether or not a second sample is required. The probability of a second sample will vary with p', the true fraction defective in an incoming lot.

Consider a double-sampling plan n1 = 50, c1 = 2, n2 = 100, c2 = 6, where n1 is the sample size for plan 1, with reject number c1, and n2, c2, are the sample size and reject number for plan 2.

Let p' = .06. Then the chance of acceptance on the first sample which is the chance of getting two or less defectives = .416 (using binomial tables)

The chance of rejection on the first sample, which is the chance of getting more than six defectives = 1-.971 = .029. The probability of making a decision on the first sample is .445, equal to the sum of .416 and .029

With complete inspection of the second sample the average size sample is equal to the size of the first sample times the probability that there will only be one sample plus the size of the combined samples times the probability that a second sample will be necessary. For the sampling plan under consideration the average sample number (ASN) with complete inspection of the second sample for a p' of .06 is

50(.445) + 100(.555) = 106

| Key | Average Run Lengths (ARLs)            |
|-----|---------------------------------------|
|     | SHEWHART ARL                          |
|     | CUSUM ARL (integral method)           |
|     | CUSUM ARL (Siegmund method)           |
|     | EWMA ARL (integral method)            |
|     | EWMA ARL (Markov chain method)        |
|     | DESIRED ARL for all (lambda, L) 's    |
|     | DESIGN for optimal (lambda, L)        |
|     | ARL for in-control MEWMA (integral)   |
|     | ARL for out-of-control MEWMA (Markov) |
|     | SHOW replays stored plots             |
|     | EXIT                                  |

# Some background on EWMA/MEWMA

# Univariate EWMA

Control schemes have been used by the majority of manufacturing organizations for the purpose of monitoring the process. Shewhart charts are the most popular and have demonstrated to be excellent in detected large shifts. Other control schemes such as the cumulative sum (CUSUM) and the exponentially weighted moving average (EWMA) are better (faster) than the Shewhart method in detecting small shifts. The EWMA schemes are defined as follows:

Roberts (1959) gave us:  $z_t = \lambda y_t + (1-\lambda)z_{t-1}$ Hunter (1986) issued this version:  $z_{t+1} = \lambda y_t + (1-\lambda)z_t$ He used a Box-Jenkins IMA (1,1) model, where  $\lambda = 1-\theta$ .

In both schemes  $z_t$  is the current EWMA,  $y_t$  is the current observation and  $z_0$  is the starting value, usually the target, and  $0 < \lambda < 1$ .

## Example of an EWMA plot

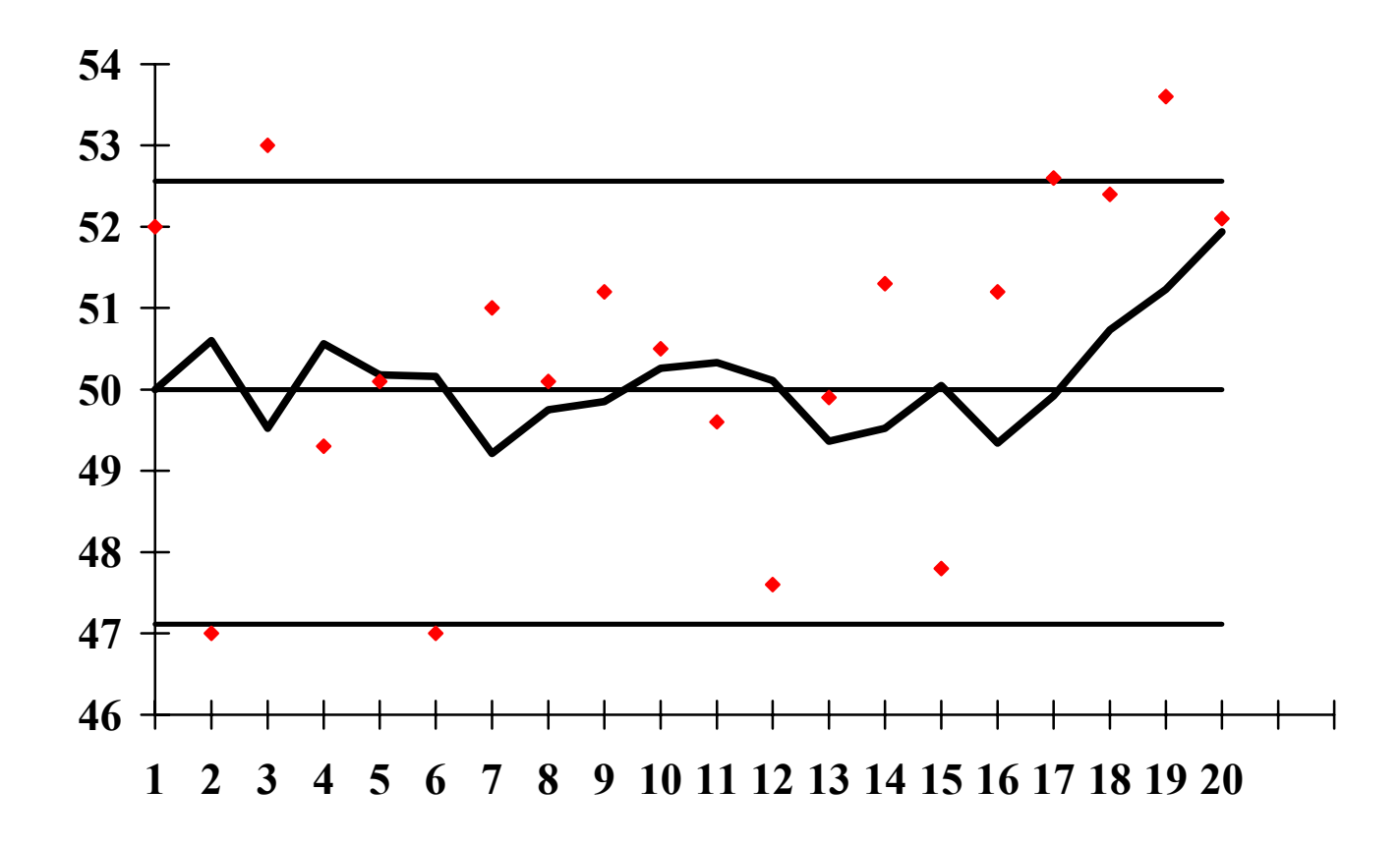

The variance of the EWMA is given by  $(\lambda/(2-\lambda))\sigma^2$ .  $\sigma^2$  is the population variance.  $\sigma^2$  can be estimated from the computer program that estimates  $\lambda$ . The variance is needed to construct the control limits.

To start the computation, we need a TARGET, which also serves as the initial predicted value of the EWMA.

Consider the following data set:

| 52.0 | 47.0 | 53.0 | 49.3 | 50.1 | 47.0 | 51.0 | 50.1 | 51.2 | 50.5 |
|------|------|------|------|------|------|------|------|------|------|
| 49.6 | 47.6 | 49.9 | 51.3 | 47.8 | 51.2 | 52.6 | 52.4 | 53.6 | 52.1 |

Let  $\lambda = .3$ . Then using Hunter's formula, we obtain the following results, rounded to 2 decimal places.

50.00 50.60 49.52 50.56 50.18 50.16 49.21 49.75 49.85 50.26 50.33 50.11 49.36 49.52 50.05 49.34 49.92 50.73 51.23 51.94 The calculated value for the residual variance is 4.2187. Therefore, the estimated standard deviation of the EWMA is

$$\hat{\sigma}_{ewma} = \sqrt{\frac{2}{2-\lambda}} = \sqrt{\frac{2}{1.0}} \frac{1}{1.0} \frac{1}{1.0} \frac{$$

Setting the target at 50, we compute the control limits:

UCL = 50 + (3)(.8628) = 52.5884LCL = 50 - (3)(.8628) = 47.4115

The resulting control chart appears below.

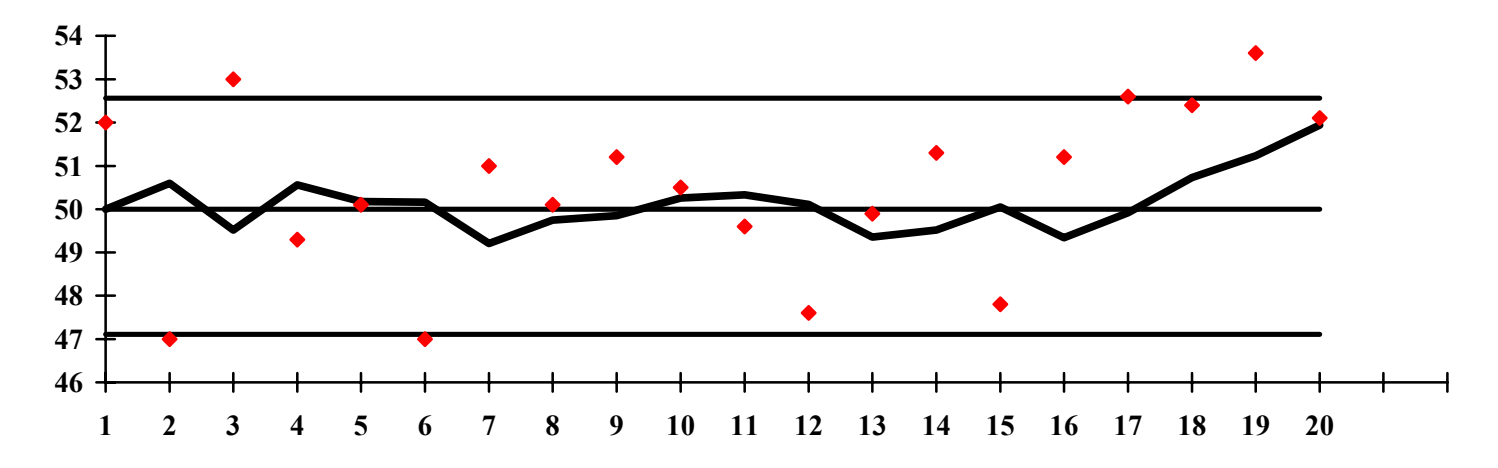

The dots are the actual observations and the connecting line is the EWMA The properties of a control scheme can be described by considering their run length distribution. The run length is the number of samples taken until an out of control

signal is observed. The amount of production is proportional to the average run length (ARL) and therefore the ARL is often used to evaluate control schemes.

The ARL should be large when the process is in control and should be small when the process is out of control, that is, when it is operating off target.

The process is assumed to be operating on target as long as the control statistic (the EWMA) lies within the bounds of the UCL and LCL.

The control limits for the EWMA are usually chosen symmetrically around the target value as:

UCL = target +  $L s_z$ LCL = target -  $L s_z$ ,

where

$$s_z^2 = (\lambda/(2-\lambda)) s_y^2$$

The two parameters, L and  $\lambda$  are chosen to give a specific in control ARL. This process is called "the design of an EWMA scheme".

There are two ways to select  $\lambda$ .

Hunter advises to pick that  $\lambda$  which minimizes the sum of squares of the fit. In this case the ARL plays no role.

Other authors advise to calculate all  $\lambda$  and *L* which give a desired in control ARL and then choose the ( $\lambda$ , *L*) which yield the smallest out of control ARL for a specified mean shift.

If you wish to detect small shifts, a small  $\lambda$  is required. If you wish to detect bigger shifts, use a larger  $\lambda$ .

The graph below shows values of  $\lambda$  and L for a specific in control ARL.

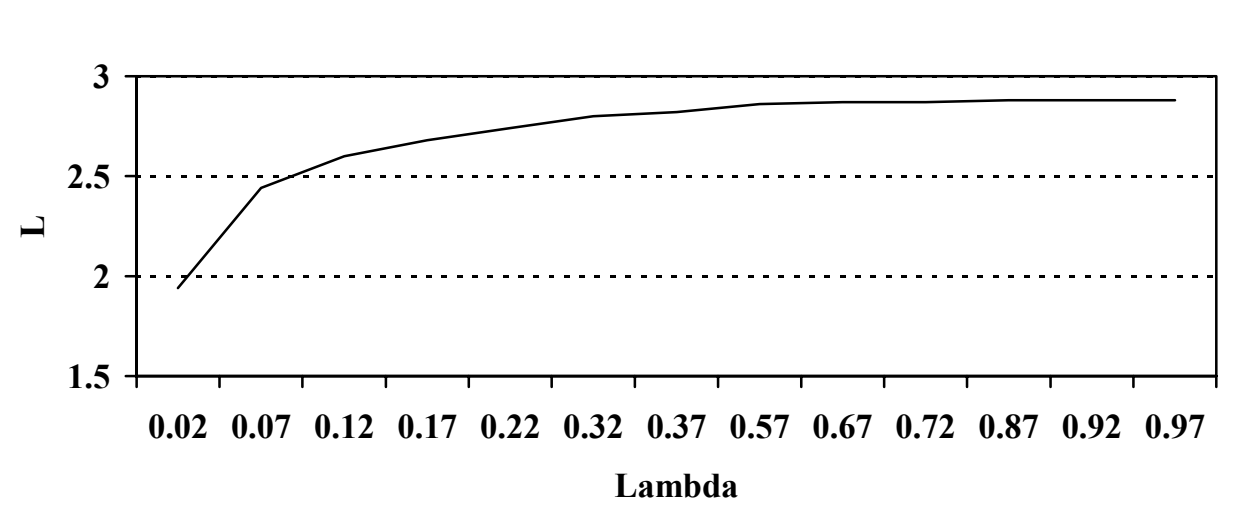

The following table illustrates how to select the best  $\lambda$ , *L* combinations.

|       |   |     | 1       | 2       | 3       |            |
|-------|---|-----|---------|---------|---------|------------|
|       | λ | - > | 0.070   | 0.370   | 0.970   | Column no. |
|       | L | ->  | 2.440   | 2.820   | 2.880   | of min ARL |
| Shift |   |     |         |         |         |            |
| 0.00  |   |     | 252.711 | 249.740 | 251.504 |            |
| 0.25  |   |     | 65.174  | 120.538 | 191.824 | 1          |
| 0.50  |   |     | 23.793  | 42.756  | 107.047 | 1          |
| 0.75  |   |     | 13.557  | 19.029  | 56.808  | 1          |
| 1.00  |   |     | 9.389   | 10.506  | 31.254  | 1          |
| 1.25  |   |     | 7.189   | 6.799   | 18.158  | 2          |
| 1.50  |   |     | 5.843   | 4.911   | 11.169  | 2          |
| 1.75  |   |     | 4.939   | 3.824   | 7.268   | 2          |
| 2.00  |   |     | 4.292   | 3.137   | 4.991   | 2          |
| 2.25  |   |     | 3.807   | 2.672   | 3.609   | 2          |
| 2.50  |   |     | 3.431   | 2.338   | 2.737   | 2          |
| 2.75  |   |     | 3.131   | 2.087   | 2.170   | 2          |
| 3.00  |   |     | 2.883   | 1.890   | 1.791   | 3          |
| 3.25  |   |     | 2.673   | 1.729   | 1.533   | 3          |
| 3.50  |   |     | 2.491   | 1.591   | 1.356   | 3          |
| 3.75  |   |     | 2.337   | 1.469   | 1.233   | 3          |
| 4.00  |   |     | 2.212   | 1.363   | 1.149   | 3          |

90

# Lambda vs L for ARL = 250

The following figure illustrates the behavior of the ARL for various values of L.

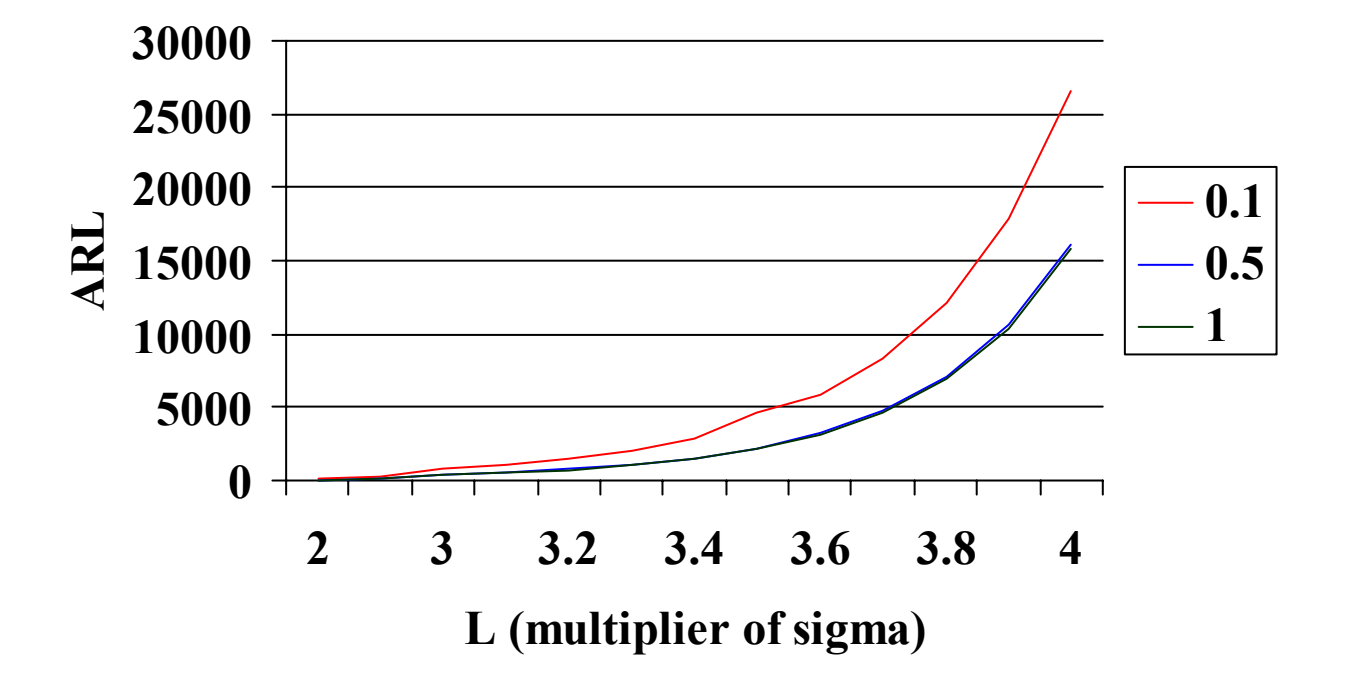

# ARL vs L

# **Multivariate EWMA**

The Multivariate EWMA is an extension of the univariate EWMA as follows:

The input data matrix for p variables and n observations per variable looks like

$$Z_t = \mathsf{L} Y_t + (1 - \mathsf{L}) Y_{t-1}$$

where

- $Z_t$  is the t<sup>th</sup> EWMA vector and
- $Y_t$  is the t<sup>th</sup> observation vector
- t = 1, 2, ... n is the number of observation vectors
- $Z_0$  is a target vector, usually supplied by the user
- L is the diagonal  $(I_1, I_2, I_3)$

The control statistic is

$$T_i^2 = Z_i S_{z_i}^{-1} Z_i$$

It has been shown (Lowry etal, 1992) that the (k,l) the element of the covariance matrix of the ith EWMA,  $\phi_{z_i}$ , is

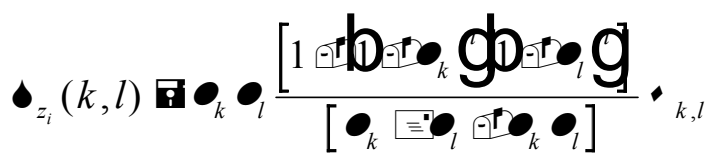

where  $\bullet_{k,l}$  is the (k,l) th element of  $\blacklozenge$ , the covariance matrix of the Y's.

If  $\bullet_1 \blacksquare \bullet_2 \blacksquare \cdots \bullet_p \blacksquare \bullet$ , then the above expression simplifies to

$$\bullet_{z_i} \blacksquare \underbrace{\bullet}_{2 \textcircled{}^{2i}} \left[ 1 \textcircled{}^{2i} 1 \textcircled{}^{2i} \right] \bullet$$

where  $\blacklozenge$  is the covariance matrix of the input data.

If a single  $\lambda$  is selected then remember that small  $\lambda$  are good to detect small shifts and large  $\lambda$  are for large shifts.

Specify an in control ARL and find from tables in the listed reference the appropriate  $\lambda$ , *L* combination. The accompanying software will also perform this feat.

If several  $\lambda$  are used, the following procedure is suggested:

1) Compute the  $\lambda$  that results in the smallest sum of squares of the residuals for each of the corresponding series.

2) Select the smallest of these  $\lambda$ .

3) Compute the *L* factor that corresponds to a desired ARL and this  $\lambda$ .

The upper control limit is found be either Hotelling's UCL, which is  $\chi^2(\alpha, p)$ . For example let *p*, the number of variates be 2, and  $\alpha = .01$ . Then  $\chi^2$  at 1–. 01 = 9.21.

The other option is to find the best  $\lambda$ , *L* combination for a selected in-control ARL. There are many tables and graphs available in the literature, see the reference list.

Software can generate such combinations, as is illustrated in the following computer output.

This program solves an integral equation furnished by Rigdon (1995).

In what was presented thus far, the assumption was made that the data are <u>uncorrelated</u>. But this assumption is (probably) often violated.

A pronounced consequence is that the true ARL is shorter then was believed and as a result we arrive at wrong conclusions about the state of process control.

Fortunately it is possible to remedy this situation by fitting a time series model to the data and then apply EWMA/MEWMA control charts to the *residuals* from the fitted model.

The modeling can be performed by ARIMA models (from Box-Jenkins). The EWMA with  $\lambda = 1-\theta$  is in fact an ARIMA (0, 1, 1) = IMA (1,1) model.

It turns out that by using the Hunter EWMA equation, the EWMA is the one-stepahead forecast and the resulting prediction errors are independent.

Here are some general ARIMA models:

$$z_t = m + a_t - q a_{t-1}$$

This is the first-order-moving average (MA) process, where  $\mu$  is the process mean,  $a_{t}$  is a random shock,  $z_{t}$  is the observation at time t and  $|\theta| < 1$ .

# $z_t = m + f z_{t-1} + a_t$

This is the first-order autoregressive (AR) process where  $|\phi| < 1$ 

 $z_t - f z_{t-1} = a_t - q a_{t-1}$ This is the first order AR-MA process.

 $w_t - f_1 w_{t-1} = a_t - q_1 a_{t-1}$ 

This is the first order ARIMA (AutoRegressive Intergrated Moving Average) process.  $w_t = z_t - z_{t-1}$  is the first difference. The I stands for *intergrated* (summed).

ARIMA model building is an iterative process according to the diagram below:

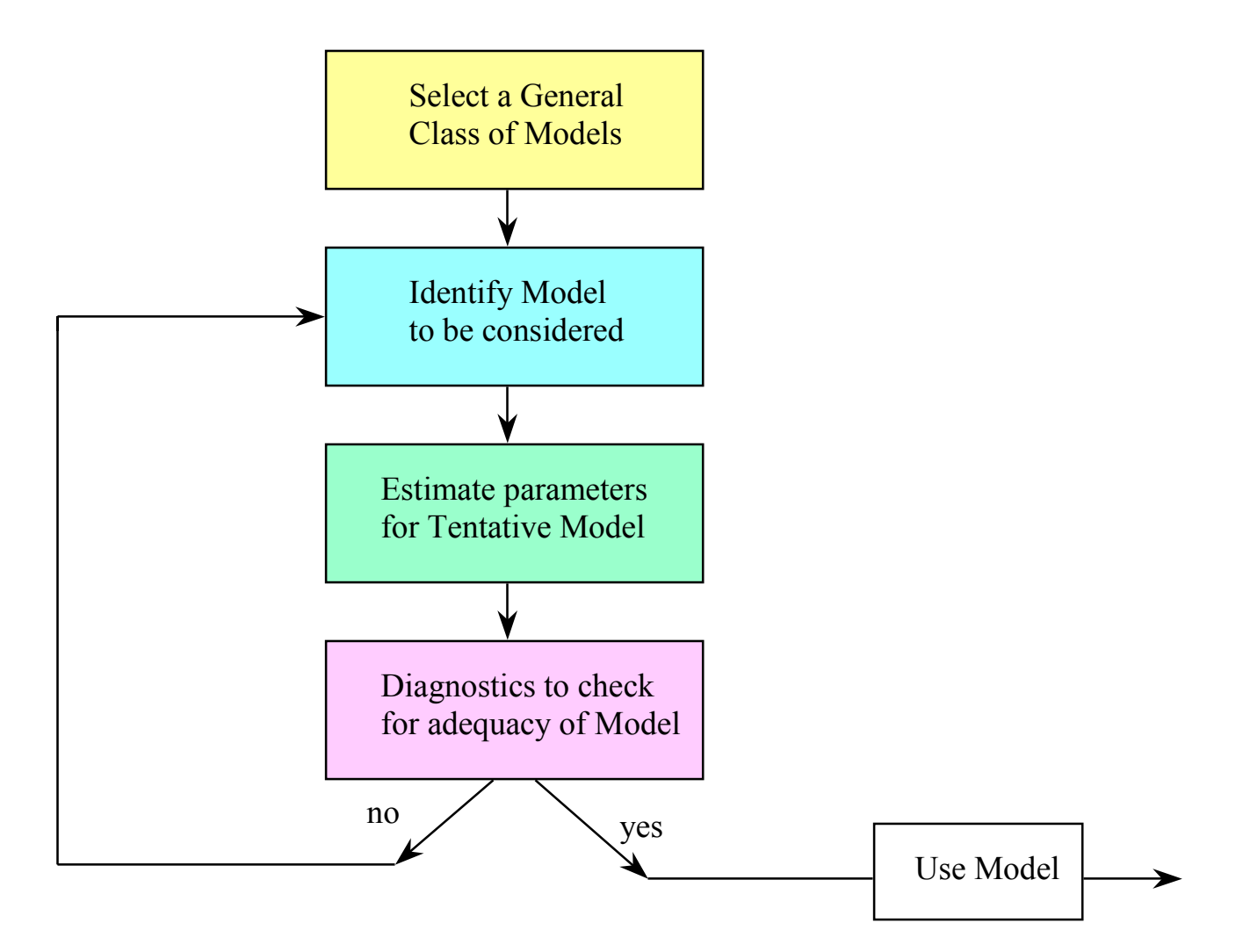

# **Markov Chains**

A popular method used in computing the ARL is the application of Markov Chains..

A Markov Chain is a stochastic process with discrete time space as well as discrete state space. The change from one state to another is governed by the transition probability matrix. The Markov property holds: that is, the state the process is in at the present, depends on the process history only via the state the process was in just prior to the present.

An EWMA (or MEWMA) control scheme can be represented by a Markov Chain. Consider the formula for EWMA:

EWMA  $_{t} = \lambda X_{t} + (1-\lambda)$  EWMA  $_{t-1}$  (using Robert's equation)

This verifies the Markov property that the current EWMA depends on the past only through the previous EWMA.

Furthermore, the EWMA is a continuous state MARKOV process and when we discretize the distance between the Upper and Lower Control Limits, it becomes a Markov Chain.

The procedure to obtain the ARL using Markov Chains is :

- Divide [LCL, UCL] into 2*m*+1 subintervals.
- Set the value of the EWMA at time t to the midpoint of the interval into which it falls.
- The transition probability matrix has the form

$$\mathbf{P} = \frac{\partial \mathbf{R}}{\partial \mathbf{0}} \cdot \frac{(\mathbf{I} - \mathbf{R})\mathbf{1}\ddot{\mathbf{0}}}{\mathbf{1} \quad \dot{\mathbf{0}}}, \text{ where}$$
$$\mathbf{R} = \oint p_{ij} \dot{\mathbf{e}}, \text{ and}$$
$$p_{ij} = P(E_t \text{ in state } j | E_{t-1} \text{ in state } i).$$

• Let **p**' be the initial probability vector. The probability that the process starts in control and goes out of control at or before time *t* is

 $P(N \pounds t) = \mathbf{p'(I - R)1}$ From this we get  $P(N = t) = \mathbf{p'(R^{t-1} - R^t)1}.$ 

Then the Average Run Length is calculated as:

$$ARL(n) = \mathop{\overset{}}_{\substack{t=1\\t=1}}^{\underbrace{}} tP(N = t)$$
$$= \mathop{\overset{}}_{\substack{t=1\\t=1}}^{\underbrace{}} tp'(\mathbf{R}^{t-1} - \mathbf{R}^{t})\mathbf{1}.$$
$$= \mathbf{p'}(\mathbf{I} - \mathbf{R})\mathbf{1}$$

The main steps in the calculations are

- Break up the distance between the UCL and LCL into N = 2m+1subintervals of width 2*d*. Denote the midpoints of these intervals by  $x_i$ , j = 1, 2, ... N
- Construct the **p** vector of length *N*, with all zeros and a 1 in the middle position, indicating that the process starts on target.
- Construct the R matrix, where each element is  $p_{ij} = P(E_t = X_j | E_{t-1} = X_i)$

where F [] is the cdf of the standard Normal distribution.

A numerical example, taken from Lucas and Saccuci (1990) may illustrate the above principles.

Consider a scheme with  $\lambda = .25$  and L = 3 for a N(0,1) process. The target =0.

What is the in-control ARL?

The variance of the EWMA is :

$$s_{ewma}^{2} = \hat{e}_{ewma}^{\prime} \frac{i}{2} \frac{\dot{u}}{(2 - 1)} \hat{u}_{u}^{\dot{u}} s_{population}^{2} = (.25/1.75)(1) = .142857$$
  
 $s_{ewma} = .378$ 

Then the control limits for the EWMA are obtained from

$$UCL = Target + L\sigma_z = 1.134$$
$$LCL = Target - L\sigma_z = -1.134$$

Using 5 in-control states (m = 2) we find that  $\delta = (UCL - LCL) / 10 = .22678$ and the corresponding midpoints are -.907 -.454 0 .454 .907

The first element of the R matrix is computed as follows:

$$A = \frac{\acute{e}(X_{j} + d) - (1 - I)X_{i} \dot{u}}{\acute{e}} \frac{\acute{e}(-.907 + .2268) - (.75)(-.907) \dot{u}}{\acute{e}} \approx 0$$
  

$$B = \frac{\acute{e}(X_{j} + d) - (1 - I)X_{i} \dot{u}}{\acute{e}} \frac{\acute{e}(-.907 - .2268) - (.75)(-.907) \dot{u}}{\acute{e}} = -1.81$$
  

$$F(0) = .500 \quad F(-1.81) = .0348 \text{ and } p_{11} = F(0) - F(-1.81) = .4652$$

By repeating this calculation for all the elements of  $\mathbf{R}$  we get

| <b>é</b> 4652           | .4652 | .0347 | .0001 | .0000ù               |
|-------------------------|-------|-------|-------|----------------------|
| ê <sub>.0861</sub><br>ê | .5881 | .3134 | .0116 | .0000ú               |
| $R = \hat{e}.0032$      | .1789 | .6357 | .1789 | .0032ų́              |
| e<br>ê <sup>0000</sup>  | .0116 | .3134 | .5881 | .0861 <mark>ú</mark> |
| <b>ê</b> 0000           | .0001 | .0347 | .4652 | .4652ģ               |

The initial probability vector for <u>zero state</u> is  $P' = (0 \ 0 \ 1 \ 0 \ 0)$ 

And

# $(\mathbf{I} - \mathbf{R})^{-1} \mathbf{1} = (287 \quad 304 \quad 307 \quad 304 \quad 287)'$

Then

 $ARL = p' ((I - R)^{-1} 1 = 307)$ 

The initial probability for <u>steady state</u> is formed by  $\Phi(LCL + j \delta) / \sigma_{ewma} - \Phi(LCL + (j-1) \delta) / \sigma_{ewma}$  for j = 1, 2, ...NThis is for a N(0,1) process.

The result is:  $P' = (.04 \ .24 \ .43 \ .24 \ .04)$ And the corresponding ARL = 304

Note: If we would have been interested in a shift in terms of  $\sigma$ , the procedure is identical except that the shift has to be subtracted from the argument for  $\Phi$  () that was used in the above example.

For example if the shift of interest would have been .5 the resulting ARL = 43.8

How good is the use of N = 5? As you may perhaps expect, 5 states does not yield precise results. Had we used, for example N = 101 (N must be odd) the computer program would have given:

N Shift ARL 101 0 502 101 .5 48

## User Guide for the EWMA/MEWMA programs.

This part contains the program input and output. Programs can be run individually (while in DOS) or through a menu and mouse. The menu looks as follows:

| key | ARLs and Control Charts               |
|-----|---------------------------------------|
| 1   | SHEWHART ARL                          |
| 2   | CUSUM ARL (integral method)           |
| 3   | EWMA ARL (integral method)            |
| 4   | EWMA ARL (Markov chain method)        |
| 5   | DESIRED ARL for all (lambda, L) pairs |
| 6   | DESIGN for optimal (lambda, L) pairs  |
| 7   | ARL for in-control MEWMA (integral)   |
| 8   | ARL for out-of-control MEWMA (Markov) |
| 9   | Multivariate (MEWMA) Control Charts   |
|     |                                       |
|     | SHOW displays stored plots            |
| Esc | EXIT                                  |

To run the routines on an individual basis type its name as is illustrated below.

\_\_\_\_\_

ARL SHEW \* ARL for Shewhart Xbar Charts and 3 sigma control limits \* \* The ARL is 1/p, where p is the probability for a point \* \* to fall outside the control limit. Enter mean-shift in terms of sigma: 1 The ARL = 43.89 \_\_\_\_\_ ARL GW \*GOEL-WU'S ARL for CUSUM Control charts by solving a \* System of Linear Algebraic Equations from an integral \* \* using a 16 point Gauss-Legendre Quadrature evaluation. \* Enter the standardized h: 5 Enter the standardized k .5 The Average Run Length (ARL) = 10.38 The shift in the mean = (u-k)+.5 = 1.00

### ARL EWMA

#### 

\_\_\_\_\_

Enter the value of Lambda, or press Enter for .5 :.5 Enter the shift in mean, in terms of  $\sigma$  of sample mean : 0 Enter control limit multiple, k, or press Enter for 3 : 3 Iterate to a shift of 4, in increments of .25? y/n) : y

| Lambda | k    | shift | ARL    |
|--------|------|-------|--------|
| 0.50   | 3.00 | 0.00  | 397.46 |
| 0.50   | 3.00 | 0.25  | 208.54 |
| 0.50   | 3.00 | 0.50  | 75.35  |
| 0.50   | 3.00 | 0.75  | 31.46  |
| 0.50   | 3.00 | 1.00  | 15.74  |
| 0.50   | 3.00 | 1.25  | 9.21   |
| 0.50   | 3.00 | 1.50  | 6.11   |
| 0.50   | 3.00 | 1.75  | 4.45   |
| 0.50   | 3.00 | 2.00  | 3.47   |
| 0.50   | 3.00 | 2.25  | 2.84   |
| 0.50   | 3.00 | 2.50  | 2.41   |
| 0.50   | 3.00 | 2.75  | 2.10   |
| 0.50   | 3.00 | 3.00  | 1.87   |
| 0.50   | 3.00 | 3.25  | 1.69   |
| 0.50   | 3.00 | 3.50  | 1.53   |
| 0.50   | 3.00 | 3.75  | 1.41   |
| 0.50   | 3.00 | 4.00  | 1.31   |

#### MARKOV

Defaults for N, Lambda, L and shift are 83, .25, 3, 0 respectively You invoke a default by pressing the Enter key at a given prompt.

Input N, the number of control states : 101 Input Lambda: .5 Input L : 3 Input shift : 1 The zero state ARL at 101 control states is : 15.738

## DESIRED

Enter desired in-control ARL: 200 Enter the distance from this ARL, default = 2 : 2 Enter a digit from 1 - 10 to indicate steps in the search 1 means steps of .01, 2 means steps of .02, etc: 5

Enter name for output file or press Enter for L200.fil The output is stored in file: L200.fil

| Lambda | $\mathbf{L}$ | ARL    |
|--------|--------------|--------|
| 0.02   | 1.83         | 201.17 |
| 0.07   | 2.34         | 200.86 |
| 0.12   | 2.51         | 201.24 |
| 0.17   | 2.60         | 200.89 |
| 0.32   | 2.72         | 198.42 |
| 0.42   | 2.76         | 200.39 |
| 0.47   | 2.77         | 199.21 |
| 0.52   | 2.78         | 199.66 |
| 0.57   | 2.79         | 201.40 |
| 0.62   | 2.79         | 198.09 |
| 0.67   | 2.80         | 201.62 |
| 0.72   | 2.80         | 199.67 |
| 0.77   | 2.80         | 198.22 |
| 0.97   | 2.81         | 201.89 |

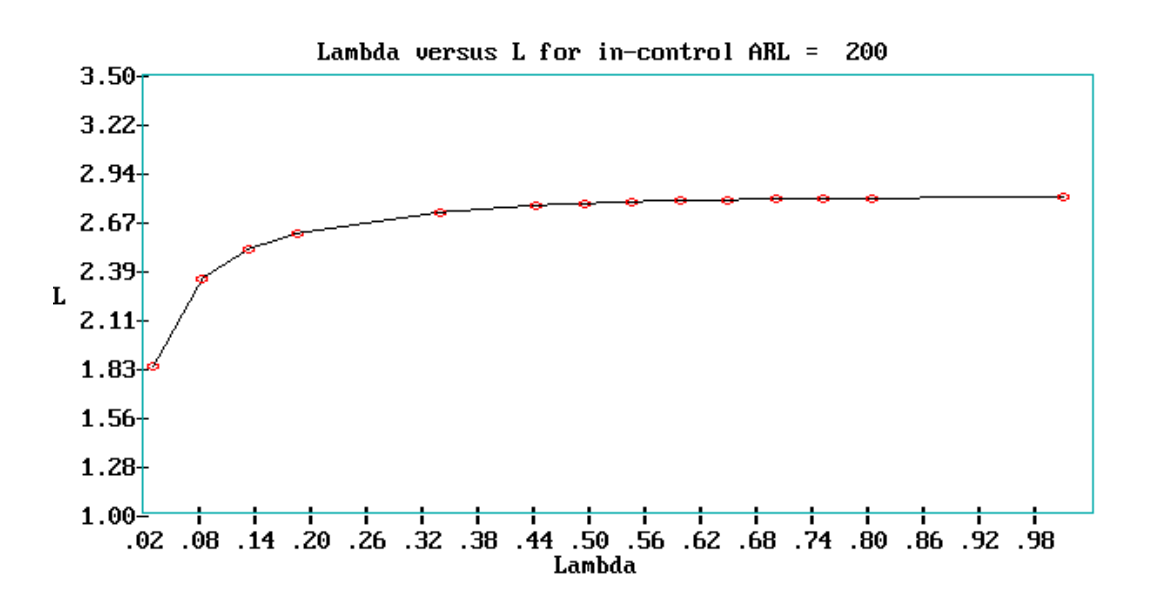

102

## DESIGN

\* Design of an EWMA control chart. \* The results are stored in file DESIGN.ARL \* Enter number of (lambda, L) pairs: 3 Note! separate the lambda and L by a comma... Enter (Lambda,L) pair number 1: .2,3 Enter (Lambda,L) pair number 2: .5,3 Enter (Lambda,L) pair number 3: .9,3 1 2 3 LAMBDA -> 0.200 0.500 0.900 Column no. L -> 3.000 3.000 3.000 of min ARL Shift 559.878 397.463 370.954 0.00 1 1 0.25 163.120 208.544 267.372 0.50 44.127 75.354 136.551 0.75 18.843 31.459 67.605 1 10.836 15.738 35.309 1 1.00 1.25 7.407 9.215 19.744 1 1.50 5.605 6.111 11.831 1 4.519 4.450 7.580 2 1.75 2.00 2 3.801 3.468 5.170 2.25 3.294 2.841 3.735 2 2.9192.4132.8402.6322.1032.2592.4081.8701.8682.2331.6851.5992.0941.5351.410 2 2.50 2 2.75 3.00 3 3.25 3 3 3.50 1.410 1.277 1.305 1.182 3.75 1.982 3 1.410 4.00 1.885 3 \_\_\_\_\_ Conclusion: Use lambda = .2 to detect shifts up to 1.5 sigma Use lambda = .5 to detect shifts from 1.5 to 3.0 sigma Use lambda = .9 to detect shifts from 3.0 to 4.0 sigma \_\_\_\_\_

## MEWMIN

Input smoothing constant, r : .5Input number of variates, np: 4 Want the ARL for a fixed value of h4? y/n: n Input desired ARL, : 200

| iteration | ARL      | h4      |     |       |
|-----------|----------|---------|-----|-------|
| 1         | 950.0030 | 18.2800 | r = | 0.500 |
| 2         | 394.0500 | 16.2800 |     |       |
| 3         | 291.1130 | 15.5819 |     |       |
| 4         | 223.1652 | 14.9640 |     |       |
| 5         | 203.9341 | 14.7534 |     |       |
| 6         | 200.2156 | 14.7103 |     |       |
| 7         | 200.0022 | 14.7078 |     |       |
| 8         | 200.0000 | 14.7078 |     |       |
| 9         | 200.0000 | 14.7078 |     |       |
| 10        | 200.0000 | 14.7078 |     |       |
| <br>      |          |         |     |       |

## MEWMA

You can enter a valid filespec, as long as it has an extension If you press the enter key ALL file names are displayed. Enter FILESPEC: F10 to return to the menu. ? mewma.dat

Type Lambda or press Enter to use the program's estimate: .3 Enter target for series 1 or press Enter for the mean: 0 Enter target for series 2 or press Enter for the mean: 0

| DATA   | SERIES |        | EWMA  |
|--------|--------|--------|-------|
| 1      | 2      | 1      | 2     |
| -1.190 | 0.590  | -0.357 | 0.177 |
| 0.120  | 0.900  | -0.214 | 0.394 |
| -1.690 | 0.400  | -0.657 | 0.396 |
| 0.300  | 0.460  | -0.370 | 0.415 |
| 0.890  | -0.750 | 0.008  | 0.066 |
| 0.820  | 0.980  | 0.252  | 0.340 |
| -0.300 | 2.280  | 0.086  | 0.922 |
| 0.630  | 1.750  | 0.249  | 1.170 |
| 1.560  | 1.580  | 0.643  | 1.293 |
| 1.460  | 3.050  | 0.888  | 1.820 |
|        |        |        |       |

| VEC | MSE   | Lamda |
|-----|-------|-------|
| 1   | 1.108 | 0.300 |
| 2   | 1.197 | 0.300 |

COVARIANCE MATRIX OF THE INPUT DATA 1.135 0.380 0.380 1.164

Enter h4 or press Enter for a 99% Chisquare limit: 10.81

OBSERVATIONS and MEWMA CONTROL STATISTIC (last column) 1 2 1 -1.190D+00 5.900D-01 2.1886 2 1.200D-01 9.000D-01 1.8581

| 2 | 1.2000-01  | 9.000D-01  | T.020T |
|---|------------|------------|--------|
| 3 | -1.690D+00 | 4.000D-01  | 4.7849 |
| 4 | 3.000D-01  | 4.600D-01  | 2.4063 |
| 5 | 8.900D-01  | -7.500D-01 | 0.0225 |
| 6 | 8.200D-01  | 9.800D-01  | 0.6828 |
| 7 | -3.000D-01 | 2.280D+00  | 4,4242 |

8 6.300D-01 1.750D+00 6.7870 9 1.560D+00 1.580D+00 8.4266 10 1.460D+00 3.050D+00 16.6240 MEAN 2.600D-01 1.124D+00 The UCL = 10.810 MEWMA Control Statistics For Data File mewma.dat MAX STD.DEV. MIN MEAN Ν 16.6240 0.0225 4.8205 4.9219 10

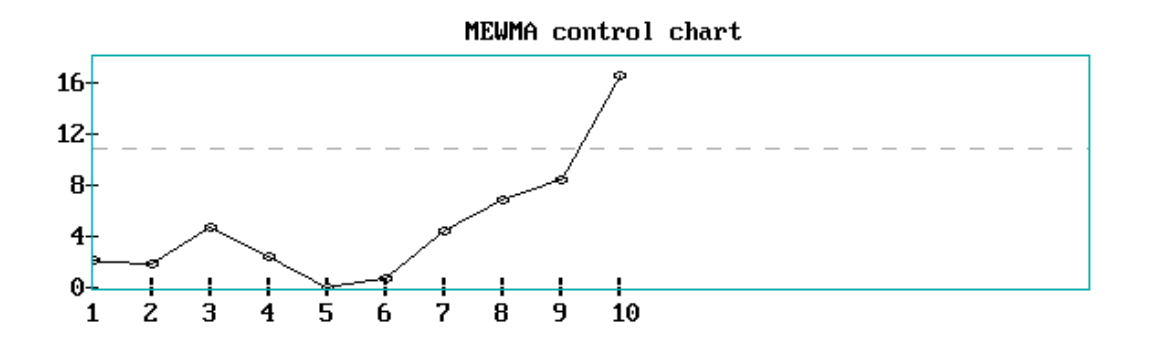

p= 2 n= 10 The broken line is the UCL at alpha = 1.000

## Software for Univariate/Multivariate EWMA Chart

## References

1. Bodden, Kevin and Rigdon, Steven, 1999, "A Program for Approximating the In-Control ARL for the MEWMA Chart", *Journal of Quality Technology*, 31

2. Champ, Charles and Rigdon, Steven, 1991, "A Comparison of the Markov Chain and the Integral Equation Approaches for Evaluating the Run Length Distribution of Quality Control Charts", *Communications in Statistical Simulation*, 20

3. Crowder, Stephen, 1987, "Average Run Lengths of Exponentially Weighted Moving Average Control Charts", *Journal of Quality Technology*, 19

4. Crowder, Stephen, 1989, "Design of Exponentially Weighted Moving Average Schemes", *Journal of Quality Technology*, 21

5. Harris, Thomas and Ross, William, 1991, "Statistical Process Control for Correlated Observations", *The Canadian Journal of Chemical Engineering*, 69.

6. Hawkins, Douglas, 1991, "Multivariate Quality Control Based on Regression-Adjusted Variables", *Technometrics*, 33

7. Hunter, J. Stuart, 1986, "The Exponentially Weighted Moving Average", *Journal of Quality Technology*, 18

8. Kramer, H.G. and Schmid, W., 1997, "EWMA Charts for Multivariate Time Series", *Sequential Analysis*, 16

9. Michelson, Diane, 1994, "Statistical Process Control for Correlated Data", unpublished Ph.D. dissertation, Department of Statistics, Texas A&M University, College Station, TX

10. Lowry, Cynthia and Montgomery, Douglas, 1995, "A Review of Multivariate Control Charts", HE Transactions, 27.

11. Lowry, Cynthia; Woodall, William; Champ, Charles and Rigdon, Steven, 1992, "A Multivariate Exponentially Weighted Moving Average Control Chart", *Technometrics*, 34.

12. Lucas, James and Saccucci, Michael, 1990, "Exponentially Weighted Moving Average Control Schemes: Properties and Enhancements", *Technometrics*, 32

13. Montgomery, Douglas and Mastrangelo, Christina, 1991, "Some Statistical Process Control Methods for Autocorrelated Data", *Journal of Quality Technology*, 23
14. Prabhu, Sharad and Runger, George, 1997, "Designing a Multivariate EWMA Control Chart", *Journal of Quality Technology*, 29

15. Prins, Jack and Mader, Doug, 1997, "Multivariate Control Charts for Grouped and Individual Observations", *Quality Engineering*, 10

16. Rigdon, Steven, 1994, "A Double-Integral Equation for the Average Run Length of a Multivariate Exponentially Weighted Moving Average Control Chart", *Statistics and Probability Letters*, 24

17. Runger, George and Prabhu, Sharad, 1996, "A Markov Chain Model for the Multivariate Exponentially Weighted Moving Averages Control Chart", *Journal of the American Statistical Association*, 91

18. Saccucci, Michael and Lucas, James, 1990, "Average Run Lengths for Exponentially Weighted Moving Average Control Schemes Using the Markov Chain Approach", *Journal of Quality Technology*, 22

19. Scranton, Richard; Runger, George; Keats, J. Bert and Montgomery, Douglas, 1996, "Efficient Shift Detection Using Multivariate Exponentially Weighted Moving Average Control Charts and Principal Components", *Quality and Reliability Engineering International*, 12

20. Wold, Svante, 1994, "Exponentially Weighted Moving Principal Components Analysis and Projection to Latent Structures", *Chemometrics and Intelligent Laboratory Systems*, 23

21. Yumin, Liu, 1996, "An Improvement for MEWMA in Multivariate Process Control", *Computers ind. Engineering*, 31

# MULTIVARIATE CONTROL CHARTS FOR GROUPED AND INDIVIDUAL OBSERVATIONS

This software package analyzes and plots multivariate data using the following methods:

Hotelling's  $T^2$  for grouped data

Hotelling's  $T^2$  for individual data

**Principal Components** 

Multivariate EWMA charts

The following data management features are incorporated:

A data input routine. (although any editor, spreadsheet or wordprocessor can prepare the input files)

A program that can display or/and print files

A program that can display or/and print saved plots

The theoretical background material for this package can be found in a paper "MULTIVARIATE CONTROL CHARTS FOR GROUPED AND INDIVIDUAL OBSERVATIONS" by J.Prins and D.Mader in Quality Engineering September 1997 Vol. 10, No. 1, pp. 49-57

The rest of this mini user's guide consists of computer sessions featuring the high-lights of each program. User's input is in bold-italic.

The software is IBM based and requires a laser printer to output the plots.

# MENU

Use up / down arrow keys to position the cursor.

| key              | MULTIVARIATE CONTROL CHARTS                                                                                                    |
|------------------|----------------------------------------------------------------------------------------------------|
| 2<br>3<br>4      | 1 Analyze Data with multivariate EWMA<br>Analyze Grouped Data with Hotelling<br>Analyze Single Data with Hotelling T-sqr<br>Analyze Data with multivariate CUSUM<br>5 Analyze Data with Principal Components |
| 6<br>7<br>8<br>9 | Computation of Covariance Matrix<br>Data Input Routine<br>Display and Printout of Files<br>Display and Printout of Saved Plots                                                                               |
| Esc              | EXIT                                                                                                    |

# MULTI

| ** | ***************************************      | *** |
|----|----------------------------------------------|-----|
| *  | Multi-Variate Control Chart for Grouped Data | *   |
| *  | Using the Hotelling T Square Statistic       | *   |
| ** | ***************************************      | *** |

What is the file-id of the data? (Press Enter to exit) *TEST.DAT* Input p, the number of variables: 4 Input k, the number of subgroups: 14 Input n, the number of observations : 5 Enter alpha, the level of significance for the UCL: .01

### MEANS

### HOTELLING T SQR MEAN DISPERSION

|    | 1         | 2         | 3         | 4         |        |        |
|----|-----------|-----------|-----------|-----------|--------|--------|
| 1  | 9.968E+00 | 1.497E+01 | 4.988E+01 | 6.004E+01 | 28.049 | 21.996 |
| 2  | 9.978E+00 | 1.498E+01 | 4.991E+01 | 6.009E+01 | 55.161 | 17.168 |
| 3  | 9.970E+00 | 1.497E+01 | 4.991E+01 | 6.004E+01 | 6.347  | 11.129 |
| 4  | 9.966E+00 | 1.497E+01 | 4.994E+01 | 6.006E+01 | 10.872 | 14.165 |
| 5  | 9.974E+00 | 1.498E+01 | 4.991E+01 | 6.004E+01 | 3.192  | 14.592 |
| 6  | 9.990E+00 | 1.499E+01 | 4.989E+01 | 6.002E+01 | 2.884  | 5.595  |
| 7  | 9.990E+00 | 1.499E+01 | 4.992E+01 | 6.002E+01 | 6.053  | 3.124  |
| 8  | 9.990E+00 | 1.500E+01 | 4.991E+01 | 6.000E+01 | 13.379 | 7.000  |
| 9  | 9.992E+00 | 1.499E+01 | 4.991E+01 | 5.999E+01 | 33.087 | 6.778  |
| 10 | 9.998E+00 | 1.500E+01 | 4.991E+01 | 6.000E+01 | 21.412 | 24.631 |
| 11 | 1.000E+01 | 1.500E+01 | 4.987E+01 | 5.996E+01 | 31.692 | 19.529 |
| 12 | 9.986E+00 | 1.499E+01 | 4.990E+01 | 6.002E+01 | 0.907  | 9.821  |
| 13 | 9.992E+00 | 1.499E+01 | 4.991E+01 | 6.005E+01 | 7.847  | 23.351 |
| 14 | 9.976E+00 | 1.497E+01 | 4.993E+01 | 6.006E+01 | 10.380 | 45.120 |

GRAND 9.984E+00 1.498E+01 4.991E+01 6.003E+01

| The UCL for T sqr of means is:       | 14.502 |
|--------------------------------------|--------|
| The UCL for T sqr of dispersions is: | 23.243 |

### VARIANCE-COVARIANCE MATRIX

1.907E-04 2.089E-04 -9.643E-05 -9.607E-05 2.089E-04 2.929E-04 -9.750E-05 -1.032E-04 -9.643E-05 -9.750E-05 1.936E-03 1.525E-03 -9.607E-05 -1.032E-04 1.525E-03 1.524E-03

### INVERSE OF VARIANCE-COVARIANCE MATRIX

2.423E+04 -1.716E+04 2.595E+02 1.054E+02 -1.716E+04 1.565E+04 -2.334E+02 2.120E+02 2.595E+02 -2.334E+02 2.447E+03 -2.449E+03 1.054E+02 2.120E+02 -2.449E+03 3.128E+03

Wish to display the individual covariance matrices? y/N: N

Enter file-id to save the output or press the Enter key to quit...MULTI.OUT

For Data File TEST.DAT

| MAX     | MIN    | MEAN    | STD.DEV. | NO.DATA |
|---------|--------|---------|----------|---------|
| 55.1611 | 0.9065 | 16.5187 | 15.5160  | 14      |

Press Enter to view the plot

Save the plot on disk? y/N: Y The plot will be saved as: TEST.PCX on the default disk. Press Enter to keep this name or enter a different name: This can be redisplayed at later stages by typing: SHOW.

PRESS ENTER TO RETURN TO THE PROGRAM, AFTER THE PLOT IS DISPLAYED

### SINGLE

| *************************               |                                             |   |  |
|-----------------------------------------|---------------------------------------------|---|--|
| *                                       | Multi-Variate Control Chart for Individuals | * |  |
| *                                       | Using the Hotelling T Square Statisitc      | * |  |
| *************************************** |                                             |   |  |

What is the file-id of the data? (Press Enter to exit) *TEST.DAT* What is the file-id of the covariance matrix? *SINGLE.COV* Input p, the number of variables: **4** Input k, the number of individals: **70** 

Enter alpha, the level of significance for the UCL: **.01** OBSERVATIONS and HOTELLING T-SQUARE (last column)

|    | 1         | 2         | 3         | 4         |        |
|----|-----------|-----------|-----------|-----------|--------|
| 1  | 9.960E+00 | 1.497E+01 | 4.989E+01 | 6.002E+01 | 4.4151 |
| 2  | 9.950E+00 | 1.494E+01 | 4.984E+01 | 6.002E+01 | 9.7387 |
| 3  | 9.950E+00 | 1.495E+01 | 4.985E+01 | 6.000E+01 | 7.3756 |
| 4  | 9.990E+00 | 1.499E+01 | 4.989E+01 | 6.006E+01 | 3.2641 |
|    |           |           |           |           |        |
|    |           |           |           |           |        |
|    |           |           |           |           |        |
| 67 | 9.990E+00 | 1.500E+01 | 4.991E+01 | 6.004E+01 | 1.5722 |
| 68 | 9.990E+00 | 1.498E+01 | 4.992E+01 | 6.004E+01 | 2.4405 |
| 69 | 1.000E+01 | 1.500E+01 | 4.988E+01 | 6.000E+01 | 1.2707 |
| 70 | 9.990E+00 | 1.499E+01 | 4.995E+01 | 6.010E+01 | 3.7590 |
|    |           |           |           |           |        |

X 9.984E+00 1.498E+01 4.991E+01 6.003E+01

The UCL = 13.308

VARIANCE-COVARIANCE MATRIX 2.755E-04 2.863E-04 -1.444E-04 -3.328E-04 2.863E-04 3.614E-04 -1.379E-04 -3.219E-04 -1.444E-04 -1.379E-04 1.907E-03 1.546E-03 -3.328E-04 -3.219E-04 1.546E-03 2.307E-03

### INVERSE OF VARIANCE-COVARIANCE MATRIX

2.210E+04 -1.663E+04 -5.097E+02 1.210E+03 -1.663E+04 1.574E+04 9.475E+01 -2.660E+02 -5.097E+02 9.475E+01 1.186E+03 -8.549E+02 1.210E+03 -2.660E+02 -8.549E+02 1.144E+03

Enter file-id to save the output or press the Enter key to quit..SINGLE.OUT

For Data File TEST.DAT

| MAX     | MIN    | MEAN   | STD.DEV. | NO.DATA |
|---------|--------|--------|----------|---------|
| 33.3403 | 0.2106 | 3.9408 | 4.7509   | 70      |

Press Enter to view the plot

Save the plot on disk? y/N: N

### Note:

As you may have noticed, the individuals multivariate control chart routine requires the input of a covariance matrix. This can either be generated by pooling all vector observations, or by constructing a matrix that consists of successive differences between two observations. The program COVAR outputs the covariance using method 1 (pooling) and COVARDIF outputs the covariance matrix using method 2( differences). The menu will ask you which method you wish and selects the appropriate program accordingly

# PRINCO

### 

What is the file-id of the data? (Press Enter to exit) *test.dat* Input N, the number of rows : 70 Input M, the number of columns : 4

| EIC | GENVALUES | PROPORTION |
|-----|-----------|------------|
| 1   | 2.408     | 0.602      |
| 2   | 1.266     | 0.919      |
| 3   | 0.237     | 0.978      |
| 4   | 0.089     | 1.000      |
|     |           |            |

How many factors to retain? (0 to quit): 2

### CORRELATION MATRIX OF THE VARIABLES

1.000 0.907 -0.199 -0.417 0.907 1.000 -0.166 -0.353 -0.199 -0.166 1.000 0.737 -0.417 -0.353 0.737 1.000

FACTOR STRUCTURE 0.850 0.481 0.819 0.529 -0.629 0.708 -0.786 0.505

FINAL COMMUNALITY

- 1 0.954
- 2 0.951
- 3 0.896
- 4 0.873

COEFFICIENT MATRIX 0.353 0.380 0.340 0.418 -0.261 0.559 -0.327 0.399

FACTOR SCORES 1 -0.606 -1.161 2 -1.060 -2.700 3 -0.803 -2.517 4 0.123 0.307 . . . 68 -0.101 0.305 69 0.989 0.128 70 -0.512 1.414

Enter filename to store output, or press Enter to quit: **PRINCO.OUT** 

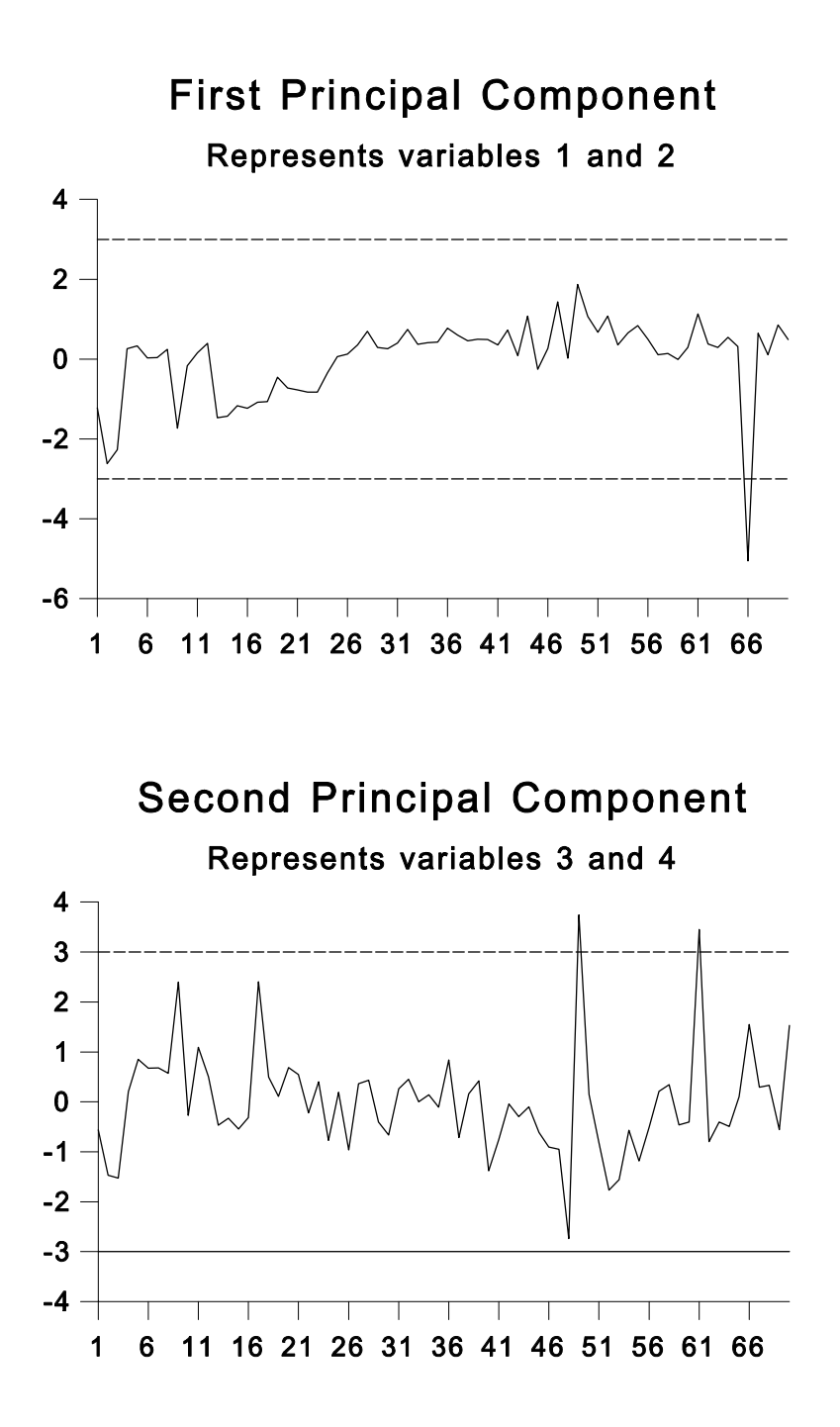

# COVAR

What is the file-id of the data? **TEST.DAT** Input p, the number of variables: **4** Input n, the number of observations: **70** 

MEANS 9.984E+00 1.498E+01 4.991E+01 6.003E+01

### VARIANCE-COVARIANCE MATRIX

2.755E-04 2.863E-04 -1.444E-04 -3.328E-04 2.863E-04 3.614E-04 -1.379E-04 -3.219E-04 -1.444E-04 -1.379E-04 1.907E-03 1.546E-03 -3.328E-04 -3.219E-04 1.546E-03 2.307E-03

### INVERSE OF VARIANCE-COVARIANCE MATRIX

2.214E+04 -1.666E+04 -5.098E+02 1.211E+03 -1.666E+04 1.576E+04 9.462E+01 -2.668E+02 -5.098E+02 9.462E+01 1.186E+03 -8.551E+02 1.211E+03 -2.668E+02 -8.551E+02 1.144E+03

Enter file-id to save the output or press the Enter key to quit. SINGLE.OUT

# INPUT

This program forms data files How many rows (enter 0 to exit): ? **3** How many columns: ? **2** 

Start inputting. Press the enter key after each entry...

1 : **1** 4 2 : **5** 3 3 : **7** 8

Wish to see the input file (for eventual corrections)? y/N: N

Enter a file name or press the ENTER key ( $\checkmark$ ) to name it DATA.FIL: *MY.DAT* The data are stored in file MY.DAT Press the ENTER key ( $\checkmark$ ) to return.

### **Multivariate Cusum Control Charts**

The software is based on a paper by Crosier in Technometrics, August 1988, Vol. 30, no3, "*Multivariate Generalizations of Cumulative Sum Control Schemes*".

He suggested 2 methods, the first one is to compute the Hotelling  $T^2$  statistic and then do a Cusum on its square root. The second method is the replacement of the scalar results of a univariate Cusum by vectors.

The following program session uses the first method, which Crosier named COT, (cusum of T).

The input to the program is a p column file, where p is the number of variables. A row may be a single vector observation or part of a group of n observations. The program will prompt for the number of groups and determines from this whether we deal with single or group observations.

The best way to illustrate the MCUSUM program is by way of an example. The data came from Crosier's paper.

### 

The covariance matrix from the Crosier (88) paper is 1 cdots 5 cdots 5 cdots 1

sample X1 X2 Т2 SORT(T2) .59 3.288 1 -1.19 1.813 .90 0.955 2 .12 0.977 4.923 .40 3 -1.69 2.219 4 .30 .46 0.218 0.467 5 .89 -.75 2.696 1.642 .82 6 .98 1.106 1.051 7 -.30 2.28 7.963 2.822 8 .63 1.75 3.143 1.773 1.58 9 3.287 1.813 1.56 10 1.46 3.05 9.308 3.051 MAX MIN MEAN STD.DEV. NO.DATA 3.0509 0.4670 1.7629 0.8035 10 Enter Target or press Enter for the Mean : 0 Enter Process Std.dev or press Enter for the program's s(xbar) : 1 The size of the shift you wish to detect is given in standard deviations. Enter size of shift, (default = 1 std.dev): 1 Enter alpha risk, (default = .00135) : Enter value for h (default = 5): 4.04 Enter value for k (default = .5): 1.41 Tabular Output? y/N: y UO (TARGET) H K (H/d) 0.0000 4.0400 1.4100 Increase in mean SAMPLE Т T-U0 T-U0-K S hi 1 1.813 1.813 0.403 0.403 2 0.977 0.977 -0.433 0.000 2.219 2.219 0.809 0.809 3 0.467 0.467 -0.943 0.000 4 1.642 1.642 0.232 0.232 5 1.051 1.051 -0.359 0.000 6 7 2.822 2.822 1.412 1.412 8 1.773 1.773 0.363 1.775 9 1.813 1.813 0.403 2.178 10 3.051 3.051 1.641 3.819

The out of control criteria is 4.04 applied to S hi. In this case there was no out of control situation

### Method 2: Replacement of the scalar quantities of a univariate CUSUM scheme by vectors

Crosier suggested a multivariate CUSUM of the following form:

$$Y_n = \left(\mathbf{S}_n \sum_{n=1}^{-1} \mathbf{S}_n\right)^{1/2}$$

where

$$\mathbf{S}_{n} = \begin{cases} 0 & \text{if } C_{n} \leq k \\ (\mathbf{S}_{n-1} + \mathbf{X}_{n} - \hat{\mu})(1 - k / C_{n}) & \text{if } C_{n} > k \end{cases}$$
  
and  
$$C_{n} = \left[ (\mathbf{S}_{n-1} + \mathbf{X}_{n} - \hat{\mu}) \sum^{-1} (\mathbf{S}_{n-1} + \mathbf{X}_{n} - \hat{\mu})^{'} \right]^{1/2}$$

A recommended choice for k is .5

An example, using the same data as in the previous example now follows:

### VCUSUM

```
* Multi-Variate Control Cusum Chart using the
       * vector approach suggested by Crosier (1988)
                                                   *
       You can enter a valid filespec, as long as it has an extension, or you
 can select a file extension to search for files of particular interest.
 If you press the enter key, ALL file names are displayed.
 Enter FILESPEC or EXTENSION (1-3 letters): F10 to quit.
?
 crosier.dat
 Enter value for h (default = 5): 5.5
 Enter value for k (default = .5): .5
 Input the number of subgroups:
                               10
 Enter the name of the covariance matrix or press Enter
 to have the program compute it from the data: crosier.cov
 Enter target for series 1 or press Enter for the mean: 0
 Enter target for series 2 or press Enter for the mean: 0
```

| <u></u> | г тг     | <br>DT                 | тп   |
|---------|----------|------------------------|------|
| ()      | UĽ.      | $\mathbf{P}\mathbf{I}$ | T.L. |
| ~       | <u> </u> | <br>                   |      |

| S VEC                                               | Multivariate Cusum |
|-----------------------------------------------------|--------------------|
| 1 2                                                 |                    |
| 1 -8.619D-01 4.273D-01                              | 1.313              |
| 2 -5.650D-01 1.011D+00                              | 1.597              |
| 3 -1.950D+00 1.220D+00                              | 3.198              |
| 4 -1.402D+00 1.428D+00                              | 2.830              |
| 5 -2.978D-01 3.939D-01                              | 0.694              |
| 6 3.340D-01 8.787D-01                               | 0.887              |
| 7 2.929D-02 2.723D+00                               | 3.128              |
| 8 5.910D-01 4.010D+00                               | 4.330              |
| 9 1.960D+00 5.095D+00                               | 5.140              |
| 10 3.211D+00 7.647D+00                              | 7.679 *            |
|                                                     |                    |
| H = 5.50 K = 0.50                                   |                    |
|                                                     |                    |
| Enter file-id to save the output or press Enter key | y to quit          |

The ARL approximation by Siegmund (1985) for a one-sided cusum

$$ARL = \frac{\exp(-2\Delta b) + 2\Delta b - 1}{2\Delta^2} \quad \text{for } \Delta \neq 0$$

where  $\Delta = \delta^* - k$  for the upper one-sided cusum and  $\Delta = -\delta^* - k$  for the lower one-sided cusum and  $\delta^* =$  the shift of the mean in terms of  $\sigma$ b = h + 1.166

if  $\Delta = 0$  then set ARL = b<sup>2</sup> if  $\delta^* = 0$  then ARL<sub>0</sub> is calculated from the above equation To obtain the ARL of the two-sided cusum , compute the ARL for both sides, call them ARL<sup>+</sup> and ARL<sup>-</sup> and then use

 $1/ARL = 1/ARL^{+} + 1/ARL^{-}$ 

Example: (from Montgomery, 1996, page 324)

Consider a two-sided cusum with k = .5 and h = 5. We wish to find ARL<sub>0</sub> We use Siegmund's equation for the upper side: Since  $\delta^* = 0$ ,  $\Delta = \delta^* - k = .5$ . b = 1+h = 5+1.166 = 6.166. Then ARL<sub>0</sub> = exp[-2(-.5)(6.166) - 2(-.5)(6.166) - 1] / 2(-.5)<sup>2</sup> = 9382. By symmetry the lower side has the same ARL<sub>0</sub> and we obtain

1/ARL = 1/938.2 + 1/938.2ARL = 469.1 (The ARL computed using Markov Chains = 465)

Here is a computer run, using the Siegmund approximation:

The contribution of the lower one sided cusum is negligible.

### SHOW

### DISPLAY AND PRINT-OUT OF SAVED PLOTS

Want a screen dump to a graphics printer ?  $y/N : \underline{N}$ The above files reside on the disk:

TEST1.PCX TEST.PCX

Use arrow keys to move cursor. Press the enter key ( $\prec - \bot$ ) to select. Press Esc to exit. Type \$ to search another disk or directory.

# **SHOWFILS**

Displays filenames in a selected sub-directory.

The above \* files reside on the \*.\* disk: (default disk)

| SINGLE.COV | SINGLE2.COV | TEST.DAT   | TEST2.DAT  |
|------------|-------------|------------|------------|
| SINGLE.FIL | PRINC.OUT   | SINGLE.OUT | SINGLE1.T2 |
| SINGLE2.T2 |             |            |            |

Use arrow keys to move cursor. Press the enter key  $(\checkmark -)$  to select. Press Esc to exit. Type \$ to search another disk or directory.

The cursor was moved to TEST.DAT and the Enter key was pressed.

TEST.DAT

(S)creen or (P)rinter? S

The test.dat file was printed to the screen...

More? y/N: *n* 

### Chapter 6

### **Time Series Analysis**

| SLCT                                 | TIMESTAT Statistical Timeseries Analysis                                 |                                                                                                    |                                                    |  |  |  |
|--------------------------------------|--------------------------------------------------------------------------|----------------------------------------------------------------------------------------------------|----------------------------------------------------|--|--|--|
| 1<br>2<br>3<br>4<br>5<br>6<br>7<br>8 | BJID<br>BJ<br>STAR<br>MVAR<br>HW<br>LR<br>ROWINPUT<br>ROWEDIT<br>DISPLAY | Box-Jenkins identification routines<br>Box-Jenkins estimation/diagnostics/forecasting<br>Stepwise Autoregression (Box Jenkins AR model)<br>Multivariate Auto Regression<br>Exponential Smoothing by Holt-Winters<br>Single and multiple linear regression<br>Input routine<br>Edit routine<br>Displays graphs that are stored on disk | F1<br>F2<br>F3<br>F4<br>F5<br>F6<br>F7<br>F8<br>F0 |  |  |  |
| 9<br>10                              | PLOT                                                                     | Plot of raw data (to 8 series)                                                                                                    | F9<br>F10                                          |  |  |  |
|                                      |                                                                          | Box-Jenkins Tutorial and Data Input Menus.<br>0 or ≺→ to Exit                                                                                                    |                                                    |  |  |  |

### The Box-Jenkins Methods

The Box and Jenkins methods are explained in their book, 'TIME SERIES ANALYSIS, Forecasting and Control', Holden-Day 1976. It would be an insult to try to condense their work in a few lines of code, instead the user is invited to buy this excellent book! The main approach is to fit stochastic models to stationary series as follows:

- **IDENTIFICATION** Here stationarity is investigated by means of the auto correlation function and a tentative assessment of the order of the model is made.
- **ESTIMATION** This produces estimators for the model parameters. For ARMA processes non linear estimation is used, according to the Marquardt algorithm. For AR models regular linear estimation is employed.

| DIAGNUSTICS | Also the standard errors of estimators are studied to eliminate over |
|-------------|----------------------------------------------------------------------|
| FODEASTINC  | estimation.                                                          |

**FOREASTING** If all is well the model equation can be used for minimum squared error forecasting, with confidence bands that are a function of the residual variance.

The model for all time series is given by:

$$z_{t} = \phi_{1} z_{t-1} + \phi_{2} z_{t-2} + \dots \phi_{p} z_{t-p} + a_{t}$$
  
-\theta\_{1} a\_{t-1} - \theta\_{2} a\_{t-2} - \dots \theta\_{q} a\_{t-q}

where: z is the observation at time 't' minus its mean. a is a random variable from a normal distribution with mean = 0 and variance = a finite value. The  $\varphi$ 's are weights or coefficients that multiply the z's and the  $\theta$ 's are weights that multiply the a's (or 'shocks).

The ojective of the analysis is to estimate the  $\varphi$ 's and  $\theta$ 's and the variance of the a's,  $\sigma$ . The estimates for the a's turn out to be the residuals.

When there are no  $\theta$  terms in the model, we get this form:

 $z_t = \phi_1 z_{t-1} + \phi_2 z_{t-2} + \dots \phi_p z_{t-p} + a_t$ 

This is known as the Auto Regressive (AR) model of order 'p'.

And when the  $\phi$  terms are absent, we obtain:

 $z_t = a_t - \theta_1 a_{t-1} - \theta_2 a_{t-2} - \dots \theta_q a_{t-q}$ 

This is known as the Moving Average (MA) model of order 'q'.

### **Stepwise Auto Regression**

There are many techniques to analyze time series. To mention a few: Exponential Smoothing, by Holt and Winters. Exponential smoothing by Brown. The Box-Jenkins methods. One of these Box-Jenkins methods is the *autoregressive* (AR) model. The form is :

$$Z_t \text{ - } \mu = C + \phi_1 z_{t\text{-}1} + \phi_2 Z_{t\text{-}2} \ ... + \phi_n Z_{t\text{-}n} \ + a_t$$

Where

C is a constant,  $\mu$  is the mean, Z<sub>t</sub> is the observation at time t, and a<sub>t</sub> is an error term at time t.

The  $\phi$  parameters are estimated by the program, using stepwise regression. The program uses the 'F test' to determine if an added  $\phi$  is necessary.

The program performs the Box-Pierce and Box Ljung Chi-Square test to find out if the data should not have been de-seasonalized prior to analysis. The program can detrend your data, using the 'trend-seasonal' method. The forecasts and their confidence limits are then 're-trended'.

### **Triple Exponential Smoothing by Holt and Winters**

The idea here is to fit a model by using 3 updating equations, which need 3 weights or smoothing constants. The equations are:

- 1.  $sa_t = \alpha s_t / f_{t-p} + (1-\alpha) sa_{t-1} + r_{t-1}$ 2.  $f_t = \beta s_t / sa_t + (1-\beta) f_{t-p}$
- 3.  $rt = \gamma(sa_t sa_{t-1}) + (1 \gamma)r_{t-1}$
- t is the current time period
- is the period of seasonality (e.g 12 for monthly) р
- st is the latest observation
- sat is the current mean in time period t
- $f_t$  is the estimated seasonal factor for period t
- $r_t$  is the estimated trend term in period t

 $\alpha,\beta,\gamma$  are weights. Their magnitude range from 0 to 1.

These weights are computed by the program using a nonlinear least squares method, known as 'the Marquardt Algorithm'.

The forecasts from time t are calculated by:

 $s_{t,h} = (sa_t + hr_t)f_{t-p+h}$  h=1,2,...p

### **Single Exponential Smoothing**

You could use equation 1 only, as follows:

 $sa_t = \alpha s_t + (1 - \alpha)sa_{t-1}$ 

This is called SINGLE exponential smoothing.

### **Double Exponential Smoothing**

You could use equations 1 and 2 or 1 and 3. This is DOUBLE exponential smoothing. Using equations 1 and 2 is for demand and seasonal variations, and equations 1 and 3 is for demand trend effects. In the seasonal case, the quantity  $r_{t-1}$  in equation 1 is set to 0, since there is no trend assumed.

The seasonal variation in the above set of equations is known as 'multiplicative'. There is also an 'additive' seasonal variation. To account for the additive seasonal variation, the updating equations are then:

- 1.  $sa_t = \alpha(s_t f_{t-p}) + (1 \alpha)sa_{t-1} + r_{t-1}$
- 2.  $f_t = \beta(s_t sa_t) + (1 \beta)f_{t-p}$
- 3.  $r_t = \gamma(sa_t sa_{t-1}) + (1 \gamma)r_{t-1}$

#### Program Example of the HOLT-WINTERS' TRIPLE EXPONENTIAL SMOOTHING

You can enter a valid filespec, as long as it has an extension, or you can select a file extension to search for files of particular interest. If you press the ENTER key ( $\prec -1$ ), ALL file names are displayed. Enter FILESPEC or EXTENSION (1-3 letters): To return to DOS, press F10. ? bookg.bj NOTE! In the y/n prompts, the default (pressing 'enter') is capitalized. In other prompts, the default is 0 (zero) unless indicated otherwise MAX MIN MEAN VARIANCE NO.DATA 622.0000 104.0000 280.2986 14391.9229 144

```
Enter M for manual or press the Enter key for automatic fitting:
ENTERING THE MARQUARDT NON LINEAR FITTING ROUTINE
                mean seasonality trend
Iteration RES.VAR
                  ALPHA
                            BETA
                                     GAMMA
         236.079
                  0.30000
                           0.30000
                                    0.30000
 0
 1
         153.454
                  0.32679 0.43836 0.00345
 2
         118.978
                  0.35861 0.72755 0.02346
 3
          115.427
                  0.34204 0.89529 0.00888
 4
         114.023
                  0.33923 0.89025
                                    0.02698
 5
                  0.33923 0.89025 0.02698
         115.487
 6
         115.412
                  0.33923 0.89025 0.02698
 7
                  0.33923
         114.493
                           0.89025
                                    0.02698
 8
         113.947
                 0.33935
                           0.89171
                                    0.02445
 Seasonal period = 12
                         UPDATING COEFFICIENTS
    RESIDUAL
    VARIANCE
                               seasonality
                    mean
                                               trend
    113.94687
                   0.33935
                                 0.89171
                                               0.02445
 Original Variance
                            :
                                 14391.91699
 Residual Variance
                             :
                                   113.94687
 Coefficient of Determination:
                                    99.20826
```

Would you like to plot the forecasts? Y/n: y

### The plot consists of the last 'n' data points, followed by the forecasts.

The next 12 forecasts from observation 144

| 145 | 446.720 |
|-----|---------|
| 146 | 419.750 |
| 147 | 466.696 |
| 148 | 495.688 |
| 149 | 507.718 |
| 150 | 576.545 |
| 151 | 667.290 |
| 152 | 659.219 |
| 153 | 550.499 |
| 154 | 492.148 |
| 155 | 419.834 |
| 156 | 464.934 |

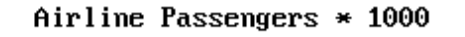

Series G from Box-Jenkins' Book 806-Р 728a s 650s 572е n MW g e 494r 416s 338-× 260-1 0 0 0 182-104-19 28 37 73 82 91 100 109 118 127 136 p1 p10 1 10 46 55 64

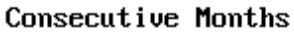

#### Linear Regression applied to Time Series Analysis

The program LR is dual functioned. It can be used in the same form as the Box-Jenkins and Exponential smoothing programs, or it can be applied to any garden variety linear regression analysis. The time series approach is invoked by answering the prompt: 'Number of independent variables?' with 0 (or just pressing the ENTER key). LR will generate a fake X variable, consisting of the integers 1,2,...n, n = the number of observations.

If the prompt is answered with 1,2, ... p, you must have the input prepared with the corresponding number of independent variables. The file format is similar to the BJID, BJ, STAR and HW format, e.i each line or row consists of an optional 4 digit identifier, followed by the data, but here you m ust continue on the SAME line with the X or independent variable(s). The format is not too rigid, there must be at least one blank between the fields, and the data must be LEFT justified. The maximum number of X variables is 16. This includes polynomial and/or crossterms. The maximum number of data points is 500. The regression models generated by LR are of form:

 $Y = B_0 + B_1 X_1 + B_2 X_2 + ... B_p X_p$ 

Polynomial terms are added:  $B_{11}X_1^2 + B_{22}X_2^2 + ...B_{pp}X_p^2$ . Similarly for higher order terms. Crossterms are added last:  $B_{12}X_1X_2 + ...$ 

#### Plotting

There exist an old Chinese proverb:

'One graph is worth at least 1000 words...'

By plotting the original time series you may swiftly observe existence of trends, outliers, typos, odd patterns, and other phenomena. The input to the PLOT routine is described in the third menu, titled: 'Input and Output Menu'.

It is the same input file used for all the programs in TIMESTAT. Briefly, each line of the file consists of an optional 4 digit identifier, followed by at least one blank, followed by the observation. A handy way to form the file is using *ROWINPUT*, described in the I/O menu. ROWINPUT inputs the data conversationally, line by line and lets you name the resulting file.

| TIMESTAT Box Jenkins Mini Tutorial |                                                          |  |  |  |
|------------------------------------|----------------------------------------------------------|--|--|--|
| 1                                  | Input of data and output or results                      |  |  |  |
| 2                                  | Differencing and stationarity.                           |  |  |  |
| 3                                  | Auto correlation function. (The ACF).                    |  |  |  |
| 4                                  | Partial correlation function (The PACF).                 |  |  |  |
| 5                                  | Seasonality.                                             |  |  |  |
| 6                                  | How many terms should one use?                           |  |  |  |
| 7                                  | Sample problem 1, Series F of Box-Jenkins, model (2,0,0) |  |  |  |
| 8                                  | Sample problem 2, Series G, (1 0 1)x(1 0 1) at period 12 |  |  |  |
| 0                                  | Return to the main menu. Esc: Return to DOS              |  |  |  |

### **Tutorials and Examples**

The Box and Jenkins approach is essentially to find a probability model for times series. These models are sometimes referred to as stochastic processes. In particular the class of these processes that are analysable are those that are stationary.

Stationarity can be defined in mathematical terms, but for our purpose we mean a flat looking series. That is there is no trend, no change in variance, and no periodic variations. Like a smooth flowing river. Of course in practice we do not start out with such a series. But with regular and seasonal differencing we go a long way. In addition some 'well chosen' transformation often helps to reduce or eliminate changes in variance over time. We then fit a model to the (hopefully) stationary series. Later on, at the forecasting stage, the programs automatically account for these actions and compute the forecasts in the original mode.

We know from the general model equation that the z(t) are not the original observations, but that they are the mean-corrected observations. In general when the series are differenced at least once, the mean is equal to zero. But when we do not have to difference, we subtract the mean from the observations, perform the analysis, and later on, during forecasting, add this mean back in.

The sample autocorrelation function (acf) plays an important role in the identification stage of the Box-Jenkins procedure. What does it do? It computes the correlation between a given set of

observations that were measured over time, and the SAME set, but lagged back one or more time periods. The FUNCTION is the set of correlations at lags 1,2,...k.

The shape of this function provides insight into the model that generated the data. Each model has a unique theoretical acf. The following interpretations may be of help:

| SHAPE                           | MODEL                                                |
|---------------------------------|------------------------------------------------------|
| Exponential decaying to zero    | AR (autoregressive)                                  |
| Alternating, decaying to zero   | AR                                                   |
| One or more 'spikes', rest 0    | MA (moving average)                                  |
| Decay starting after a few lags | Mixed ARMA                                           |
| All zero, or close to zero      | Random                                               |
| High values at fixed intervals  | Seasonality                                          |
| NO decaying to zero at all      | Non-Stationarity, take the next order of difference. |

Despite its imposing name, the PACF is a simple concept. It is computed as follows: An autoregressive (AR) model of order 1 is run. Then an AR of order 2 is run. At this point the PACF is the AR(1) and the SECOND (or last) coefficient of the AR(2) model. The process is repeated for successive higher order AR models. The PACF will consist of the last coefficient of each AR(n) model, for n=1 to p. The BJID program uses p=10.

The 'partial' autocorrelation function is sort of a mirror image of the autocorrelation function. The shape of the PACF for AR processes displays high values (or 'spikes') for the number of AR terms, and then drops down to zero. For example, an AR process (or model) of order 2 has an PACF with its first two terms much higher in value than the rest.

You are not obligated to calculate this function. You could use the program STAR, (Stepwise Autoregression), which determines the proper order of the model, without having to generate the same order AR model as the BJID program. Try both methods and compare.

If you observe very large correlations at lags spaced n periods apart, for example at lags 12 and 24, then there is evidence of periodicity. That effect should be removed, since the objective of the identification stage is to reduce the correlations throughout. So if simple differencing was not enough, try seasonal differencing at a selected period. In the above case, the period is 12. It could of course be any value, such as 4 or 6.

The number of seasonal terms is rarely more than 1. If you know the shape of your forecast function, or you wish to assign a particular shape to the forecast function, you can select the appropriate number of terms for seasonal AR or seasonal MA models.

The book by Box and Jenkins, Time Series Analysis Forecasts and Control has a discussion on these forecast functions on pages 326 - 328. Again, if you have only a faint notion, but you do know that there was a trend upwards before differencing, pick a seasonal MA term and see what comes out in the diagnostics.

#### **Using Seasonal Indices**

Another technique to adjust a time series for seasonality is to compute seasonal indices and divide them into the time series.

$$X_i = Z_i / P_s$$

where P is the period of seasonality, Z is the time series, and X is the seasonally adjusted series.

One method used is the *trend-adjusted relative percent* approach. This first removes the trend via a regression line, and then computes the indices as follows:

Let p= 12. Then the expected percentage of a full year of data, for a given month = 1/12, or 8.333 percent. The actual percent for each month is divided by 8.333 to yield the monthly seasonal index. If several years are available, the corresponding monthly indices are averaged. The forecasts based on the deseasonalized series must be multiplied by the indices. This is automatically done by the forecasting portion. The seasonal index scheme is used by the autoregression routines.

### **Order of Model**

What is the order of the model you propose? That is, how many AR or MA terms should the program estimate? Box and Jenkins stress the principal of parsimony. That is, as few terms as possible. The inspection of the ACF and its plot may have given you a clue. In addition the PACF plot would have told you how many AR terms should be in the model. If you are still not sure, assign 2 AR and 2 MA terms. Later on during the diagnostic section, redundancies will be shown up. Then rerun the program.

### Example 1

### **BOX-JENKINS ARIMA MODEL IDENTIFICATION SECTION**

You can enter a valid filespec, as long as it has an extension, or you can select a file extension to search for files of particular interest. If you press the enter key, ALL file names are displayed. Enter FILESPEC or EXTENSION (1-3 letters): To return to DOS, press F10

? bookf.bj

| MAX                  | MIN             | MEAN                  | VARIANCE        | NO.DATA |
|----------------------|-----------------|-----------------------|-----------------|---------|
| 80.0000              | 23.0000         | 51.7086               | 141.8238        | 70      |
|                      |                 |                       |                 |         |
| Do you wish to mal   | ke transformati | These are defaults y  | ou can get them |         |
| Input order of diffe | rence or 0:     | by merely pressing th | ne ENTER key.   |         |
| Input period of seas | sonality (2-12) | or 0: 0               |                 |         |

Time Series: bookf.bj. Regular difference: 0 Seasonal Difference: 0

|    | Auto Co | orrelation H | Function f | or the first 35 lags |         |
|----|---------|--------------|------------|----------------------|---------|
| 0  | 1.0000  | 12           | -0.0688    | 24                   | -0.0731 |
| 1  | -0.3899 | 13           | 0.1480     | 25                   | -0.0195 |
| 2  | 0.3044  | 14           | 0.0358     | 26                   | 0.0415  |
| 3  | -0.1656 | 15           | -0.0067    | 27                   | -0.0221 |
| 4  | 0.0707  | 16           | 0.1730     | 28                   | 0.0889  |
| 5  | -0.0970 | 17           | -0.7013    | 29                   | 0.0162  |
| 6  | -0.0471 | 18           | 0.0200     | 30                   | 0.0039  |
| 7  | 0.0354  | 19           | -0.0473    | 31                   | 0.0046  |
| 8  | -0.0435 | 20           | 0.0161     | 32                   | -0.0248 |
| 9  | -0.0048 | 21           | 0.0223     | 33                   | -0.0259 |
| 10 | 0.0144  | 22           | -0.0787    | 34                   | -0.0629 |
| 11 | 0.1099  | 23           | -0.0096    | 35                   | 0.0261  |
|    |         |              |            |                      |         |

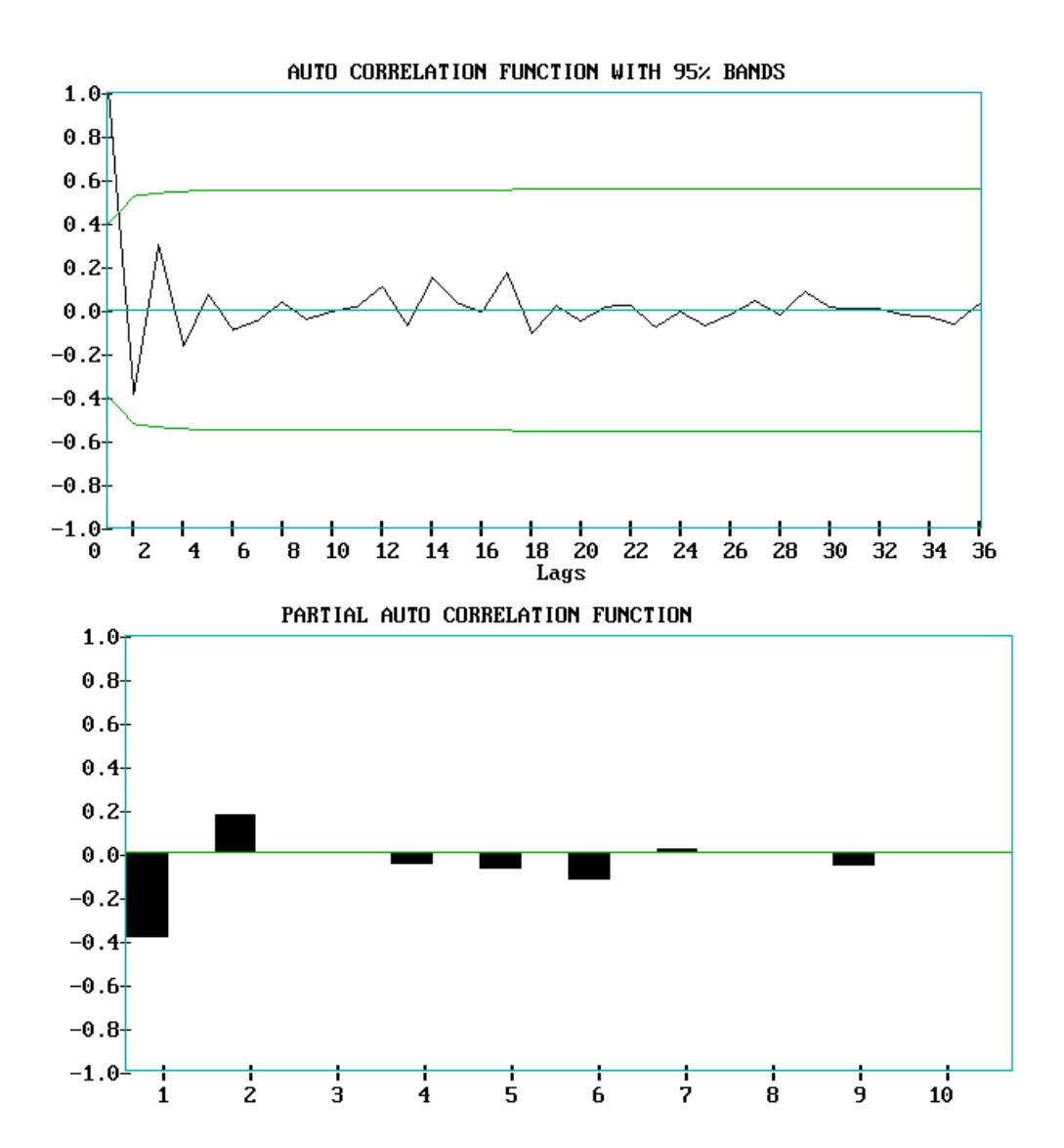

136

| BOX-JENKINS ARIMA MODEL                                                                              |                                                                                          |                                                         |                                           |          |  |  |  |
|----------------------------------------------------------------------------------------------------|------------------------------------------------------------------------------------------|---------------------------------------------------------|-------------------------------------------|----------|--|--|--|
| Enter FILESPEC of <i>pookf bi</i>                                                                    | or EXTENSION                                                                             | I (1-3 letters): T                                      | o return to DOS, pr                       | ess F10. |  |  |  |
| MAX                                                                                                  | MIN                                                                                      | MEAN                                                    | VARIANCE                                  | NO.DATA  |  |  |  |
| 80.0000                                                                                              | 23.0000                                                                                  | 51.7086                                                 | 141.8238                                  | 70       |  |  |  |
| Do you wish to ma<br>Input order of diffe<br>Input NUMBER o<br>Input NUMBER o<br>Input period of sea | ake transformati<br>erence or 0:<br>f AR terms:<br>f MA terms:<br>asonality (2-12)       | ons? y/n n<br>0<br>2<br>0<br>or 0: 0                    |                                           |          |  |  |  |
| Proceed directly to                                                                                  | Forecasting?                                                                             | y(es) / h(elp) or                                       | press the ENTER k                         | ey:      |  |  |  |
| *********<br>AR estim<br>Phi 1 :<br>Phi 2 :                                                          | *** OUTPUT Sl<br>nates with Stand<br>-0.3397 0.122<br>0.1904 0.122                       | ECTION *****<br>ard Errors<br>24<br>23                  | ****                                      |          |  |  |  |
| Original<br>Residual<br>Coefficie                                                                    | Original Variance:141.8238Residual Variance:110.8236Coefficient of Determination:21.8582 |                                                         |                                           |          |  |  |  |
| ***** Test on rand<br>The Chi-Square<br>with degrees of<br>The 95th percent                          | domness of Resvalue= 1freedom= 2tile= 3                                                  | iduals *****<br>1.7034<br>23<br>35.16596                |                                           |          |  |  |  |
| Hypothesis of rand<br>Press any key to pr                                                            | lomness accepte<br>roceed to the for                                                     | ed.<br>recasting sectio                                 | n                                         |          |  |  |  |
|                                                                                                    |                                                                                          | FORECASTIN                                              | NG SECTION                                |          |  |  |  |
| Defaults are obtain<br>Default for numbe<br>Default for the cor                                      | ned by pressing<br>r of periods ahe<br>nfidence band ar                                  | the enter key, w<br>ad from last per<br>ound the foreca | without input.<br>riod = 6.<br>ast = 90%. |          |  |  |  |

How many periods ahead to forecast? (9999 to quit...) Enter confidence level for the forecast limits

| 90 Percent Confidence limits |                                                                                         |                                                                                                    |  |  |  |  |
|------------------------------|-----------------------------------------------------------------------------------------|----------------------------------------------------------------------------------------------------|--|--|--|--|
| Lower                        | Forecast                                                                                | Upper                                                                                                    |  |  |  |  |
| 43.8734                      | 61.1930                                                                                 | 78.5706                                                                                                    |  |  |  |  |
| 24.0239                      | 42.3156                                                                                 | 60.6074                                                                                                    |  |  |  |  |
| 36.9575                      | 56.0006                                                                                 | 75.0438                                                                                                    |  |  |  |  |
| 28.4916                      | 47.7573                                                                                 | 67.0229                                                                                                    |  |  |  |  |
| 33.7942                      | 53.1634                                                                                 | 72.5326                                                                                                    |  |  |  |  |
| 30.3487                      | 49.7573                                                                                 | 69.1658                                                                                                    |  |  |  |  |
|                              | 90 Percent C<br>Lower<br>43.8734<br>24.0239<br>36.9575<br>28.4916<br>33.7942<br>30.3487 | 90 Percent Confidence limitsLowerForecast43.873461.193024.023942.315636.957556.000628.491647.757333.794253.163430.348749.7573 |  |  |  |  |

Chemical Batch Process from Box-Jenkins' book

:

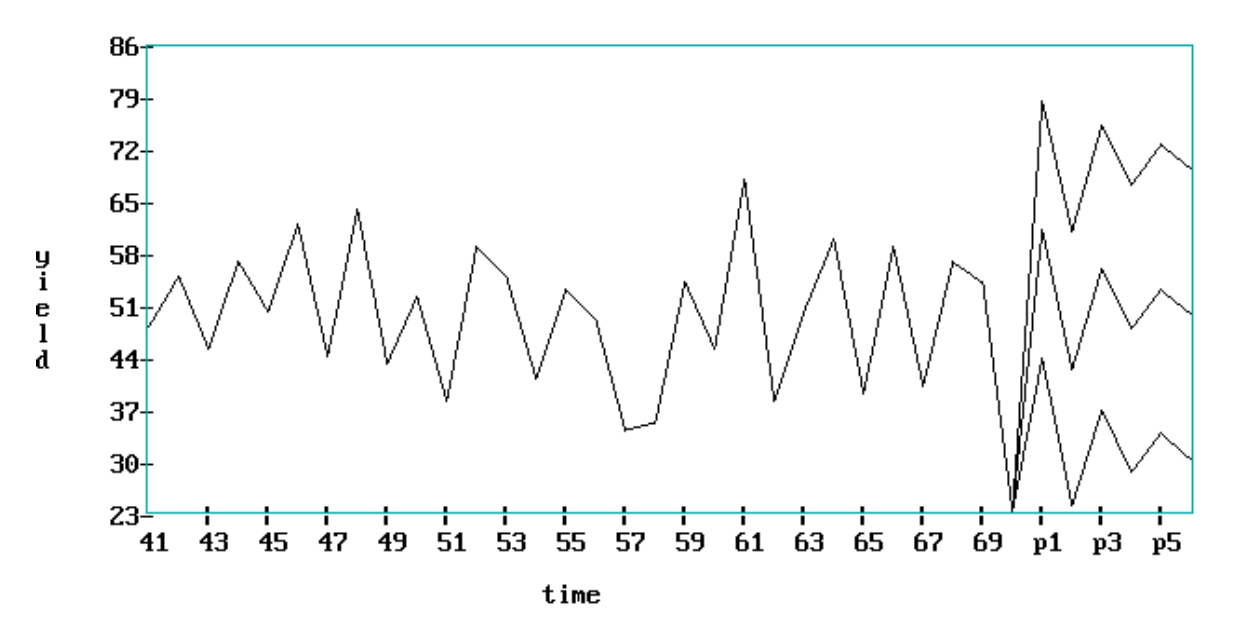

| <ul> <li>Example2, incorporating seasonality<br/>BOX-JENKINS ARIMA MODEL</li> <li>You can enter a valid filespec, as long as it has an extension, or you. If you merely press the<br/>enter key, ALL file names are displayed. Enter FILESPEC or EXTENSION (1-3 letters):<br/>To return to DOS, press F10.</li> <li>? bookg.bj</li> </ul> |  |  |  |  |  |  |
|----------------------------------------------------------------------------------------------------|--|--|--|--|--|--|
| MAXMINMEANVARIANCENO.DATA622.0000104.0000280.298614391.9229144                                                                                                    |  |  |  |  |  |  |
| Do you wish to make transformations? y/n y                                                                                                    |  |  |  |  |  |  |
| The following transformations are available:<br>1 Square root 2 Exponential<br>3 Natural log 4 Reciprocal<br>5 Normalizing, (X-Xbar)/Standard deviation<br>6 Coding, (X-Constant 1)/Constant 2                                                                                                    |  |  |  |  |  |  |
| ENTER YOUR SELECTION, BY NUMBER: 3                                                                                                    |  |  |  |  |  |  |
| Statistics of Transformed Series:<br>Mean: 5.542 Variance 0.195                                                                                                    |  |  |  |  |  |  |
| Input order of difference or 0: 1<br>Input NUMBER of AR terms: 0<br>Input NUMBER of MA terms: 1 .                                                                                                    |  |  |  |  |  |  |
| Input period of seasonality (2-12) or 0: 12                                                                                                    |  |  |  |  |  |  |
| Input order of seasonal difference or 0:1Input NUMBER of seasonal AR terms:0Input NUMBER of seasonal MA terms:1                                                                                                    |  |  |  |  |  |  |
| Statistics of Differenced Series:<br>Mean: 0.000 Variance 0.002                                                                                                    |  |  |  |  |  |  |
| OK to continue? y/n :<br>Proceed directly to Forecasting? y(es) / h(elp) or press the ENTER key:                                                                                                    |  |  |  |  |  |  |
| Incorporate back forecasting ? $y(es) / h(elp)$ or press the ENTER key :                                                                                                    |  |  |  |  |  |  |
| Estimation is Finished! Press the ENTER key for display of results                                                                                                    |  |  |  |  |  |  |
|                                                                                                    |  |  |  |  |  |  |

| ********                                                                                  | SECTION &                                                                     | ECTION ****                                                                                                    | *****                                                                                                    |        |  |  |
|-------------------------------------------------------------------------------------------|-------------------------------------------------------------------------------|----------------------------------------------------------------------------------------------------|----------------------------------------------------------------------------------------------------|--------|--|--|
| MA estimates with Standard Errors                                                         |                                                                               |                                                                                                    |                                                                                                    |        |  |  |
| Theta $1 \cdot 0.3965 = 0.0811$                                                           |                                                                               |                                                                                                    |                                                                                                    |        |  |  |
| 111000 1 .                                                                                | 0.5705 0.00                                                                   | 11                                                                                                    |                                                                                                    |        |  |  |
| Seasonal M                                                                                | A estimates w                                                                 | vith Standard I                                                                                                    | Errors                                                                                                    |        |  |  |
| Theta 1 :                                                                                 | 0.5699 0.09                                                                   | 95                                                                                                    |                                                                                                    |        |  |  |
|                                                                                           |                                                                               |                                                                                                    |                                                                                                    |        |  |  |
| Original Va                                                                               | ariance                                                                       | :                                                                                                    | 0.0021                                                                                                    |        |  |  |
| Residual Va                                                                               | ariance                                                                       | :                                                                                                    | 0.0014                                                                                                    |        |  |  |
| Coefficient                                                                               | of Determina                                                                  | tion :                                                                                                    | 33.9383                                                                                                    |        |  |  |
|                                                                                           |                                                                               |                                                                                                    |                                                                                                    |        |  |  |
|                                                                                           |                                                                               | FORECASTI                                                                                                    | NG SECTION                                                                                                    |        |  |  |
|                                                                                           |                                                                               |                                                                                                    |                                                                                                    |        |  |  |
| Defaults are o                                                                            | obtained by pr                                                                | essing the ente                                                                                                    | er key, without                                                                                                    | input. |  |  |
| Default for nu                                                                            | umber of perio                                                                | ods ahead fron                                                                                                    | n last period                                                                                                    | = 6.   |  |  |
| Default for the confidence band around the forecast $= 90\%$ .                            |                                                                               |                                                                                                    |                                                                                                    |        |  |  |
| Default for th                                                                            |                                                                               | oand around u                                                                                                    | he lorecast                                                                                                    | =90%.  |  |  |
|                                                                                           |                                                                               |                                                                                                    | ne lorecast                                                                                                    | = 90%. |  |  |
| How many pe                                                                               | eriods ahead to                                                               | o forecast? (99                                                                                                    | 999 to quit):                                                                                                    | = 90%. |  |  |
| How many pe<br>Enter confide                                                              | eriods ahead to<br>ence level for t                                           | o forecast? (99<br>the forecast lir                                                                                                    | 999 to quit):<br>nits : .95                                                                                                    | = 90%. |  |  |
| How many pe<br>Enter confide                                                              | eriods ahead to<br>ence level for t                                           | o forecast? (99<br>the forecast lir                                                                                                    | 1999 to quit):<br>nits : .95                                                                                                    | = 90%. |  |  |
| How many pe<br>Enter confide                                                              | eriods ahead to                                                               | o forecast? (99<br>the forecast lir                                                                                                    | 999 to quit):<br>nits : .95                                                                                                    | = 90%. |  |  |
| How many pe<br>Enter confide                                                              | eriods ahead to<br>ence level for t                                           | o forecast? (99<br>the forecast lir<br>95 Percent Con                                                                                     | ne forecast<br>1999 to quit):<br>nits : .95<br>nfidence limits                                                                                 | = 90%. |  |  |
| How many pe<br>Enter confide<br>Next Period                                               | eriods ahead to<br>ence level for t<br>Lower                                  | o forecast? (99<br>the forecast lin<br>95 Percent Cor<br>Forecast<br>450 4743                                                             | ne forecast<br>999 to quit):<br>nits : .95<br>nfidence limits<br>Upper<br>484.6147                                                             | = 90%. |  |  |
| How many pe<br>Enter confide<br>Next Period<br>145<br>146                                 | Lower<br>418.7390                                                             | o forecast? (99<br>the forecast lin<br>95 Percent Con<br>Forecast<br>450.4743<br>426.0882                                                 | ne forecast<br>1999 to quit):<br>nits : .95<br>nfidence limits<br>Upper<br>484.6147<br>464 3964                                                | = 90%. |  |  |
| How many pe<br>Enter confide<br>Next Period<br>145<br>146<br>147                          | Lower<br>418.7390<br>390.9401<br>435.4600                                     | o forecast? (99<br>the forecast lin<br>95 Percent Con<br>Forecast<br>450.4743<br>426.0882<br>480.0083                                     | ne forecast<br>299 to quit):<br>nits : .95<br>nfidence limits<br>Upper<br>484.6147<br>464.3964<br>529 1144                                     | = 90%. |  |  |
| How many pe<br>Enter confide<br>Next Period<br>145<br>146<br>147<br>148                   | Lower<br>418.7390<br>390.9401<br>435.4600<br>442.7423                         | o forecast? (99<br>the forecast? (99<br>5 Percent Cor<br>Forecast<br>450.4743<br>426.0882<br>480.0083<br>493.0024                         | ne forecast<br>999 to quit):<br>nits : .95<br>nfidence limits<br>Upper<br>484.6147<br>464.3964<br>529.1144<br>548 9684                         | = 90%. |  |  |
| How many period<br>Enter confide<br>Next Period<br>145<br>146<br>147<br>148<br>149        | Lower<br>418.7390<br>390.9401<br>435.4600<br>442.7423<br>453 5897             | o forecast? (99<br>the forecast? (99<br>595 Percent Cor<br>Forecast<br>450.4743<br>426.0882<br>480.0083<br>493.0024<br>509 7755           | ne forecast<br>299 to quit):<br>nits : .95<br>nfidence limits<br>Upper<br>484.6147<br>464.3964<br>529.1144<br>548.9684<br>572 9210             | = 90%. |  |  |
| How many period<br>Enter confide<br>Next Period<br>145<br>146<br>147<br>148<br>149<br>150 | Lower<br>418.7390<br>390.9401<br>435.4600<br>442.7423<br>453.5897<br>515 7007 | o forecast? (99<br>the forecast? (99<br>5 Percent Cor<br>Forecast<br>450.4743<br>426.0882<br>480.0083<br>493.0024<br>509.7755<br>584 5687 | ne forecast<br>299 to quit):<br>nits : .95<br>nfidence limits<br>Upper<br>484.6147<br>464.3964<br>529.1144<br>548.9684<br>572.9210<br>662 6335 | = 90%. |  |  |
| How many period<br>Enter confide<br>Next Period<br>145<br>146<br>147<br>148<br>149<br>150 | Lower<br>418.7390<br>390.9401<br>435.4600<br>442.7423<br>453.5897<br>515.7007 | o forecast? (99<br>the forecast? (99<br>5 Percent Cor<br>Forecast<br>450.4743<br>426.0882<br>480.0083<br>493.0024<br>509.7755<br>584.5687 | ne forecast<br>299 to quit):<br>nits : .95<br>nfidence limits<br>Upper<br>484.6147<br>464.3964<br>529.1144<br>548.9684<br>572.9210<br>662.6335 | = 90%. |  |  |

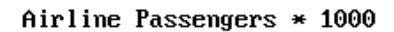

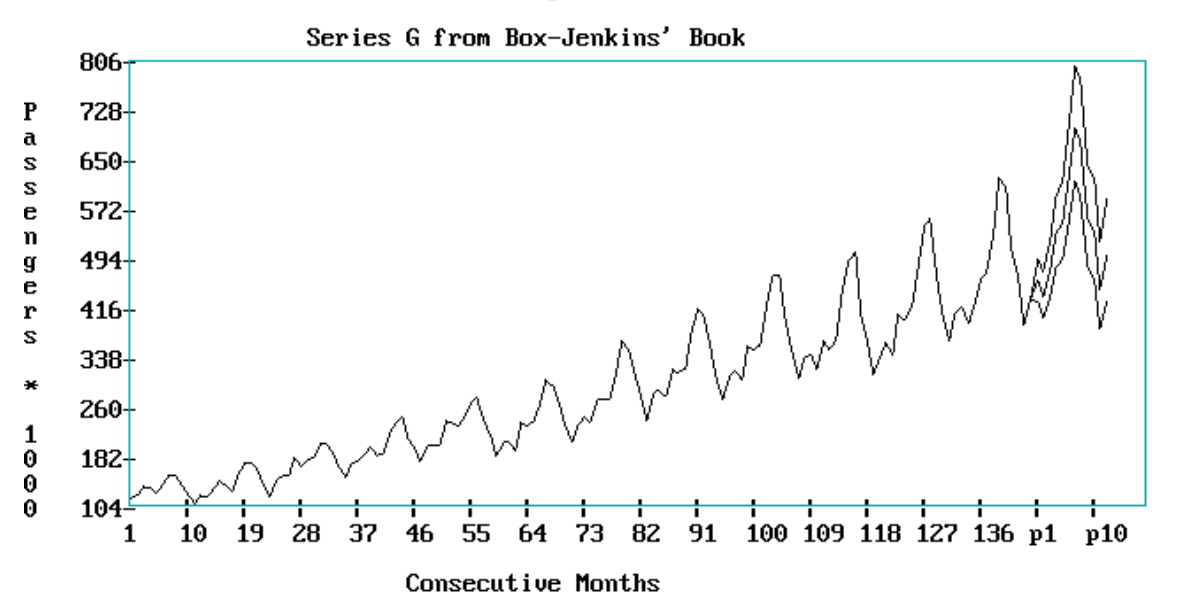

#### Example 3

### **STEPWISE AUTOREGRESSION**

You can enter a valid filespec, as long as it has an extension, or you can select a file extension to search for files of particular interest. If you merely press the enter key ( $<\!\!-\!\!\!-\!\!\!$ ), ALL file names are displayed. Enter FILESPEC or EXTENSION (1-3 letters): To return, press F10. ? *bookf.bj* 

NOTE! In the y/n prompts, the default (pressing 'enter') is capitalized. In other prompts, the default is 0 (zero) unless indicated otherwise

You can analyze all or part of the data. Enter one of the following:a) First AND last sequence number, e.g. 12-46 (the hyphen is a MUST),b)b) or just the first sequence number, e.g. 12, (last number is last entry)

c) or press the enter key  $(\checkmark -)$  for all data. ?

| MAX                                         | MIN                                         | MEAN     | VARIANCE | ΝΟ ΠΑΤΑ |  |  |  |
|---------------------------------------------|---------------------------------------------|----------|----------|---------|--|--|--|
| 80,0000                                     | 23 0000                                     | 51 1286  | 1/1 8738 | 70      |  |  |  |
| 80.0000                                     | 23.0000                                     | 51.1280  | 141.0230 | 70      |  |  |  |
| Enter seasonal period or 0 or H for help: 0 |                                             |          |          |         |  |  |  |
| FITTING ORDER                               | : 1                                         |          |          |         |  |  |  |
|                                             | S                                           | td error |          |         |  |  |  |
| Constant : 7                                | 73.086                                      | 6.096    |          |         |  |  |  |
| Phi 1 : -                                   | 0.425                                       |          |          |         |  |  |  |
| Res.Var : 11                                | 9.805                                       |          |          |         |  |  |  |
|                                             |                                             |          |          |         |  |  |  |
| Not a very good m                           | odel                                        |          |          |         |  |  |  |
| Final order : AR( 1                         | )                                           |          |          |         |  |  |  |
| Original Variance                           | :                                           | 141.8238 |          |         |  |  |  |
| <b>Residual Variance</b>                    | :                                           | 119.8046 |          |         |  |  |  |
| Coefficient of Dete                         | ermination :                                | 15.5258  |          |         |  |  |  |
|                                             |                                             |          |          |         |  |  |  |
| ***** Test                                  | ***** Test on randomness of Residuals ***** |          |          |         |  |  |  |
| The Box-Ljung va                            | lue =                                       | 18.2228  |          |         |  |  |  |
| The Box-Pierce va                           | lue =                                       | 14.3342  |          |         |  |  |  |
| with degrees of fre                         | edom =                                      | = 23     |          |         |  |  |  |
| The 95th percentile                         | 2                                           | = 35.1   | 6596     |         |  |  |  |
|                                             |                                             |          |          |         |  |  |  |

Hypothesis of randomness accepted.

|                                                                                              | FORECASTING SECTION                                                                                   |                                                                           |                                                            |  |
|----------------------------------------------------------------------------------------------|----------------------------------------------------------------------------------------------------|---------------------------------------------------------------------------|------------------------------------------------------------|--|
| Defaults are obtained by                                                                     | pressing the enter                                                                                    | key, without                                                              | input.                                                     |  |
| Default for number of periods ahead from last period $= 6$ .                                 |                                                                                                    |                                                                           |                                                            |  |
| Default for the confidence band around the forecast $=90\%$                                  |                                                                                                    |                                                                           |                                                            |  |
|                                                                                              |                                                                                                    |                                                                           |                                                            |  |
| How many periods ahea                                                                        | d to forecast? (F3 o                                                                                  | or 9999 to qui                                                            | it): 6                                                     |  |
| frow many perious area                                                                       |                                                                                                    |                                                                           |                                                            |  |
| Enter confidence level for                                                                   | or the forecast limit                                                                                 | ts :.95                                                                   |                                                            |  |
| Enter confidence level for                                                                   | or the forecast limit                                                                                 | ts :.95                                                                   |                                                            |  |
| Enter confidence level for<br>95 Percent Confidence l                                        | or the forecast limit                                                                                 | ts :.95                                                                   |                                                            |  |
| Enter confidence level fo<br>95 Percent Confidence l<br>Next Period                          | or the forecast limit<br>imits<br>Lower Foreca                                                        | ts : .95<br>ast Up                                                        | per                                                        |  |
| Enter confidence level fo<br>95 Percent Confidence l<br>Next Period<br>1                     | or the forecast limit<br>imits<br>Lower Foreca<br>41.8560                                             | ts : .95<br>ast Up<br>63.3136                                             | per<br>84.7711                                             |  |
| Enter confidence level fo<br>95 Percent Confidence l<br>Next Period<br>1<br>2                | or the forecast limit<br>imits<br>Lower Forec<br>41.8560<br>22.8699                                   | ts : .95<br>ast Up<br>63.3136<br>46.1842                                  | per<br>84.7711<br>69.4984                                  |  |
| Enter confidence level fo<br>95 Percent Confidence level fo<br>Next Period<br>1<br>2<br>3    | or the forecast limit<br>imits<br>Lower Forec:<br>41.8560<br>22.8699<br>29.8286                       | ts : .95<br>ast Up<br>63.3136<br>46.1842<br>53.4625                       | per<br>84.7711<br>69.4984<br>77.0965                       |  |
| Enter confidence level fo<br>95 Percent Confidence level<br>Next Period<br>1<br>2<br>3<br>4  | or the forecast limit<br>imits<br>Lower Foreca<br>41.8560<br>22.8699<br>29.8286<br>26.6787            | ts : .95<br>ast Up<br>63.3136<br>46.1842<br>53.4625<br>50.3699            | per<br>84.7711<br>69.4984<br>77.0965<br>74.0611            |  |
| Enter confidence level fo<br>95 Percent Confidence l<br>Next Period<br>1<br>2<br>3<br>4<br>5 | or the forecast limit<br>imits<br>Lower Foreca<br>41.8560<br>22.8699<br>29.8286<br>26.6787<br>27.9825 | ts : .95<br>ast Up<br>63.3136<br>46.1842<br>53.4625<br>50.3699<br>51.6840 | per<br>84.7711<br>69.4984<br>77.0965<br>74.0611<br>75.3855 |  |

Would you like to plot the forecasts and their limits? Y/n : y

The plot consists of the last 'n' data points, followed by the forecasts. Enter the number of preceding data points or press enter for 30: (the enter key was pressed) Total number of points plotted = 36

You wish to apply titles? y/N n

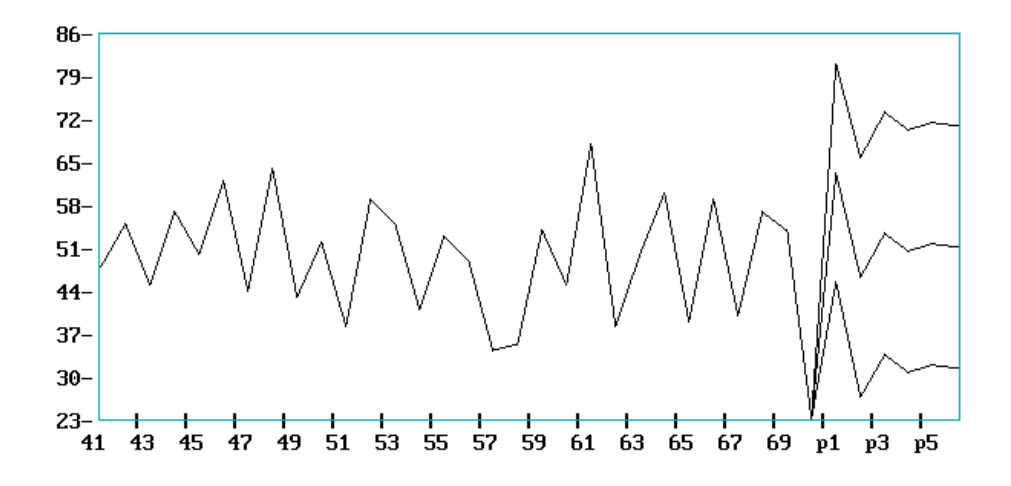

| TIMESTAT Input and Output |                                                                  |  |  |  |
|---------------------------|------------------------------------------------------------------|--|--|--|
| 1                         | Input of data from diskette or fixed disk.                       |  |  |  |
| 2                         | Output of analysis to file or printer.                           |  |  |  |
| 3                         | Printout of graphs.                                              |  |  |  |
| 4                         | Row Input.                                                       |  |  |  |
| 5                         | Row Edit.                                                        |  |  |  |
| 0                         | Return to the tutorial menu. (Can also use the $\checkmark$ key) |  |  |  |
| Home                      | Return to the main menu.                                         |  |  |  |
| Esc                       | Return to DOS.                                                   |  |  |  |

### **Data Input**

Input to all programs is prepared by you in advance and stored in an ASCII file. For SINGLE time series you need one or two columns. That is, each row or line consists of one or two pieces of information. The leftmost, or first, is a 4 digit identifier and the rightmost, or second, is the data itself. The identifier is optional, its only purpose is to supply values to the X-axis when the forecasts are plotted. The number of lines is the number of data points in the series.

For example, consider the 'famous' timeseries, the Wolfer Sunspot Numbers. The left column is the year, the right column the number of sunspots that was observed that year. The first few entries are:

| 1770 | 101 | Two variations of the identifier  |
|------|-----|-----------------------------------|
| 1771 | 82  | are allowed: mm/dd or mm-dd, e.g. |
| 1772 | 66  | 03/24 or 03-24. It should start   |
|      |     | in column 1.                      |

The file can be prepared using any of your favorite editors, word processors or spreadsheet packages, or you could use ROWINPUT, which comes with TIMESTAT.

There is also ROWEDIT, for editing files created by ROWINPUT. You may give the file any name you wish, for example: WOLF.SUN.

Input to regression analysis is similar to the single variable case, except you need two or more columns. That is, each row or line consists of two or more data elements. The left is the
optional identifier. The others are the Y (dependent) followed by the X (independent) variable(s) for linear, polynomial or multiple regression.

For example, consider the following file: The left column is the year, the middle column is dependent variable, and the right column is the independent variable.

| 1960 | 23  | 53.6 | Two variations of the identifier            |  |
|------|-----|------|---------------------------------------------|--|
| 1961 | .45 | 47.9 | are allowed: mm/dd or mm-dd, e.g.           |  |
| 1962 | .01 | 48.3 | 03/24 or 03-24. It should start in column 1 |  |

The format is not rigid, there must be at least ONE blank space between the fields. ROWINPUT is an excellent tool to input this file.

#### **MULTI-VARIATE AUTOREGRESSION**

The multivariate form of the Box-Jenkins' univariate models is sometimes called the ARMAV model, for AutoRegressive Moving Average Vector or plainly vector ARMA process. The ARMAV model for a stationary multivariate time series, with a zero mean vector, represented by

$$\mathbf{x}_{t} = (x_{1,t}, x_{2,t}, \cdots, x_{n,t})^{T} - \mathbf{y} < t < \mathbf{y}$$

is of the form:

$$\mathbf{x}_{t} = \boldsymbol{\varphi}_{1}\mathbf{x}_{t-1} + \boldsymbol{\varphi}_{2}\mathbf{x}_{t-2} + \dots + \boldsymbol{\varphi}_{p}\mathbf{x}_{t-p} + \mathbf{a}_{t}$$
$$-\boldsymbol{\theta}_{1}\mathbf{a}_{t-1} - \boldsymbol{\theta}_{2}\mathbf{a}_{t-2} - \dots - \boldsymbol{\theta}_{q}\mathbf{a}_{t-q}$$

where

 $\mathbf{x}_{t}$  and  $\mathbf{a}_{t}$  are  $n \ge 1$  column vectors and

$$\boldsymbol{\varphi}_{k} = \left\{ \boldsymbol{f}_{k,ij} \right\}, k = 1, 2, \cdots, p$$
$$\boldsymbol{\theta}_{k} = \left\{ \boldsymbol{q}_{k,ij} \right\}, k = 1, 2, \cdots, q$$

*n* x *n* matrices for the autoregressive and moving average parameters.

 $E[\mathbf{a}_{t}] = 0$  $E[\mathbf{a}_{t}, \mathbf{a}_{t+k}] = D, \text{ the dispersion or covariance matrix.}$ 

As an example, for a bivariate series with n = 2, p=2 and q = 1, the ARMAV (2,1) model is:

The estimation of the matrix parameters and covariance matrix is complicated and virtually impossible without computer software. Especially the estimation of the Moving Average matrices is an ordeal. If we opt to ignore the MA component(s) we are left with the ARV model given by:

 $\mathbf{x}_{t} = \boldsymbol{f}_{1} \mathbf{x}_{t-1} + \boldsymbol{f}_{2} \mathbf{x}_{t-2} + \dots + \boldsymbol{f}_{p} \mathbf{x}_{t-p} + \boldsymbol{a}_{t}$ 

where

 $\mathbf{x}_{t}$  is a vector of observations,  $x_{1,}x_{2}, \dots, x_{n}$  at time t $\mathbf{a}_{t}$  is a vector of white noise,  $a_{1,}a_{2}, \dots, a_{n}$  at time t $\mathbf{\phi}_{k} = \{f_{k,ij}\}, k = 1, 2, \dots, p$  is a *nxn* matrix of AR parameters.  $E[\mathbf{a}_{t}] = 0$  $E[\mathbf{a}_{t}, \mathbf{a}_{t-k}] = D$ , the dispersion or covariance matrix.

A model with p autoregressive matrix parameters is an ARV(p) model., or a vector AR model.

The parameter matrices may be estimated by multivariate least squares, but there are other methods such as maximum likelihood estimation.

There are some interesting properties associated with the phi ( $\phi$ ) or AR parameter matrices. Consider the following ARV(2) model with p = 2:

 $\overset{\mathfrak{g}}{\underset{t}{\mathfrak{g}}} \overset{\mathfrak{g}}{\underset{t}{\mathfrak{g}}} = \overset{\mathfrak{g}}{\underset{t}{\mathfrak{g}}} \overset{\mathfrak{f}_{1,12}}{\underset{t}{\mathfrak{g}}} \overset{\mathfrak{g}}{\underset{t}{\mathfrak{g}}} \overset{\mathfrak{g}}{\mathfrak{g}}} \overset{\mathfrak{g}}{\mathfrak{g}}} \overset{\mathfrak{g}}{\mathfrak{g}}} \overset{\mathfrak{g}}{\mathfrak{g}} \overset{\mathfrak{g}}{\mathfrak{g}} \overset{\mathfrak{g}}{\mathfrak{g}}} \overset{\mathfrak{g}}{\mathfrak{g}} \overset{\mathfrak{g}}{\mathfrak{g}}} \overset{\mathfrak{g}}{\mathfrak{g}} \overset{\mathfrak{g}}{\mathfrak{g}}} \overset{\mathfrak{g}}{\mathfrak{g}} \overset{\mathfrak{g}}{\mathfrak{g}} \overset{\mathfrak{g}}{\mathfrak{g}}} \overset{\mathfrak{g}}{\mathfrak{g}} \overset{\mathfrak{g}}{\mathfrak{g}}} \overset{\mathfrak{g}}{\mathfrak{g}} \overset{\mathfrak{g}}{\mathfrak{g}}} \overset{\mathfrak{g}}{\mathfrak{g}} \overset{\mathfrak{g}}{\mathfrak{g}}} \overset{\mathfrak{g}}{\mathfrak{g}} \overset{\mathfrak{g}}{\mathfrak{g}} \overset{\mathfrak{g}}{\mathfrak{g}} \overset{\mathfrak{g}}{\mathfrak{g}} \overset{\mathfrak{g}}{\mathfrak{g}}} \overset{\mathfrak{g}}{\mathfrak{g}}} \overset{\mathfrak{g}}{\mathfrak{g}}} \overset{\mathfrak{g}}{\mathfrak{g}} \overset{\mathfrak{g}}{\mathfrak{g}}} \overset{\mathfrak{g}}{\mathfrak{g}} \overset{\mathfrak{g}}{\mathfrak{g}} \overset{\mathfrak{g}}{\mathfrak{g}}} \overset{\mathfrak{g}}{\mathfrak{g}} \overset{\mathfrak{g}}{\mathfrak{g}}} \overset{\mathfrak{g}}{\mathfrak{g}} \overset{\mathfrak{g}}{\mathfrak{g}} {\mathfrak{g}}} \overset{\mathfrak{g}}{\mathfrak{g}}} \overset{\mathfrak{g}}{\mathfrak{g}} {\mathfrak{g}}} {\mathfrak{g}} {\mathfrak{g}}} {\mathfrak{g}} {\mathfrak{g}} {\mathfrak{g}}} {\mathfrak{g}} {\mathfrak{g}} {\mathfrak{g}}} {\mathfrak{g}} {\mathfrak{g}} {\mathfrak{g}} {\mathfrak{g}} {\mathfrak{g}} {\mathfrak{g}} {\mathfrak{g}} {\mathfrak{g}}} {\mathfrak{g}} {\mathfrak{g}} {\mathfrak{g}}} {\mathfrak{g}} {\mathfrak{g}} {\mathfrak{g}} {\mathfrak{g}}} {\mathfrak{g}} {\mathfrak{g}} {\mathfrak{g}} {\mathfrak{g}} {\mathfrak{g}} {\mathfrak{g}} {\mathfrak{g}} {\mathfrak{g}} {\mathfrak{g}} {\mathfrak{g}}} \mathfrak{g} {\mathfrak{g}} {\mathfrak{g}}$ 

Without loss of generality assume that the X series are input and the Y series are output and that the mean vector = (0,0). Therefore transform the observation by subtracting their respective averages. The diagonal terms of each Phi matrix are the scalar estimates for each series, in this case:

 $f_{1.11}, f_{2.11}$  for the input series X  $f_{2.11}, f_{2.22}$  for the output series Y

The **lower** off-diagonal elements represent <u>the influence of the input on the output</u>. This is called the "transfer" mechanism or transfer-function model as discussed by Box and Jenkins in chapter 11 of their book.

The  $\phi$  terms in the bivariate ARV(2) model correspond to the  $\delta$  terms in their transfer model.

The **upper** off-diagonal terms represent the <u>influence of the output on the input</u>. This is called "feedback". The presence of feedback can also be seen as a high value for a coefficient in the correlation matrix of the residuals. A "true" transfer model exists when there is no feedback. This can be seen by expressing the matrix form into scalar form:

$$x_{t} = f_{1.11}x_{t-1} + f_{2.11}x_{t-2} + f_{1.12}y_{t-1} + f_{2.12}y_{t-2} + a_{1t}$$
  
$$y_{t} = f_{1.22}y_{t-1} + f_{2.22}y_{t-2} + f_{1.21}x_{t-1} + f_{2.21}x_{t-2} + a_{2t}$$

.When  $\phi_{1.12}$  and  $\phi_{2.12}$  are equal to zero there is no contribution of the y terms (e.i. the output) on the x terms (the input).

Finally, delay or "dead' time can be measured by studying the lower off-diagonal elements again. If, for example,  $\phi_{1,21}$  is non-significant, the delay is 1 time period.

For an example of multivariate autoregression we will analyze the gas furnace data from the Box-Jenkins text book. In this example gas furnace air and methane were combined in order to obtain a mixture of gases which contained CO2 (carbon dioxide). The methane gas feed rate constituted the input series and followed the process

Methane Gas Input Feed = .60 - .04 X(t)

the CO2 concentration was the output, Y(t). In this experiment 296 successive pairs of observations (Xt, Yt) were read off from the continuous records at 9 second intervals. For the example described below the first 60 pairs were used. It was decided to fit a bivariate model as described in the previous section and to study the results.

The plots of the input and output series are displayed at the end of the example, together with their forecasts.

## MULTIVARIATE AUTOREGRESSION

| Enter FILESPEC GAS.BJ  |                                          |         |                                                                                                    |        |  |
|------------------------|------------------------------------------|---------|----------------------------------------------------------------------------------------------------|--------|--|
| How many<br>Which orde | How many series? : 2<br>Which order? : 2 |         | the input and the output series<br>this means that we consider times t-1, and t-2<br>in the model, which is a special case of the<br>general ARV model. |        |  |
| MAX                    | MIN                                      | MEAN    | VARIANCE                                                                                                    | SERIES |  |
| 56.8000                | 45.6000                                  | 50.8650 | 9.0375                                                                                                    | 1      |  |
|                        |                                          |         |                                                                                                    |        |  |

NUMBER OF OBSERVATIONS: 60.

THESE WILL BE MEAN CORRECTED. so we don't have to fit the means

\_\_\_\_\_ **OPTION TO TRANSFORM DATA** Transformations? : y/N \_\_\_\_\_ OPTION TO DETREND DATA Seasonal adjusting? : y/N -----FITTING ORDER: 2 OUTPUT SECTION the notation of the output follows the notation of the previous section MATRIX FORM OF ESTIMATES **\$**1 1.2265 0.2295 -0.0755 1.6823 ¢2 -0.4095 -0.8057 0.0442 -0.8589 \_\_\_\_\_ Statistics on the Residuals MEANS -0.0000 0.0000 COVARIANCE MATRIX 0.01307 -0.00118 -0.00118 0.06444 CORRELATION MATRIX 1.0000 -0.0407 -0.0407 1.0000 \_\_\_\_\_ ORIGINAL RESIDUAL COEFFICIENT OF SERIES VARIANCE VARIANCE DETERMINATION 9.03746 0.01307 99.85542 1

148

This illustrates excellent univariate fits for the individual series.

\_\_\_\_\_

This portion of the computer output lists the results of testing for independence (randomness) of each of the series.

2

Theoretical Chi-Square Value: The 95th percentile = 35.16595 for degrees of freedom = 23Test on randomness of Residuals for Series: 1 The Box-Ljung value = 20.7039Both Box-Ljung and Box-Pierce The Box-Pierce value = 16.7785tests for randomness of residuals Hypothesis of randomness accepted. using the chi-square test on the sum of the squared residuals. Test on randomness of Residuals for Series: 2 The Box-Ljung value = 16.9871For example, 16.98 < 35.17 The Box-Pierce value = 13.3958and 13.40 < 35.17 Hypothesis of randomness accepted. FORECASTING SECTION \_\_\_\_\_ The forecasting method is an extension of the model and follows the theory outlined in the previous section. Based on the estimated variances and number of forecasts we can comput the forecasts and their confidence limits. The user, in this software, is able to choose how many forecasts at what confidence level Defaults are obtained by pressing the enter key, without input. Default for number of periods ahead from last period = 6. Default for the confidence band around the forecast = 90%. How many periods ahead to forecast? 6 Enter confidence level for the forecast limits : .90:

| SERIES: 1   |             |               |         |  |  |
|-------------|-------------|---------------|---------|--|--|
| 9           | 0 Percent C | Confidence li | mits    |  |  |
| Next Period | Lower       | Forecast      | Upper   |  |  |
| 61          | 51.0534     | 51.2415       | 51.4295 |  |  |
| 62          | 50.9955     | 51.3053       | 51.6151 |  |  |
| 63          | 50.5882     | 50.9641       | 51.3400 |  |  |
| 64          | 49.8146     | 50.4561       | 51.0976 |  |  |
| 65          | 48.7431     | 49.9886       | 51.2341 |  |  |
| 66          | 47.6727     | 49.6864       | 51.7001 |  |  |
|             | SERIES      | 8: 2          |         |  |  |
| 9           | 0 Percent C | Confidence li | mits    |  |  |
| Next Period | Lower       | Forecast      | Upper   |  |  |
| 61          | 0.8142      | 1.2319        | 1.6495  |  |  |
| 62          | 0.4777      | 1.2957        | 2.1136  |  |  |
| 63          | 0.0868      | 1.2437        | 2.4005  |  |  |
| 64          | -0.2661     | 1.1300        | 2.5260  |  |  |
| 65          | -0.5321     | 1.0066        | 2.5453  |  |  |
| 66          | -0.7010     | 0.9096        | 2.5202  |  |  |
|             |             |               |         |  |  |

In the plots below, the letter p stands for "prediction" These predictions follow the observation, and appear with their confidence bands.

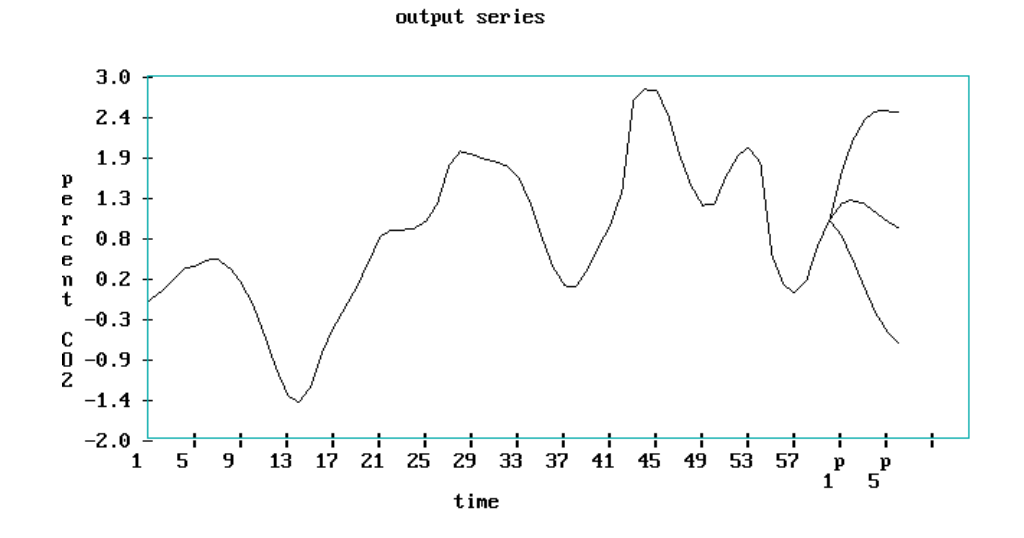

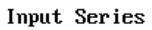

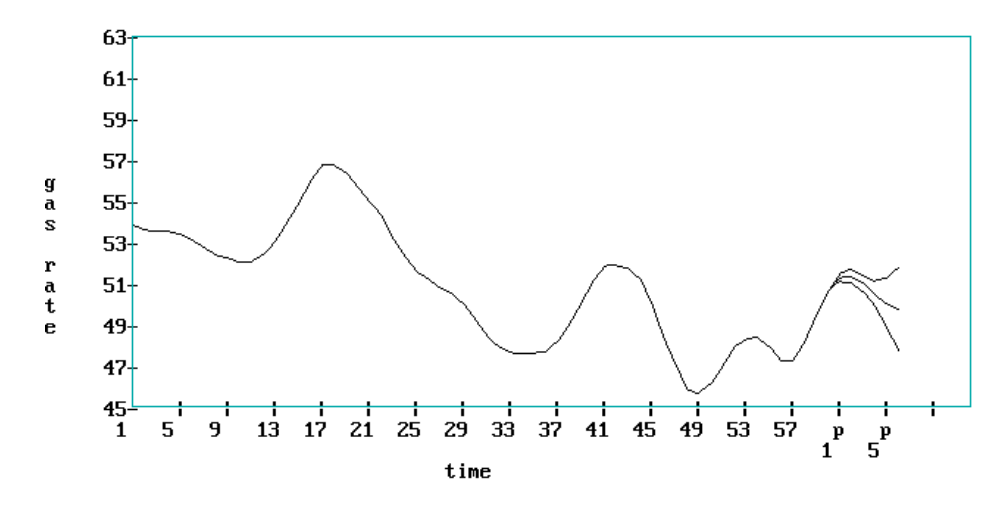

# Chapter 7

# **Non Parametric Statistics**

| The following nonparametric routines are available with the SEMSTA | AT software: |
|--------------------------------------------------------------------|--------------|
|--------------------------------------------------------------------|--------------|

|                                                                                                    | NONPARAMETRIC ROUTINES                                                                                                    | Help<br>Keys                                                                          |
|----------------------------------------------------------------------------------------------------|----------------------------------------------------------------------------------------------------|---------------------------------------------------------------------------------------|
| SIGNTEST<br>WILCOX<br>UTEST<br>FRIEDMAN<br>KRUSWAL<br>SPEARMAN<br>KENDALL<br>PARTIAL<br>CONCORD<br>KS<br>FISHER<br>MCNEMAR<br>CMH<br>TOLERANC | Two-sample case for Ordinal Levels<br>Wilcoxon matched-pairs signed-ranks test<br>Mann-Whitney U test<br>Two-way ANOVA for related sample<br>Kruskal-Wallis 1-way ANOVA<br>Rank correlation coefficient<br>Rank correlation coefficient<br>Kendall partial rank correlation coefficient<br>Kendall coefficent of<br>Kolmogorov-Smirnov goodness of fit test<br>Fisher's exact probability test<br>MCNemar's test for difference of 2 proportions<br>Cochran-Mantel-Haenzsel Odds ratio test<br>Sample size for nonparametric Tolerance Limits.<br>Return to the main menu. | H1<br>H2<br>H3<br>H4<br>H5<br>H6<br>H7<br>H8<br>H9<br>H10<br>H11<br>H12<br>H13<br>H14 |

Select by moving the cursor to the desired routine and clicking the right mouse

#### Sign Test

The Sign Test compares two population distributions. It is the non-parametric counterpart for the paired t test. The experiment to gather the data is a randomized block design. For example: Five students from the Computer Information Systems department are randomly selected and each is given two PC's, one from brand A and one from brand B. These micro computers have similar configurations. The students are asked to use the systems for an equal amount of time over a period of one semester. A series of tasks is prepared (called benchmark) in addition to general usage. (akin to compulsory and freestyle figure skating in competitions). At the end of the semester the students are asked their preferences. The results can be presented in several ways:

|         | Ι   | II                   | III            |
|---------|-----|----------------------|----------------|
|         | PC  | Some form of Scaling | The short form |
| Student | A B | AB                   | А              |
| 1       | + - | 10 8                 | +              |
| 2       | + - | 8 7                  | +              |
| 3       | - + | 8 9                  | -              |
| 4       | + - | 7 5                  | +              |
| 5       | + - | 9 6                  | +              |

A + sign means that brand A is preferred, a - sign favors brand B. The null hypothesis is: the 2 population distributions are equal, that is, P(A > B) = p = .5 the alternative hypothesis is ; P(A > B) is not .5 (two-sided), Or: P(A > B) = p > .5. for the one sided case. The test statistic X, is computed by counting the number of times A exceeded B.

The critical value for a given value of  $\alpha$  are the lower and upper values of a binomial distribution with p = .5 that satisfies for a two-tailed test: {P(X \le lower)} \le \alpha/2 and {P(X ≥ upper} ≤  $\alpha/2$ . for a 1-tailed test: {P(X ≥ upper} ≤  $\alpha$ . For large samples, (n ≥ 25), we can use the normal approximation,

There are 5 pairs, four favor A over B. Tables for the Sign Test, available in any textbook that offers Nonparametric Methods, show the following:

| Lower<br>rejection | Upper<br>rejection | Value<br>of |
|--------------------|--------------------|-------------|
| 0                  | 5                  | 0.0625      |
| 1                  | 4                  | 0.3750      |

The null hypothesis is that the 2 distributions are identical. If we reject the null hypothesis we take an alpha risk of 0.3750, since the value of 4 appears in line 2 of the table. This is too much, hence we accept the null.

#### The Wilcoxon Signed Rank Test

The Wilcoxon Signed Rank Test for a Paired Experiment is another way to analyze paired differences by using the ranks of the data. It is an improvement of the sign test, since this only looks at the sign of the differences, but does not consider the magnitude. The Signed Rank Test does, and is a better nonparametric equivalent of the paired t test. The procedure is:

- 1: Using a Likert scale or equivalent to assign a scaled response to each of the n pairs, calculate the difference (Xa Xb). Differences of 0 are eliminated and n is reduced accordingly.
- 2: Rank the absolute difference in ascending order. Assign the average of the ranks that are tied to each of the tied group.
- 3: Calculate the rank sum for the negative differences, Tn, and for the positive differences, Tp. T can be either Tp or Tn.
- 4: The null hypothesis is that the two populations have the same relative frequncy distribution. The alternative hypothesis for a two-tailed test is that they have different distributions.

For large samples (n > 25), the test statistic is:  $z = [T - E(T)] / \sigma$ 

where:

E(T) = n(n + 1) / 4 and  $\sigma = n(n + 1)(2n + 1) / 24$ z is approximately normally distributed.

5: The critical value is the z at a given value for  $\alpha / 2$  for a two tailed test or z at  $\alpha$  for a one tail test.

Let's use the PC evaluation study from the sign test:

|         | Likert Score |            | Absolute   |      |  |
|---------|--------------|------------|------------|------|--|
| Student | A B          | Difference | Difference | Rank |  |
| 1       | 10 8         | 2          | 2          | 3.5  |  |
| 2       | 8 7          | 1          | 1          | 1.5  |  |
| 3       | 89           | -1         | 1          | 1.5  |  |
| 4       | 7 5          | 2          | 2          | 3.5  |  |
| 5       | 96           | 3          | 3          | 5.0  |  |

The sum of positive ranks = 13.5, and of negative ranks = 1.5. T = 13.5, E(T) = 5(6)/4 = 7.5,  $\sigma = 5(6)(11)/24 = 3.708$ . Then z = (13.5 - 7.5) / 3.708 = 1.628. The critical value at  $\alpha = .05$  for a 2-tail test = 1.96. Since 1.628 < 1.96 we CANNOT reject the null hypothesis.

HOWEVER WE USED HERE THE LARGE SAMPLE APPROXIMATION! and n is only 5. For small samples the test statistic is the smaller of Tp and Tn, 1.5. The critical value Tc, is given in tables, presented in any textbook that features nonparametric statistics. Tc is 1 for n = 5 and  $\alpha = .05$ . The null hypothesis is rejected when T < Tc. But, this is NOT the case.

#### The Mann-Whitney U-Test

The Mann-Whitney U-Test compares two population distributions. It is the nonparametric equivalent of the t test based on independent random samples. The U-Test uses the rank sums of the two samples. The procedure is:

- 1. Rank all (n1 + n2) observations in ascending order. Ties are handled by averaging the tied ranks.
- 2. Calculate the sum of the ranks, Ta and Tb.

| 3. | Calculate the U statistic: | Ua = n1(n2) + .5(n1)(n1 + 1) - Ta |
|----|----------------------------|-----------------------------------|
|    | or:                        | Ub = n1(n2) + .5(n2)(n1 + 1) - Tb |
|    | where:                     | Ua + Ub = n1(n2).                 |

The null hypothesis is: The population relative frequency distributions for A and B are identical. The alternative hypothesis is: They are not the same (2-tailed). The test statistic U, is the smaller of Ua and Ub. For sample sizes exceeding 9 we can use the normal z as follows:

 $z = [U - E(U)] / \sigma$ 

where: E(U) = .5(n1)(n2) and  $\sigma = [n1(n2)(n1 + n2 + 1)] / 12$ 

The critical value is the z at a given value for  $\alpha / 2$  for a two tailed test or z at  $\alpha$  for a one tail test.

For small samples, assuming a 2 tail test and a given value for  $\alpha$ , reject the null, if U  $\leq$  Uo, where P(U  $\leq$  Uo) =  $\alpha/2$ . For example: Consider the following exam data, where 4 students were trained under program A and 4 different students under program B.

| Exam | Data | Ranks |         |         |
|------|------|-------|---------|---------|
| А    | В    | A B   |         |         |
| 8    | 33   | 3 7   | Ta = 12 | Tb = 24 |
| 1    | 29   | 6 4   | Ua = 14 | Ub = 2  |

| 7 | 35 | 2 8 | The test statistic is: |
|---|----|-----|------------------------|
| 5 | 20 | 1 5 | II - 2                 |

| 5 | 30 | 1 | 5 | U = 2 |
|---|----|---|---|-------|
| • | 20 | - | e |       |

Using the appropriate table; for n1 = n2 = 4,  $P(Uo \le 1) = .0286$ . Using Uo  $\leq 1$  as the rejection region,  $\alpha = 2(.0286) = .057$ . Since U, (the observed value) is 2, it does not fall in the rejection region, and the null hypothesis is NOT rejected. Had we used the large sample approximation, the results are:

U = 2; E(U) = 8;  $\sigma$  = 3.46; z = 1.73; z at  $\alpha/2$  = z at .025 = 1.96. Since the test statistic (1.73) < the critical value (1.96) we cannot reject the null hypothesis.

#### The Friedman Test

The Friedman Test is the nonparametric counterpart of the randomized block design. This design extends the paired t test to k (more than 2) population means. The k populations are called 'treatments'. In order to isolate the experimental (random) error, the treatments are randomly assigned within 'blocks', which are units of relatively homogenous material. In the two-way Friedman set up, the rows are the blocks, and the treatments, which are assigned in a random manner, are the columns. Thus, the table consists of N rows and k columns. Within each row (block) the data are ranked. Then:

Denote the sum of the ranks in each column by R(j) Then the test statistic is:

$$\chi_{r}^{2} = \frac{12}{Nk\mathbf{D} + 1\mathbf{O}} \sum_{j=1}^{k} \mathbf{O}_{j}^{2} - 3N\mathbf{D} + 1\mathbf{O}_{j}^{2}$$

The degrees of freedom for this value of chi-square = (k - 1). Consider the following table of ranks in each row:

|     | А | В  | С  | D  |  |
|-----|---|----|----|----|--|
|     | 1 | 2  | 4  | 3  |  |
|     | 2 | 1  | 3  | 4  |  |
|     | 1 | 3  | 4  | 2  |  |
|     | 1 | 3  | 2  | 4  |  |
|     | 2 | 3  | 4  | 1  |  |
|     |   |    |    |    |  |
| SUM | 7 | 12 | 17 | 14 |  |

Then the Friedman test statistic is:

(12)/(5)(4)(5)] [(49 + 144 + 289 + 256)] - 3(5)(5) = 81.36 - 75 = 6.36

The null hypothesis is: The probability distributions for all treatments are identical. The alternative hypothesis is: at least two are different.

The critical value is the chi-square at  $\alpha$  with c - 1 degrees of freedom.

At  $\alpha = .05$  and 4 - 1 = 3 df, this value = 7.81.

Since 6.36 < 7.81 we cannot reject the null.hypothesis.

#### The Kruskal-Wallis test-

The Kruskal-Wallis test compares k > 2 Population distributions. It is an extension of the Mann-Whitney U test. It is the nonparametric counterpart of the randomized design for the one-way ANOVA. Of course as in most of the nonparametric procedures, it is based on ranked data. The table containing the ranks of the data consists of k columns. The columns do not have to be of the same length. Denote the total number of ranks (observations) by N. Denote the sum of the ranks in each column by R(j). The test statistic is:

$$H = \frac{12}{ND' + 1} \sum_{j=1}^{k} \frac{R_j^2}{n_j} - 3D' + 1$$

 $n_j$  = number of cases in the jth sample

The degrees of freedom for this value of chi-square = (k - 1).

The null hypothesis is: The relative frequency distributions of all of the k > 2 populations are identical.

The alternative hypothesis is: At least two of these distributions differ.

| E   | Example Data |     |     |  | Ranks of the observations |    |      |      |    |     |
|-----|--------------|-----|-----|--|---------------------------|----|------|------|----|-----|
| A   | В            | С   | D   |  |                           | А  | В    | С    | D  |     |
| 4.2 | 3.3          | 1.9 | 3.5 |  |                           | 17 | 10   | 2    | 11 | . – |
| 4.6 | 2.4          | 2.4 | 3.1 |  |                           | 19 | 4.5  | 4.5  | 9  |     |
| 3.9 | 2.6          | 2.1 | 3.7 |  |                           | 14 | 6    | 3    | 12 |     |
| 4.0 | 3.0          | 1.7 | 4.4 |  |                           | 15 | 8    | 1    | 18 |     |
|     | 3.8          | 2.7 | 4.1 |  |                           | 13 | 7    | 16   |    |     |
|     |              |     |     |  | SUM                       | 65 | 41.5 | 17.5 | 66 |     |

$$H = \frac{12}{1000} + \frac{41.5^2}{5} + \frac{17.5^2}{5} + \frac{66^2}{5} = 3(20) = 13.678$$

The critical value for chi-square for  $\alpha = .05$  with df = (c - 1) = 3 = 7.812. Since 13.678 > 7.812 reject the null hypothesis.

#### The Spearman's Rank Correlation Coefficient

The Spearman's Rank Correlation Coefficient is a statistic that indicates the degree of linearity between the ranks of two variables. It is the nonparametric counter part of the 'regular' sample correlation computed on the observations instead of the ranks. A rank correlation coefficient is often referred to as a coefficient of agreement for preference data. When there are no ties, the the computation for the Spearman's Rank Coefficient is simplified to:

| $6 \Sigma (d_i)^2$ | $d_i = x_i - y_i$               |
|--------------------|---------------------------------|
| r=1                | $x_i$ and $y_i$ are the ranks   |
| $n(n^2 - 1)$       | of the ith pair of observations |

Example:

| Rank x i | Rank y <sub>i</sub> | d <sub>i</sub> | $(d_i)^2$ |
|----------|---------------------|----------------|-----------|
| 7        | 1                   | 6              | 36        |
| 4        | 5                   | -1             | 1         |
| 2        | 3                   | -1             | 1         |
| 6        | 4                   | 2              | 4         |
| 1        | 8                   | -7             | 49        |
| 3        | 7                   | -4             | 16        |
| 8        | 2                   | 6              | 36        |
| 5        | 6                   | -1             | 1         |
|          |                     | Sum:           | 144       |

$$r = 1 - \frac{6(144)}{8(64 - 1)} = -.714$$

There is a significance test for r when n > 9:

$$t = r_{\sqrt{\frac{N-2}{1-r^2}}}, \qquad \text{with } df = N-2$$

Reject the null when the absolute value for  $t \ge t$  at  $1 - \alpha/2$ . Using this for the example when n = 8 we obtain:

$$t = -.714 \sqrt{\frac{6}{1 - .714^2}} = -.714 \mathbf{3}4985 \mathbf{G} - 2.498$$

at  $\alpha = .05$  and 6 degrees of freedom, the critical value = 2.447. Since the absolute value of the test statistic = 2.498, reject the H<sub>o</sub> (that r = 0) at the .025 level.

#### The Kendall Rank Correlation coefficient

The Kendall rank correlation coefficient  $r_t$  also computes the correlation between two sets of ranks as the Spearman counterpart but uses a different scale. This is best illustrated with an example. Let judges A and B rank the top 4 figure skaters in the world. Here are the rankings on skaters a, b, c, and d.

| Skater  | ab | с | d |   |      |
|---------|----|---|---|---|------|
| Judge X | 3  |   | 2 | 1 | <br> |
| Judge Y | 3  | 1 | 4 | 2 |      |

# BUT NOW REARRANGE THE ORDER OF THE RANKS OF JUDGE X APPEARS IN THE NATURAL ORDER, (i.e. 1, 2, ...N)

We obtain:

| Skater  | d      | c | а | b |  |
|---------|--------|---|---|---|--|
| Judge X | 1<br>2 | 2 | 3 | 4 |  |

We count how many pairs of ranks in Judge Y's set are in their correct (natural) order with respect to each order. We see that to the right of 2 is 4. That's ok, score a 1. Now 3 is also the right of 2. Score another 1. BUT, the last rank to the right is 1, WHICH IS NOT IN THE CORRECT ORDER. Now score a -1. Starting from 4, the scores become -1, -1.

Finally, starting from 3, the score is -1. Adding all scores we get S = -2. Let N the number of skaters ranked by both X and Y, which is here 4. Then the value for  $r_t$  is computed by:

$$r_t = \frac{S}{.5N(N-1)} = \frac{-2}{.5(4)(4-1)} = -.33$$

When N > 10, we consider  $r_t$  to be normally distributed with:

$$\mu = 0 \text{ and } \sigma = \sqrt{\frac{2 \mathbf{D} N + 5 \mathbf{C}}{9 N \mathbf{D} - 1 \mathbf{C}}}$$
  
which gives:  $\mathbf{z} = \mathbf{r}_t / \sigma$ 

Using our example with N = 4, we get:  $z = -.33 / \sqrt{(26 / 108)} = -.673$ . The absolute value = .673. The critical value for a two-tailed test at  $\alpha = .05 = 1.96$ . Since .673 is smaller then 1.96, accept the null hypothesis.( that is there is no evidence of correspondence between the two judges).

#### The Kendall Partial Rank Correlation Coeficient

Correlation between two variables is sometimes due to the association between each of the variables and a third variable. The Kendall Partial Rank Correlation Coeficient eliminates this effect by keeping the third variable constant.

Kendall has shown that

where r(xy.z) is the partial rank correlation coeffcient between x and y when z is kept constant. r(xy) is the unadjusted correlation between the ranks of x and y r(xz) is the unadjusted correlation between the ranks of x and z r(yz) is the unadjusted correlation between the ranks of y and z

Example:

Subject a b c d

Rank on Z 1 2 3 4 Rank on X 3 1 2 4 Rank on Y 2 1 3 4 r(xy) = .67, r(yz) = .67, r(xz) = .33 $r(xy.z) = \frac{.67 - (.67)(.33)}{\sqrt{(1 - .67^2)(1 - .33^2)}} = .63$ 

#### The Kendall Coefficient of Concordance

The Kendall Coefficient of Concordance, W, measures the relation among k (several) rankings of N objects or individuals. Recall that the Spearman and Kendall Coefficients of Correlation deal with two sets of rankings. The procedure to compute W is as follows:

- 1 find the sum of the ranks,  $R_i$  in each column of a k x N table.
- 2~ sum the  $R_{\rm j}~$  and divide that sum by N to obtain the mean value.
- 3 subtract the mean from each of the  $R_i$ .
- 4 compute s, the sum of the squares of these deviations.

5 then 12 (s)W =  $k^2 (N) (N^2 - 1)$ 

Example:

A search committee of 3 are asked to rank 6 candidates for a position. Question: Are they in agreement amongs each other?

|          |   |   | App | Applicant |   |   |  |  |
|----------|---|---|-----|-----------|---|---|--|--|
|          | a | b | с   | d         | e | f |  |  |
| Member X | 1 | 6 | 3   | 2         | 5 | 4 |  |  |
| Member Y | 1 | 5 | 6   | 4         | 2 | 3 |  |  |
| Member Z | 6 | 3 | 2   | 5         | 4 | 1 |  |  |

If the committee had been in perfect agreement, they would have ranked the six applicants in the same order. One applicant would have received 3 ranks of 1, and the sum of his ranks would have been 3. The runner up would have received 3 ranks of 2, and the sum = (3)(2) = 6. The least

promising applicant would have received 3 ranks of 6. The sum = Nk = 18. In general, with perfect agreement we get for  $R_j$ , the sum per row, the series: k, 2k, 3k, ..., Nk (though not necessarily in that order). In our example: 3, 6, 9, 12, 15, 18.

On the other hand, if there had been no agreement, the various  $R_j$ 's would be approximately equal. Hence the larger are the deviations from the mean, the greater is the degree of association. In the example, the  $R_j$  were 8, 14, 11, 11, 11, and 8. The mean = 10.5

Then  $s = (8-10.5)^2 + (14-10.5)^2 + (3)(11-10.5)^2 + (8-10.5)^2 = 25.5$ 

And  $W = \frac{12(25.5)}{(3)^2(6)(6^2-1)} = .16$ 

W = .16 expresses the degree of agreement among the three members in ranking the six applicants.

# The Kolmogorov-Smirnov Test

The Kolmogorov-Smirrnov test is a better alternative to the chi-square goodness of fit test. The K-S test does not require any minimum value for expected frequencies and can be used with relatively small sample sizes. The data are randomly taken from some population.  $H_0$  (the null) is that the sample was drawn from the specified distribution.  $H_a$  (the alternative) is: it is not.

The procedure is as follows:

- 1 Rank the data in ascending order. For large samples one may use a frequency distribution, but this option is not (yet) available in this offering.
- 2 Compute F<sub>i</sub>, the observed cumulative relative frequency for the ith value, (or, if using a frequency distribution, the ith cell).
- 3 Compute E<sub>i</sub>, the expected cumulative relative frequency for the ith value, (or, if using a frequency distribution, the ith cell).
- 4 Compute the test statistic,  $D = \max |F_i E_i|$ , the maximum of the absolute values of the differences.
- 5 The critical value is a function of the distribution of the max in order statistics, and is tabulated in many text books.

## Example:

A random sample of only the following 5 data values was drawn: 288, 231, 249, 146, and 291.

Could these have drawn from a normal distribution with  $\mu = 200$  and  $\sigma = 50$ ?

Note that the relative frequency for each of the 5 data = 1/5 or .2. Then the observed cumulative relative frequency is .2, .4, ...1. The expected cumulative frequencies or computed by conversion to z score, e.g. z = (288 - 200) / 50 = 1.76. Using normal tables, the area under the curve (the cumulative frequency) = .9608.

The results are presenting in the following table:

|       | Cur       | nulative Relati | ve          |            |  |  |  |
|-------|-----------|-----------------|-------------|------------|--|--|--|
| Data  | Relative  | Freq            | Frequencies |            |  |  |  |
| Value | Frequency | Observed        | Expected    | Difference |  |  |  |
| 146   | 0.2000    | 0.2000          | 0.1401      | 0.0599     |  |  |  |
| 231   | 0.2000    | 0.4000          | 0.7324      | 0.3324     |  |  |  |
| 249   | 0.2000    | 0.6000          | 0.8365      | 0.2365     |  |  |  |
| 288   | 0.2000    | 0.8000          | 0.9608      | 0.1608     |  |  |  |
| 291   | 0.2000    | 1.0000          | 0.9656      | 0.0344     |  |  |  |

At  $\alpha$  = .10 and n = 5 the table, or program, gives a critical value of 0.510.

The maximum value of D = 0.3324.

Since 0.3324 < 0.510, we cannot reject Ho, and conclude that the data could have come from the hypothesized normal distribution.

# Fisher's Exact Probability Test

The Fisher Exact Probability Test is an excellent nonparametric technique for analyzing discrete data (either nominal or ordinal), when the two independent samples are small in size. It is used when the results from two independent random samples fall all into one or the other of two mutually exclusive classes (i.e. defects vs good, or successes vs failures). In other words, every subject in both groups obtains one of two possible scores. These scores are represented by frequencies in a 2x2 contingency table. The following discussion, using a 2x2 contingency table illustrates how the test operates.

We are working with two independent groups, such as experiments and controls, males and females, the Chicago Bulls and the New York Knicks, etc. This situation is shown in the following table:

|          | —   | +   | Total |
|----------|-----|-----|-------|
| Group I  | А   | В   | A + B |
| Group II | С   | D   | C + D |
| Total    | A+C | B+D | N     |

The column headings, here arbitrarily indicated as plus and minus, maybe of any two classifications, such as: above and below the median, passed and failed, Democrat and Republican, agree and disagree, and so on.

Fisher's test determines whether the two groups differ in proportion with which they fall into the two classifications. For the table above, the test would determine whether Group I and Group II differ significantly in the proportion of plusses and minuses attributed to them.

The method proceeds as follows:

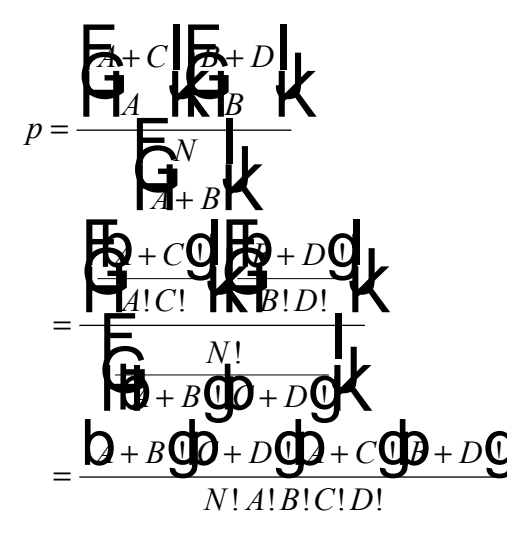

The exact probability of observing a particular set of frequencies in a 2 X 2 table, when the marginal totals are regarded as fixed, is given by the hypergeometric distribution. That is, the exact probability of the observed situation is computed by taking the ratio of the product of the factorials of the marginal totals to the product of the cell frequencies, multiplied by N (the total) factorial. But the test does not just look at the observed case. If needed, it also computes the probability of more extreme outcomes, with the same marginal totals. This will become clear in the next illustrative example.

Consider the following set of 2 X 2 contingency tables:

| observed data |   |   |    |  | More extreme outcomes with |   |    |  |   |   |    |  |
|---------------|---|---|----|--|----------------------------|---|----|--|---|---|----|--|
|               |   |   |    |  | same marginals             |   |    |  |   |   |    |  |
|               | а |   |    |  | b                          |   |    |  | с |   |    |  |
|               |   |   |    |  |                            |   |    |  |   |   |    |  |
|               | 2 | 5 | 7  |  | 1                          | 6 | 7  |  | 0 | 7 | 7  |  |
|               | 3 | 2 | 5  |  | 4                          | 1 | 5  |  | 5 | 0 | 5  |  |
|               | 5 | 7 | 12 |  | 5                          | 7 | 12 |  | 5 | 7 | 12 |  |

Table (a) shows some observed frequencies and tables (b, c) show the two more extreme distributions of frequencies, which could occur with the same marginal totals 7, 5. Given the observed data in table (a), we wish to test the null hypothesis at, say,  $\alpha = .05$ . Applying the previous formula to tables (a), (b) and (c) we obtain

$$p_{a} = \frac{7!5!5!7!}{12!2!5!3!2!} = .26515$$

$$p_{b} = \frac{7!5!5!7!}{12!1!6!4!1!} = .04399$$

$$p_{c} = \frac{7!5!5!7!}{12!0!7!5!0!} = .00126$$

The probability associated with the occurrence of values as extreme as the observed results under Ho. is given by adding these three p's:

$$.26515 + .04399 + .00126 = .31040$$

So p = .31040 is the probability that we get from Fisher's test. Since .31040 is larger than a we cannot reject the null hypothesis.

#### **Tocher's Modification**

Tocher (1950) showed that a slight modification of the Fisher test makes it an even stronger test. He starts with isolating the probability of all cases more extreme than the observed one. In this example that is

pa + pb = .04399 + .00126 = .04525.

Now, if this probability is larger than  $\alpha$ , we cannot reject Ho But if this probability is less than  $\alpha$ , while the probability that we got from Fisher's test is greater than  $\alpha$  (as is the case in our example) then Tocher advises the computes the following ratio:

$$\frac{\alpha - p_{\text{more extreme cases}}}{p_{\text{observed data}}}$$

for the data in the example, that would be

$$\frac{a - \mathbf{b}_b + p_c \mathbf{Q}}{p_a} = \frac{.05 - .0425}{.26515} = .0179$$

Next we go to a table of random numbers and at random draw a number between 0 and 1. If this random number is smaller than the ratio above of .0179, we reject Ho. If it is larger we cannot reject  $H_0$ . This added small probability of rejecting  $H_0$  makes the Fisher test a little bit less conservative. The test is a one-tailed test. For a two-tailed test, the value of p obtained from the formula must be doubled,

## McNemar's test for difference in two proportions

Consider the following layout:

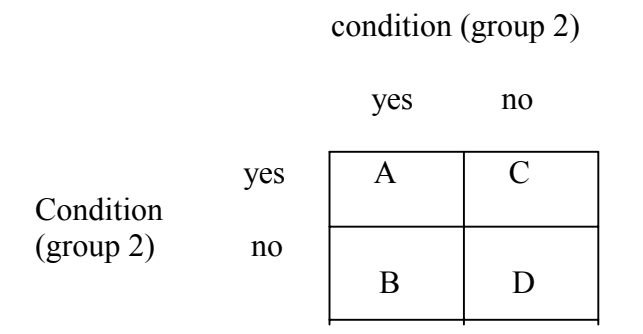

Where:

A = no. of respondents answering yes to cond. 1 and yes to cond. 2 B = no. of respondents answering yes to cond. 1 and no to cond. 2 C = no. of respondents answering no to cond. 1 and yes to cond. 2 D = no. of respondents answering no to cond. 1 and no to cond. 2

A Computer Session:

Enter A, B, C, D separated by blanks or press Enter to quit: 14 4 3 4 The null hypothesis is: Pa = Pd. Let  $\alpha$  = .05 for a 1 tail test.

Computed Chisquare:4.500Theoretical Chisquare:3.748Computed p value:0.032Reject the null hypothesis, since .032 < .05</td>

### The Cochran-Mantel-Haenszel (CMH) methods

The Cochran-Mantel-Haenszel (CMH) methods test the null hypothesis that the variables X and Y are conditionally independent given the variable Z. This means that the conditional odds ratio between X and Y in each partial table = 1. The CHM methods first test the null hy[othesis Ho: X and Y are conditionally independent and then estimate the Common Odds Ratio with an confidence interval. To test Ho they generate a test statistic, which follows for large samples, a chi-square distribution with 1 degree of freedom.

The following example studies the effect of a weight reducing diet in three different regions. The people that went on the diet are the levels of group classification X, the two possible outcomes (yes, no) for weight reduction are the levels of a response variable, Y and the different groups (regions) are levels of a control variable, Z. The regions may vary in climate or in socioeconomic status etc. Thus we wish to study the association between X and Y while controlling for Z.

|      |         | Yes | No |  |     | Yes   | No |     | Yes   | No       |
|------|---------|-----|----|--|-----|-------|----|-----|-------|----------|
| DIET | Yes     | 60  | 30 |  | Yes | 82    | 60 | Yes | 52    | 12       |
|      | No      | 35  | 65 |  | No  | 25    | 47 | No  | 22    | 62       |
|      | Group 1 |     |    |  |     | Group | 2  |     | Group | <b>3</b> |

Here is the computer output:

The CMH test-statistic = 64.029 with a p-value < .001, hence reject Ho. The CMH odds ratio = 4.212 with a 95% Confidence Band of 2.962 - 5.991.

This means that the odds of weight reduction when following the prescribed diet equal about 4 times the odds when not following it.

To execute the program select the CMH line from the menu, When the routine prompts for the name of the input file, type:CMH.FIL

The input was formed as follows :and stored in a file named CMH.FIL

| 60 | 30 | 35 | 65 | corresponding to group 1 |
|----|----|----|----|--------------------------|
| 82 | 60 | 25 | 47 | corresponding to group 2 |
| 52 | 12 | 22 | 62 | corresponding to group 3 |

#### Sample size fo Nonparametric Tolerance Limits

Nonparametric Tolerance Limits is a method for constructing intervals which have a specified chance  $\phi$  (probability) of covering a certain proportion, P, of any population. The range between the observed maximum and minimum of a random sample of size N can be expected to include a certain proportion P of a population. From the distribution of the range we can find N by the equation:

$$1 - \phi = NP^{N-1} - (N-1)P^{N}$$

This is solved iteratively. For example, if we wish to find N for a 90% chance of including 99% of the population, we set (as requested by the program)  $\phi$  to .9 and P to .99 and obtain N = 387.

The program session is listed below:

| ********************** |                                                 |   |  |  |  |  |
|------------------------|-------------------------------------------------|---|--|--|--|--|
| *                      | Nonparametric two-sided tolerance limits        | * |  |  |  |  |
| *                      | Find the sample size N, to cover a proportion P | * |  |  |  |  |
| *                      | of the population with probability í            | * |  |  |  |  |
| *******                |                                                 |   |  |  |  |  |

Enter the proportion of the population to be covered: .99 Enter the probability of coverage or press Enter to quit: .9

Take a sample of N = 387The probability is .9 that at least a proportion .99 of the population falls between the sample minimum and maximum.

More? y/n: n

# **Chapter 8**

# **Multivariate Statistics**

# The MANOVA Model

In the one-way analysis of variance, the differences among populations are studied on the basis of observations drawn from different groups.

The groups can be considered as the independent variable and the observations as the dependent variable. When the observations become vectors, the analysis of variance becomes *multivariate*. The *dependent* vector variable is assumed to follow a multivariate normal distribution, with the same dispersion, or variance-covariance matrix, for each population. The linear model for MANOVA is:

$$\mathbf{X}_{ki} = \mathbf{m} + (\mathbf{m}_{k} - \mathbf{m}) + (\mathbf{X}_{ki} - \mathbf{m}_{k})$$

where  $X_{ki}$  is the dependent vector variable for the ith subject in the kth sample. k = 1, 2...,g where g is the number of groups. Groups is the multivariate equivalent of treatments. m is the vector of total **sample means**, also called common or grand centroid.  $m_k$  is the centroid for sample k. Centroid is the vector equivalent for mean in the univariate case.

Analoqous to the univariate case we compute the "among groups" and the "within groups" matrices , defined as:

$$\mathbf{A} = \sum_{k=1}^{g} \sum_{i=1}^{N_{k}} (\mathbf{m}_{k} - \mathbf{m}) (\mathbf{m}_{k} - \mathbf{m})'$$
  
and  
$$\mathbf{W} = \sum_{k=1}^{g} \sum_{i=1}^{N_{k}} (\mathbf{X}_{ki} - \mathbf{m}_{k}) (\mathbf{X}_{ki} - \mathbf{m}_{k})'$$

The "total" matrix is defind as:  $\mathbf{T} = \mathbf{A} + \mathbf{W}$ 

## **The Centroid**

The estimator of the common population dispersion, based on the group means vector is:

$$\mathbf{D}_A = \left(\frac{1}{g-1}\right)\mathbf{A}$$

The null hypothesis is:  $H_0$ :  $\mu_k = \mu$  for k = 1, 2, ..., g.

If it is true, than the best estimator for the common populations centroid,  $\mu$ , is **m**, the grand centroid, defined by:

$$\mathbf{m} = \frac{1}{N} \sum_{k=1}^{g} \sum_{i=1}^{Ng} X_{ki}$$

When the null hypothesis is rejected, the treatment effects for further testing are contained in the matrix of deviations of group means from the grand means. Each column of this matrix is formed as  $\mathbf{m}_k$ - $\mathbf{m}$ .

In order to test the null hypothesis of equality of group centroids, one has to come up with a teststatistic and a critical value. Wilks (1932) devised a test-statistic that is a ratio of determinants:

$$\Lambda = \frac{|\mathbf{W}|}{|\mathbf{T}|}$$

This ratio is known as Wilks' Lambda. It is a family of three parameter curves, the parameters are derived from the number of groups, the number of observations, and the number of elements in a vector variable. Although many efforts have been undertaken to tabulate Lambda for a set of specific values for the parameters, Lambda was difficult to apply. Rao (1952) finally derived an F transformation that fitted very closely to the Lambda cumulants and can be successfully used for testing the null hypothesis.

To implement Rao's F approximation it is necessary to compute a set of functions of the three design parameters. These design parameters are p, (the number of elements in the vector), g, the number of groups), and N (the total number of observations in all he groups). See the appendix for the details.

## **The Dispersion**

The estimator for W based on the pooled within-groups deviations is:

$$\mathbf{D}_{w} = \left(\frac{1}{N-g}\right) \mathbf{W}$$

*N* is the total number of observations and *g* is the number of groups.

The estimator for each individual groups is:

$$\mathbf{D}_k = \left(\frac{1}{N_k - g}\right) \mathbf{W}_k$$

where

$$W_{k} = \sum_{k=1}^{N_{k}} (X_{ik} - m_{k}) (X_{ik} - m_{k})^{T}$$

and

 $\mathbf{m}_k$  is the group centroid,  $N_k$  is the group sample size.

George Box defines a test criterion M for the null hypothesis on dispersion, H<sub>o</sub>:  $\Delta_k = \Delta$ , k = 1, 2, ..., g.

$$M = (N-g)\ln|\mathbf{D}_w| - \sum_{k=1}^g (N_k - 1)\ln|\mathbf{D}_k|$$

where

 $|\mathbf{D}_w|$  and  $|\mathbf{D}_k|$  are the determinants of the respective dispersions.

From M and the design parameters, we obtain a test-statistic and critical value based o n the F distribution. The functions needed appear in the appendix.

# **Univariate F Ratios**

If the null hypothesis of equality of centroids is *rejected*, further investigation is possible by inspecting the univariate F ratios.

1. The mean squares of among-groups are obtained by dividing the diagonal elements of  $\mathbf{A}$  by the degrees of freedom of the respective groups. The degrees of freedom are g - 1.

2. The mean squares of within-groups are obtained by dividing the diagonal elements of  $\mathbf{W}$  by the associated degrees of freedom, which are N - g.

To be sure, these are *not independent* tests. Univariate anova in this sense only serves to find out which variable may have contributed to rejection of the Lambda test.

The menu for the multivariate routines is displayed below:

| SLCT<br>Keys |         | MULTIVARIATE ROUTINES          |
|--------------|---------|--------------------------------|
| 1            | MANOVA  | Multivariate ANOVA and ANOCOVA |
| 2            | CLASSIF | Classification Analysis        |
| 3            | PRINCO  | Principal Components           |
| 4            | EIGEN   | Eigenvalues                    |
|              |         | Return to main menu            |

Move the mouse to the desired line and click the left button

If you press the Shift and F1 keys the mouse will dissapear and you can then use the arrow keys to move the cursor to the desired line and then press Enter or type 1, 2 or 3 followed by pressing the Enter key.

## Example

The hypothetical sample data consists of six test scores obtained from 30 individuals in four different groups. Each group is taught by a different instructor.

Multiple analysis of variance (manova) is used to test equality of centroids.

|    | Group 1 |   |    | Group 2 | Group 3 | Group 4        |                 |                 |
|----|---------|---|----|---------|---------|----------------|-----------------|-----------------|
| 3  | 11      | 9 | 15 | 20      | 10      | 3 10 8 8 23 8  | 3 10 9 8 24 8   | 9 10 27 8 28 16 |
| 4  | 12      | 3 | 8  | 22      | 7       | 11 7 8 9 8 15  | 9 4 10 7 9 9    | 4 12 3 8 23 7   |
| 9  | 3       | 2 | 8  | 9       | 8       | 8 10 2 8 27 16 | 4 13 10 7 21 15 | 9 3 2 8 21 7    |
| 16 | 2       | 2 | 2  | 7       | 2       | 1 6 8 14 14 13 | 8 5 16 16 16 7  | 15 2 2 2 7 2    |
| 5  | 10      | 5 | 8  | 23      | 9       | 7 8 9 6 18 2   | 6 9 10 5 23 11  | 9 10 26 8 27 16 |
| 17 | 3       | 2 | 8  | 6       | 3       | 7 9 8 2 19 9   | 8 10 5 8 27 16  | 8 9 2 8 26 16   |
| 2  | 10      | 9 | 8  | 29      | 16      | 7 10 5 8 27 17 | 17 3 2 7 6 3    | 7 8 6 9 18 2    |
| 7  | 10      | 5 | 8  | 28      | 18      |                |                 | 7 10 5 8 26 16  |

# **NOTE:** The computer input file is formed by stacking the groups vertically, with a blank line between groups.

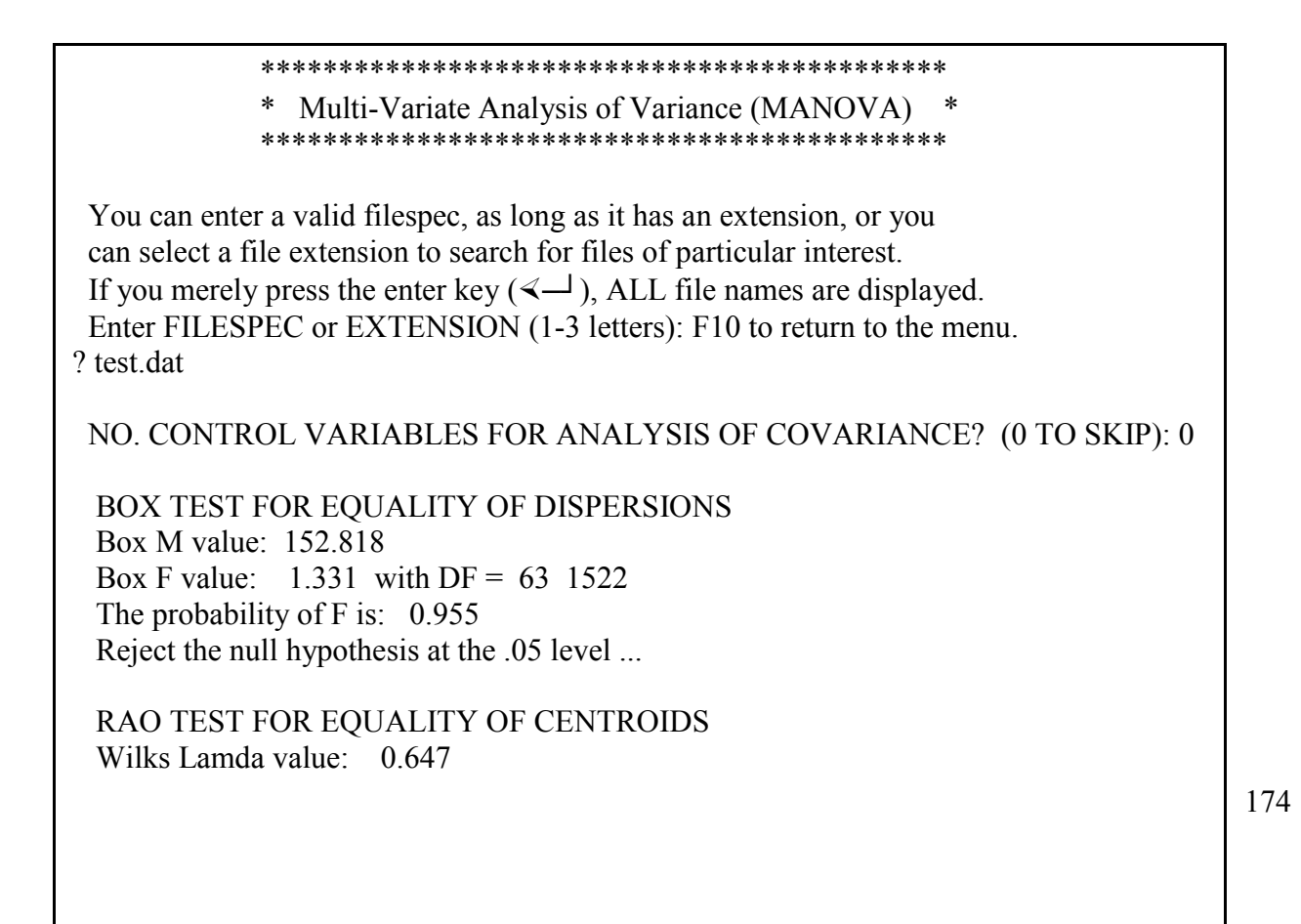

| Rao F value: 0.546 with DF = 18 59<br>The probability of F is: 0.078<br>Accept the null hypothesis at the .05 level<br>UNIVARIATE ANOVA. DF ARE: 3 26 |                   |                 |                      |                 |  |  |  |  |
|----------------------------------------------------------------------------------------------------|-------------------|-----------------|----------------------|-----------------|--|--|--|--|
| VAR                                                                                                    | AMONG MS          | WITHIN MS       | F RATIO              | PROBABILITY     |  |  |  |  |
| 1                                                                                                    | 0.859             | 19 619          | 0 044                | 0.018           |  |  |  |  |
| 2                                                                                                    | 1.465             | 11.945          | 0.123                | 0.058           |  |  |  |  |
| 3                                                                                                    | 37.573            | 39.459          | 0.952                | 0.570           |  |  |  |  |
| 4                                                                                                    | 6.346             | 9.833           | 0.645                | 0.407           |  |  |  |  |
| 5                                                                                                    | 22.918            | 62.786          | 0.365                | 0.219           |  |  |  |  |
| 6                                                                                                    | 20.173            | 29.575          | 0.682                | 0.429           |  |  |  |  |
|                                                                                                    | MEANS             |                 |                      |                 |  |  |  |  |
| 1                                                                                                    | 2                 | 3 4             | 5                    | 6               |  |  |  |  |
| 1 7.87                                                                                                    | 5D+00 7.500D+0    | 0 4.625D+00 7.1 | 250D+00 1.85         | 0D+01 8.875D+00 |  |  |  |  |
| 2 7.14                                                                                                    | 3D+00 8.571D+0    | 0 9.571D+00 7.  | 857D+00 2.01         | 4D+01 1.257D+01 |  |  |  |  |
| 3 7.85                                                                                                    | 7D+00 7.857D+0    | 0 8.857D+00 9.  | 286D+00 1.74         | 3D+01 1.014D+01 |  |  |  |  |
| 4 7.75                                                                                                    | 0D+00 8.000D+0    | 0 6.750D+00 7.  | 375D+00 2.13         | 8D+01 9.250D+00 |  |  |  |  |
| GRAND 7.667D+00 7.967D+00 7.333D+00 7.900D+00 1.940D+01 1.013D+01                                                                                     |                   |                 |                      |                 |  |  |  |  |
| 1.0.00                                                                                                    |                   |                 |                      |                 |  |  |  |  |
| 1.962D-                                                                                                    | +01 -1.116D+01 -5 | .215D+00 -6.099 | D+00 -2.275D         | 0+01 -9.541D+00 |  |  |  |  |
| -1.116D-                                                                                                    | +01 1.195D+01 5   | .618D+00 1.918  | D+00 2.261D          | +01 1.067D+01   |  |  |  |  |
| -5.215D-                                                                                                    | +00 5.618D+00 3   | .946D+01 3.937  | D+00 1.623D          | +01 9.345D+00   |  |  |  |  |
| -6.099D-                                                                                                    | +00 1.918D+00 3   | .93/D+00 9.833  | D+00 4.622D          | +00 3.838D+00   |  |  |  |  |
| -2.2/5D                                                                                                    | +01 2.261D+01 1   | .623D+01 4.622  | $D+00 \ 6.2/9D^{-1}$ | +01 3.018D+01   |  |  |  |  |
| -9.541D                                                                                                    | +00 1.06/D+01 9   | .345D+00 3.838  | D+00 3.018D          | +01 2.957D+01   |  |  |  |  |
| CORRELATION MATRIX                                                                                                    |                   |                 |                      |                 |  |  |  |  |
| 1.000 -                                                                                                    | 0.729 -0.187 -0.4 | 39 -0.648 -0.39 | 6                    |                 |  |  |  |  |
| -0.729                                                                                                    | 1.000 0.259 0.1   | 77 0.826 0.568  | ;                    |                 |  |  |  |  |
| -0.187                                                                                                    | 0.259 1.000 0.2   | 00 0.326 0.274  | Ļ                    |                 |  |  |  |  |
| -0.439                                                                                                    | 0.177 0.200 1.0   | 00 0.186 0.225  | 5                    |                 |  |  |  |  |
| -0.648                                                                                                    | 0.826 0.326 0.1   | 86 1.000 0.700  | )                    |                 |  |  |  |  |
| -0.396                                                                                                    | 0.568 0.274 0.2   | 25 0.700 1.000  | )                    |                 |  |  |  |  |
|                                                                                                    |                   |                 |                      |                 |  |  |  |  |

The following results, in addition to the displayed results, can be captured in an optionally saved file: the Total, Among Groups and Within Groups sum of squares matrices, and the individual groups covariance matrices.

Enter file-id to save the output or press the Enter key to quit...

# Appendix

To obtain the F based test-statistic for testing the null hypothesis on equality of centroids:

$$s = \sqrt{\frac{p^2 (g-1)^2 - 4}{p^2 + (g-1)^2 - 5}} \qquad p^2 + (g-1)^2 > 0 \text{ else } s = 1$$

$$n_1 = p (g-1)$$

$$n_2 = s \left[ (N-1) - \frac{p + (g-1) + 1}{2} \right] - \frac{p (g-1) - 2}{2}$$
Now let  $y = \Lambda^{1/s}$  and  $F_{n_2}^{n_1} = \left(\frac{1-y}{y}\right) \left(\frac{n_2}{n_1}\right)$ 

where  $n_1$  is the number of degrees of freedom for the numerator and  $n_2$  the denominator for the above variance ratio test-statistic.

It has been shown by Rulon and Brooks (1968) how this test-statistic can be applied to:

Hotelling's  $T^2$  statistic for g = 2

The univariate anova F for p = 1

Student's *t* for g = 2 and p = 1

The Lambda test of the null hypothesis (equality of mean vectors) assumes the g group covariance (dispersion) matrices are based on samples drawn from g multivariate normal populations, with the same dispersion matrix,  $\Delta$ .

Functions used in testing the null hypothesis on equality of dispersion matrices

$$A_{1} = \left(\sum_{k=1}^{g} \frac{1}{N_{k} - 1} - \frac{1}{N - g}\right) \frac{2p^{2} + 3p - 1}{6(g - 1)(p + 1)}$$
$$A_{2} = \left(\sum_{k=1}^{g} \frac{1}{(N_{k} - 1)^{2}} - \frac{1}{(N - g)^{2}}\right) \frac{(p - 1)(p + 2)}{6(g - 1)}$$

for 
$$A_2 > A_1^2$$
  
 $n_1 = \frac{(g-1)p(p+1)}{2}$   
 $n_2 = \frac{n_1+2}{A_2 - A_1^2}$   
 $b = \frac{n_1}{1 - A_1 - (n_1/n_2)}$   
 $F_{n_2}^{n_1} = \frac{M}{b}$   
for  $A_2 < A_1^2$   
 $n_1 = \frac{(g-1)p(p+1)}{2}$   
 $n_2 = \frac{n_1+2}{A_2 - A_1^2}$   
 $b = \frac{n_1}{1 - A_1 - (2/n_2)}$   
 $F_{n_2}^{n_1} = \frac{M}{b}$ 

So now we have the test-statistics M/b or  $n_2M/n_1(b-M)$ . The critical value is a function of  $n_1$ ,  $n_2$ , and  $\alpha$ , and can be found from F tables.

# **Classification Analysis**

This is a technique to obtain information from data that originate from multiple groups for the purpose of classifying individuals into one of these groups.

Broadly speaking, we are estimating the probability that subject i is a member of population j. We are examining a set of hypotheses pertaining to the group membership of subject i, given g groups. Each subject (observation) consists of p measurements.

There are several methods in the multivariate literature, this program brings two of them, Anderson's method and Geisser' method.

The Anderson method first evaluates each of a calculated set of *linear functions*, one corresponding to each group, and then assigns the subject to the group that exhibits the largest probability, which in turn is associated with the largest linear function.

He employs a test statistic which is due to Mahalonobis, which is similar to the well known Hotelling T statistic, calculated as follows:

$$\mathbf{M} = \sum_{i=1}^{g} n_i \left( \mathbf{m}_i - \mathbf{m} \right)' \mathbf{D}^{-1} \left( \mathbf{m}_i - \mathbf{m} \right)$$

where

*m* is the grand centroid *m<sub>i</sub>* is the sample centroid of group j, j = 1, 2, ..., g *D* is the sample dispersion matrix n<sub>i</sub> is the sample size per group

M follows a chi-square distribution with p(g-1) degrees of freedom g is the number of groups, p is the number of elements per subject.

It can be shown that each group has a constant term:

 $C_{0j} = -.5 \ \boldsymbol{m}_{j} \boldsymbol{D}^{-1} \boldsymbol{m}_{j}$   $j = 1, 2, \cdots, g$  and p coefficients:

$$C_{ij} = D^{-1}m_j$$
  $i = 1,...p$   $j = 1,...g$ 

To determine the maximum likelihood of membership for subject i, these constants and coefficient vectors of each of the g groups is used with  $X_{ij}$ 

That is, for each ith subject in each jth group the following calculations are performed:

the discrimant function is computed by:

$$f_j = C_{ij} + C_{ij} X_{ij}$$

178

The assumption is made that the distribution for each group population is multivariate normal, with equal dispersion.

The probability associated with the largest discriminant function is

$$p_i = 1 / \sum_{k=1}^{g} e^{(f_k - f_l)}$$

where  $f_l$  = the value of the largest discriminant function.

The Anderson method works best for reasonably large sample sizes, N > 30.
The Geisser method is based on small sample theory.

For each ith subject in each jth group, these calculations are performed:

where

 $m_j$  is the sample centroid of group j D is the sample dispersion matrix  $n_j$  is the group sample size N is the total sample size g is the number of groups p is the number of elements per subject  $q_j$  is the prior probability of assignment to group j

From the  $f_{ij}\,$  the probabilities are computed as follows:

$$P_{ij} = \frac{f_{ij}}{\sum_{k=1}^{g} f_{ik}} \qquad i = 1, \dots p \qquad j = 1, \dots g$$

The subject is assigned to the group with the largest probability

## Example 1

| ******* | * * * * * * * * * * * * * * * * * * * * | * * * * |
|---------|-----------------------------------------|---------|
| *       | Classification Analysis                 | *       |
| *       | Anderson's Method                       | *       |
| ******* | *******                                 | ****    |

You can enter a valid filespec, as long as it has an extension, or you can select a file extension to search for files of particular interest. If you press the enter key, ALL file names are displayed. Enter FILESPEC or EXTENSION (1-3 letters): F10 to return to the menu. ? test.dat

| The | Mahalonobis Chi-Square Statistic is: | 12.781 |
|-----|--------------------------------------|--------|
| The | degrees of freedom are:              | 18     |
| The | level of significance (p value) is:  | 0.805  |

MEANS

|       | 1         | 2         | 3         | 4         | 5         | 6         |
|-------|-----------|-----------|-----------|-----------|-----------|-----------|
| 1     | 7.875D+00 | 7.500D+00 | 4.625D+00 | 7.250D+00 | 1.850D+01 | 8.875D+00 |
| 2     | 7.143D+00 | 8.571D+00 | 9.571D+00 | 7.857D+00 | 2.014D+01 | 1.257D+01 |
| 3     | 7.857D+00 | 7.857D+00 | 8.857D+00 | 9.286D+00 | 1.743D+01 | 1.014D+01 |
| 4     | 7.750D+00 | 8.000D+00 | 6.750D+00 | 7.375D+00 | 2.138D+01 | 9.250D+00 |
| GRAND | 7.667D+00 | 7.967D+00 | 7.333D+00 | 7.900D+00 | 1.940D+01 | 1.013D+01 |

#### VARIANCE-COVARIANCE MATRIX

| 1.962D+01  | -1.116D+01 | -5.215D+00 | -6.099D+00 | -2.275D+01 | -9.541D+00 |
|------------|------------|------------|------------|------------|------------|
| -1.116D+01 | 1.195D+01  | 5.618D+00  | 1.918D+00  | 2.261D+01  | 1.067D+01  |
| -5.215D+00 | 5.618D+00  | 3.946D+01  | 3.937D+00  | 1.623D+01  | 9.345D+00  |
| -6.099D+00 | 1.918D+00  | 3.937D+00  | 9.833D+00  | 4.622D+00  | 3.838D+00  |
| -2.275D+01 | 2.261D+01  | 1.623D+01  | 4.622D+00  | 6.279D+01  | 3.018D+01  |
| -9.541D+00 | 1.067D+01  | 9.345D+00  | 3.838D+00  | 3.018D+01  | 2.957D+01  |

### CONSTANT AND COEFFICIENTS

| -2.849D+01 | 2.639D+00 | 2.122D+00 | -1.717D-01 | 1.912D+00 | 5.848D-01 | -4.048D-01 |
|------------|-----------|-----------|------------|-----------|-----------|------------|
| -2.921D+01 | 2.619D+00 | 2.252D+00 | -4.816D-02 | 1.883D+00 | 4.373D-01 | -2.178D-01 |
| -3.186D+01 | 2.744D+00 | 2.396D+00 | -6.457D-02 | 2.133D+00 | 4.262D-01 | -3.272D-01 |
| -3.082D+01 | 2.719D+00 | 2.039D+00 | -1.335D-01 | 1.945D+00 | 7.168D-01 | -4.876D-01 |

| CASE  |   | LARGEST  | ASSOCIATED  | GROUP IT   |
|-------|---|----------|-------------|------------|
| NO.   |   | FUNCTION | PROBABILITY | BELONGS TO |
|       |   |          |             |            |
| GROUP | 1 |          |             |            |
| 1     |   | 25.392   | 0.381       | 4          |
| 2     |   | 32.337   | 0.370       | 1          |
| 3     |   | 18.597   | 0.363       | 1          |
| 4     |   | 24.733   | 0.442       | 1          |
| 5     |   | 30.164   | 0.345       | 1          |
| 6     |   | 40.487   | 0.442       | 3          |
| 7     |   | 22.380   | 0.318       | 2          |

8 34.796 0.293 2

| GROUP   | 2           |                   |    |
|---------|-------------|-------------------|----|
| 1       | 39.411      | 0.510             | 2  |
| 2       | 32.275      | 0.501             | 3  |
| 3       | 38.169      | 0.348             | 4  |
| 4       | 16.308      | 0.431             | 3  |
| 5       | 26.922      | 0.443             | 4  |
| 6       | 19.125      | 0.364             | 2  |
| 7       | 34.577      | 0.285             | 2  |
| GROUP   | 3           |                   |    |
| 1       | 39.383      | 0.676             | 3  |
| 2       | 18.049      | 0.466             | 2  |
| 3       | 29.163      | 0.546             | 2  |
| 4       | 39.688      | 0.667             | 3  |
| 5       | 23.373      | 0.306             | 2  |
| 6       | 37.769      | 0.330             | 4  |
| 7       | 38.354      | 0.390             | 3  |
| GROUP   | 4           |                   |    |
| 1       | 24.809      | 0.337             | 4  |
| 2       | 32.922      | 0.375             | 1  |
| 3       | 26.700      | 0.623             | 4  |
| 4       | 22.094      | 0.457             | 1  |
| 5       | 39.022      | 0.522             | 2  |
| 6       | 35.413      | 0.341             | 4  |
| 7       | 33.159      | 0.431             | 4  |
| 8       | 34.362      | 0.278             | 1  |
| Number  | of correct  | classifications = | 14 |
| This is | s 46.667 pe | ercent            |    |

Example 2

#### 

You can enter a valid filespec, as long as it has an extension, or you can select a file extension to search for files of particular interest. If you merely press the enter key ( ÄÙ), ALL file names are displayed. Enter FILESPEC or EXTENSION (1-3 letters): F10 to return to the menu. ? test.dat

| The | Mahalonobis Chi-Square Statistic is: | 12.781 |
|-----|--------------------------------------|--------|
| The | degrees of freedom are:              | 18     |
| The | level of significance (p value) is:  | 0.805  |

```
MEANS
```

|       | 1         | 2         | 3         | 4         | 5         | 6         |
|-------|-----------|-----------|-----------|-----------|-----------|-----------|
| 1     | 7.875D+00 | 7.500D+00 | 4.625D+00 | 7.250D+00 | 1.850D+01 | 8.875D+00 |
| 2     | 7.143D+00 | 8.571D+00 | 9.571D+00 | 7.857D+00 | 2.014D+01 | 1.257D+01 |
| 3     | 7.857D+00 | 7.857D+00 | 8.857D+00 | 9.286D+00 | 1.743D+01 | 1.014D+01 |
| 4     | 7.750D+00 | 8.000D+00 | 6.750D+00 | 7.375D+00 | 2.138D+01 | 9.250D+00 |
| GRAND | 7.667D+00 | 7.967D+00 | 7.333D+00 | 7.900D+00 | 1.940D+01 | 1.013D+01 |

#### VARIANCE-COVARIANCE MATRIX

| 1.962D+01  | -1.116D+01 | -5.215D+00 | -6.099D+00 | -2.275D+01 | -9.541D+00 |
|------------|------------|------------|------------|------------|------------|
| -1.116D+01 | 1.195D+01  | 5.618D+00  | 1.918D+00  | 2.261D+01  | 1.067D+01  |
| -5.215D+00 | 5.618D+00  | 3.946D+01  | 3.937D+00  | 1.623D+01  | 9.345D+00  |
| -6.099D+00 | 1.918D+00  | 3.937D+00  | 9.833D+00  | 4.622D+00  | 3.838D+00  |
| -2.275D+01 | 2.261D+01  | 1.623D+01  | 4.622D+00  | 6.279D+01  | 3.018D+01  |
| -9.541D+00 | 1.067D+01  | 9.345D+00  | 3.838D+00  | 3.018D+01  | 2.957D+01  |

| CASE<br>NO. | LARGEST<br>PROBABILITY | GROUP IT<br>BELONGS TO |
|-------------|------------------------|------------------------|
| GROUP       | 1                      |                        |
| 1           | 0.360                  | 4                      |
| 2           | 0.343                  | 1                      |
| 3           | 0.337                  | 1                      |
| 4           | 0.395                  | 1                      |
| 5           | 0.334                  | 1                      |
| 6           | 0.395                  | 3                      |
| 7           | 0.308                  | 2                      |
| 8           | 0.286                  | 2                      |
| GROUP       | 2                      |                        |
| 1           | 0.432                  | 2                      |
| 2           | 0.457                  | 3                      |
| 3           | 0.328                  | 4                      |

| 4 | 0.384 | 3 |
|---|-------|---|
| 5 | 0.404 | 4 |
| 6 | 0.342 | 2 |
| 7 | 0.280 | 2 |

| GROUP  | 3          |                 |   |    |
|--------|------------|-----------------|---|----|
| 1      | 0.571      | 3               |   |    |
| 2      | 0.422      | 2               |   |    |
| 3      | 0.481      | 2               |   |    |
| 4      | 0.536      | 3               |   |    |
| 5      | 0.298      | 2               |   |    |
| 6      | 0.316      | 4               |   |    |
| 7      | 0.359      | 3               |   |    |
|        |            |                 |   |    |
| GROUP  | 4          |                 |   |    |
| 1      | 0.324      | 4               |   |    |
| 2      | 0.348      | 1               |   |    |
| 3      | 0.529      | 4               |   |    |
| 4      | 0.407      | 1               |   |    |
| 5      | 0.445      | 2               |   |    |
| 6      | 0.323      | 4               |   |    |
| 7      | 0.396      | 4               |   |    |
| 8      | 0.274      | 1               |   |    |
| Number | of correct | classifications | = | 14 |
| This i | s 46.667 p | ercent          |   |    |

# **Principal Components**

Principal components approach consists of transforming the *p*-dimensional data into a lower dimensional set of data (sometimes bivariate or even univariate). This is accomplished by setting up meaningful weighted linear combinations of the *p*-dimensions. Those new variables are called principal components. These were derived by Harold Hotelling in 1933. It works as follows:

Let  $(X_i^1, X_i^2, \dots, X_i^p)$  be the *i*-th *p*-dimensional observation in the original data.

Now we create a new *p*-dimensional observation  $(Z_i^1, Z_i^2, \dots, Z_i^p)$  such that the *i*-th

Variable in the Z's is a linear combination of the deviations of the original p dimensions from their targets.

$$\mathbf{Z}_{i}^{'} = \sum_{j=1}^{p} c_{ij} \left( \mathbf{X}_{i}^{j} - \mathbf{m}^{j} \right)$$

For a process with multidimensional data, its overall variance is defined as the sum of the variances of the *p* variables, i.e. the sum of the diagonal elements of the covariance matrix  $\Sigma$ . In the interest of clarity and completeness a brief overview of the principal components methodology will be given below. This method will reduce the number of parameters that has to be estimated in a *p*-element vector. In general, the number of estimators is:

p means p variances  $(p^2-p)/2$  covariances

So for p = 4 there are 14 estimators, for p = 6 there are 27 and for p = 10 there are 65 estimators. Would not it be nice if this number can be reduced? The answer is YES, and it can be done. The method of principal components will accomplish this reduction. It begins with the standardization of the vector variable., that is subtract the mean and divide each element by the standard deviation. The vector means will all be zero.. For the standardized vector **Z**, the dispersion matrix becomes the correlation matrix

$$\mathbf{R} = \frac{1}{n} \sum_{i=1}^{n} \mathbf{Z}_{i} \mathbf{Z}_{i}^{'}$$

Next an uncorrelated vector is constructed. This is accomplished by transforming the data. To produce a transformation vector for  $\mathbf{y}$ , is saying that we want a  $\mathbf{V}$  matrix such that its dispersion matrix  $\mathbf{D}_{v}$  is diagonal. This means that

$$v = \mathbf{V'Z}$$

where V is a  $p \times n$  coeffcient matrix that carries the *p*-element vector into the *n*-element derived variable y.

The centroid of y is

 $m_y = V'm_z = 0$ 

and its dispersion is

188

$$D_y = V'D_z = V'RV$$

where **R** is the correlation matrix for **Z**.

The transformation "find V such that  $\mathbf{D}_y$  is a diagonal matrx" is called an orthogonalizing transformation. There exists an infinity of values for V that will yield a diagonal  $\mathbf{D}_y$  for any correlation matrix  $\mathbf{R}$ , so a restriction is imposed on the problem. The first element of  $\mathbf{y}$  is called the *first principal component* and is defined by the coefficients in the first column of V, denoted by  $\mathbf{v}_1$ . The variance of  $\mathbf{y}_1$  will be maximized. The restriction on the quantities in  $\mathbf{v}_1$  is that the sum of the squares of the coefficients be equal to unity.

So the problem can be stated as: "maximize  $\mathbf{v}_1 \mathbf{R} \mathbf{v}_1$  subject to  $\mathbf{v}_1 \mathbf{v}_1 = 1$ "

Incorporating Lagrange multipliers, taking partial derivatives with respect to  $v_{1}$ , setting them to zero and performing some arduous algebra, yields

$$(\mathbf{R} - \lambda \mathbf{I}) = 0$$

This is known as the "problem of the eigenstructure" of **R**.

The characteristic equation of  $\mathbf{R}$  is a polynomial of degree p, which is obtained by expansion of the determinant of

$$|\mathbf{R}-\lambda\mathbf{I}|=0$$

and solving for the roots of  $\lambda$ .

Of special interest is the largest eigenvalue  $\lambda_1$  and its associated eigenvector  $\mathbf{v}_1$ 

 $\lambda_1$  is the variance of the normalized linear component Z that has maximum variance.

There exist some interesting relationships:

1 
$$\sum_{i=1}^{p} \lambda_i = trace(\mathbf{R}) = p$$

 $2 \qquad \prod_{i=1}^{p} |\lambda_i| = |\mathbf{R}|$ 

3 Let L be a diagonal matrix with  $\lambda_1$  in the jth position on the diagonal. Then the full eigenstructure of **R** is

 $\mathbf{RV} = \mathbf{VL}$ 

where

$$\mathbf{V'V} = \mathbf{V}\mathbf{V'} = \mathbf{I}$$

and  $V'RV = L = D_i$ 

The primary interpretative device in principal component analysis is the factor structure

$$\mathbf{S} = \mathbf{V} \mathbf{L}^{1/2}$$

189

**S** is a matrix whose elements are the correlations between the principal components and the variables. If we retain, for example, two eigen values, meaning there are two principal components, then the S matrix consists of two columns and p (number of variables) rows. Consider for example the following table:

|     | Principal              | Component |
|-----|------------------------|-----------|
| Var | 1                      | 2         |
| 1   | <i>r</i> <sub>11</sub> | $r_{12}$  |
| 2   | $r_{21}$               | $r_{22}$  |
| 3   | $r_{31}$               | $r_{32}$  |
| 4   | $r_{41}$               | $r_{42}$  |

If this correlation matrix,( i.e. the *factor structure matrix*), does not help much in the interpretation, it is possible to rotate the axis of the principal components. This may result in a polarization of the correlation coefficients. A detailed explanation of principal components and rotation can be found in Harman (1967) or Cooley and Lohnes (1972).

A measure of how well the selected factors (principal components) "explained" the variance of each of the variables is given by a statistic called *communality*. This is defined by:

$$h_k^2 = \sum_{i=1}^k \mathbf{S}_{ki}^2$$

That is: the square of the correlation of variable k with factor i gives the part of the variance of the variable accounted for by that factor. The sum of these squares for n factors is the communality, or explained variance for that variable (row).

The primary device that enables us to plot the principal factors the matrix of *factor score coefficients*  $P = V L^{-1/2}$ 

$$\mathbf{B} = \mathbf{V}\mathbf{L}^{-1/2}$$

Finally, the factors scores are calculated from:

## $\mathbf{F} = \mathbf{Z}\mathbf{B}$

In summary, Z is the matrix of the standardized original data matrix. L is a diagonal matrix, where the diagonal elements are the eigenvalues of R, the correlation matrix of Z. V is the matrix of eigen vectors, F are the transformed data that can be plotted

#### Example

The datafile is *test.dat* which was also used in the MANOVA example.

\*

### \* Principal Components Analysis

CORRELATION MATRIX OF THE VARIABLES

| 1.000  | -0.730 | -0.192 | -0.421 | -0.639 | -0.398 |
|--------|--------|--------|--------|--------|--------|
| -0.730 | 1.000  | 0.274  | 0.173  | 0.815  | 0.572  |
| -0.192 | 0.274  | 1.000  | 0.238  | 0.304  | 0.322  |
| -0.421 | 0.173  | 0.238  | 1.000  | 0.142  | 0.229  |
| -0.639 | 0.815  | 0.304  | 0.142  | 1.000  | 0.667  |
| -0.398 | 0.572  | 0.322  | 0.229  | 0.667  | 1.000  |

| EI | GENVALUES | PERCENT | CUM.PCT | MULTIPLE CORRELATION |
|----|-----------|---------|---------|----------------------|
| 1  | 3.194     | 53.228  | 53.228  | 0.646                |
| 2  | 1.016     | 16.934  | 70.162  | 0.748                |
| 3  | 0.870     | 14.498  | 84.660  | 0.158                |
| 4  | 0.549     | 9.153   | 93.813  | 0.296                |
| 5  | 0.208     | 3.459   | 97.271  | 0.738                |
| 6  | 0.164     | 2.729   | 100.000 | 0.490                |

How many factors should be retained? (enter 0 to quit): 4

The sum of the eigenvalues = 6.000The product of the eigenvalues = 0.053

#### BARTLETT'S SPHERICITY TEST

It tests if the population correlation matrix is an identity matrix. A high Chisquare probability rejects this hypothesis. A low (< .9) probability means further factoring is not needed..

| Chisquare | DF | Probability |
|-----------|----|-------------|
| 77.030    | 15 | 1.000       |
| 31.037    | 10 | 0.999       |
| 22.479    | 6  | 0.999       |
| 10.556    | 3  | 0.986       |
| 0.329     | 1  | 0.427       |

#### FACTOR STRUCTURE

| 1 | 0.811  | -0.054 | 0.411  | 0.282  |
|---|--------|--------|--------|--------|
| 2 | -0.888 | -0.263 | -0.090 | -0.175 |
| 3 | -0.461 | 0.431  | 0.721  | -0.282 |
| 4 | -0.413 | 0.812  | -0.338 | 0.188  |
| 5 | -0.888 | -0.296 | 0.044  | 0.005  |
| 6 | -0.759 | -0.107 | 0.238  | 0.569  |

The number of factors = 4

FINAL COMMUNALITY

| 1 | 0.909 |
|---|-------|
| 2 | 0.896 |
| 3 | 0.999 |
| 4 | 0.979 |
| 5 | 0.878 |
| 6 | 0.968 |

| COI    | EFFICIEN | IT MATRI | ĽΧ     |
|--------|----------|----------|--------|
| 0.568  | -0.194   | 0.088    | 0.430  |
| -0.467 | -0.176   | 0.009    | -0.092 |
| 0.061  | -0.070   | 1.056    | -0.169 |
| 0.147  | 0.945    | -0.070   | 0.056  |
| -0.279 | -0.196   | -0.006   | 0.220  |
| 0.332  | 0.083    | -0.147   | 1.038  |
|        |          |          |        |

### VARIMAX ROTATION

| Initial Vari | max  | Criterio | on: | 0.18   | 25 |
|--------------|------|----------|-----|--------|----|
| Final Varima | ax C | riterion | :   | 0.48   | 71 |
| Convergence  | is a | achieved | at  | cycle: | 5  |

### FINAL FACTOR STRUCTURE

|   | 1       | 2       | 3       | 4       |                                    |
|---|---------|---------|---------|---------|------------------------------------|
| 1 | 0.8816  | -0.3589 | -0.0294 | -0.0479 | factor 1 represents variables 1, 2 |
| 2 | -0.8771 | -0.0011 | 0.1336  | 0.3301  | factor 2 represents variable 4     |
| 3 | -0.1194 | 0.1115  | 0.9761  | 0.1378  | factor 3 represents variable 3     |
| 4 | -0.1223 | 0.9716  | 0.1110  | 0.0879  | factor 4 represents variable 6     |
| 5 | -0.7620 | -0.0456 | 0.1582  | 0.5194  |                                    |
| 6 | -0.2943 | 0.1242  | 0.1430  | 0.9198  |                                    |

|    | FACTOR SCOP | RES    |        |        |
|----|-------------|--------|--------|--------|
| 1  | -1.218      | -0.032 | 0.246  | -0.874 |
| 2  | -1.417      | -0.083 | -0.727 | -0.918 |
| 3  | 1.102       | 0.535  | -0.834 | -0.298 |
| 4  | 1.612       | -1.658 | -0.380 | -0.895 |
| 5  | -0.882      | -0.039 | -0.425 | -0.388 |
| 6  | 1.997       | 0.157  | -0.522 | -0.540 |
| 7  | -1.036      | 0.012  | -0.003 | 0.748  |
| 8  | -0.226      | -0.120 | -0.637 | 1.743  |
| 9  | 0.141       | -0.495 | 3.233  | 0.955  |
| 10 | 1.387       | 0.605  | 0.030  | 1.004  |
| 11 | -0.207      | -0.138 | -1.074 | 1.505  |
| 12 | 0.051       | 2.504  | -0.251 | -0.135 |
| 13 | -0.633      | -0.676 | 0.544  | -1.798 |
| 14 | -0.577      | -1.883 | 0.272  | -0.461 |
| 15 | -0.251      | -0.110 | -0.609 | 1.517  |
| 16 | -0.748      | 2.237  | 0.033  | -0.495 |
| 17 | 1.052       | 0.093  | 0.535  | -0.366 |
| 18 | -0.998      | -0.376 | 0.276  | 0.394  |
| 19 | 0.880       | 2.616  | 1.387  | -0.687 |
| 20 | -0.571      | -0.994 | 0.465  | -0.053 |

| 21 | -0.177 | -0.172 | -0.559 | 1.423  |
|----|--------|--------|--------|--------|
| 22 | 1.948  | -0.155 | -0.499 | -0.559 |
| 23 | -1.191 | 0.005  | 0.075  | -0.876 |
| 24 | -1.454 | -0.109 | -0.728 | -0.889 |
| 25 | 0.593  | 0.207  | -0.816 | -0.144 |
| 26 | 1.475  | -1.611 | -0.401 | -0.999 |
| 27 | 0.168  | -0.458 | 3.062  | 0.953  |
| 28 | -0.026 | -0.058 | -1.076 | 1.504  |
| 29 | -0.517 | 0.296  | -0.040 | -1.661 |
| 30 | -0.277 | -0.099 | -0.580 | 1.290  |
|    |        |        |        |        |

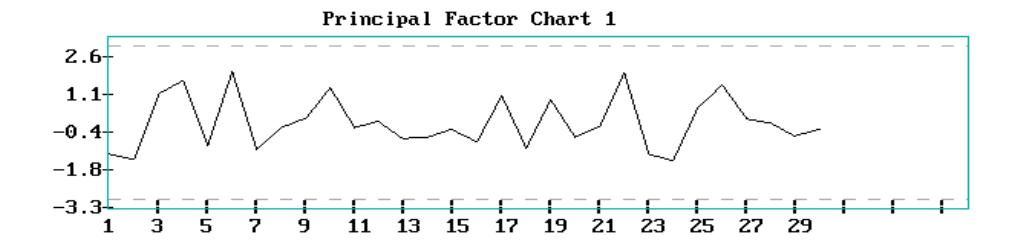

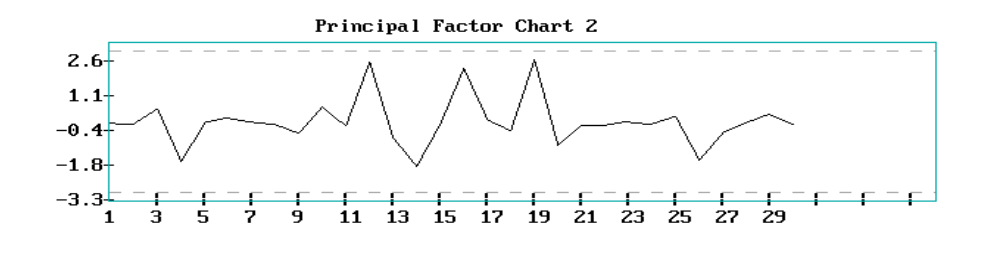

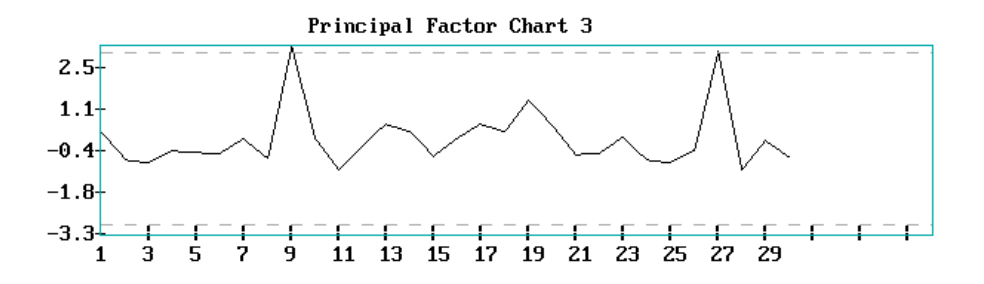

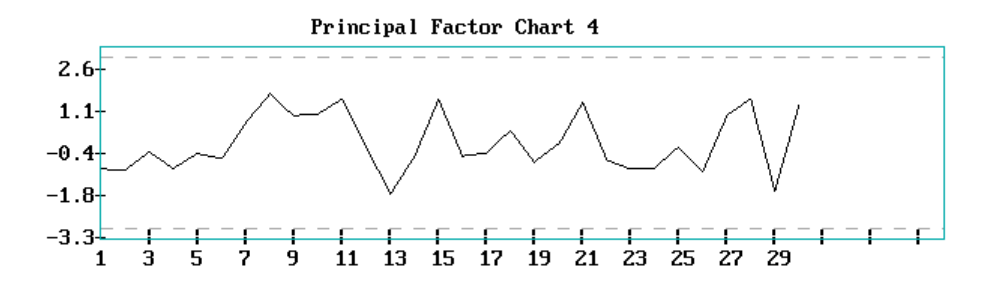

Chapter 9

## RELIABILITY

This chapter deals with reliability issues.

## MAIN MENU

Move the mouse to the desired line and click the left button

Reliability Routines for Exponential, Weibull,Lognormal and Gamma functions Exponential Distribution Weibull Distribution Lognormal Distribution Gamma Distribution Create input file Displaying saved plots Exit

## **EXPONENTIAL DISTRIBUTION MENU**

Move the mouse to the desired line and click the left button

Reliability Routines, using the Exponential Distribution Duane Analysis Planning Experiments using the Exponential Distribution Analyzing Experiments using the Exponential Distribution Operating Curve (OC) for Exponential Test Plans Ratio of two exponential Distributions Bayesian estimates

Create input file Displaying saved plots Exit.

Properties of the Exponential Distribution

CDF: 
$$F(t) = 1 - e^{-\lambda t}$$
  
RELIABILITY:  $R(t) = e^{-\lambda t}$   
PDF:  $f(t) = \lambda e^{-\lambda t}$   
MEAN:  $1/\lambda$   
MEDIAN:  $\frac{\ln 2}{\lambda} \cong \frac{.693}{\lambda}$   
VARIANCE:  $\frac{1}{\lambda^2}$   
FAILURE RATE:  $h(t) = \lambda$ 

Examples of the Exponential Routines:

\* \* DUANE ANALYSIS \* \* This will output the following: \* \* 1 Plots: Cumulative Fails versus Time \* \* Interarrival Times versus fail numbers \* Reciprocals of interarrival Times versus fail numbers \* Duane's MTBF vesus Time on log-log scale \* 2 Significance tests of trends, using the Reverse Arrangements \* \* 3 Estimate of growth slope b and intercept a 4 The end of test MTBF with confidence bounds \* \* Enter filename or press Enter to guit: page229.fil This file contains 11 times to failure: 18 20 35 41 67 180 252 287 390 410 511 Enter test duration or press Enter for the last failure time : 550 Enter  $\alpha$ , for a 100(1- $\alpha$ ) 1-sided confidence bound : .2 Some meaningful statistics: BETA: 0.4269 ALPHA: 0.2957 The test was stopped at Time: 550 The number of failures is : 11 The MTBF at end of test = : 87.244The approximate .8 lower bound = : 55.43 The approximate .8 upper bound = : 117.78 The total possible number of reversals = 55 The observed number of reversals = 40 Evidence of improvement at a confidence level of: 0.9875

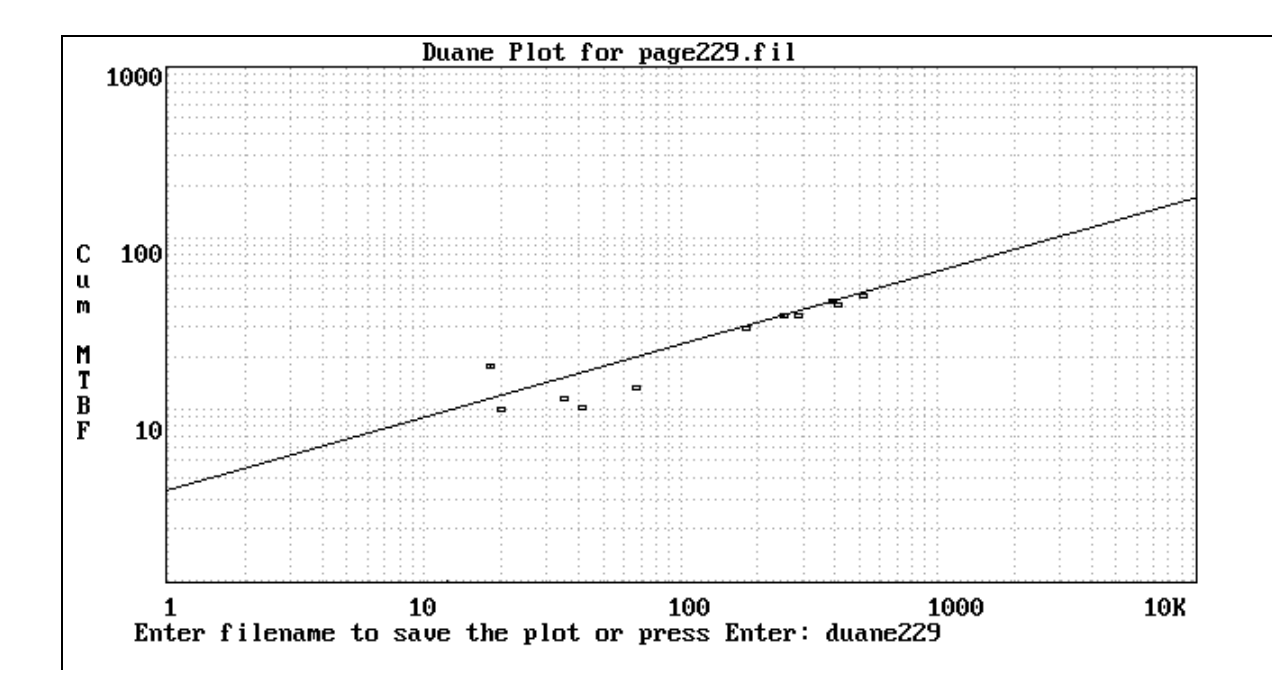

Planning Experiments using the Exponential Distribution \* The following cases are presented: A One Repairable System on Test 1 Determine Minimum Test Length, (0 failures allowed). 2 Determine T, the duration of the test in hours. 3 Determine R, the number of allowed failures. B Multiple Units on Test 4 Determine Minimum Test Length, (0 failures allowed). 5 Determine Minimum Sample Size. (0 failures allowed). 6 Determine N, the sample size. 7 Determine T, the duration of the test in hours. 8 Determine R, the number of allowed failures. Make your selection by typing the appropriate number (1-8): 1 Enter the specified MTBF in hours: 500 Enter  $\alpha$ , the risk level: .2 The Minimum Test Length in hours is: 805

Make your selection by typing the appropriate number (1-8): 2 Determine T, the duration of the test in hours. Enter the specified MTBF in hours: 500 Enter the number of expected failures: 1 Enter  $\alpha$ , the risk level: .2 The Test Length, T, is 1492.40 The estimated MTBF (N\*T/#fails) is 1492.40 Make your selection by typing the appropriate number (1-8): 7 Determine T, the duration of the test in hours. Enter number of samples: 10 Enter the specified MTBF in hours: 500 Enter the number of expected failures: 2

Enter  $\alpha$ , the risk level: .2 The Test Length, T, is 213.52 The estimated MTBF (N\*T/#fails) is 1067.59

SINGLE ACCEPTANCE PLANS FOR EXPONENTIAL MTBF You can either design an acceptance plan or plot the OC curve directly. Enter time and accept number for OC curve, separated by a comma or press Enter to design: Calculate an Acceptance plan for exponential MTBF \* Enter the 'good' MTBF : 600 Enter the 'bad' MTBF : 200 The default  $\alpha$  and  $\beta$  risks are .2 Enter  $\alpha$  , the producer's risk:.2 Enter  $\beta$  , the consumer's risk:.2 A suggested testplan is: Test Time in Hours: 1000 Allowed no. of Fails: 3 Calculated 'good' MTBF = 434 at  $\alpha$  = 0.201 Calculated 'bad ' MTBF = 182 at  $\beta$  = 0.201

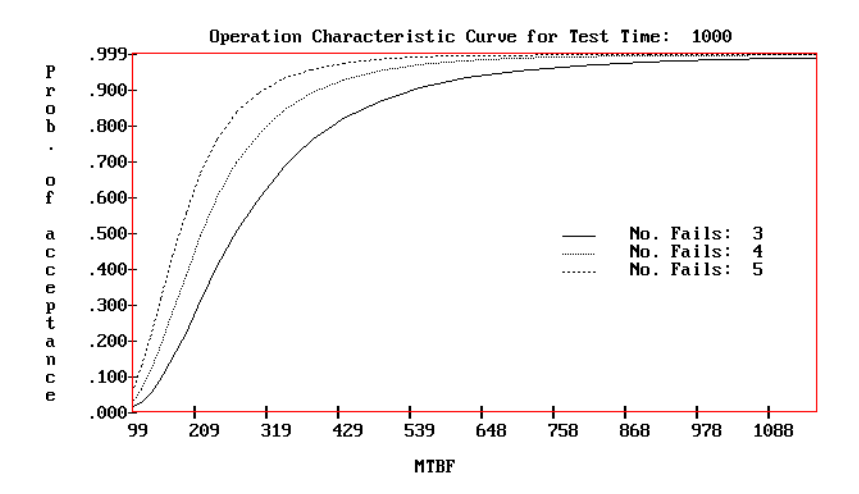

\*\*\*\*\* Comparison of two Exponential Distributions \* \* Enter filename of sample 1 (press Enter to quit) expl.fil Enter filename of sample 2 exp2.fil Enter original no. put on test for sample 1 : 10 Enter original no. put on test for sample 2 : 10 p-value Theta 2 Calculated F Theta 1 767.200 0.808 619.714 0.348 A two-sided .95 confidence interval: 0.393 3.896 accept the null hypothesis of equal means at the .05 % level

## WEIBULL DISTRIBUTION MENU

Reliability Routines, using the Weibull Distribution

M.L.E two parameter estimation, and Hazard rate with C.I. Rectification (Regression) method of 2 parameter estimation Estimation of  $\mu$ , the shape parameter, given  $\theta$ , the scale Estimation of  $\theta$ , the scale parameter, given  $\mu$ , the shape Calculation of PDF, CDF, Reliability and Hazard rate Goodness of fit test, using the Kolmogorov-Smirnov Method Random Number Generation Routine

Move the mouse to the desired line and click the left button

## **Properties of the Weibull Distribution**

CDF:  $F(t) = 1 - e^{-\left(\frac{t}{\alpha}\right)^{\gamma}}$ RELIABILITY:  $e^{-\left(\frac{t}{\alpha}\right)^{\gamma}}$ PDF:  $f(t) = \frac{\gamma}{t} \left(\frac{t}{\alpha}\right)^{\gamma} e^{-\left(\frac{t}{\alpha}\right)^{\gamma}}$ FAILURE RATE:  $\frac{\gamma}{\alpha} \left(\frac{t}{\alpha}\right)^{\gamma-1}$ MEAN:  $\alpha I \left(1 + \frac{1}{\gamma}\right)$ MEDIAN:  $\alpha (\ln 2)^{\frac{1}{\gamma}}$ VARIANCE:  $\alpha^{2} I \left(1 + \frac{2}{\gamma}\right) - \left[\alpha I \left(1 + \frac{1}{\gamma}\right)\right]^{2}$ 

## **Examples of the Weibull Routines**

A number of the terminal examples that follow use the file TEST.DAT. This is a file from "Applied Reliability" by Tobias and Trindade, publisher Chapman and Hall, New York, NY 1995.

Here is the file:

```
.7, 52.7, 129.4, 187.8, 264.4, 272.8, 304.2, 305.1, 309.8,1945.0, 2419.5, 310.5, 404.8, 434.9, 479.2, 525.3, 620.3, 782.8, 1122.0, 1200.8, 1224.1, 1322.7, 2894, 2920.1
```

Notice that input files to the SEMSTAT routines are *column* files. The above row of data is only to save space in this documentation.

```
Weibull Parameter Estimation Using M.L.E Method
    You can enter a valid filespec, as long as it has an extension
 If you press the enter key, ALL file names are displayed.
 Enter FILESPEC or EXTENSION (1-3 letters): To return, press F10.
? test.dat
    Weibull Parameter Estimation, MLE Method
                                                   *
          The Weibull Model: F(x) = 1 - \exp[-(x^m)/\theta]
    *
                                                   *
          The data are assumed to be of type II censoring
                                                   *
    *
    For Data File test.dat
     MAX
                                     STD.DEV.
                MIN
                           MEAN
NO.ITEMS
   2920.1000
                0.7000
                          834.7200
                                     858.6343
                                                 25
 Enter total sample size (at beginning of test): 50
 M (SHAPE)
          =
                0.6207
 é (SCALE)
               199.5052
          =
 C (CHARACTERISTIC LIFE, \theta^{1/m}) = 5078.3002
 Approximate 95% Confidence Limits
        0.3916
                 0.8497
 m :
 é :
        0.0000
               558.6559
```

```
Weibull Parameter Estimation Using Linear Regression
   For Data File test.dat
     MAX
                MIN
                           MEAN
                                     STD.DEV.
NO.ITEMS
                0.7000
                          834.7200
  2920.1000
                                     858.6343
                                                 25
 Enter total sample size (at beginning of test): 50
 m (SHAPE)
                0.5502
          =
 \theta (SCALE)
          =
              124.9164
 C (CHARACTERISTIC LIFE, \theta^{1/m}) = 6470.6608
 B (-M LN C) =
              -4.8276
```

The following analysis is on readout data. The file in transposed form is: TIME 168 200 24 400 600 1000 1500 2000 2500 3000 # FAILS 1 2 1 6 5 2 4 1 1 2 \* Weibull Parameter Estimation Using Linear Regression \* You can enter a valid filespec, as long as it has an extension A ONE column file contains times-to-failure. A TWO column file contains readout times in column 1, and number of failures in column 2 If you press the enter key, ALL file names are displayed. Enter FILESPEC or EXTENSION (1-3 letters): To return, press F10. ? readout.dat For Data File readout.dat MAX MIN MEAN STD.DEV. NO.ITEMS 3000.0000 24.0000 1139.2000 1059.9284 10

```
Enter total sample size (at beginning of test): 50
M (SHAPE)
            =
                   0.7807
\theta (SCALE)
            =
                 617.8957
C (CHARACTERISTIC LIFE, \theta^{1/m}) = 3759.0143
B (-M LN C) = -6.4263
```

```
Weibull Shape Parameter Estimation given \theta, the scale
   You can enter a valid filespec, as long as it has an extension
 If you press the enter key, ALL file names are displayed.
 Enter FILESPEC or EXTENSION (1-3 letters): To return, press F10.
? test.dat
   The data are assumed to be of type II censoring
   For Data File test.dat
     MAX
               MIN
                           MEAN
                                    STD.DEV.
NO.ITEMS
   2920.1000
                0.7000
                        834.7200
                                858.6343
                                                25
 Enter total sample size (at beginning of test): 50
 Enter the value of \theta, the known scale parameter: 200
 m (SHAPE)
                0.6210
          =
 \theta (SCALE)
              200.0000
          =
 C (CHARACTERISTIC LIFE, \theta^{1/m}) = 5074.1378
 Approximate 95% Confidence Limits for m
   0.5701 < 0.6210 < 0.6719
```

Weibull Scale Parameter Estimation given m, the shape

\*

| * * * * * * * * * * * * *                                                                        | * * * * * * * * * * * * * * * * | * * * * * * * * * * * * * * * * | * * * * * * * * * * * * * * * * * | * * * * * * * |  |  |  |
|--------------------------------------------------------------------------------------------------|---------------------------------|---------------------------------|-----------------------------------|---------------|--|--|--|
|                                                                                                  |                                 |                                 |                                   |               |  |  |  |
| For Data File tes                                                                                | st.dat                          |                                 |                                   |               |  |  |  |
| MAX<br>No items                                                                                  | MIN                             | MEAN                            | STD.DEV.                          |               |  |  |  |
| 2920.1000                                                                                        | 0.7000                          | 834.7200                        | 858.6343                          | 25            |  |  |  |
| Enter total sample size (at beginning of test): 50<br>Enter value of m, the shape parameter: .65 |                                 |                                 |                                   |               |  |  |  |
| Exact 95% Confi<br>174.8952 <                                                                    | dence Limits fo<br>249.8507 <   | or $\theta$ given M 386.2240    |                                   |               |  |  |  |

Weibull Calculation of PDF, CDF, Hazard and Reliability \* You can enter a valid filespec, as long as it has an extension If you press the enter key, ALL file names are displayed. Enter FILESPEC or EXTENSION (1-3 letters): To return, press F10. ? test.dat The data are assumed to be of type II censoring For Data File test.dat MAX MIN MEAN STD.DEV. NO.ITEMS 2920.1000 0.7000 834.7200 858.6343 25 Enter m, the shape parameter: .6 Enter  $\theta$ , the scale parameter: 200 VALUE PDF CDF HAZARD RELIABILITY 0.70 0.00345 0.00403 0.00346 0.99597 52.70 0.00058 0.05253 0.00061 0.94747 129.40 0.08835 0.00039 0.00043 0.91165 . . • • • • • 2419.50 0.00008 0.41495 0.00013 0.58505 2894.50 0.00007 0.44949 0.00012 0.55051 2920.10 0.00007 0.45123 0.00012 0.54877 N RANDOM MUMBERS FROM WEIBULL DISTRIBUTION \* WITH PARAMETERS m (SHAPE) AND theta (SCALE) How many Random Numbers? 100 Input shape parameter, m: .6 Input scale parameter,  $\theta$ : 200 Sorted (S) or Unsorted (Press Enter)? : s

Type 1 to see screen output, or press Enter Enter was pressed)

The set of Weibul numbers are stored in file WEI.RND

If you want to display this file type : T WEI.RND The T.EXE routine should be copied from DISK 2 of the SEMSTAT software. Or you could return to the main menu of SEMSTAT and click on DATA MANAGEMENT

\* Kolmogorov-Smirnov Goodness of Fit test \* You can enter a valid filespec, as long as it has an extension If you press the enter key, ALL file names are displayed. Enter FILESPEC or EXTENSION (1-3 letters): F10 to return to the menu. ? wei.rnd Enter value for m, the shape parameter: .6 Enter value for theta, the scale parameter: 20 Cumulative Data Relative Observed Expected Absolute Value Frequency Frequency Difference -----0.150.02000.02000.00160.01841.880.02000.04000.00730.032722.820.02000.06000.03210.0279 • • . . . • • • • 108879.20 0.0200 1.0000 0.9948 0.0052 Maximum absolute difference = 0.0744 (at observation 5762.90, not shown here...) The p value > .2 : ACCEPT H0 That is, the data could conceivably follow a Weibull distribution. with shape parameter: .6 and scale parameter: 200

CONVERSION FROM CHARACTERISTIC LIFE TO THETA (SCALE)

ENTER M, THE SHAPE PARAMETER: .6 ENTER CHARACTERISTIC LIFE: 4000 THETA = 144.956

## LOG NORMAL DISTRIBUTION MENU

Reliability Routines, using the Log Normal Distribution M.L.E two parameter estimation, and Hazard rate with C.I. Rectification (Regression) method of 2 parameter estimation Double Censoring or Truncation Estimation of  $\mu$  given  $\sigma$ , or of  $\sigma$  given  $\mu$ Calculation of PDF, CDF, Reliability and Hazard rate Goodness of fit test, using the Kolmogorov-Smirnov Method Random Number Generation Routine

Exit

Properties of the Lognormal Distribution

**PDF**: 
$$f(t) = \frac{1}{\sigma t \sqrt{2\pi}} e^{-\left(\frac{1}{2\sigma^2}\right)(\ln t - \ln \mathbf{T}_{50})^2}$$
  
**CDF**:  $F(T) = \int_{0}^{T} \frac{1}{\sigma t \sqrt{2\pi}} e^{-\left(\frac{1}{2\sigma^2}\right)(\ln t - \ln \mathbf{T}_{50})^2} = \Phi\left(\frac{\ln t / \ln \mathbf{T}_{50}}{\sigma}\right)$ 

where  $\Phi(z)$  is the standard Normal CDF

**RELIABILITY:** R(T) = 1 - F(T)

FAIL URE RATE:  $h(t) = \frac{f(t)}{R(t)}$ MEAN:  $\mathbf{T_{50}}e^{\frac{\sigma^2}{2}}$ 

MEDIAN: T<sub>50</sub>

**VARIANCE:**  $T_{50}^2 e^{\sigma^2} (e^{\sigma^2} - 1)$ 

Examples of the Lognormal Routines

\* MU AND SIGMA MLE ESTIMATES FOR A CENSORED OR TRUNCATED LOGNORMAL SAMPLE \* Enter file id (or press Enter to quit): test.dat Type 1 for censoring (default) or 2 for truncation: 1 Type 1 for on the right (default) or 2 for on the left: 1 Enter total number put on test: 50 Enter the censoring/truncation point or press Enter failure no. 25 Type 2 Censoring MU = 3165.379 SIGMA = 2.576 Approximate 95% Confidence Bands: MU 1797.343 5574.685 : SIGMA : 2.060 3.093

Lognormal Parameter Estimation Using Linear Regression You can enter a valid filespec, as long as it has an extension. A ONE column file contains times-to-failure. A TWO column file contains readout times in column 1, and number of failures in column 2 If you press the enter key, ALL file names are displayed. Enter FILESPEC or EXTENSION (1-3 letters): To return, press F10. ? test.dat Lognormal Estimation of mu and s via regression \* \* The data are assumed to be of type II censoring For Data File test.dat MAX MTN MEAN STD.DEV. NO.ITEMS 2920.1000 834.7200 858.6343 0.7000 25

Enter total sample size (at beginning of test): 50 MU, (the median parameter) = 3189.9027 SIGMA, (the shape parameter) = 2.5936

Lognormal Parameter Estimation Using Linear Regression You can enter a valid filespec, as long as it has an extension. A ONE column file contains times-to-failure. A TWO column file contains readout times in column 1, and number of failures in column 2 If you press the enter key, ALL file names are displayed. Enter FILESPEC or EXTENSION (1-3 letters): To return, press F10. ? readout.dat Lognormal Estimation of mu and sigma via regression The data are assumed to be of type II censoring For Data File readout.dat MAX MIN MEAN STD.DEV. NO.ITEMS 3000.0000 24.0000 1139.2000 1059.9284 10 Enter total sample size (at beginning of test): 50 (the median parameter) = 2608.2364MU, SIGMA, (the shape parameter) = 2.0738

|              | XBAR   | STD.DEV              | NO.FAILS |
|--------------|--------|----------------------|----------|
|              | 608.59 | 89 0.6153            | 16       |
| Tota<br>MU = | al put | on test:<br>2000.000 | 25       |
| SIGN         | IA =   | 0.903                |          |

How many Random Numbers? 50 Enter the MEDIAN (default = 1) 3000 Enter SIGMA (default = 1) 2.58 Sorted (S) or Unsorted (Press Enter)? : s Type 1 to see screen output, or press Enter to skip this...

The set of lognormal numbers are stored in file LNORM.RND
\* Kolmogorov-Smirnov Goodness of Fit test for a Lognormal Distn\* You can enter a valid filespec, as long as it has an extension. If you press the enter key, ALL file names are displayed. Enter FILESPEC or EXTENSION (1-3 letters): F10 to return to the menu. ? lnorm.rnd Enter value for MU or press Enter for XBAR: Enter was pressed Enter value for SIGMA, or press Enter for S: Enter was pressed Cumulative Loq Data Relative Observed Expected Absolute Value Frequency Frequency Difference -0.17 0.0200 0.0200 0.0030 0.0170 2.79 0.0200 0.0400 0.0372 0.0028 3.31 0.0200 0.0600 0.0533 0.0067 . • • • . • . • • . 13.17 0.0200 0.9600 0.9432 0.0168 13.35 0.0200 0.9800 0.9497 0.0303 15.05 0.0200 1.0000 0.9858 0.0142 Maximum absolute difference = 0.0680 (at observation 9.01, not shown here.) The p value > .2 : ACCEPT HO That is, the data could conceivably follow a Lognormal distribution. with µ: 3983.4439 and  $\sigma$ : 3.0827

### GAMMA DISTRIBUTION MENU

### **Reliability Routines, using the Gamma Distribution**

M.L.E and Moments for a and b and an approximate C.I. for a Incomplete Gamma function  $P(\alpha, \beta, x)$ Inverse Gamma for  $\alpha$ ,  $\beta$ , and probability p Estimation of  $\alpha$  and b given two percentiles with their MTBF's Calculation of PDF, CDF, Reliability and Hazard rate Goodness of fit test, using the Kolmogorov-Smirnov Method Random Number Generation Routine

Exit.

### Properties of the Gamma Distribution

PDF: 
$$f(t, a, b) = \frac{b^a}{\Gamma(a)} t^{a-1} e^{-bt}$$
 or,  
 $f(t, a, \beta) = \frac{1}{\beta^{\alpha} \Gamma(a)} t^{\alpha-1} e^{\frac{-t}{\beta}}$  or,  
 $f(t, \gamma, \beta) = \frac{1}{\beta^{\gamma} \Gamma(\gamma)} t^{\gamma-1} e^{\frac{-t}{\beta}}$   
CDF:  $F(t) = \int_0^t f(t) dt$   
RELIABILITY:  $R(t) = 1 - F(t)$   
FAILURE RATE:  $h(t) = \frac{f(t)}{R(t)}$   
MEAN:  $\frac{a}{b}$  or  $\alpha\beta$  or  $\gamma\beta$   
VARIANCE:  $\frac{a}{b^2}$  or  $\alpha\beta^2$  or  $\gamma\beta^2$ 

### Examples of the Gamma Routines

```
Much of the background for these programs come from the book by
J.F. Lawless, Statistical Models and methods for Lifetime Data
John Wiley and Sons, New York (1982)
The input file named LAWLESS.FIL is in column form.
Its horizontal representation is
152 152 115 109 137 88 94 77 160 165 125 40 128 123 136 101 62 153 83 69
PARAMETER ESTIMATES FOR THE UNCENSORED GAMMA DISTRIBUTION *
Enter filename (or press Enter to guit): lawless.fil
Approximate values for the estimators of the 2 parameter Gamma
Distribution
 \alpha:
       12.8932
 k:
       8.7992
 β:
        0.0776
              note: \alpha = 1/\beta. k is sometimes denoted as \beta
 Moment estimates:
      11.2904
 α:
 k:
       10.0484
 β:
       0.0886
 Approximate 95% Confidence Limits for k
  4.0057 < k < 14.3609
 Approximate 95% Confidence Limits for \alpha
  4.6560 < \alpha <
              21.1305
```

```
*
*
  Estimates a and b of the incomplete Gamma distribution
*
  when two percentiles with their MTBF values are given,
                                               *
  The form is: f(x) = [1/(\beta \alpha)(\alpha-1)!] [x (\alpha-1)] \exp(-x/\beta) *
*
Input Upper Percentile : 90
 Input Upper MTBF : 500
 Input Lower Percentile : 10
 Input Lower MTBF : 200
 ALPHA =
        8.1890
 BETA = 2401.0000
  OBSERVED COMPUTED
   RATIO
          RATIO
   2.5000
           2.4996
```

How many Random Numbers? 100

Enter the ALPHA parameter 5 Enter the BETA parameter 2 Sorted (S) or Unsorted (Press Enter)? : s Type 1 to see screen output, or press Enter to skip this... The set of gamma numbers are stored in file GAMMA.RND Gamma Calculation of PDF, CDF, Hazard and Reliability \* You can enter a valid filespec (containing times-to-failure). If you press the enter key, ALL file names are displayed. Enter FILESPEC or EXTENSION (1-3 letters): To return, press F10. ? gamma.rnd For Data File gamma.rnd MIN STD.DEV. MAX MEAN NO.ITEMS 24.5885 4.7801 12.2809 4.6477 100 Enter  $\alpha$  (0 to quit) : 5 Enter  $\beta$  : 2 OBS VALUE PDF CDF HAZARD RELIABILITY 4.78 1 0.06229 0.09462 0.06880 0.90538 2 5.00 0.06681 0.10885 0.07497 0.89115 3 5.17 0.07017 0.12060 0.07980 0.87940 . . . . . • • • • • . . 0.98484 99 21.99 0.00511 0.33721 0.01516 99 22.73 0.00403 0.98820 0.34183 0.01180 100 24.59 0.00218 0.99382 0.35243 0.00618

\* Kolmogorov-Smirnov Goodness of Fit test \* You can enter a valid filespec, as long as it has an extension. If you press the enter key, ALL file names are displayed. Enter FILESPEC or EXTENSION (1-3 letters): F10 to return to the menu. ? lawless.fil Enter value for  $\alpha$ , or press Enter to quit... : 12.9 Enter value for  $\beta$ : 8.8 Cumulative Relative Observed Expected Absolute Data Value Frequency Frequency Difference 40.00 0.0500 0.0500 0.0010 0.0490 62.00 0.0500 0.1000 0.0303 0.0697 69.00 0.0500 0.1500 0.0600 0.0900 77.00 0.0500 0.2000 0.1124 0.0876 83.00 0.0500 0.2500 0.1651 0.0849 0.3000 88.00 0.0500 0.2170 0.0830 94.00 0.0500 0.3500 0.2868 0.0632 101.00 0.0500 0.4000 0.3753 0.0247 109.00 0.0500 0.4500 0.4794 0.0294 115.00 0.0500 0.5000 0.5555 0.0555 0.0500 123.00 0.5500 0.6496 0.0996 125.00 0.0500 0.6000 0.6714 0.0714 128.00 0.0500 0.6500 0.7026 0.0526 136.00 0.0500 0.7000 0.7766 0.0766 0.7500 137.00 0.0500 0.7848 0.0348 0.8000 152.00 0.0500 0.8835 0.0835 152.00 0.0500 0.8500 0.8835 0.0335 153.00 0.0500 0.9000 0.8885 0.0115 160.00 0.0500 0.9500 0.9189 0.0311

```
165.00 0.0500 1.0000 0.9360 0.0640

Maximum absolute difference = 0.0996

at data value = 123

The p value > .2 : ACCEPT HO

That is, the data could conceivably follow a Gamma distribution.

with \alpha = 12.9 and \beta = 8.8
```

# Chapter 9A.

# **Classification Analysis**

This is a technique to obtain information from data that originate from multiple groups for the purpose of classifying individuals into one of these groups.

Broadly speaking, we are estimating the probability that subject i is a member of population j. We are examining a set of hypotheses pertaining to the group membership of subject i, given g groups. Each subject (observation) consists of p measurements.

There are several methods in the multivariate literature, this program brings two of them, Anderson's method and Geisser' method.

The Anderson method first evaluates each of a calculated set of *linear functions*, one corresponding to each group, and then assigns the subject to the group that exhibits the largest probability, which in turn is associated with the largest linear function.

He employs a test statistic which is due to Mahalonobis, which is similar to the well known Hotelling T statistic, calculated as follows:

$$\mathbf{M} = \sum_{i=1}^{g} n_i \left( \mathbf{m}_i - \mathbf{m} \right)' \mathbf{D}^{-1} \left( \mathbf{m}_i - \mathbf{m} \right)$$

where

*m* is the grand centroid *m<sub>i</sub>* is the sample centroid of group j, j = 1, 2, ..., g *D* is the sample dispersion matrix n<sub>i</sub> is the sample size per group

M follows a chi-square distribution with p(g-1) degrees of freedom g is the number of groups, p is the number of elements per subject.

It can be shown that each group has a constant term:

$$C_{0j} = -.5 \ \boldsymbol{m}_{j}' \boldsymbol{D}^{-1} \boldsymbol{m}_{j} \qquad j = 1, 2, \cdots, g \quad \text{and } p \text{ coefficients:}$$

$$C_{ij} = \boldsymbol{D}^{-1} \boldsymbol{m}_{j} \qquad i = 1, \dots, p \quad j = 1, \dots, g$$

To determine the maximum likelihood of membership for subject i, these constants and coefficient vectors of each of the g groups is used with  $X_{ij}$ 

That is, for each ith subject in each jth group the following calculations are performed:

the *discrimant function* is computed by:

$$f_{j} = C_{0j} + C_{ij} X_{ij}$$

The assumption is made that the distribution for each group population is multivariate normal, with equal dispersion.

The probability associated with the largest discriminant function is

$$p_i = 1 / \sum_{k=1}^{g} e^{(f_k - f_i)}$$

where  $f_l$  = the value of the largest discriminant function.

The Anderson method works best for reasonably large sample sizes, N > 30.

The Geisser method is based on small sample theory.

For each ith subject in each jth group, these calculations are performed:

$$f_{ij} = q_j \mathbf{M}_{ij} + 1 \mathbf{M}_{j} \mathbf{M}_{j} - \mathbf{m}_{j} \mathbf{D}_{j} - \mathbf{m}_{j} \mathbf{D}_{j} - \mathbf{m}_{j} \mathbf{M}_{j} - \mathbf{m}_{j} \mathbf{M}_{j} \mathbf{M}_{j} - \mathbf{m}_{j} \mathbf{M}_{j} \mathbf{M}_{j}$$

where

 $m_j$  is the sample centroid of group j D is the sample dispersion matrix  $n_j$  is the group sample size N is the total sample size g is the number of groups p is the number of elements per subject  $q_j\,$  is the prior probability of assignment to group j

From the  $f_{ij}\,$  the probabilities are computed as follows:

$$P_{ij} = \frac{f_{ij}}{\sum_{k=1}^{g} f_{ik}} \qquad i = 1, \dots p \qquad j = 1, \dots g$$

The subject is assigned to the group with the largest probability

### Example 1

| ******* | * * * * * * * * * * * * * * * * * * * * | * * * * |
|---------|-----------------------------------------|---------|
| *       | Classification Analysis                 | *       |
| *       | Anderson's Method                       | *       |
| ******* | *******                                 | ****    |

You can enter a valid filespec, as long as it has an extension, or you can select a file extension to search for files of particular interest. If you press the enter key, ALL file names are displayed. Enter FILESPEC or EXTENSION (1-3 letters): F10 to return to the menu. ? test.dat

| The | Mahalonobis Chi-Square Statistic is: | 12.781 |
|-----|--------------------------------------|--------|
| The | degrees of freedom are:              | 18     |
| The | level of significance (p value) is:  | 0.805  |

MEANS

|       | 1         | 2         | 3         | 4         | 5         | 6         |
|-------|-----------|-----------|-----------|-----------|-----------|-----------|
| 1     | 7.875D+00 | 7.500D+00 | 4.625D+00 | 7.250D+00 | 1.850D+01 | 8.875D+00 |
| 2     | 7.143D+00 | 8.571D+00 | 9.571D+00 | 7.857D+00 | 2.014D+01 | 1.257D+01 |
| 3     | 7.857D+00 | 7.857D+00 | 8.857D+00 | 9.286D+00 | 1.743D+01 | 1.014D+01 |
| 4     | 7.750D+00 | 8.000D+00 | 6.750D+00 | 7.375D+00 | 2.138D+01 | 9.250D+00 |
| GRAND | 7.667D+00 | 7.967D+00 | 7.333D+00 | 7.900D+00 | 1.940D+01 | 1.013D+01 |

### VARIANCE-COVARIANCE MATRIX

| 1.962D+01  | -1.116D+01 | -5.215D+00 | -6.099D+00 | -2.275D+01 | -9.541D+00 |
|------------|------------|------------|------------|------------|------------|
| -1.116D+01 | 1.195D+01  | 5.618D+00  | 1.918D+00  | 2.261D+01  | 1.067D+01  |
| -5.215D+00 | 5.618D+00  | 3.946D+01  | 3.937D+00  | 1.623D+01  | 9.345D+00  |
| -6.099D+00 | 1.918D+00  | 3.937D+00  | 9.833D+00  | 4.622D+00  | 3.838D+00  |
| -2.275D+01 | 2.261D+01  | 1.623D+01  | 4.622D+00  | 6.279D+01  | 3.018D+01  |
| -9.541D+00 | 1.067D+01  | 9.345D+00  | 3.838D+00  | 3.018D+01  | 2.957D+01  |

### CONSTANT AND COEFFICIENTS

-2.849D+012.639D+002.122D+00-1.717D-011.912D+005.848D-01-4.048D-01-2.921D+012.619D+002.252D+00-4.816D-021.883D+004.373D-01-2.178D-01-3.186D+012.744D+002.396D+00-6.457D-022.133D+004.262D-01-3.272D-01-3.082D+012.719D+002.039D+00-1.335D-011.945D+007.168D-01-4.876D-01

| CASE<br>NO. |   | LARGEST<br>FUNCTION | ASSOCIATED<br>PROBABILITY | GROUP IT<br>BELONGS TO |
|-------------|---|---------------------|---------------------------|------------------------|
| GROUP       | 1 |                     |                           |                        |
| 1           |   | 25.392              | 0.381                     | 4                      |
| 2           |   | 32.337              | 0.370                     | 1                      |
| 3           |   | 18.597              | 0.363                     | 1                      |
| 4           |   | 24.733              | 0.442                     | 1                      |
| 5           |   | 30.164              | 0.345                     | 1                      |
| 6           |   | 40.487              | 0.442                     | 3                      |
| 7           |   | 22.380              | 0.318                     | 2                      |

8 34.796 0.293 2

| GROUP   | 2           |                   |    |
|---------|-------------|-------------------|----|
| 1       | 39.411      | 0.510             | 2  |
| 2       | 32.275      | 0.501             | 3  |
| 3       | 38.169      | 0.348             | 4  |
| 4       | 16.308      | 0.431             | 3  |
| 5       | 26.922      | 0.443             | 4  |
| 6       | 19.125      | 0.364             | 2  |
| 7       | 34.577      | 0.285             | 2  |
| GROUP   | 3           |                   |    |
| 1       | 39.383      | 0.676             | 3  |
| 2       | 18.049      | 0.466             | 2  |
| 3       | 29.163      | 0.546             | 2  |
| 4       | 39.688      | 0.667             | 3  |
| 5       | 23.373      | 0.306             | 2  |
| 6       | 37.769      | 0.330             | 4  |
| 7       | 38.354      | 0.390             | 3  |
| GROUP   | 4           |                   |    |
| 1       | 24.809      | 0.337             | 4  |
| 2       | 32.922      | 0.375             | 1  |
| 3       | 26.700      | 0.623             | 4  |
| 4       | 22.094      | 0.457             | 1  |
| 5       | 39.022      | 0.522             | 2  |
| 6       | 35.413      | 0.341             | 4  |
| 7       | 33.159      | 0.431             | 4  |
| 8       | 34.362      | 0.278             | 1  |
| Number  | of correct  | classifications = | 14 |
| This is | s 46.667 pe | ercent            |    |

Example 2

### 

You can enter a valid filespec, as long as it has an extension, or you can select a file extension to search for files of particular interest. If you merely press the enter key ( ÄÙ), ALL file names are displayed. Enter FILESPEC or EXTENSION (1-3 letters): F10 to return to the menu. ? test.dat

| The | Mahalonobis Chi-Square Statistic is: | 12.781 |
|-----|--------------------------------------|--------|
| The | degrees of freedom are:              | 18     |
| The | level of significance (p value) is:  | 0.805  |

```
MEANS
```

|       | 1         | 2         | 3         | 4         | 5         | 6         |
|-------|-----------|-----------|-----------|-----------|-----------|-----------|
| 1     | 7.875D+00 | 7.500D+00 | 4.625D+00 | 7.250D+00 | 1.850D+01 | 8.875D+00 |
| 2     | 7.143D+00 | 8.571D+00 | 9.571D+00 | 7.857D+00 | 2.014D+01 | 1.257D+01 |
| 3     | 7.857D+00 | 7.857D+00 | 8.857D+00 | 9.286D+00 | 1.743D+01 | 1.014D+01 |
| 4     | 7.750D+00 | 8.000D+00 | 6.750D+00 | 7.375D+00 | 2.138D+01 | 9.250D+00 |
| GRAND | 7.667D+00 | 7.967D+00 | 7.333D+00 | 7.900D+00 | 1.940D+01 | 1.013D+01 |

### VARIANCE-COVARIANCE MATRIX

| 1.962D+01  | -1.116D+01 | -5.215D+00 | -6.099D+00 | -2.275D+01 | -9.541D+00 |
|------------|------------|------------|------------|------------|------------|
| -1.116D+01 | 1.195D+01  | 5.618D+00  | 1.918D+00  | 2.261D+01  | 1.067D+01  |
| -5.215D+00 | 5.618D+00  | 3.946D+01  | 3.937D+00  | 1.623D+01  | 9.345D+00  |
| -6.099D+00 | 1.918D+00  | 3.937D+00  | 9.833D+00  | 4.622D+00  | 3.838D+00  |
| -2.275D+01 | 2.261D+01  | 1.623D+01  | 4.622D+00  | 6.279D+01  | 3.018D+01  |
| -9.541D+00 | 1.067D+01  | 9.345D+00  | 3.838D+00  | 3.018D+01  | 2.957D+01  |

| CASE<br>NO. | LARGEST<br>PROBABILITY | GROUP IT<br>BELONGS TO |
|-------------|------------------------|------------------------|
| GROUP       | 1                      |                        |
| 1           | 0.360                  | 4                      |
| 2           | 0.343                  | 1                      |
| 3           | 0.337                  | 1                      |
| 4           | 0.395                  | 1                      |
| 5           | 0.334                  | 1                      |
| 6           | 0.395                  | 3                      |
| 7           | 0.308                  | 2                      |
| 8           | 0.286                  | 2                      |
| GROUP       | 2                      |                        |
| 1           | 0.432                  | 2                      |
| 2           | 0.457                  | 3                      |
| 3           | 0.328                  | 4                      |

| 4 | 0.384 | 3 |
|---|-------|---|
| 5 | 0.404 | 4 |
| 6 | 0.342 | 2 |
| 7 | 0.280 | 2 |

| GROUP  | 3          |                 |   |    |
|--------|------------|-----------------|---|----|
| 1      | 0.571      | 3               |   |    |
| 2      | 0.422      | 2               |   |    |
| 3      | 0.481      | 2               |   |    |
| 4      | 0.536      | 3               |   |    |
| 5      | 0.298      | 2               |   |    |
| 6      | 0.316      | 4               |   |    |
| 7      | 0.359      | 3               |   |    |
|        |            |                 |   |    |
| GROUP  | 4          |                 |   |    |
| 1      | 0.324      | 4               |   |    |
| 2      | 0.348      | 1               |   |    |
| 3      | 0.529      | 4               |   |    |
| 4      | 0.407      | 1               |   |    |
| 5      | 0.445      | 2               |   |    |
| 6      | 0.323      | 4               |   |    |
| 7      | 0.396      | 4               |   |    |
| 8      | 0.274      | 1               |   |    |
| Number | of correct | classifications | = | 14 |
| This i | s 46.667 p | ercent          |   |    |

## **Principal Components**

Principal components approach consists of transforming the *p*-dimensional data into a lower dimensional set of data (sometimes bivariate or even univariate). This is accomplished by setting up meaningful weighted linear combinations of the *p*-dimensions. Those new variables are called principal components. These were derived by Harold Hotelling in 1933. It works as follows:

Let  $(X_i^1, X_i^2, \dots, X_i^p)$  be the *i*-th *p*-dimensional observation in the original data.

Now we create a new *p*-dimensional observation  $(Z_i^1, Z_i^2, \dots, Z_i^p)$  such that the *i*-th

Variable in the Z's is a linear combination of the deviations of the original p dimensions from their targets.

$$\mathbf{Z}_{i}^{'} = \sum_{j=1}^{p} c_{ij} \left( \mathbf{X}_{i}^{j} - \mathbf{m}^{j} \right)$$

For a process with multidimensional data, its overall variance is defined as the sum of the variances of the *p* variables, i.e. the sum of the diagonal elements of the covariance matrix  $\Sigma$ . In the interest of clarity and completeness a brief overview of the principal components methodology will be given below. This method will reduce the number of parameters that has to be estimated in a *p*-element vector. In general, the number of estimators is:

p means p variances  $(p^2-p)/2$  covariances

So for p = 4 there are 14 estimators, for p = 6 there are 27 and for p = 10 there are 65 estimators. Would not it be nice if this number can be reduced? The answer is YES, and it can be done. The method of principal components will accomplish this reduction. It begins with the standardization of the vector variable., that is subtract the mean and divide each element by the standard deviation. The vector means will all be zero.. For the standardized vector **Z**, the dispersion matrix becomes the correlation matrix

$$\mathbf{R} = \frac{1}{n} \sum_{i=1}^{n} \mathbf{Z}_{i} \mathbf{Z}_{i}^{'}$$

Next an uncorrelated vector is constructed. This is accomplished by transforming the data. To produce a transformation vector for  $\mathbf{y}$ , is saying that we want a  $\mathbf{V}$  matrix such that its dispersion matrix  $\mathbf{D}_{\mathbf{y}}$  is diagonal. This means that

$$v = \mathbf{V'Z}$$

where V is a  $p \times n$  coeffcient matrix that carries the *p*-element vector into the *n*-element derived variable y.

The centroid of y is

$$m_v = V'm_z = 0$$

and its dispersion is

232

$$D_y = V'D_z = V'RV$$

where **R** is the correlation matrix for **Z**.

The transformation "find V such that  $\mathbf{D}_y$  is a diagonal matrx" is called an orthogonalizing transformation. There exists an infinity of values for V that will yield a diagonal  $\mathbf{D}_y$  for any correlation matrix  $\mathbf{R}$ , so a restriction is imposed on the problem. The first element of  $\mathbf{y}$  is called the *first principal component* and is defined by the coefficients in the first column of V, denoted by  $\mathbf{v}_1$ . The variance of  $\mathbf{y}_1$  will be maximized. The restriction on the quantities in  $\mathbf{v}_1$  is that the sum of the squares of the coefficients be equal to unity.

So the problem can be stated as: "maximize  $\mathbf{v}_1 \mathbf{R} \mathbf{v}_1$  subject to  $\mathbf{v}_1 \mathbf{v}_1 = 1$ "

Incorporating Lagrange multipliers, taking partial derivatives with respect to  $v_{1}$ , setting them to zero and performing some arduous algebra, yields

$$(\mathbf{R} - \lambda \mathbf{I}) = 0$$

This is known as the "problem of the eigenstructure" of **R**.

The characteristic equation of  $\mathbf{R}$  is a polynomial of degree p, which is obtained by expansion of the determinant of

$$|\mathbf{R}-\lambda\mathbf{I}|=0$$

and solving for the roots of  $\lambda$ .

Of special interest is the largest eigenvalue  $\lambda_1$  and its associated eigenvector  $\mathbf{v}_1$ 

 $\lambda_1$  is the variance of the normalized linear component Z that has maximum variance.

There exist some interesting relationships:

1 
$$\sum_{i=1}^{p} \lambda_i = trace(\mathbf{R}) = p$$

 $2 \qquad \prod_{i=1}^{p} |\lambda_i| = |\mathbf{R}|$ 

3 Let L be a diagonal matrix with  $\lambda_1$  in the jth position on the diagonal. Then the full eigenstructure of **R** is

 $\mathbf{RV} = \mathbf{VL}$ 

where

$$\mathbf{V'V} = \mathbf{V}\mathbf{V'} = \mathbf{I}$$

and  $V'RV = L = D_j$ 

The primary interpretative device in principal component analysis is the factor structure

$$\mathbf{S} = \mathbf{V} \mathbf{L}^{1/2}$$

**S** is a matrix whose elements are the correlations between the principal components and the variables. If we retain, for example, two eigen values, meaning there are two principal components, then the S matrix consists of two columns and p (number of variables) rows. Consider for example the following table:

|     | Principal | Component |
|-----|-----------|-----------|
| Var | 1         | 2         |
| 1   | $r_{11}$  | $r_{12}$  |
| 2   | $r_{21}$  | $r_{22}$  |
| 3   | $r_{31}$  | $r_{32}$  |
| 4   | $r_{41}$  | $r_{42}$  |

If this correlation matrix,( i.e. the *factor structure matrix*), does not help much in the interpretation, it is possible to rotate the axis of the principal components. This may result in a polarization of the correlation coefficients. A detailed explanation of principal components and rotation can be found in Harman (1967) or Cooley and Lohnes (1972).

A measure of how well the selected factors (principal components) "explained" the variance of each of the variables is given by a statistic called *communality*. This is defined by:

$$h_k^2 = \sum_{i=1}^k \mathbf{S}_{ki}^2$$

That is: the square of the correlation of variable k with factor i gives the part of the variance of the variable accounted for by that factor. The sum of these squares for n factors is the communality, or explained variance for that variable (row).

The primary device that enables us to plot the principal factors the matrix of *factor score coefficients*  $P = V L^{-1/2}$ 

$$\mathbf{B} = \mathbf{V}\mathbf{L}^{-1/2}$$

Finally, the factors scores are calculated from:

### $\mathbf{F} = \mathbf{Z}\mathbf{B}$

In summary, Z is the matrix of the standardized original data matrix. L is a diagonal matrix, where the diagonal elements are the eigenvalues of R, the correlation matrix of Z. V is the matrix of eigen vectors, F are the transformed data that can be plotted

### Example

The datafile is *test.dat* which was also used in the MANOVA example.

\*

### \* Principal Components Analysis

CORRELATION MATRIX OF THE VARIABLES

| 1.000  | -0.730 | -0.192 | -0.421 | -0.639 | -0.398 |
|--------|--------|--------|--------|--------|--------|
| -0.730 | 1.000  | 0.274  | 0.173  | 0.815  | 0.572  |
| -0.192 | 0.274  | 1.000  | 0.238  | 0.304  | 0.322  |
| -0.421 | 0.173  | 0.238  | 1.000  | 0.142  | 0.229  |
| -0.639 | 0.815  | 0.304  | 0.142  | 1.000  | 0.667  |
| -0.398 | 0.572  | 0.322  | 0.229  | 0.667  | 1.000  |

| EI | GENVALUES | PERCENT | CUM.PCT | MULTIPLE CORRELATION |
|----|-----------|---------|---------|----------------------|
| 1  | 3.194     | 53.228  | 53.228  | 0.646                |
| 2  | 1.016     | 16.934  | 70.162  | 0.748                |
| 3  | 0.870     | 14.498  | 84.660  | 0.158                |
| 4  | 0.549     | 9.153   | 93.813  | 0.296                |
| 5  | 0.208     | 3.459   | 97.271  | 0.738                |
| 6  | 0.164     | 2.729   | 100.000 | 0.490                |

How many factors should be retained? (enter 0 to quit): 4

The sum of the eigenvalues = 6.000The product of the eigenvalues = 0.053

### BARTLETT'S SPHERICITY TEST

It tests if the population correlation matrix is an identity matrix. A high Chisquare probability rejects this hypothesis. A low (< .9) probability means further factoring is not needed..

| Chisquare | DF | Probability |
|-----------|----|-------------|
| 77.030    | 15 | 1.000       |
| 31.037    | 10 | 0.999       |
| 22.479    | 6  | 0.999       |
| 10.556    | 3  | 0.986       |
| 0.329     | 1  | 0.427       |

### FACTOR STRUCTURE

| 1 | 0.811  | -0.054 | 0.411  | 0.282  |
|---|--------|--------|--------|--------|
| 2 | -0.888 | -0.263 | -0.090 | -0.175 |
| 3 | -0.461 | 0.431  | 0.721  | -0.282 |
| 4 | -0.413 | 0.812  | -0.338 | 0.188  |
| 5 | -0.888 | -0.296 | 0.044  | 0.005  |
| 6 | -0.759 | -0.107 | 0.238  | 0.569  |

The number of factors = 4

FINAL COMMUNALITY

| 1 | 0.909 |
|---|-------|
| 2 | 0.896 |
| 3 | 0.999 |
| 4 | 0.979 |
| 5 | 0.878 |
| 6 | 0.968 |

| COI                               | EFFICIEN                           | IT MATRI                            | ĽΧ                                |
|-----------------------------------|------------------------------------|-------------------------------------|-----------------------------------|
| 0.568                             | -0.194                             | 0.088                               | 0.430                             |
| -0.467                            | -0.176                             | 0.009                               | -0.092                            |
| 0.061                             | -0.070                             | 1.056                               | -0.169                            |
| 0.147                             | 0.945                              | -0.070                              | 0.056                             |
| -0.279                            | -0.196                             | -0.006                              | 0.220                             |
| 0.332                             | 0.083                              | -0.147                              | 1.038                             |
| 0.061<br>0.147<br>-0.279<br>0.332 | -0.070<br>0.945<br>-0.196<br>0.083 | 1.056<br>-0.070<br>-0.006<br>-0.147 | -0.169<br>0.056<br>0.220<br>1.038 |

### VARIMAX ROTATION

| Initial Vari | lmax | Criterio | on: | 0.18   | 25 |
|--------------|------|----------|-----|--------|----|
| Final Varima | ax C | riterion | :   | 0.48   | 71 |
| Convergence  | is a | achieved | at  | cycle: | 5  |

### FINAL FACTOR STRUCTURE

|   | 1       | 2       | 3       | 4       |                                    |
|---|---------|---------|---------|---------|------------------------------------|
| 1 | 0.8816  | -0.3589 | -0.0294 | -0.0479 | factor 1 represents variables 1, 2 |
| 2 | -0.8771 | -0.0011 | 0.1336  | 0.3301  | factor 2 represents variable 4     |
| 3 | -0.1194 | 0.1115  | 0.9761  | 0.1378  | factor 3 represents variable 3     |
| 4 | -0.1223 | 0.9716  | 0.1110  | 0.0879  | factor 4 represents variable 6     |
| 5 | -0.7620 | -0.0456 | 0.1582  | 0.5194  |                                    |
| 6 | -0.2943 | 0.1242  | 0.1430  | 0.9198  |                                    |

|    | FACTOR SCOR | ES     |        |        |
|----|-------------|--------|--------|--------|
| 1  | -1.218      | -0.032 | 0.246  | -0.874 |
| 2  | -1.417      | -0.083 | -0.727 | -0.918 |
| 3  | 1.102       | 0.535  | -0.834 | -0.298 |
| 4  | 1.612       | -1.658 | -0.380 | -0.895 |
| 5  | -0.882      | -0.039 | -0.425 | -0.388 |
| 6  | 1.997       | 0.157  | -0.522 | -0.540 |
| 7  | -1.036      | 0.012  | -0.003 | 0.748  |
| 8  | -0.226      | -0.120 | -0.637 | 1.743  |
| 9  | 0.141       | -0.495 | 3.233  | 0.955  |
| 10 | 1.387       | 0.605  | 0.030  | 1.004  |
| 11 | -0.207      | -0.138 | -1.074 | 1.505  |
| 12 | 0.051       | 2.504  | -0.251 | -0.135 |
| 13 | -0.633      | -0.676 | 0.544  | -1.798 |
| 14 | -0.577      | -1.883 | 0.272  | -0.461 |
| 15 | -0.251      | -0.110 | -0.609 | 1.517  |
| 16 | -0.748      | 2.237  | 0.033  | -0.495 |
| 17 | 1.052       | 0.093  | 0.535  | -0.366 |
| 18 | -0.998      | -0.376 | 0.276  | 0.394  |
| 19 | 0.880       | 2.616  | 1.387  | -0.687 |
| 20 | -0.571      | -0.994 | 0.465  | -0.053 |

| 21 | -0.177 | -0.172 | -0.559 | 1.423  |
|----|--------|--------|--------|--------|
| 22 | 1.948  | -0.155 | -0.499 | -0.559 |
| 23 | -1.191 | 0.005  | 0.075  | -0.876 |
| 24 | -1.454 | -0.109 | -0.728 | -0.889 |
| 25 | 0.593  | 0.207  | -0.816 | -0.144 |
| 26 | 1.475  | -1.611 | -0.401 | -0.999 |
| 27 | 0.168  | -0.458 | 3.062  | 0.953  |
| 28 | -0.026 | -0.058 | -1.076 | 1.504  |
| 29 | -0.517 | 0.296  | -0.040 | -1.661 |
| 30 | -0.277 | -0.099 | -0.580 | 1.290  |
|    |        |        |        |        |

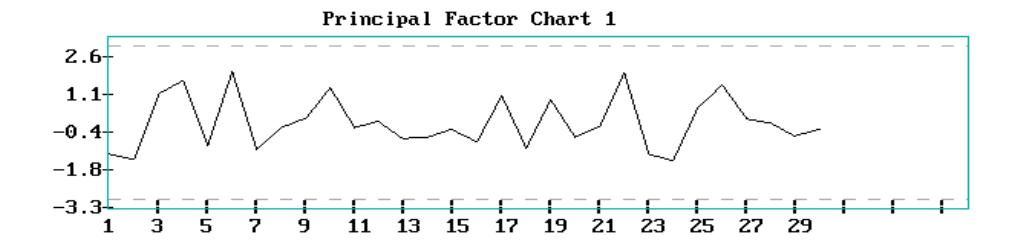

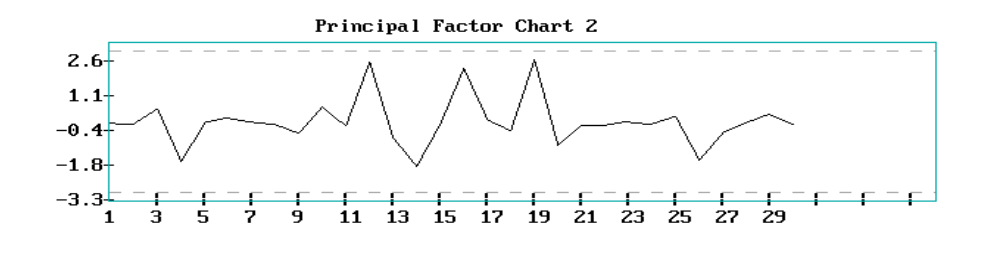

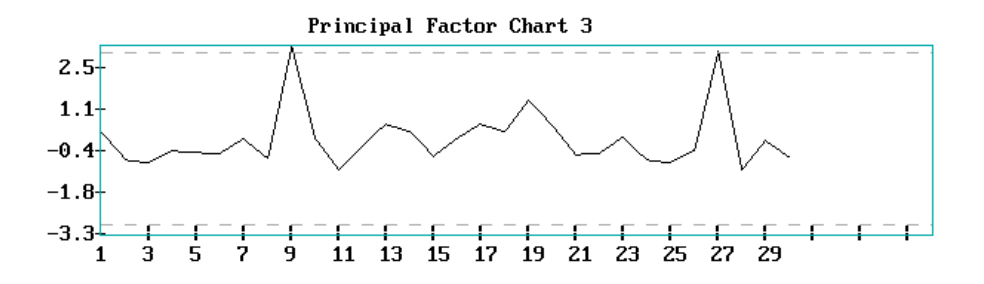

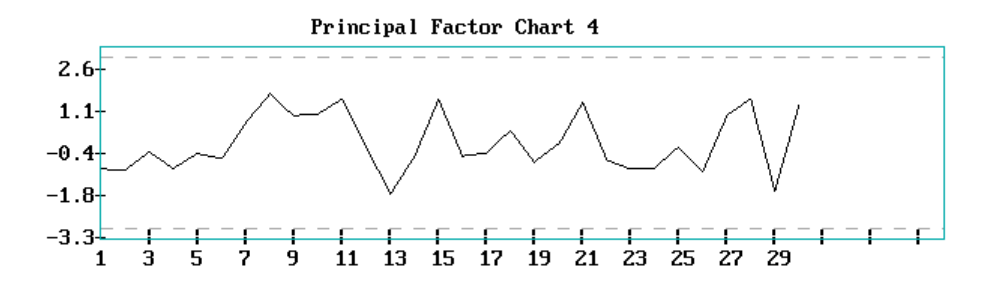

# **Chapter 10**

# **Part II: The Design of Experiment**

### Synopsis

D.O.E. for Students is a program package that features some well known statistical Designs of Experiments. As is the case of the SEMSTAT component, the D.O.E. package only accepts ASCII files as input. The Design Families handled by D.O.E. for Students are:

Full 2<sup>n</sup> factorials. Fractional 2<sup>n-p</sup> factorials. Full 3<sup>n</sup> factorials. Plackett-Burman Designs. Central Composite Designs

The system is optionally menu driven. To start D.O.E. one has to be in the directory that contains the D.O.E. system, and then type **GO**. The main menu will appear.

Almost all response analysis programs have options to plot a normal probability plot and/or a pareto chart.

### Installation

The installation procedure is described in the beginning of this document The D.O.E. system follows the installation of the SEMSTAT components.

The installation procedure will create one main directory and four sub-directories. This is done to make the overall bookkeeping easier. The default name for the main directory is: C:\DOE. You may choose any name or path you wish. In fact that is the intention of the very first prompt that is issued.

Let us assume that you have selected the default path of C:\DOE. Then the sub-directories are named as follows:

C:\DOE\INPUTS This sub-directory contains a number of hard-coded designs.

C:\DOE\DATA This sub-directory is for storing of the response files, e.g. the data-files.

C:\DOE\DESIGNS This sub-directory is to hold the design files.

C:\DOE\REPORTS This sub-directory is for storing the output reports that are spawned from the analysis programs.

Although you could work with one big directory, it will prove handy to maintain a system with one operations headquarters (such as C:\DOE) and four sub stations.

### Starting the D.O.E. system.

To start the system in the menu-driven mode, type **GO**. This will display the main-menu as follows:

Use mouse or up / down arrow keys to position the cursor.

| key                        | DOE MAIN MENU                                                                                                    |
|----------------------------|----------------------------------------------------------------------------------------------------|
| 1<br>2<br>3<br>4<br>5<br>6 | 2 <sup>N</sup> Full Factorial Designs<br>2 <sup>N</sup> -P Fractional Factorial Designs<br>3 <sup>N</sup> Full Factorial Designs<br>Central Composite Designs<br>Placket-Burman Designs<br>Other Programs |
| Esc                        | EXIT                                                                                                    |

By default selection is made by positioning the mouse on the desired line and then click the left hand mouse button. If you prefer arrow keys, press the Shift-F1 keys, which will toggle between mouse and arrow-keys.

If the arrow-keys system is selected the program types:

You may select the desired program by one of the following options:

Move the cursor to the selected line in the menu and press the Enter key. Press the associated number key. Press the associated F key.

For example, if you wish to work with a Central Composite design, you can move the cursor, by using the arrow keys (or mouse), till it reaches the line with the name Central Composite, and then press the Enter key.

The same could be accomplished by pressing the 4 or F4 keys.

Some of us don't like menus. In that case you could forego the menus and start a desired program by typing its name. In the above case type **CCD** and answer the ensuing prompts.

### **Main Programs**

| Name     | Function                                       |  |  |  |
|----------|------------------------------------------------|--|--|--|
| FULLFAC  | 2 <sup>n</sup> Full Factorial Analysis         |  |  |  |
| YATES    | 2 <sup>n</sup> Full Factorial Designs          |  |  |  |
| FRACTION | 2 <sup>n-p</sup> Fractional Factorial Analysis |  |  |  |
| FDESIGN  | 2 <sup>n-p</sup> Fractional Factorial Designs  |  |  |  |
| FULLFAC3 | 3 <sup>n</sup> Full Factorial Analysis         |  |  |  |
| THREE    | 3 <sup>n</sup> Full Factorial Designs          |  |  |  |
| CCD Cer  | ntral Composite Designs and Analysis           |  |  |  |

PLACKBUR Placket-Burman Designs

### **Design or Analysis?**

You can either generate a selected design or you can analyze the responses that were gathered during the running of the design.Say, for example, that you opt to work with full factorials of the  $2^n$  variety. If you employ the menu-driven option, type GO.

You will discover that the cursor is already positioned on the full-factorial option, so all you have to do here is to press the Enter key. (Some key boards has this key labelled as Return Key).

The following announcement will appear:

Type 1 to generate a design or Type 2 to analyze responses.

Output of designs are meant to be a basis for reproducing printed outputs, **however**, **the order of the runs should be randomized.** There is a routine named RANDOM that will produce the random sequence for any design. An example is furnished in the section on Terminal Examples, later in this user's guide. The designs are stored in sub-directory C:\DOE\DESIGNS, (or in place of DOE it will be the path name that you assigned during the installation procedure.)

Analysis of responses consists of computing effects and their associated sums of squares. If an estimate of the standard error of the effect is available, the associated t and p value will be included in the analysis. Significance at the .05 level is indicated by a star (\*).

### Example

# A DESIGN MATRIX FOR A FULL FACTORIAL.

Enter number of variables: ? 3 (D)esign matrix or (A)nalysis matrix? d

Enter name of output file to store the design or press Enter for f:\doe\DESIGNS\FULLFAC.3

Design matrix for a 2<sup>3</sup> full factorial.

| Run | А  | В  | С  |  |
|-----|----|----|----|--|
| 1   | -1 | -1 | -1 |  |
| 2   | 1  | -1 | -1 |  |
| 3   | -1 | 1  | -1 |  |
| 4   | 1  | 1  | -1 |  |
| 5   | -1 | -1 | 1  |  |
| 6   | 1  | -1 | 1  |  |
| 7   | -1 | 1  | 1  |  |
| 8   | 1  | 1  | 1  |  |
|     |    |    |    |  |

Would you want to use the real (uncoded) values? y/N: y Enter high level for variable 1: 80 Enter low level for variable 1: 20

Enter high level for variable 2: 100 Enter low level for variable 2: 50

Enter high level for variable 3: 10 Enter low level for variable 3: 5

The matrix is stored on disk in file: c:\:doe\DESIGNS\FULLFAC.3

Let us print the file named FULLFAC.3

Design matrix for a 2<sup>3</sup> full factorial.

| Run | А  | В  | С  | Random order |
|-----|----|----|----|--------------|
| 1   | -1 | -1 | -1 | 8            |
| 2   | 1  | -1 | -1 | 3            |
| 3   | -1 | 1  | -1 | 2            |
| 4   | 1  | 1  | -1 | 5            |
| 5   | -1 | -1 | 1  | 4            |
| 6   | 1  | -1 | 1  | 7            |
| 7   | -1 | 1  | 1  | 6            |
| 8   | 1  | 1  | 1  | 1            |

Run the experiment as follows:

| 8 | 80.00 | 100.00 | 10.00 | 1 |
|---|-------|--------|-------|---|
| 3 | 20.00 | 100.00 | 5.00  | 2 |
| 2 | 80.00 | 50.00  | 5.00  | 3 |
| 5 | 20.00 | 50.00  | 10.00 | 4 |
| 4 | 80.00 | 100.00 | 5.00  | 5 |
| 7 | 20.00 | 100.00 | 10.00 | 6 |
| 6 | 80.00 | 50.00  | 10.00 | 7 |
| 1 | 20.00 | 50.00  | 5.00  | 8 |
|   |       |        |       |   |

### Example

### AN ANALYSIS MATRIX FOR A FULL FACTORIAL.

Enter number of variables: ? 3 (D)esign matrix or (A)nalysis matrix? A

Enter name of output file to store the design or press Enter for f:doe\DESIGNS\FULLFAC.3A

Analysis matrix for a 2<sup>3</sup> full factorial.

The matrix is stored on disk in file: c:\doe\DESIGNS\FULLFAC.3A

### **Data Input**

How does one input the data?

There are a few ways to prepare input files in ASCII format. This format is required by D.O.E.

- 1 Use the program DOEINP. This prompts for the number of rows and columns. If there are no replications, the number of columns is 1.
- 2 Use any editor or spreadsheet package and create a raw date file. There is one catch: the raw data file MUST be an ASCII file. So if you use Lotus 1-2-3 as the vehicle, be sure to output in text format.
- 3 Use any word processor such as WordPerfect or Microsoft Word and use the associated Text Output option.

4 If Host Systems are involved, use the appropriate download routines.

### **Output Reports on Disk.**

<u>All the output results from any analysis are automatically stored</u> <u>on disk under a naming convention.</u> For example the analysis on a full factorial  $2^n$  is named FULLFAC.n, where n is the power of 2, that indicates the number of factors or variables in the experiment. More specifically, if we performed an analysis on a  $2^4$  factorial, the name of the output report is: FULLFAC.4 Its DOS path name is: C:\DOE\REPORTS. Hence the full file id of the report is: **C:\DOE\REPORTS\ANALYSIS.4**.

The date of the analysis and the name of the response data file are attached to the reports. In almost all cases, D.O.E. suggests the default file-id for disk storage and gives you the option to give it a different name.

The general output reports in D.O.E. are arranged in the following sequence: First all the main effects, then the 2nd order interactions, then the third order interactions, etc.

For example for a 2<sup>4</sup> full factorial the rows in the reporting tables are labeled: A, B, C, D, AB, AC, AD, BC, BD, CD, ABC, ABD, ACD, ABCD.

Display the file names in a selected Directory

Type **DISPLAY** 

The next screen will be displayed:

| ************                                                  |  |  |  |  |  |  |
|---------------------------------------------------------------|--|--|--|--|--|--|
| * DISPLAY OF FILE NAMES IN A SELECTED DIRECTORY. *            |  |  |  |  |  |  |
| * THESE CAN BE PRINTED ON SCREEN OR PRINTER. *                |  |  |  |  |  |  |
| ************                                                  |  |  |  |  |  |  |
|                                                               |  |  |  |  |  |  |
| Type 1 to display files in directory C:\DOE\INPUTS            |  |  |  |  |  |  |
| Type 2 to display files in directory C:\DOE\DATA              |  |  |  |  |  |  |
| Type 3 to display files in directory C:\DOE\REPORTS           |  |  |  |  |  |  |
| Type 4 to display files in directory C:\DOE\DESIGNS           |  |  |  |  |  |  |
| Your selection? 3                                             |  |  |  |  |  |  |
|                                                               |  |  |  |  |  |  |
| ANALYSIS.2 ANALYSIS.3 ANALYSIS.31 ANALYSIS.4 ANALYSIS.5       |  |  |  |  |  |  |
| CCD.2 CCD.3 DESIGN3.2 FULLFAC.3A PLACKMAN.15                  |  |  |  |  |  |  |
|                                                               |  |  |  |  |  |  |
| The above files reside on the C:\DOE\REPORTS\ disk:           |  |  |  |  |  |  |
| Use arrow keys to move cursor Press the Enter key to select   |  |  |  |  |  |  |
| Press Esc to exit Type \$ to search another disk or directory |  |  |  |  |  |  |
|                                                               |  |  |  |  |  |  |
| The cursor was moved to ANALYSIS.3                            |  |  |  |  |  |  |
| (S)creen or (P)rinter? S                                      |  |  |  |  |  |  |
|                                                               |  |  |  |  |  |  |
| ANALYSIS ON FILE: bhh.321                                     |  |  |  |  |  |  |
|                                                               |  |  |  |  |  |  |
| Variable Effects t value p value SS                           |  |  |  |  |  |  |
| MEAN 5.667 37.720 0.000 770.667 *                             |  |  |  |  |  |  |
| A -2.167 -7.211 0.000 28.167 *                                |  |  |  |  |  |  |
| B 2.500 8.321 0.000 37.500 *                                  |  |  |  |  |  |  |
| C -2.000 -6.656 0.000 24.000 *                                |  |  |  |  |  |  |
| AB -0.333 -1.109 0.142 0.667                                  |  |  |  |  |  |  |
| AC -0.167 -0.555 0.293 0.167                                  |  |  |  |  |  |  |
| BC 0.167 0.555 0.293 0.167                                    |  |  |  |  |  |  |
| ABC 0.000 0.000 0.500 0.000                                   |  |  |  |  |  |  |
|                                                               |  |  |  |  |  |  |
| $\frac{1}{100} = 0.300,$                                      |  |  |  |  |  |  |
|                                                               |  |  |  |  |  |  |
|                                                               |  |  |  |  |  |  |

Significant contrasts at the .05 level: MEAN A B C

### **Plotting of Effects**

There are three plots available:

Normal Probability Plots Bar graph of Effects Pareto Plots

These plots can be saved on disk and later be displayed and/or printed to a laser or dot-matrix printer, by using the routine named: **SHOW**.

The naming convention for stored plots is the file name of the responses, and extension of GRA for EGA/VGA or .PLT for CGA quality graphs. The DOS path is the same as for reports. Let us ponder about the following situation:

We are analyzing a response vector (data-file) the file name is BHH326.DAT. Now the normal probability plot will be named something like C:\DOE\REPORTS\BHH326.GRA or C:\DOE\REPORTS\BHH326.PLT. depending on the resolution of the monitor.

As you may be aware of, normal probability plots plot the ascendingly ranked effects against their cumulative probabilities. The scaling of the Y axis or ordinate is such that the cumulative normal probability plots as a straight line. The statistical significance of an effect is indicated by a marked deviation from the straight line. More on this willbe discussed in the section on terminal examples later in this work.

### **Ranking Tables.**

The key to the correspondence between value and rank of the effects is stored on disk in a file called: C:\DOE\REPORTS\BHH326.RNK.

It can be displayed by using the D.O.E editor named ROWEDIT or using any editor or word processor or the DOS command TYPE. You can also print it using the DOS command PRINT. For example: PRINT c:\doe\reports\bhh326.rnk

### **Pareto Charts**

If you have selected to obtain a normal probability plot, you will also have the opportunity to create and optionally store a pareto plot of the effects.

The names of pareto charts are almost the same as for the normal probability plot, except that the last letter for the name is now an E for the bargraph of the effects or an P for the Pareto plot. For example: C:\DOE\REPORTS\BHH32E.GRA for an effects plot or C:\DOE\REPORTS\BHH32P.GRA for a pareto plot.

### Name Conventions and other attributes.

The following table contains some of the attribute of the main programs. As we stated in the Introduction, programs can be executed by way of menu, cursor and cursor keys, or by typing the name of the program. The routines that perform the analysis require a ASCII file with the responses (or results, as some people prefer to call them). For example, the program FULLFAC performs the analysis on the  $2^n$  full factorial designs, and needs the responses of each of the runs. On the other hands, the program named YATES only generates the designs and does not need a response file. The names of the programs are in column 1 of the following table and the need or lack of need is in column 2.

Next, most of the programs utilize hard coded information, which is distributed by way of "zip" files. That is, all the information files are condensed and packed in **one** file. The INSTALL2 program will "unzip" them in their native form. They are housed in the sub-directory [d:XXX]/INPUTS, where d is the drive and XXX is the name of the main directory that you selected during the installation procedure.For example, the routine FRACTION calls upon two information files. It uses the file FRACTION.FIL to obtain generators for a selected design and the file ALABELS.FIL to get a label scheme that is used to complete the design. The names of the information files appear in column 3.

Some of the programs avail themselves of hardcoded designs. This is a time savings device, but we pay the price in terms of storage! The names of the design files are in column 5.

The routines that generate and output designs affix a descriptive name to the design output files. For example,

YATES, the routine that generates designs for full  $2^n$  factorials, offers two options: either the design matrix

or the analysis matrix. The analysis file is named FULLFAC.nA, where n denotes the number of variables or factors, and A stands for analysis. Absence of the A indicates design only. The names of the output files that contain the designs are in column 5.

The programs that perform and output analyses likewise name the output files in a descriptive manner. For example the output of FULLFAC, the program that analyzes full  $2^n$  factorials, is named ANALYSIS.n, where n is the number of factors or variables. FRACTION is the program to analyze fractional  $2^{n-p}$  factorials. Its output file is named ANALYSIS.nF, n is as above and F indicates fractional. FULLFAC3 is the program to analyze full  $3^n$  factorials. Its

output file is named ANALYSIS.nT, n is as above and T indicates three for  $3^n$ . The names of the output files that contain the analysis are in column 6. The ranges for n are in the last column , column 7 of the following table.

| Name of<br>Program | Res-<br>ponse<br>File | Name of<br>Info<br>File                   | Name of<br>Input<br>Design | Name of<br>Output<br>Design | Name of<br>Output<br>Analysis | Range<br>of n      |
|--------------------|-----------------------|-------------------------------------------|----------------------------|-----------------------------|-------------------------------|--------------------|
| FULLFAC            | YES                   |                                           |                            |                             | ANALYSIS.n                    | $2 \leq n \leq 7$  |
| YATES              | NO                    |                                           |                            | FULLFAC.n<br>FULLFAC.NA     |                               | 2 ≤ n ≤ 7          |
| FRACTION           | YES                   | FRACTION.FIL                              |                            |                             | ANALYSIS.n                    | $2 \leq n \leq 2$  |
|                    |                       | ALABELS.FIL                               |                            |                             |                               |                    |
| FDESIGN            | NO                    | FRACTION.FIL<br>ALABELS.FIL<br>DESIGN.GEN |                            | FRACTION.n<br>FRACTION.n    |                               | 2 ≤ n ≤ 7          |
| FULLFAC3           | YES                   | LABELS.n                                  | THREE.                     |                             | ANALYSIS.n                    | $2 \leq n \leq 4$  |
| THREE              | NO                    | THREE.DES                                 |                            | DESIGN3.n<br>DESIGN3.nA     |                               | 2 ≤ n ≤ 4          |
| CCD                | YES                   | CCD.FIL                                   | CCDn                       | CCDn.DES                    | CCD.n                         | $2 \le n \le 7$    |
| PLACKBUR           | YES                   | PLACKBUR.FIL                              | PB.n                       | PB.n                        | PLACKMAN.n                    | $1 \leq n \leq 16$ |
|                    |                       |                                           |                            |                             |                               | 1 ≤ c ≤ 20         |

### **Factorial Experimental Designs**

An experiment can be thought of as "trying out something" and compare the results of that what we tried.

For example there may be two slightly different routes from home to get to "the office". We may want to

find out which is the shorter one in time. So here is a suggested experiment: We take route A for a week, and

record the travel time. The next week we take route B. Then we compare the recorded times. End of experiment.

There are an infinite amount of such examples of experiments. But it would make for very dull reading,

and this is not really the intention of this work. Let us delve a little bit deeper in the route study.

The week for route A may have been ideal from the weather perspective. The B week may have been awful.

Snow, Ice, Sleet, etc ... Or, the A week may have witnessed some sort of political demonstrations with road

blocks, police actions and the like. The B week may have been tame with smooth flowing traffic.

Another situation could have muddled the waters: You drove your own car during the A week, but had

to default to the spouse's vehicle during the B week, because Spouse liked your car better and took it for a

spin to a far away place ... The point is that this experiment may not have been conclusive since one or more

factors were introduced that influenced the final outcome. What can we do to improve the experiment?

The very **thought** of organizing is the basis of the concept of **designing** an experiment. In other words

a designed experiment is a planned aproach to conduct an experiment. In the case of the route study, we could

have driven on alternate days instead of alternate weeks. Or discounted days on which demonstrations had

to be conducted. Or/and make sure that the same vehicle would serve us during the experiment. And so on ...

## **Example of a series of Random Numbers**

\* RANDOM NUMBER GENERATOR \*

How Many Random Numbers? 16

 $1 \ 8 \ 11 \ 10 \ 5 \ 12 \ 15 \ 14 \ 9 \ 16 \ 3 \ 2 \ 13 \ 4 \ 7 \ 6$ 

More? Y/N n

Another syntax is: **RANDOM** 16 This yields the same result, without the prompt.

### Example of a 2<sup>n</sup> Factorial

The data consists of four variables and 16 runs We can analyze this experiment as a  $2^4$  full factorial. The response vector is: 71 61 90 82 68 61 87 80 61 50 89 83 59 51 85 78 Note, that is *all* the information that the program FULLFAC needs to perform the analysis. We could invoke the program by simple typing: **FULLFAC** or use the menu approach by typing GO and work through the selection process. You notice that when the program prompts for the ascii (text) esponse input file, we typed the rather lengthy file id, C:\DOE\DATA\BHH326.DAT. That is not really necessary. We could have simply pressed the Enter key, which would show all the files in the directory DOE\DATA. Then we would move the cursor to the appropriate name, in this case BHH326.DAT, and press the Enter key again. That would have accomplished the goal. Furthermore, if you have your data files in another directory or on a floppy, you could select that by first pressing the \$ key, (the Shift and 4 keys) and then answer the ensuing prompt for another directory by the choosen one.
| FULLFAC                    |              |             |                     |
|----------------------------|--------------|-------------|---------------------|
| THIS PROGRAM ANALYZES THE  | E RESPONSES  | (RESULTS)   | OF A 2 <sup>k</sup> |
| EXPERIMENT.                |              |             |                     |
| Enter file id of response  | es or press  | Enter to a  | see a list:         |
| c:\doe\data\bhh326.dat     |              |             |                     |
| Want to name the variab    | les? (1-8 le | etters) y/1 | N :                 |
| Type 1 to enter your own   | standard er  | ror or      |                     |
| type 2 to use higher orde  | er interacti | ons or      |                     |
| press the Enter key for m  | no standard  | error: 2    |                     |
| Enter beginning order of   | f the intera | actions to  | be used: 3          |
| Enter name of output       | file to sto  | ore the and | alysis              |
| or press Enter for C:\DOM  | E\REPORTS\AN | ALYSIS.4    |                     |
| ANALYSIS ON FILE: c:\doe   | e\data\bhh32 | 26.dat      |                     |
| Variable Effect            | cts t val    | ue pv       | alue SS             |
| MEAN 72.250                | 263.820      | 0.000       | 83521.000 *         |
| A -8.000                   | -14.606      | 0.000       | 256.000 *           |
| B 24.000                   | 43.818       | 0.000       | 2304.000 *          |
| C -2.250                   | -4.108       | 0.005       | 20.250 *            |
| D -5.500                   | -10.042      | 0.000       | 121.000 *           |
| AB 1.000                   | 1.826        | 0.064       | 4.000               |
| AC 0.750                   | 1.369        | 0.115       | 2.250               |
| AD 0.000                   | 0.000        | 0.500       | 0.000               |
| BC -1.250                  | -2.282       | 0.036       | 6.250 *             |
| BD 4.500                   | 8.216        | 0.000       | 81.000 *            |
| CD -0.250                  | -0.456       | 0.667       | 0.250               |
|                            |              |             | J J                 |
| fine estimated standard en | rror = 0.    | 548, Dase   | u on aegrees of     |
| figure = 5                 | + h a 0 5 7  |             |                     |
| MEAN A P C P DC PD         | LILE .US LEV | иет:        |                     |
| MEAN A B C D BC BD         |              |             |                     |

# For file: c:\doe\data\bhh326.dat

| MAX     | MIN     | MEAN   | STD.DEV. | NO.DATA |
|---------|---------|--------|----------|---------|
| 24.0000 | -8.0000 | 0.7667 | 7.0277   | 15      |

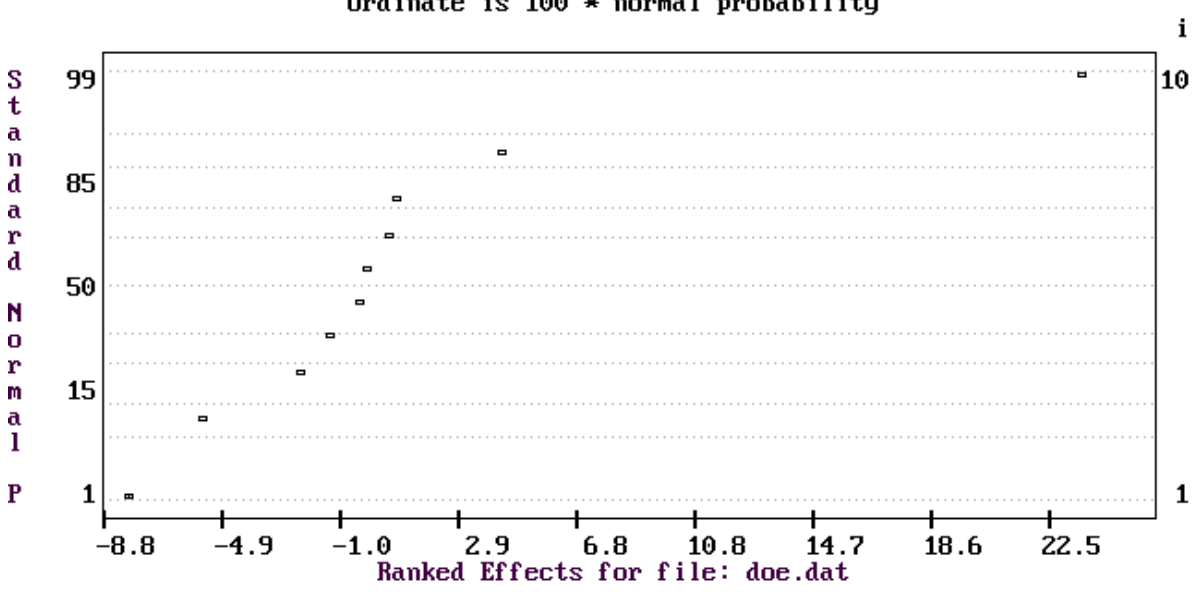

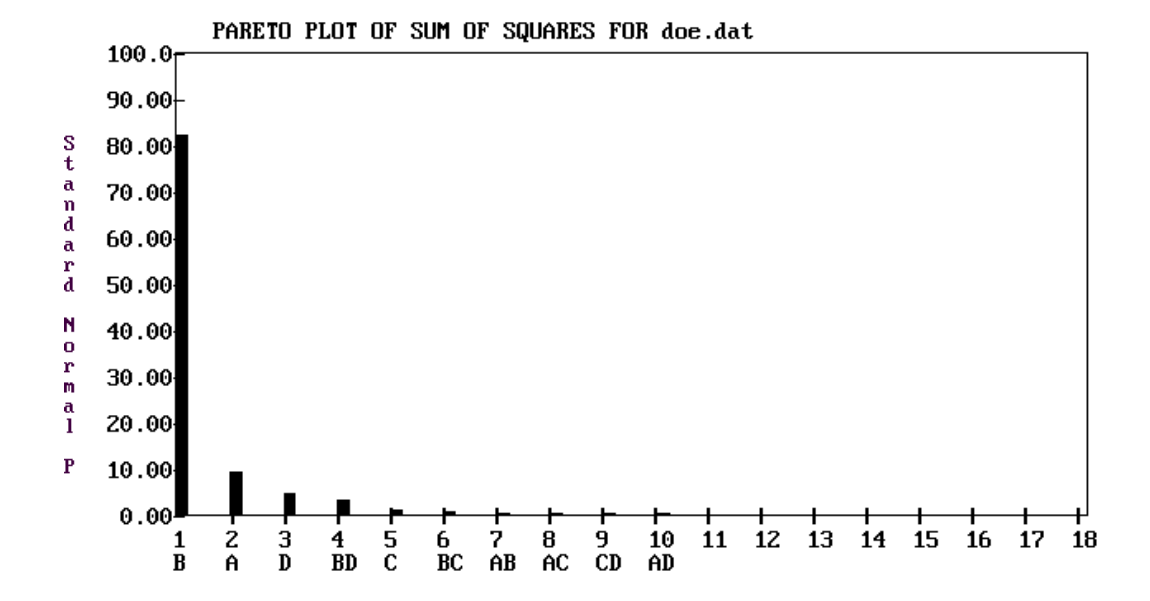

NORMAL PROBABILITY PLOT FOR doe.dat Ordinate is 100 \* normal probability

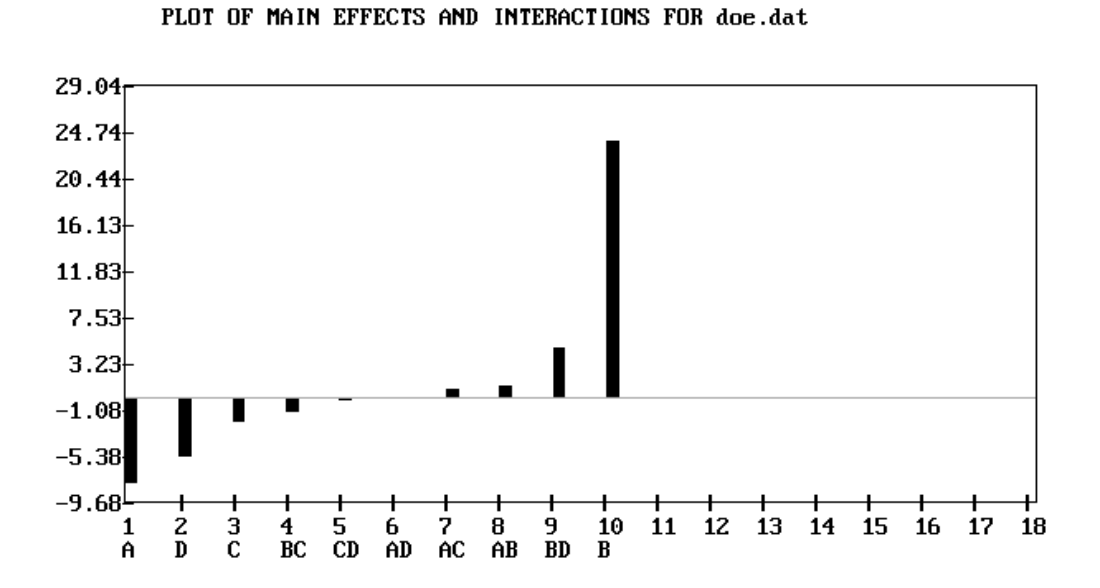

The correspondence between the ranks, effects and labels for every response file is written to a little help file named RRRR.RNK where RRRRR is the name of the response data file.

It is stored in the sub-directory REPORTS.

For our file the full path and file id is: C:\DOE\REPORTS\BHH326.RNK.

This of courses assumes that the drive is C and the main directory for the program package is DOE. You may have picked different drives and name during the installation program.

## Ranked Effects for file C:\DOE\DATA\BHH326.DAT

| incu i |        |       |
|--------|--------|-------|
| RANK   | EFFECT | LABEL |
| 1      | -8.000 | A     |
| 2      | -5.500 | D     |
| 3      | -2.250 | С     |
| 4      | -1.250 | BC    |
| 5      | -0.750 | ABC   |
| 6      | -0.750 | BCD   |
| 7      | -0.250 | CD    |
| 8      | -0.250 | ACD   |
| 9      | -0.250 | ABCD  |
| 10     | 0.000  | AD    |
| 11     | 0.500  | ABD   |
| 12     | 0.750  | AC    |
| 13     | 1.000  | AB    |
| 14     | 4.500  | BD    |

# Example of replicated data

|                                 | 6          | 7           | 6            |                | This file  | with 3 replicates can be   |    |
|---------------------------------|------------|-------------|--------------|----------------|------------|----------------------------|----|
|                                 | 4          | 5           | 5            |                | formed usi | ng DOEINPUT or any word    |    |
|                                 | 10         | 9           | 8            |                | processor  | of your choice. You can al | so |
|                                 | 7          | 7           | 6            |                | use spread | sheets as long as you save |    |
|                                 | 4          | 5           | 4            |                | in ascii ( | text) format.              |    |
|                                 | 3          | 3           | 1            |                |            |                            |    |
|                                 | 8          | 7           | 7            |                |            |                            |    |
|                                 | 5          | 5           | 4            |                |            |                            |    |
| name t                          | the varial | bles? (1-   | -8 letters)  | y/N: <i>n</i>  |            |                            |    |
| Enter i                         | name of    | output fi   | ile to store | e the analysis |            |                            |    |
| or pi                           | ress En    | ter fo      | or c:\do     | pe\REPORTS\    | ANALYSIS.3 |                            |    |
| cts                             | t valu     | le p        | o value      | SS             |            |                            |    |
| MEAN                            |            |             | 5.667        | 37.720         | 0.000      | 770.667 *                  |    |
| A                               |            | -2          | 2.167        | -7.211         | 0.000      | 28.167 *                   |    |
| В                               |            | 2           | 2.500        | 8.321          | 0.000      | 37.500 *                   |    |
| С                               |            | -2          | 2.000        | -6.656         | 0.000      | 24.000 *                   |    |
|                                 |            | - (         | 0.333        | -1.109         | 0.142      | 0.667                      |    |
| AB                              |            | - (         | 0.167        | -0.555         | 0.293      | 0.167                      |    |
| AB<br>AC                        |            | (           | 0.167        | 0.555          | 0.293      | 0.167                      |    |
| AB<br>AC<br>BC                  |            |             |              | 0.000          | 0.500      | 0.000                      |    |
| AB<br>AC<br>BC<br>ABC           |            | (           | 5.000        |                |            |                            |    |
| AB<br>AC<br>BC<br>ABC<br>The es | stimate    | (<br>d star | ndard er     | cror = 0       | .300       |                            |    |

### Example of missing data

```
THIS PROGRAM ANALYZES THE RESPONSES OF A 2<sup>^</sup>N EXPERIMENT.
Enter file id of responses or press Enter to see a list:
c:\doe\data\bhh3211.dat
Want to name the variables? (1-8 letters) y/N:
   6
          7
                  6
   4
          5
                  5
  10
                  8
          7
  7
                  6
          5
  4
                  4
  3
          3
   8
          7
                  7
          5
                  4
Enter name of output file to store the analysis
or press Enter for c:\doe\REPORTS\ANALYSIS.3
ANALYSIS ON FILE: c:\doe\data\bhh3211.dat
                                           07-22-1992
             Effects
Variable
                       t value
                                   p value
                                                SS
MEAN
              5.762
                                    0.000
                                             697.190 *
                        39.417
                                    0.000
              -2.190
                         -7.493
                                             25.190 *
А
                         5.538
                                    0.000
                                              13.762 *
В
               1.619
С
                                    0.000
                                              21.000 *
              -2.000
                         -6.841
                                     0.375
                                               0.048
AB
               0.095
                          0.326
              -1.619
AC
                         -5.538
                                     0.000
                                              13.762 *
                                               2.333 *
BC
                                    0.020
               0.667
                         2.280
                                               8.048 *
ABC
              -1.238
                         -4.235
                                    0.000
The estimated standard error = 0.292
based on degrees of freedom = 13
```

Significant contrasts at the .05 level: MEAN A B C AC BC ABC

## Example of a 2<sup>n-p</sup> Fractional Factorial

This works with the same data as above, but here we would like to analyze **five** variables in stead of four, still with 16 runs. Since we would need 32 runs to analyze a  $2^5$  experiment but we have only 16 runs at our disposition we resort to **fractional factorials.** The usual notation is:

 $2^{n-p}$  where n is the number of variables or factors that we wish to study and p is the order of fractionality. For example if p = 1, we have fractionalized  $2^{-1}$ , which is  $\frac{1}{2}$ . If p = 2 then we fractionalized  $2^{-2}$ which is  $\frac{1}{2}^2$  or  $\frac{1}{4}$ . In the case of analyzing 5 variables with 16 runs, the fraction is 16/32 or  $\frac{1}{2}$  which means that n = 5 and p = 1.

### FRACTION

THIS PROGRAM ANALYZES THE RESPONSES (RESULTS) OF A FRACTIONAL 2^K-P FACTORIAL EXPERIMENT.

Enter id of responses or press Enter for a list:

c:\doe\data\bhh326.dat

| Enter | by number | the desired | l design or | press | Enter | for | а | list: |
|-------|-----------|-------------|-------------|-------|-------|-----|---|-------|
| #     | Factors   | Fraction    | Resolution  | Runs  | 3     |     |   |       |
| 1     | 3         | 2^(3-1)     | III         | 4     |       |     |   |       |
| 2     | 4         | 2^(4-1)     | IV          | 8     |       |     |   |       |
| 3     | 5         | 2^(5-1)     | V           | 16    |       |     |   |       |
| 4     | 5         | 2^(5-2)     | III         | 8     |       |     |   |       |
| 5     | 6         | 2^(6-1)     | VI          | 32    |       |     |   |       |
| 6     | 6         | 2^(6-2)     | IV          | 16    |       |     |   |       |
| 7     | 6         | 2^(6-3)     | III         | 8     |       |     |   |       |
| 8     | 7         | 2^(7-1)     | VIII        | 64    |       |     |   |       |
| 9     | 7         | 2^(7-2)     | IV          | 32    |       |     |   |       |
| 10    | 7         | 2^(7-3)     | IV          | 16    |       |     |   |       |
| 11    | 7         | 2^(7-4)     | III         | 8     |       |     |   |       |
| 12    | 8         | 2^(8-2)     | V           | 64    |       |     |   |       |
| 13    | 8         | 2^(8-3)     | IV          | 32    |       |     |   |       |
| 14    | 8         | 2 ^ (8 - 4) | IV          | 16    |       |     |   |       |
| 15    | 9         | 2^(9-3)     | IV          | 64    |       |     |   |       |
| 16    | 9 2       | 2^(9-4)     | IV          | 32    |       |     |   |       |
| 17    | 9         | 2^(9-5)     | III         | 16    |       |     |   |       |
| 18    | 10        | 2^(10-4)    | V           | 64    |       |     |   |       |
| 19    | 10        | 2^(10-5)    | IV          | 32    |       |     |   |       |
| 20    | 10        | 2^(10-6)    | III         | 16    |       |     |   |       |

Enter number of desired design or press Enter for a list: ? 3 Want to name the variables? (1-8 letters) y/N:

Type 1 to enter your own standard error or type 2 to use higher order interactions or press the Enter key for no standard error: 2

Enter beginning order of the interactions to be used: 3

Enter name of output file to store the analysis or press Enter for C:\DOE\REPORTS\ANALYSIS.4

| ANAL                                                                                                    | YSIS ON FILE                          | : c:\doe\da              | ta\bhh326              | .dat                                                                                                    |             |  |
|----------------------------------------------------------------------------------------------------|---------------------------------------|--------------------------|------------------------|----------------------------------------------------------------------------------------------------|-------------|--|
| Variable                                                                                                    | Effects                               | t value                  | p value                | SS                                                                                                    |             |  |
| MEAN                                                                                                    | 72.250                                | 70.196                   | 0.000                  | 83521.000                                                                                                    | *           |  |
| A                                                                                                    | -8.000                                | -3.886                   | 0.006                  | 256.000                                                                                                    | *           |  |
| В                                                                                                    | 24.000                                | 11.659                   | 0.000                  | 2304.000                                                                                                    | *           |  |
| С                                                                                                    | -2.250                                | -1.093                   | 0.162                  | 20.250                                                                                                    |             |  |
| D                                                                                                    | -5.500                                | -2.672                   | 0.022                  | 121.000                                                                                                    | *           |  |
| E                                                                                                    | -0.250                                | -0.121                   | 0.454                  | 0.250                                                                                                    |             |  |
| AB                                                                                                    | 1.000                                 | 0.486                    | 0.324                  | 4.000                                                                                                    |             |  |
| AC                                                                                                    | 0.750                                 | 0.364                    | 0.365                  | 2.250                                                                                                    |             |  |
| AD                                                                                                    | 0.000                                 | 0.000                    | 0.500                  | 0.000                                                                                                    |             |  |
| AE                                                                                                    | -0.750                                | -0.364                   | 0.365                  | 2.250                                                                                                    |             |  |
| BC                                                                                                    | -1.250                                | -0.607                   | 0.285                  | 6.250                                                                                                    |             |  |
| BD                                                                                                    | 4.500                                 | 2.186                    | 0.040                  | 81.000                                                                                                    | *           |  |
| BE                                                                                                    | -0.250                                | -0.121                   | 0.454                  | 0.250                                                                                                    |             |  |
| CD                                                                                                    | -0.250                                | -0.121                   | 0.454                  | 0.250                                                                                                    |             |  |
| CE                                                                                                    | 0.500                                 | 0.243                    | 0.409                  | 1.000                                                                                                    |             |  |
| DE                                                                                                    | -0.750                                | -0.364                   | 0.365                  | 2.250                                                                                                    |             |  |
| The estimated standard error = 2.059, based on degrees of freedom = 5<br>Significant contrasts at the .05 level:<br>MEAN A B D BD |                                       |                          |                        |                                                                                                    |             |  |
| The analysi<br>Want a norm                                                                                                    | s is stored<br><del>al probabil</del> | on disk in<br>tv plot of | file: C:\<br>the effec | DOE\REPORTS                                                                                                    | \ANALYSIS.4 |  |
| More? y/                                                                                                    | n:                                    | <u> </u>                 |                        | <i><u><u></u></u></i> <u></u> <u></u> <u></u> <u></u> <u></u> <u></u> <u></u> <u></u> <u></u> <u></u> <u></u> <u></u> <u></u> <u></u> <u></u> <u></u> <u></u> |             |  |

Example of Placket-Burman Designs

In this example we will only output the design. The main purpose of this example is to show the table of available designs. The analysis, had we selected that option, proceeds identically to fractional factorials.

PLACKMAN

THIS PROGRAM ANALYZES THE RESPONSES OF A PLACKET-BURMAN EXPERIMENT. The following designs are available:

| #       | NAME           | NO.OF        | NO. OF            |                             |
|---------|----------------|--------------|-------------------|-----------------------------|
|         |                | RUNS         | VARIABLES         |                             |
| 1       | PB.8           | 8            | 7                 |                             |
| 2       | PB.12          | 12           | 11                |                             |
| 3       | PB.16          | 16           | 15                |                             |
| 4       | PB.20          | 20           | 19                |                             |
| 5       | PB.24          | 24           | 23                |                             |
| 6       | PB.32          | 32           | 31                |                             |
| 7       | PB.36          | 36           | 35                |                             |
| 8       | PB.44          | 44           | 43                |                             |
| 9       | PB.48          | 48           | 47                |                             |
| 10      | PB.60          | 60           | 59                |                             |
| 11      | PB.64          | 64           | 63                |                             |
| 12      | PB.68          | 68           | 67                |                             |
| 13      | PB.72          | 72           | 71                |                             |
| 14      | PB.80          | 80           | 79                |                             |
| 15      | PB.84          | 84           | 83                |                             |
| 16      | PB.128         | 128          | 127               |                             |
|         |                |              |                   |                             |
| Enter   | number         | of desir     | red design:       | ? 2                         |
|         |                |              |                   |                             |
| Type 'D | ' if all you v | wish is to g | enerate the desig | n, otherwise press Enter: d |
|         | 1 file(        | s) copie     | ed                |                             |
|         |                |              |                   |                             |

Design PB.12 is stored in C:\DOE\DESIGNS

This is the design:

| NΤ | A | В | С | D | Ε | F | G | Н | Ι | J | K |
|----|---|---|---|---|---|---|---|---|---|---|---|
|    |   |   |   |   |   |   |   |   |   |   |   |

| 1  | 1   | -1 | 1  | -1 | -1 | -1 | 1  | 1  | 1  | -1 | 1   |
|----|-----|----|----|----|----|----|----|----|----|----|-----|
| 2  | 1   | 1  | -1 | 1  | -1 | -1 | -1 | 1  | 1  | 1  | -1  |
| 3  | -1  | 1  | 1  | -1 | 1  | -1 | -1 | -1 | 1  | 1  | 1   |
| 4  | 1   | -1 | 1  | 1  | -1 | 1  | -1 | -1 | -1 | 1  | 1   |
| 5  | 1   | 1  | -1 | 1  | 1  | -1 | 1  | -1 | -1 | -1 | 1   |
| 6  | 1   | 1  | 1  | -1 | 1  | 1  | -1 | 1  | -1 | -1 | -1  |
| 7  | -1  | 1  | 1  | 1  | -1 | 1  | 1  | -1 | 1  | -1 | -1  |
| 8  | -1  | -1 | 1  | 1  | 1  | -1 | 1  | 1  | -1 | 1  | -1  |
| 9  | -1  | -1 | -1 | 1  | 1  | 1  | -1 | 1  | 1  | -1 | 1   |
| 10 | 1   | -1 | -1 | -1 | 1  | 1  | 1  | -1 | 1  | 1  | -1  |
| 11 | -1  | 1  | -1 | -1 | -1 | 1  | 1  | 1  | -1 | 1  | 1   |
| 12 | - 1 | -1 | -1 | -1 | -1 | -1 | -1 | -1 | -1 | -1 | - 1 |

#### Example of a $3^n$ design

The following data set are responses of a 3<sup>3</sup> design.1593951492525525118436337826045411298422270237362363146417150103455172195492278

FULLFAC3 \*\*\*\*\* 3<sup>n</sup> Designs \* \* THIS PROGRAM ANALYZES THE RESPONSES (RESULTS) OF A 3<sup>^</sup>N EXPERIMENT. Enter file id of responses or press Enter for a list: c:\doe\data\d333.dat Want to name the variables? (1-8 letters) y/N: Type 1 to enter your own error variance or type 2 to use higher order interactions or press the Enter key for no standard error: 2 Enter beginning order of the interactions to be used: 3 Enter name of output file to store the analysis or press Enter for C:\DOE\REPORTS\ANALYSIS.3T

| ANALYSIS O | N FILE: c:\doe | e\data\d333 | .dat    |             |   |
|------------|----------------|-------------|---------|-------------|---|
| Variable   | Effects        | t value     | p value | SS          |   |
| MEAN       | 264.630        | 18.777      | 0.000   | 1890778.750 | * |
| А          | 39.778         | 2.305       | 0.016   | 28480.889   | * |
| В          | 33.889         | 1.963       | 0.032   | 20672.223   | * |
| С          | 13.833         | 0.801       | 0.216   | 3444.500    |   |
| a          | -68.519        | -6.876      | 0.000   | 253518.516  | * |
| b          | 18.370         | 1.843       | 0.040   | 18223.408   | * |
| С          | -10.907        | -1.095      | 0.143   | 6424.463    |   |
| AB         | 46.417         | 2.196       | 0.020   | 25854.084   | * |
| AC         | -21.167        | -1.001      | 0.164   | 5376.333    |   |
| Ab         | -19.028        | -1.559      | 0.067   | 13034.027   |   |
| Ac         | 7.389          | 0.605       | 0.276   | 1965.444    |   |
| BC         | 2.500          | 0.118       | 0.454   | 75.000      |   |
| Ba         | 21.028         | 1.723       | 0.050   | 15918.027   |   |
| Bc         | 5.611          | 0.460       | 0.325   | 1133.444    |   |
| Ca         | -22.333        | -1.830      | 0.041   | 17956.000   | * |
| Cb         | -9.667         | -0.792      | 0.219   | 3364.000    |   |
| ab         | 3.102          | 0.440       | 0.332   | 1039.120    |   |

### Example of a CCD analysis

Consider the following set of responses:

### 76.5 78.0 77.0 79.5 75.6 78.4 77.0 78.5 79.9 80.3 80.0 79.7 79.8

Central Composite Designs are often used in Response Surface Methodology (RSM). They will tell us if we have reached an optimum, what is the value of that optimum, whether it is a maximum, minimum or neither (called a saddle point) and if we should have used a CCD in the first place.

We used the NAMING option in this example.

In this example the regression analysis determined that the quadratic model was acceptable, and subsequently

continued with more analyses.

| ********                                                                                              | *********                                               | ********                                                  | * * * * * * * * * * *                              | * *                   |
|----------------------------------------------------------------------------------------------------|---------------------------------------------------------|-----------------------------------------------------------|----------------------------------------------------|-----------------------|
| following Unifor                                                                                      | m-Precision                                             | Central Co                                                | omposite De                                        | esigns are            |
| ber of Number of<br>iables factorial<br>trials                                                        | Number of<br>star<br>trials                             | Number of<br>center<br>trials                             | Total<br>number of<br>trials                       | α                     |
| 2 4                                                                                                   | 4                                                       | 5                                                         | 13                                                 | 1.4142                |
| 3 8                                                                                                   | 6                                                       | 6                                                         | 20                                                 | 1.6820                |
| 4 16                                                                                                  | 8                                                       | 7                                                         | 31                                                 | 2.0000                |
| 5 16                                                                                                  | 10                                                      | 6                                                         | 32                                                 | 2.0000                |
| 6 32                                                                                                  | 12                                                      | 9                                                         | 53                                                 | 2.3780                |
| 7 64                                                                                                  | 14                                                      | 14                                                        | 92                                                 | 2.8280                |
| number of desired<br>D to output the d<br>ROGRAM ANALYZES T<br>file id of respon<br>\data\doug534.dat | Central Co<br>esign or pr<br>HE RESPONSE<br>ses or pres | emposite Des<br>ress Enter f<br>S (RESULTS<br>as Enter to | sign: 2<br>to continue<br>) OF A CCD<br>see a list | e:<br>EXPERIMEN<br>t: |
| o name the variab                                                                                     | les? (1-8 l                                             | etters) y/1                                               | м: у                                               |                       |
| to enter from ke<br>to enter from fi                                                                  | y board (de<br>le                                       | fault)                                                    |                                                    |                       |

Enter name of variable: 2 temp Save the names in file XXXXXXX.NAM ? y/N:

Enter name of output file to store the analysis or press Enter for C:\DOE\REPORTS\CCD.2

ANALYSIS ON FILE: c:\doe\data\doug534.dat p valu 0.000 Effects std.err t value Variable p value 79.940 0.103 775.586 MEAN 0.081 12.211 0.995 0.000 \* А time 6.322 В 0.515 0.081 0.000 \* temp AB 0.250 0.115 2.169 0.025 \* time\*temp AA -1.376 0.087 -15.749 0.000 \* time\*time 0.087 -11.457 0.000 \* temp\*temp BB -1.001 The estimated std.dev. using center points only = 0.230, with df = 4 The estimated std.dev. using residuals = 0.266, with df = 7 The center points were used in computing the std.errors of the estimates. Significant contrasts at the .05 level: A B AB AA BB Lack-of-Fit Test SS DF F Source MS 5 28.235 5.647 79.637 Regression 0.496 7 Residuals 0.071 3 Lack of Fit 0.284 0.095 1.782 Pure Error 0.212 4 0.053 Probability of F Lack-of-Fit = 0.7103 Probability of F Regression = 1.0000

Do not reject the hypothesis of model adequacy

Canonical Analysis The stationary point is: 0.3892 0.3058 The distance from the design center is: 0.3892 The predicted response at the stationary point is: 80.2124 EIGENVALUES OF B -0.964 -1.414 The response surface is a maximum Canonical form of the quadratic model  $Y = 80.2124 + -1.4143 W1^2 + -0.9635 W2^2$ The analysis is stored on disk in file: C:\DOE\REPORTS\CCD.2 Want a normal probability plot of the effects? y/n:

More? y/n:

### References

- 1 Douglas C. Montgomery "Design and Analysis of Experiments" John Wiley & Sons, 1991
- 2 William J Diamond "Practical Experiment Designs" Van Nostrand-Rheinhold, 1989
- 3 Stephen R. Schmidt and Robert G. Launsby "Understanding Industrial Experiments" Air Academy Press, 1989
- 4 G.E.P Box and Norman R. Draper "Emperical Model-Building and Response Surfaces" John Wiley & Sons, 1987
- 5 G.E.P Box, William G. Hunter, and J. Stuart Hunter "Statistics for Experimenters" John Wiley & Sons, 1978
- 6 Owen Davies, Editor "The Design and Analysis of Industrial Experiments Hafner Publishing, 1963
- 7 Forrest W. Breyfogle III "Statistical Methods" John Wiley and Sons, 1992

## Chapter 11

## **Example of a series of Random Numbers**

RANDOM

\* RANDOM NUMBER GENERATOR \*

How Many Random Numbers? 16

1 8 11 10 5 12 15 14 9 16 3 2 13 4 7 6

More? Y/N n

Another syntax is: **RANDOM** 16 This yields the same result, without the prompt.

### Example of a 2<sup>n</sup> Factorial

The data consists of four variables and 16 runs We can analyze this experiment as a  $2^4$  full factorial. The response vector is: 71 61 90 82 68 61 87 80 61 50 89 83 59 51 85 78 Note, that is *all* the information that the program FULLFAC needs to perform the analysis. We could invoke the program by simple typing: FULLFAC or use the menu approach by typing GO and work through the selection process. You notice that when the program prompts for the ascii (text) esponse input file, we typed the rather lengthy file id, C:\DOE\DATA\BHH326.DAT. That is not really necessary. We could have simply pressed the Enter key, which would show all the files in the directory DOE\DATA. Then we would move the cursor to the appropriate name, in this case BHH326.DAT, and press the Enter key again. That would have accomplished the goal. Furthermore, if you have your data files in another directory or on a floppy, you could select that by first pressing the \$ key, (the Shift and 4 keys) and then answer the ensuing prompt for another

directory by the choosen one.

| FULLFAC                                                  |                 |                       |             |                       |  |  |  |  |  |
|----------------------------------------------------------|-----------------|-----------------------|-------------|-----------------------|--|--|--|--|--|
| THIS PROGRAM                                             | ANALYZES TH     | IE RESPONSES          | (RESULTS)   | OF A 2 <sup>°</sup> k |  |  |  |  |  |
| EXPERIMENT.                                              | EXPERIMENT.     |                       |             |                       |  |  |  |  |  |
| Enter file id of responses or press Enter to see a list: |                 |                       |             |                       |  |  |  |  |  |
| c:\doe\data\]                                            | ohh326.dat      |                       |             |                       |  |  |  |  |  |
| Want to name                                             | e the variak    | oles? (1-8 l          | etters) y/  | N:                    |  |  |  |  |  |
| Type 1 to en                                             | ter your owr    | ı standard e          | error or    |                       |  |  |  |  |  |
| type 2 to use                                            | e higher ord    | ler interact          | ions or     |                       |  |  |  |  |  |
| press the En                                             | ter key for     | no standard           | l error: 2  |                       |  |  |  |  |  |
| Enter begin                                              | ning order d    | of the inter          | actions to  | be used: 3            |  |  |  |  |  |
| Enter nai                                                | me of output    | file to st            | ore the an  | alvsis                |  |  |  |  |  |
| or press Ente                                            | er for $C: \D($ | )E\REPORTS\A          | NALYSIS.4   | <u> </u>              |  |  |  |  |  |
| ANALYSIS ON                                              | FILE: c:\do     | )<br>be\data\bhh?     | 326.dat     |                       |  |  |  |  |  |
| Variable                                                 | Effe            | ects t va             | alue pv     | alue SS               |  |  |  |  |  |
| MEAN                                                     | 72.250          | 263.820               | 0.000       | 83521.000 *           |  |  |  |  |  |
| Δ                                                        | -8,000          | -14.606               | 0.000       | 256.000 *             |  |  |  |  |  |
| R                                                        | 24 000          | 43 818                | 0 000       | 2304 000 *            |  |  |  |  |  |
| с<br>С                                                   | -2 250          | -4 108                | 0 005       | 20 250 *              |  |  |  |  |  |
|                                                          | -5 500          | -10 042               | 0.000       | 121 000 *             |  |  |  |  |  |
|                                                          | 1 000           | 1 926                 | 0.064       | 1 000                 |  |  |  |  |  |
| AD<br>AC                                                 | 1.000           | 1 369                 | 0.004       | 2 250                 |  |  |  |  |  |
|                                                          | 0.750           | 1.305                 | 0.115       | 0.000                 |  |  |  |  |  |
| RC                                                       | -1 250          | -2 282                | 0.300       | 6 250 *               |  |  |  |  |  |
|                                                          | -1.250          | -2.202                | 0.030       | 0.250 *               |  |  |  |  |  |
| BD                                                       | 4.500           | 8.216                 | 0.000       | 81.000 *              |  |  |  |  |  |
| CD                                                       | -0.250          | -0.456                | 0.667       | 0.250                 |  |  |  |  |  |
| The estimate                                             | d atondowd (    |                       |             | d on dogwood of       |  |  |  |  |  |
|                                                          | L SLANDALD E    | $\exists I I O I = 0$ | 0.548, Dase | a on degrees of       |  |  |  |  |  |
| Lreedom =                                                |                 |                       | 7           |                       |  |  |  |  |  |
| significant (                                            | contrasts at    | ; the .05 le          | evel:       |                       |  |  |  |  |  |
| MEAN A B (                                               | C D BC BI       | J                     |             |                       |  |  |  |  |  |

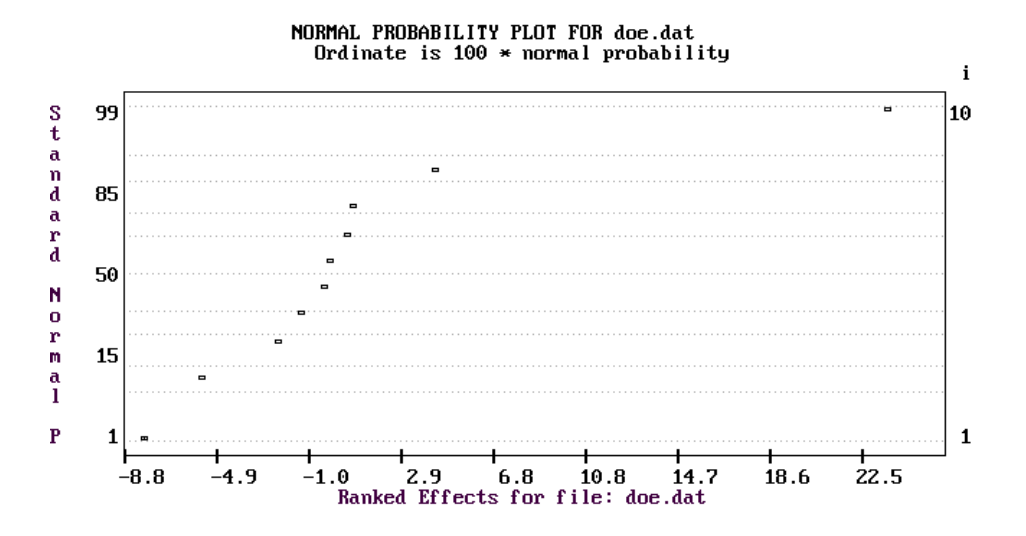

PLOT OF MAIN EFFECTS AND INTERACTIONS FOR doe.dat

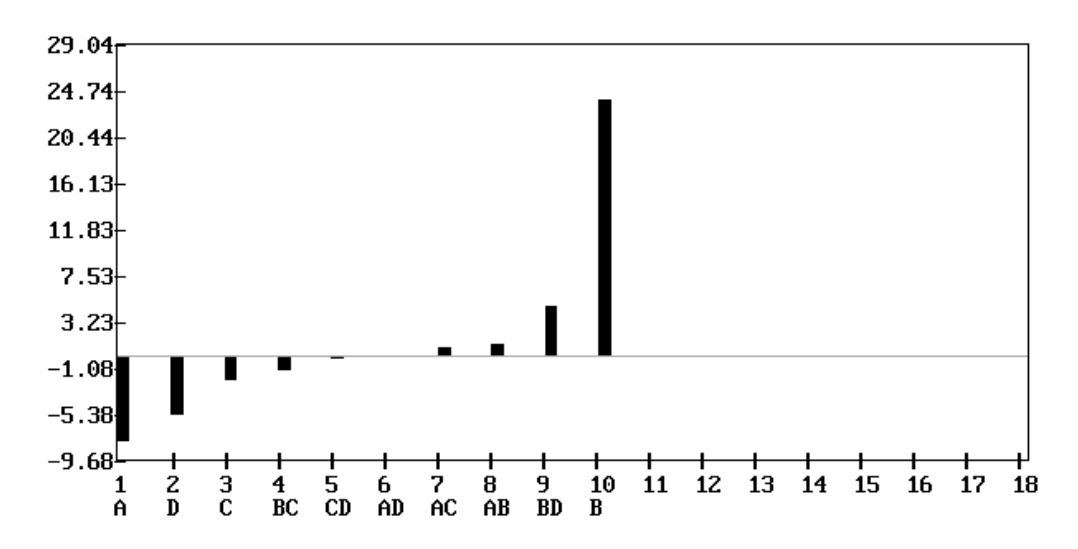

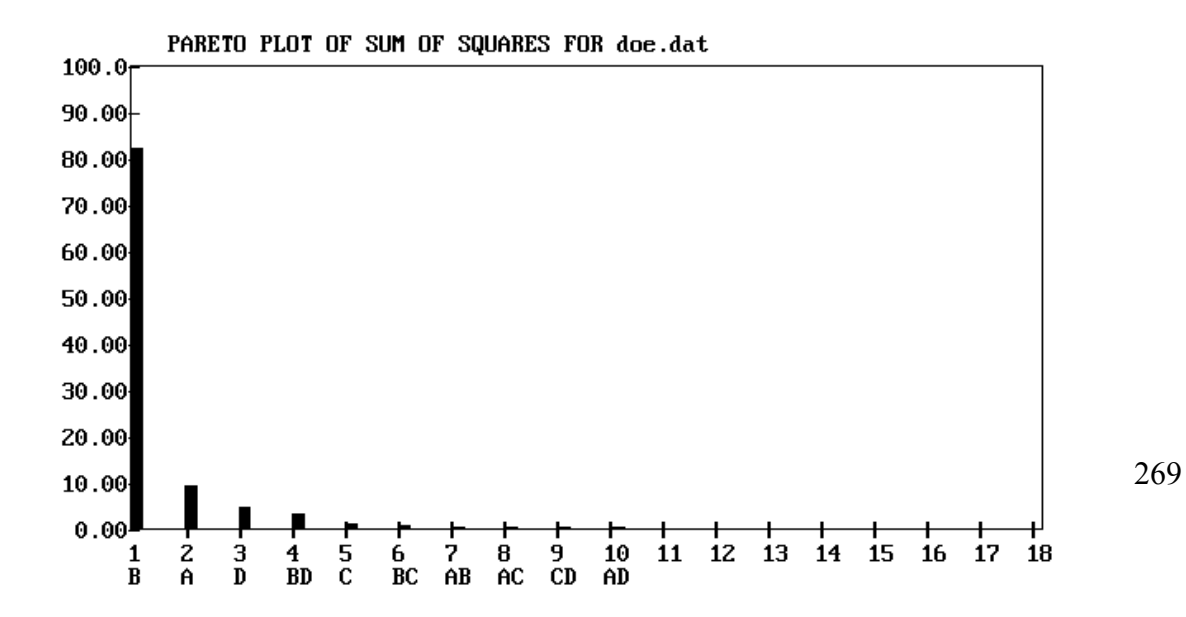

## For C:\DOE\REPORTS\BHH326.DAT

| MAX     | MIN     | MEAN   | STD.DEV. |    |
|---------|---------|--------|----------|----|
| NO.DATA |         |        |          |    |
| 24.0000 | -8.0000 | 0.7667 | 7.0277   | 15 |

The correspondence between the ranks, effects and labels for every response file is written to a little help file named RRRR.RNK where RRRRR is the name of the response data file.

It is stored in the sub-directory REPORTS.

For our file the full path and file id is: C:\DOE\REPORTS\BHH326.RNK.

This of courses assumes that the drive is C and the main directory for the program package is DOE. You may have picked different drives and name during the installation program.

## Ranked Effects for file C:\DOE\DATA\BHH326.DAT

| RANK | EFFECT | LABEL |
|------|--------|-------|
| 1    | -8.000 | A     |
| 2    | -5.500 | D     |
| 3    | -2.250 | С     |
| 4    | -1.250 | BC    |
| 5    | -0.750 | ABC   |
| 6    | -0.750 | BCD   |
| 7    | -0.250 | CD    |
| 8    | -0.250 | ACD   |
| 9    | -0.250 | ABCD  |
| 10   | 0.000  | AD    |
| 11   | 0.500  | ABD   |
| 12   | 0.750  | AC    |
| 13   | 1.000  | AB    |
| 14   | 4.500  | BD    |
| 15   | 24.000 | В     |

# Example of replicated data

|                                         | 6<br>4<br>10<br>7<br>4<br>3<br>8<br>5 | 7<br>5<br>9<br>7<br>5<br>3<br>7<br>5            | 6<br>5<br>8<br>4<br>1<br>7<br>4                              |                                                                           | This file<br>formed usi<br>processor<br>use spread<br>in ascii ( | with 3 rep<br>ng DOEINPO<br>of your cl<br>sheets as<br>text) form         | olicates can be<br>UT or any word<br>hoice. You can also<br>long as you save<br>mat. |
|-----------------------------------------|---------------------------------------|-------------------------------------------------|--------------------------------------------------------------|---------------------------------------------------------------------------|------------------------------------------------------------------|---------------------------------------------------------------------------|--------------------------------------------------------------------------------------|
| name<br>Enter                           | the variab                            | bles? (1-8<br>butput file                       | 8 letters)<br>e to store                                     | y/N: <i>n</i>                                                             | ANALVELS 2                                                       |                                                                           |                                                                                      |
| Effects                                 | t value                               | - 10.<br>- 10.                                  | value                                                        | CC REPORTS (A                                                             | ANALISIS.S                                                       |                                                                           |                                                                                      |
|                                         |                                       |                                                 |                                                              | - C - C - C - C - C - C - C - C - C - C                                   |                                                                  |                                                                           |                                                                                      |
| MEAN                                    |                                       | - P<br>5                                        | .667                                                         | 37.720                                                                    | 0.000                                                            | 770.667                                                                   | *                                                                                    |
| MEAN<br>A                               |                                       | -2<br>2<br>2                                    | .667                                                         | 37.720<br>-7.211                                                          | 0.000                                                            | 770.667<br>28.167                                                         | *                                                                                    |
| MEAN<br>A<br>B                          |                                       | - P<br>5<br>-2<br>2                             | .667<br>.167<br>.500                                         | 37.720<br>-7.211<br>8.321                                                 | 0.000<br>0.000<br>0.000                                          | 770.667<br>28.167<br>37.500                                               | *<br>*<br>*                                                                          |
| MEAN<br>A<br>B<br>C                     |                                       | - P<br>5<br>-2<br>2<br>-2                       | .667<br>.167<br>.500<br>.000                                 | 37.720<br>-7.211<br>8.321<br>-6.656                                       | 0.000<br>0.000<br>0.000<br>0.000                                 | 770.667<br>28.167<br>37.500<br>24.000                                     | *<br>*<br>*                                                                          |
| MEAN<br>A<br>B<br>C<br>AB               |                                       | - 2<br>- 2<br>- 2<br>- 2<br>- 0                 | .667<br>.167<br>.500<br>.000<br>.333                         | 37.720<br>-7.211<br>8.321<br>-6.656<br>-1.109                             | 0.000<br>0.000<br>0.000<br>0.000<br>0.142                        | 770.667<br>28.167<br>37.500<br>24.000<br>0.667                            | *<br>*<br>*                                                                          |
| MEAN<br>A<br>C<br>AB<br>AC              |                                       | - 2<br>-2<br>-2<br>-0<br>-0                     | .667<br>.167<br>.500<br>.000<br>.333<br>.167                 | 37.720<br>-7.211<br>8.321<br>-6.656<br>-1.109<br>-0.555                   | 0.000<br>0.000<br>0.000<br>0.000<br>0.142<br>0.293               | 770.667<br>28.167<br>37.500<br>24.000<br>0.667<br>0.167                   | *<br>*<br>*                                                                          |
| MEAN<br>A<br>C<br>AB<br>AC<br>BC        |                                       | - P<br>5<br>-2<br>2<br>-2<br>-0<br>-0<br>0<br>0 | .667<br>.167<br>.500<br>.000<br>.333<br>.167<br>.167         | 37.720<br>-7.211<br>8.321<br>-6.656<br>-1.109<br>-0.555<br>0.555          | 0.000<br>0.000<br>0.000<br>0.142<br>0.293<br>0.293               | 770.667<br>28.167<br>37.500<br>24.000<br>0.667<br>0.167<br>0.167          | *<br>*<br>*                                                                          |
| MEAN<br>A<br>C<br>AB<br>AC<br>BC<br>ABC |                                       | 5<br>-2<br>2<br>-2<br>-0<br>-0<br>0<br>0        | .667<br>.167<br>.500<br>.000<br>.333<br>.167<br>.167<br>.000 | 37.720<br>-7.211<br>8.321<br>-6.656<br>-1.109<br>-0.555<br>0.555<br>0.000 | 0.000<br>0.000<br>0.000<br>0.142<br>0.293<br>0.293<br>0.500      | 770.667<br>28.167<br>37.500<br>24.000<br>0.667<br>0.167<br>0.167<br>0.000 | *<br>*<br>*                                                                          |

### Example of missing data

```
THIS PROGRAM ANALYZES THE RESPONSES OF A 2<sup>^</sup>N EXPERIMENT.
Enter file id of responses or press Enter to see a list:
c:\doe\data\bhh3211.dat
Want to name the variables? (1-8 letters) y/N:
          7
  6
                 6
  4
         5
                 5
  10
                 8
         7
  7
               6
  4
        5
               4
  3
         3
         7
                7
  8
         5
                 4
Enter name of output file to store the analysis
or press Enter for c:\doe\REPORTS\ANALYSIS.3
ANALYSIS ON FILE: c:\doe\data\bhh3211.dat
Variable
           Effects t value p value
                                           SS
                                0.000 697.190 *
MEAN
             5.762
                     39.417
             -2.190
                      -7.493
                                 0.000
                                          25.190 *
А
                       5.538
                                 0.000
                                           13.762 *
В
             1.619
С
             -2.000
                                 0.000
                                           21.000 *
                       -6.841
AB
              0.095
                        0.326
                                  0.375
                                            0.048
                                 0.000
                                          13.762 *
                       -5.538
AC
             -1.619
BC
             0.667
                       2.280
                                 0.020
                                           2.333 *
                                            8.048 *
ABC
             -1.238
                       -4.235
                                  0.000
The estimated standard error = 0.292
based on degrees of freedom = 13
```

Significant contrasts at the .05 level: MEAN A B C AC BC ABC

## Example of a 2<sup>n-p</sup> Fractional Factorial

This works with the same data as above, but here we would like to analyze **five** variables in stead of four, still with 16 runs. Since we would need 32 runs to analyze a  $2^5$  experiment but we have only 16 runs at our disposition we resort to **fractional factorials.** The usual notation is:

 $2^{n-p}$  where n is the number of variables or factors that we wish to study and p is the order of fractionality. For example if p = 1, we have fractionalized  $2^{-1}$ , which is  $\frac{1}{2}$ . If p = 2 then we fractionalized  $2^{-2}$ which is  $\frac{1}{2}^2$  or  $\frac{1}{4}$ . In the case of analyzing 5 variables with 16 runs, the fraction is 16/32 or  $\frac{1}{2}$  which means that n = 5 and p = 1.

### FRACTION

### THIS PROGRAM ANALYZES THE RESPONSES (RESULTS) OF A FRACTIONAL

2<sup>K</sup>-P FACTORIAL EXPERIMENT.

Enter id of responses or press Enter for a list:

```
c:\doe\data\bhh326.dat
```

Enter by number the desired design or press Enter for a list:

| #  | Factors | Fraction  | Resolution | Runs |
|----|---------|-----------|------------|------|
| 1  | 3       | 2^(3-1)   | III        | 4    |
| 2  | 4       | 2^(4-1)   | IV         | 8    |
| 3  | 5       | 2^(5-1)   | V          | 16   |
| 4  | 5       | 2^(5-2)   | III        | 8    |
| 5  | 6       | 2^(6-1)   | VI         | 32   |
| 6  | 6       | 2 (6-2)   | IV         | 16   |
| 7  | 6       | 2 (6-3)   | III        | 8    |
| 8  | 7       | 2^(7-1)   | VIII       | 64   |
| 9  | 7       | 2^(7-2)   | IV         | 32   |
| 10 | 7       | 2^(7-3)   | IV         | 16   |
| 11 | 7       | 2^(7-4)   | III        | 8    |
| 12 | 8       | 2 (8 - 2) | V          | 64   |
| 13 | 8       | 2 (8-3)   | IV         | 32   |
| 14 | 8       | 2 (8-4)   | IV         | 16   |
| 15 | 9       | 2 (9-3)   | IV         | 64   |
| 16 | 9       | 2^(9-4)   | IV         | 32   |
| 17 | 9       | 2^(9-5)   | III        | 16   |

| Want to name t   | he variables? (1-8   | letters) y/N:     |            |                 |   |
|------------------|----------------------|-------------------|------------|-----------------|---|
| Tyma 1 to anta   | wour own standau     | rd arrar ar       |            |                 |   |
| type 2 to use hi | igher order interac  | tions or          |            |                 |   |
| press the Enter  | kev for no standa    | rd error 2        |            |                 |   |
| P1000 010 20001  | 11 <b>0</b>          |                   |            |                 |   |
| Enter beginnin   | g order of the inte  | ractions to be us | ed: 3      |                 |   |
| Enter name of    | output file to store | e the analysis    |            |                 |   |
| or press Enter   | for C:\DOE\REPC      | ORTS\ANALYS       | [S.4       |                 |   |
|                  | ·                    |                   |            |                 |   |
| ANALYSIS ON      | I FILE: c:\dc        | e\data\bhh3       | 26.dat     |                 |   |
| Variable         | Ellecus<br>70 DEO    | t value           | p value    | 55<br>02521 000 | 4 |
|                  | 72.250               | 70.196            | 0.000      | 83521.000       | * |
| A                | -8.000               | -3.000            | 0.006      | 230.000         | * |
| B<br>C           | -2 250               | -1 093            | 0.000      | 2304.000        |   |
| ם                | -5 500               | -2 672            | 0.102      | 121 000         | * |
| E                | -0.250               | -0.121            | 0.454      | 0.250           |   |
| AB               | 1.000                | 0.486             | 0.324      | 4.000           |   |
| AC               | 0.750                | 0.364             | 0.365      | 2.250           |   |
| AD               | 0.000                | 0.000             | 0.500      | 0.000           |   |
| AE               | -0.750               | -0.364            | 0.365      | 2.250           |   |
| BC               | -1.250               | -0.607            | 0.285      | 6.250           |   |
| BD               | 4.500                | 2.186             | 0.040      | 81.000          | * |
| BE               | -0.250               | -0.121            | 0.454      | 0.250           |   |
| CD               | -0.250               | -0.121            | 0.454      | 0.250           |   |
| CE               | 0.500                | 0.243             | 0.409      | 1.000           |   |
| DE               | -0.750               | -0.364            | 0.365      | 2.250           |   |
|                  |                      |                   |            | - 16            |   |
| The estimat      | ed standard          | error = 2.0       | 159, based | on 5 di         |   |
|                  | : contrasts a        | it the .05 l      | .eve⊥:     |                 |   |
| Significant      |                      |                   |            |                 |   |

### **Example of Placket-Burman Designs**

In this example we will only output the design. The main purpose of this example is to show the table of available designs. The analysis, had we selected that option, proceeds identically to fractional factorials.

#### PLACKMAN

|       | 1                     | * * * * * * * | * * * * * * * * * * * * * * * | * * * * * * * * * * * * * * * * * * * * | *** |
|-------|-----------------------|---------------|-------------------------------|-----------------------------------------|-----|
| *     | Placke                | et-Burn       | man Designs                   | *                                       |     |
| ****  | * * * * * * * * * * * | * * * * * * * | *******                       | * * * * * * * * * *                     |     |
| THIS  | PROGRAM AN            | NALYZES       | S THE RESPONSE                | S OF A PLACKET-BURMA                    | N   |
| EXPER | RIMENT.               |               |                               |                                         |     |
| The   | following             | desigr        | ns are availab                | ole:                                    |     |
| #     | NAME                  | NO.OF         | NO. OF                        |                                         |     |
|       |                       | RUNS          | VARIABLES                     |                                         |     |
| 1     | PB.8                  | 8             | 7                             |                                         |     |
| 2     | PB.12                 | 12            | 11                            |                                         |     |
| 3     | PB.16                 | 16            | 15                            |                                         |     |
| 4     | PB.20                 | 20            | 19                            |                                         |     |
| 5     | PB.24                 | 24            | 23                            |                                         |     |
| 6     | PB.32                 | 32            | 31                            |                                         |     |
| 7     | PB.36                 | 36            | 35                            |                                         |     |
| 8     | PB.44                 | 44            | 43                            |                                         |     |
| 9     | PB.48                 | 48            | 47                            |                                         |     |
| 10    | PB.60                 | 60            | 59                            |                                         |     |
| 11    | PB.64                 | 64            | 63                            |                                         |     |
| 12    | PB.68                 | 68            | 67                            |                                         |     |
| 13    | PB.72                 | 72            | 71                            |                                         |     |
| 14    | PB.80                 | 80            | 79                            |                                         |     |
| 15    | PB.84                 | 84            | 83                            |                                         |     |
| 16    | PB.128                | 128           | 127                           |                                         |     |

Enter number of desired design: ? 2

Type 'D' if all you wish is to generate the design, otherwise press Enter: d 1 file(s) copied

Design PB.12 is stored in C:\DOE\DESIGNS

This is the design:

| NT | A  | В  | С  | D  | Е  | F  | G  | Н  | I  | J  | K  |
|----|----|----|----|----|----|----|----|----|----|----|----|
| 1  | 1  | -1 | 1  | -1 | -1 | -1 | 1  | 1  | 1  | -1 | 1  |
| 2  | 1  | 1  | -1 | 1  | -1 | -1 | -1 | 1  | 1  | 1  | -1 |
| 3  | -1 | 1  | 1  | -1 | 1  | -1 | -1 | -1 | 1  | 1  | 1  |
| 4  | 1  | -1 | 1  | 1  | -1 | 1  | -1 | -1 | -1 | 1  | 1  |
| 5  | 1  | 1  | -1 | 1  | 1  | -1 | 1  | -1 | -1 | -1 | 1  |
| 6  | 1  | 1  | 1  | -1 | 1  | 1  | -1 | 1  | -1 | -1 | -1 |
| 7  | -1 | 1  | 1  | 1  | -1 | 1  | 1  | -1 | 1  | -1 | -1 |
| 8  | -1 | -1 | 1  | 1  | 1  | -1 | 1  | 1  | -1 | 1  | -1 |
| 9  | -1 | -1 | -1 | 1  | 1  | 1  | -1 | 1  | 1  | -1 | 1  |
| 10 | 1  | -1 | -1 | -1 | 1  | 1  | 1  | -1 | 1  | 1  | -1 |
| 11 | -1 | 1  | -1 | -1 | -1 | 1  | 1  | 1  | -1 | 1  | 1  |
| 12 | -1 | -1 | -1 | -1 | -1 | -1 | -1 | -1 | -1 | -1 | -1 |
| 1  |    |    |    |    |    |    |    |    |    |    |    |

### Example of a 3<sup>n</sup> design

The following data set are repsonses of a  $3^3$  design. 149 25 255 251 363 378 159 395 184 260 454 422 112 98 270 237 362 363 146 417 150 103 455 172 195 492 278 FULLFAC3 \* 3<sup>n</sup> Designs THIS PROGRAM ANALYZES THE RESPONSES OF A 3<sup>^</sup>N EXPERIMENT. Enter file id of responses or press Enter for a list: c:\doe\data\d333.dat Want to name the variables? (1-8 letters) y/NType 1 to enter your own error variance or type 2 to use higher order interactions or press the Enter key for no standard error: 2 Enter beginning order of the interactions to be used: 3 Enter name of output file to store the analysis or press Enter for C:\DOE\REPORTS\ANALYSIS.3T ANALYSIS ON FILE: c:\doe\data\d333.dat Variable p value Sum of Squares Effects t value MEAN 264.630 18.777 0.000 1890778.750 \* Α 39.778 2.305 0.016 28480.889 \* В 33.889 1.963 0.032 20672.223 \* С 13.833 0.801 0.216 3444.500 -6.876 0.000 253518.516 \* -68.519 а 18223.408 \* b 18.370 1.843 0.040 -10.907 -1.095 0.143 6424.463 С 25854.084 \* AB 46.417 2.196 0.020 AC -21.167 -1.001 0.164 5376.333 Ab -19.028 -1.559 0.067 13034.027 Ac 7.389 0.605 0.276 1965.444 BC 2.500 0.118 0.454 75.000 Ba 21.028 1.723 0.050 15918.027 0.460 0.325 Bc 5.611 1133.444 Ca -22.333 -1.830 0.041 17956.000 \* Cb -9.667 -0.792 0.219 3364.000 ab 3.102 0.440 0.332 1039.120

## Example of a CCD analysis

Consider the following ser of responses:

76.5 78.0 77.0 79.5 75.6 78.4 77.0 78.5 79.9 80.3 80.0 79.7 79.8

Central Composite Designs are often used in Response Surface Methodology (RSM). They will tell us if we have reached an optimum, what is the value of that optimum, whether it is a maximum, minimum or neither (called a saddle point) and if we should have used a CCD in the first place.

We used the NAMING option in this example.

In this example the regression analysis determined that the quadratic model was acceptable, and subsequently

continued with more analyses.

CCD

#### \*\*\*\*\*\*

\* Analysis of Central Composite Designs \*

\*\*\*\*\*\*

The following Uniform-Precision Central Composite Designs are available:

| # | Number of<br>Variables | Number of<br>factorial<br>trials | Number of<br>star<br>trials | Number of<br>center<br>trials | Total<br>number of<br>trials | α      |
|---|------------------------|----------------------------------|-----------------------------|-------------------------------|------------------------------|--------|
| _ |                        |                                  |                             |                               |                              |        |
| 2 | 2                      | 4                                | 4                           | 5                             | 13                           | 1.4142 |
| 3 | 3                      | 8                                | 6                           | 6                             | 20                           | 1.6820 |
| 4 | 4                      | 16                               | 8                           | 7                             | 31                           | 2.0000 |
| 5 | 5                      | 16                               | 10                          | 6                             | 32                           | 2.0000 |
| 6 | 6                      | 32                               | 12                          | 9                             | 53                           | 2.3780 |
| 7 | 7                      | 64                               | 14                          | 14                            | 92                           | 2.8280 |
| 8 | 8                      | 128                              | 16                          | 20                            | 164                          | 3.3640 |

Enter number of desired Central Composite Design: 2 Enter D to output the design or press Enter to continue: THIS PROGRAM ANALYZES THE RESPONSES (RESULTS) OF A CCD EXPERIMENT.

Enter file id of responses or press Enter to see a list: c:\doe\data\doug534.dat

```
Want to name the variables? (1-8 letters) y/N: y
Type K to enter from key board (default)
or F to enter from file
```

or H for help

Enter name of variable: 1 time Enter name of variable: 2 temp Save the names in file XXXXXXX.NAM ? y/N: n

Enter name of output file to store the analysis or press Enter for C:\DOE\REPORTS\CCD.2 ANALYSIS ON FILE: c:\doe\data\doug534.dat

| Variable  | Effects | std.err | t value | p value      |
|-----------|---------|---------|---------|--------------|
| MEAN      | 79.940  | 0.103   | 775.586 | 0.000        |
| A         | 0.995   | 0.081   | 12.211  | 0.000 * time |
| В         | 0.515   | 0.081   | 6.322   | 0.000 * temp |
| AB        | 0.250   | 0.115   | 2.169   | 0.025 *      |
| time*temp | AA      | -1.376  | 0.087   | -15.749      |

0.000 \* time\*time BB -11.457 0.000 \* temp\*temp -1.001 0.087

The estimated std.dev. using center points only = 0.230, with df =4 The estimated std.dev. using residuals = 0.266, with df = 7 The center points were used in computing the std.errors of the estimates. Significant contrasts at the .05 level: A B AB AA BB Lack-of-Fit Test  $\mathsf{DF}$ F Source SS MS Regression 28.235 5.647 5 79.637 Residuals 0.496 7 0.071 Lack of Fit 0.284 3 0.095 1.782 Pure Error 0.212 4 0.053 Probability of F Lack-of-Fit = 0.7103 Probability of F Regression = 1.0000

Do not reject the hypothesis of model adequacy

EIGENVALUES OF B -1.414 -0.964 The response surface is a maximum Canonical form of the quadratic model Y = 80.2124 + -1.4143 W1<sup>2</sup> + -0.9635 W2<sup>2</sup> The analysis is stored on disk in file: C:\DOE\REPORTS\CCD.2 Want a normal probability plot of the effects? y/n: n More? y/n: n

## Chapter 12

### References

- 1 Douglas C. Montgomery "Design and Analysis of Experiments" John Wiley & Sons, 1991
- 2 William J Diamond "Practical Experiment Designs" Van Nostrand-Rheinhold, 1989
- 3 Stephen R. Schmidt and Robert G. Launsby "Understanding Industrial Experiments" Air Academy Press, 1989
- 4 G.E.P Box and Norman R. Draper"Emperical Model-Building and Response Surfaces" John Wiley & Sons, 1987
- 5 G.E.P Box, William G. Hunter, and J. Stuart Hunter "Statistics for Experimenters" John Wiley & Sons, 1978
- 6 Owen Davies, Editor"The Design and Analysis of Industrial Experiments Hafner Publishing, 1963
- 7 Forrest W. Breyfogle III "Statistical Methods" John Wiley and Sons, 1992

## **Data Files**

Here are the listings of the data files used in the examples.

|     |    |     | 017411                  |          | 7                |          |                      |            |                      |     |     |     |
|-----|----|-----|-------------------------|----------|------------------|----------|----------------------|------------|----------------------|-----|-----|-----|
|     |    | AN  | UVAL.                   | FIL      |                  |          | ANO                  | /A3.FII    |                      |     |     |     |
|     | 4. | .1  | 3.9                     | 4.3      |                  |          | 24                   | 29         | 25                   |     |     |     |
|     | 2. | .7  | 3.1                     | 2.6      |                  |          | 20                   | 22         | 18                   |     |     |     |
|     | 3. | .1  | 2.8                     | 3.3      |                  |          | 15                   | 15         | 12                   |     |     |     |
|     | 1. | .9  | 2.2                     | 2.3      |                  |          | 16                   | 9          | 11                   |     |     |     |
|     | 3. | .5  | 3.2                     | 3.6      |                  |          | 18                   | 19         | 23                   |     |     |     |
|     | 2. | .7  | 2.3                     | 2.5      |                  |          | 15                   | 10         | 11                   |     |     |     |
|     |    |     |                         |          |                  |          | 15                   | 20         | 13                   |     |     |     |
|     |    |     |                         |          |                  |          | 10                   | 14         | 6                    |     |     |     |
|     |    |     | BOOI                    | KE FIL   | (also na         | med D    | EMO1                 | FIL)       |                      |     |     |     |
|     |    |     | 47                      | 71       | 51               | 50       | 48                   | 38         | 68                   |     |     |     |
|     |    |     | 64                      | 35       | 57               | 71       | 55                   | 59<br>59   | 38                   |     |     |     |
|     |    |     | 23                      | 57       | 50               | 56       | 45                   | 55         | 50                   |     |     |     |
|     |    |     | 23<br>71                | 40       | 50<br>60         | 74       | 57                   | <u>41</u>  | 60                   |     |     |     |
|     |    |     | 38                      | 58       | 45               | 50       | 50                   | 53         | 39                   |     |     |     |
|     |    |     | 50<br>64                | 50<br>44 | 43<br>57         | 58       | 50<br>62             | <i>4</i> 9 | 59                   |     |     |     |
|     |    |     | 55                      | 80       | 50               | 20<br>45 | $\frac{02}{44}$      | 34         | 40                   |     |     |     |
|     |    |     | <i>33</i><br><i>4</i> 1 | 55       | 20<br>45         |          | 64                   | 35         | 57                   |     |     |     |
|     |    |     | <del>5</del> 9          | 37       | ч <i>э</i><br>25 | 36       | 0 <del>4</del><br>43 | 53<br>54   | 54                   |     |     |     |
|     |    |     | <i>JJ</i><br><i>1</i> 8 | 7/       | 2 <i>3</i><br>59 | 54       | 4J<br>52             | 54<br>45   | 2 <del>4</del><br>23 |     |     |     |
|     |    |     | 40                      | /4       | 59               | 54       | 52                   | 43         | 23                   |     |     |     |
|     |    |     |                         |          | -                | BOOK     | G.FIL                |            |                      |     |     |     |
| 112 | 2  | 115 | 145                     | 171      | 196              | 204      | 242                  | 284        | 315                  | 340 | 360 | 417 |
| 11  | 8  | 126 | 150                     | 180      | 196              | 188      | 233                  | 277        | 301                  | 318 | 342 | 391 |
| 13  | 2  | 141 | 178                     | 193      | 236              | 235      | 267                  | 317        | 356                  | 362 | 406 | 419 |
| 12  | 9  | 135 | 163                     | 181      | 235              | 227      | 269                  | 313        | 348                  | 348 | 396 | 461 |
| 12  | 1  | 125 | 172                     | 183      | 229              | 234      | 270                  | 318        | 355                  | 363 | 420 | 472 |
| 13  | 5  | 149 | 178                     | 218      | 243              | 264      | 315                  | 374        | 422                  | 435 | 472 | 535 |
| 14  | 8  | 170 | 199                     | 230      | 264              | 302      | 364                  | 413        | 465                  | 491 | 548 | 622 |
| 14  | 8  | 170 | 199                     | 242      | 272              | 293      | 347                  | 405        | 467                  | 505 | 559 | 606 |
| 13  | 6  | 158 | 184                     | 209      | 237              | 259      | 312                  | 355        | 404                  | 404 | 463 | 508 |
| 11  | 9  | 133 | 162                     | 191      | 211              | 229      | 274                  | 306        | 347                  | 359 | 407 | 461 |
| 104 | 4  | 114 | 146                     | 172      | 180              | 203      | 237                  | 271        | 305                  | 310 | 362 | 390 |
| 11  | 8  | 140 | 166                     | 194      | 201              | 229      | 278                  | 306        | 336                  | 337 | 405 | 432 |
|     |    |     |                         |          |                  |          |                      |            |                      |     |     |     |

| 1 |              | 1     |      |       |      |  |
|---|--------------|-------|------|-------|------|--|
|   | REGRESS1.FIL |       | REGI | RESS3 | .FIL |  |
|   | 20.0 89.5    | 89.5  | 20.0 | 5     | 4.1  |  |
|   | 14.8 79.9    | 79.9  | 14.8 | 10    | 6.8  |  |
|   | 20.5 83.1    | 83.1  | 20.5 | 8     | 6.3  |  |
|   | 12.5 56.9    | 56.9  | 12.5 | 7     | 5.1  |  |
|   | 18.0 66.6    | 66.6  | 18.0 | 8     | 4.2  |  |
|   | 14.3 82.5    | 82.5  | 14.3 | 12    | 8.6  |  |
|   | 27.5 126.3   | 126.3 | 27.5 | 1     | 4.9  |  |
|   | 16.5 79.3    | 79.3  | 16.5 | 10    | 6.2  |  |
|   | 24.3 119.9   | 119.9 | 24.3 | 2     | 7.5  |  |
|   | 20.2 87.6    | 87.6  | 20.2 | 8     | 5.1  |  |
|   | 22.0 112.6   | 112.6 | 22.0 | 7     | 6.3  |  |
|   | 19.0 120.8   | 120.8 | 19.0 | 11    | 12.9 |  |
|   | 12.3 78.5    | 78.5  | 12.3 | 16    | 9.6  |  |
|   | 14.0 74.3    | 74.3  | 14.0 | 12    | 5.7  |  |
|   | 16.7 74.8    | 74.8  | 16.7 | 13    | 4.8  |  |
|   |              |       |      |       |      |  |

|      | DO   | UGEWM | IA.SQC |
|------|------|-------|--------|
| 10.5 | 14.5 | 13.0  | 10.0   |
| 6.0  | 9.5  | 9.0   | 12.0   |
| 10.0 | 12.0 | 12.0  | 8.0    |
| 11.0 | 12.5 | 6.0   | 9.0    |
| 12.5 | 10.5 | 12.0  | 13.0   |
| 9.5  | 8.0  | 15.0  | 11.0   |
| 6.0  | 9.5  | 11.0  | 9.0    |
| 10.0 | 8.0  | 7.0   | 10.0   |
| 10.5 | 10.0 | 9.5   | 15.0   |
|      |      |       |        |